# Alibaba Cloud

物联网平台 最佳实践

文档版本: 20220624

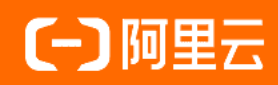

### 法律声明

阿里云提醒您在阅读或使用本文档之前仔细阅读、充分理解本法律声明各条款的内容。 如果您阅读或使用本文档,您的阅读或使用行为将被视为对本声明全部内容的认可。

- 您应当通过阿里云网站或阿里云提供的其他授权通道下载、获取本文档,且仅能用 于自身的合法合规的业务活动。本文档的内容视为阿里云的保密信息,您应当严格 遵守保密义务;未经阿里云事先书面同意,您不得向任何第三方披露本手册内容或 提供给任何第三方使用。
- 未经阿里云事先书面许可,任何单位、公司或个人不得擅自摘抄、翻译、复制本文 档内容的部分或全部,不得以任何方式或途径进行传播和宣传。
- 由于产品版本升级、调整或其他原因,本文档内容有可能变更。阿里云保留在没有 任何通知或者提示下对本文档的内容进行修改的权利,并在阿里云授权通道中不时 发布更新后的用户文档。您应当实时关注用户文档的版本变更并通过阿里云授权渠 道下载、获取最新版的用户文档。
- 4. 本文档仅作为用户使用阿里云产品及服务的参考性指引,阿里云以产品及服务的"现状"、"有缺陷"和"当前功能"的状态提供本文档。阿里云在现有技术的基础上尽最大努力提供相应的介绍及操作指引,但阿里云在此明确声明对本文档内容的准确性、完整性、适用性、可靠性等不作任何明示或暗示的保证。任何单位、公司或个人因为下载、使用或信赖本文档而发生任何差错或经济损失的,阿里云不承担任何法律责任。在任何情况下,阿里云均不对任何间接性、后果性、惩戒性、偶然性、特殊性或刑罚性的损害,包括用户使用或信赖本文档而遭受的利润损失,承担责任(即使阿里云已被告知该等损失的可能性)。
- 5. 阿里云网站上所有内容,包括但不限于著作、产品、图片、档案、资讯、资料、网站架构、网站画面的安排、网页设计,均由阿里云和/或其关联公司依法拥有其知识产权,包括但不限于商标权、专利权、著作权、商业秘密等。非经阿里云和/或其关联公司书面同意,任何人不得擅自使用、修改、复制、公开传播、改变、散布、发行或公开发表阿里云网站、产品程序或内容。此外,未经阿里云事先书面同意,任何人不得为了任何营销、广告、促销或其他目的使用、公布或复制阿里云的名称(包括但不限于单独为或以组合形式包含"阿里云"、"Aliyun"、"万网"等阿里云和/或其关联公司品牌,上述品牌的附属标志及图案或任何类似公司名称、商号、商标、产品或服务名称、域名、图案标示、标志、标识或通过特定描述使第三方能够识别阿里云和/或其关联公司)。
- 6. 如若发现本文档存在任何错误,请与阿里云取得直接联系。

# 通用约定

| 格式          | 说明                                        | 样例                                        |
|-------------|-------------------------------------------|-------------------------------------------|
| ⚠ 危险        | 该类警示信息将导致系统重大变更甚至故<br>障,或者导致人身伤害等结果。      | ⚠ 危险 重置操作将丢失用户配置数据。                       |
| ⚠ 警告        | 该类警示信息可能会导致系统重大变更甚<br>至故障,或者导致人身伤害等结果。    | 會学者<br>重启操作将导致业务中断,恢复业务<br>时间约十分钟。        |
| 〔〕) 注意      | 用于警示信息、补充说明等,是用户必须<br>了解的内容。              | 大) 注意<br>权重设置为0,该服务器不会再接受新<br>请求。         |
| ? 说明        | 用于补充说明、最佳实践、窍门等 <i>,</i> 不是<br>用户必须了解的内容。 | ⑦ 说明<br>您也可以通过按Ctrl+A选中全部文<br>件。          |
| >           | 多级菜单递进。                                   | 单击设置> 网络> 设置网络类型。                         |
| 粗体          | 表示按键、菜单、页面名称等UI元素。                        | 在 <b>结果确认</b> 页面,单击 <b>确定</b> 。           |
| Courier字体   | 命令或代码。                                    | 执行 cd /d C:/window 命令,进入<br>Windows系统文件夹。 |
| 斜体          | 表示参数、变量。                                  | bae log listinstanceid                    |
| [] 或者 [alb] | 表示可选项,至多选择一个。                             | ipconfig [-all -t]                        |
| {} 或者 {a b} | 表示必选项,至多选择一个。                             | switch {active stand}                     |

# 目录

| 1.设备接入                       | 07   |
|------------------------------|------|
| 1.1. 使用Paho接入物联网平台           | 07   |
| 1.1.1. Paho-MQTT C接入示例       | 07   |
| 1.1.2. Paho-MQTT Java接入示例    | 13   |
| 1.1.3. Paho-MQTT Go接入示例      | 17   |
| 1.1.4. Paho-MQTT C#接入示例      | - 22 |
| 1.1.5. Paho-MQTT Android接入示例 | 26   |
| 1.1.6. 错误排查                  | 32   |
| 1.2. CoAP客户端对称加密接入示例         | 33   |
| 1.3. HTTP客户端接入示例             | 40   |
| 1.4. MQTT-WebSocket认证接入示例    | 45   |
| 1.5. 一型一密动态注册(MQTT通道)        | 49   |
| 1.6. 一型一密动态注册(HTTPS通道)       | 54   |
| 1.7. 使用MQTT.fx接入物联网平台        | 59   |
| 1.8. Android Things接入物联网平台   | 68   |
| 1.9. RTOS设备通过TCP模组上云         | 73   |
| 1.9.1. 概述                    | 73   |
| 1.9.2. 创建产品和设备               | 74   |
| 1.9.3. 搭建设备端开发环境             | 76   |
| 1.9.4. 开发设备端                 | 81   |
| 1.10. 无操作系统设备通过TCP模组上云       | 86   |
| 1.10.1. 概述                   | 86   |
| 1.10.2. 创建产品和设备              | 87   |
| 1.10.3. 搭建设备端开发环境            | 89   |
| 1.10.4. 开发设备端                | 93   |
| 1.11. 设备通过DTU接入物联网平台         | 98   |

| 1.11.1. 概述                  | 98  |
|-----------------------------|-----|
| 1.11.2. 配置产品和设备             | 99  |
| 1.11.3. 配置DTU设备             | 104 |
| 1.11.4. 测试数据通信              | 107 |
| 1.12. 温湿度采集设备以HTTPS方式上云     | 109 |
| 1.13. Linux设备接入物联网平台        | 115 |
| 2.消息通信                      | 119 |
| 2.1. 使用自定义Topic进行通信         | 119 |
| 2.2. 远程控制树莓派服务器             | 125 |
| 2.3. 物模型通信                  | 134 |
| 2.4. M2M设备间通信               | 146 |
| 2.4.1. M2M设备间通信             | 146 |
| 2.4.2. 基于规则引擎的M2M设备间通信      | 146 |
| 2.4.3. 基于Topic消息路由的M2M设备间通信 | 149 |
| 2.5. 服务端订阅(MNS)             | 151 |
| 2.6. 云端解析设备透传数据             | 155 |
| 3.设备管理                      | 170 |
| 3.1. 设置期望属性值控制灯泡状态          | 170 |
| 3.2. 子设备接入物联网平台             | 183 |
| 3.2.1. 概述                   | 183 |
| 3.2.2. 创建网关和子设备             | 184 |
| 3.2.3. 初始化SDK               | 185 |
| 3.2.4. 网关接入物联网平台            | 186 |
| 3.2.5. 子设备接入物联网平台           | 189 |
| 4.监控运维                      | 198 |
| 4.1. IoT资源监控                | 198 |
| 4.1.1. 概述                   | 198 |
| 4.1.2. 创建产品和设备              | 198 |

| 4.1.3. 设置报警联系人       | 202 |
|----------------------|-----|
| 4.1.4. 创建事件报警规则      | 203 |
| 4.1.5. 创建阈值报警规则      | 206 |
| 4.2. 设备OTA固件升级实践     | 208 |
| 4.2.1. 概述            | 208 |
| 4.2.2. 配置设备端OTA升级    | 211 |
| 4.2.3. 推送OTA升级包到设备端  | 214 |
| 5.场景应用               | 220 |
| 5.1. 通过大数据平台搭建设备监控大屏 | 220 |
| 5.2. 推送设备上报数据到钉钉群    | 222 |

# 1.设备接入

# 1.1. 使用Paho接入物联网平台

### 1.1.1. Paho-MQTT C接入示例

本文介绍如何使用Paho提供的嵌入式C语言MQTT开源工程,将设备接入阿里云物联网平台,并进行消息收发。

#### 前提条件

已在物联网平台控制台,对应实例下,创建产品和设备,并获取MQTT接入域名和设备证书信息 (ProductKey、DeviceName和DeviceSerect)。具体操作,请参见:

- 查看实例终端节点。
- 创建产品。
- 创建设备。

#### 准备开发环境

本示例使用Ubuntu 16.04-LTS作为开发环境。执行以下命令构建开发环境。

```
sudo apt-get update
sudo apt-get install build-essential git sed cmake
```

#### 下载C语言Paho MQTT库

执行以下命令, 克隆C语言版本的Paho MQTT库。

```
git clone https://github.com/eclipse/paho.mqtt.embedded-c.git
```

⑦ 说明 编写本Demo示例时,使用master分支,commit
 id为 29ab2aa29c5e47794284376d7f8386cfd54c3eed。

Paho嵌入式C工程提供了以下三个子项目:

- MQTTPacket:提供MQTT数据包的序列化与反序列化,以及部分辅助函数。
- MQTTClient: 封装 MQTTPacket 生成的高级别C++客户端程序。
- MQTTClient-C: 封装MQTTPacket生成的高级别C客户端程序。
   MQTTClient-C中包含:

| - CMakeLists.txt |  |  |
|------------------|--|--|
| - samples        |  |  |
| CMakeLists.txt   |  |  |
| FreeRTOS         |  |  |
| L linux          |  |  |
| - src            |  |  |
| CMakeLists.txt   |  |  |
| FreeRTOS         |  |  |
| MQTTClient.c     |  |  |
| MQTTClient.h     |  |  |
| cc3200           |  |  |
| L linux          |  |  |
| L test           |  |  |
| - CMakeLists.txt |  |  |
| L test1.c        |  |  |

- 。 samples目录提供 FreeRTOS和 Linux两个例程,分别支持 FreeRTOS和 Linux系统。
- 。 src目录提供 MQTT Client 的代码实现能力,以及用于移植到 FreeRTOS、cc3200和 Linux 的网络驱动。

了解Paho MQTT的更多API细节,可以查看 MQTT Client.h。

#### 接入物联网平台

1. 单击打开aiot\_mqtt\_sign.c,复制阿里云提供的计算MQTT连接参数所需的源码,然后粘贴保存为本地的aiot\_mqtt\_sign.c文件。

aiot\_mqtt\_sign.c文件定义了函数aiotMqttSign(), 函数说明如下:

。 原型:

• 功能:

用于计算设备接入物联网平台的MQTT连接参数username、password和clientid。

。 输入参数:

| 参数           | 类型           | 说明                                         |
|--------------|--------------|--------------------------------------------|
| productKey   | const char * | 设备所属产品的ProductKey,该设备在物联网平台上的身份证书<br>信息之一。 |
| deviceName   | const char * | 设备名称,该设备在物联网平台上的身份证书信息之一。                  |
| deviceSecret | const char * | 设备密钥,该设备在物联网平台上的身份证书信息之一。                  |

○ 输出参数:

| 参数       | 类型     | 说明            |
|----------|--------|---------------|
| username | char * | MQTT连接所需的用户名。 |
| password | char * | MQTT连接所需的密码。  |

| 参数       | 类型     | 说明         |
|----------|--------|------------|
| clientId | char * | MQTT客户端ID。 |

#### ○ 返回码说明:

| 返回码 | 说明 |
|-----|----|
| 0   | 成功 |
| -1  | 失败 |

2. 添加实现设备接入物联网平台的程序文件。

您需编写程序调用*aiot\_mqtt\_sign.c中的aiotMqttSign()函数*计算MQTT连接参数,实现接入物联网平台和通信。

#### 开发说明和示例代码如下:

○ 调用aiot Mqtt Sign()接口,生成连接MQTT服务端的三个建连参数client Id、username和password。

| <pre>#define EXAMPLE_PRODUCT_KEY "allxsrW****"</pre>                                             |
|--------------------------------------------------------------------------------------------------|
| <pre>#define EXAMPLE_DEVICE_NAME</pre>                                                           |
| <pre>#define EXAMPLE_DEVICE_SECRET "Y877Bgo8X5owd3lcB5wWDjryNPoB****"</pre>                      |
| <pre>extern int aiotMqttSign(const char *productKey, const char *deviceName, const char *d</pre> |
| eviceSecret,                                                                                     |
| <pre>char clientId[150], char username[65], char password[65]);</pre>                            |
| <pre>/* invoke aiotMqttSign to generate mqtt connect parameters */</pre>                         |
| char clientId[150] = {0};                                                                        |
| <pre>char username[65] = {0};</pre>                                                              |
| <pre>char password[65] = {0};</pre>                                                              |
| if ((rc = aiotMqttSign(EXAMPLE_PRODUCT_KEY, EXAMPLE_DEVICE_NAME, EXAMPLE_DEVICE_SECRE            |
| T, clientId, username, password) < 0)) {                                                         |
| <pre>printf("aiotMqttSign -%0x4x\n", -rc);</pre>                                                 |
| return -1;                                                                                       |
| }                                                                                                |
| <pre>printf("clientid: %s\n", clientId);</pre>                                                   |
| <pre>printf("username: %s\n", username);</pre>                                                   |
| <pre>printf("password: %s\n", password);</pre>                                                   |

• 接入物联网平台。

需配置以下内容:

- 调用NetworkInit和NetworkConnect建立TCP连接。
- 调用MQTTClientInit初始化MQTT客户端。
- 配置MQTT建连参数结构体MQTTPacket\_connectData。

示例代码:

```
/* network init and establish network to aliyun IoT platform */
NetworkInit(&n);
rc = NetworkConnect(&n, host, port);
printf("NetworkConnect %d\n", rc);
/* init mgtt client */
MQTTClientInit(&c, &n, 1000, buf, sizeof(buf), readbuf, sizeof(readbuf));
/* set the default message handler */
c.defaultMessageHandler = messageArrived;
/* set mqtt connect parameter */
MQTTPacket connectData data = MQTTPacket connectData initializer;
data.willFlag = 0;
data.MQTTVersion = 3;
data.clientID.cstring = clientId;
data.username.cstring = username;
data.password.cstring = password;
data.keepAliveInterval = 60;
data.cleansession = 1;
printf("Connecting to %s %d\n", host, port);
rc = MQTTConnect(&c, &data);
printf("MQTTConnect %d, Connect aliyun IoT Cloud Success!\n", rc);
```

• 发布消息。

```
调用MQTTPublish()接口,向指定的自定义Topic发布自定义格式消息。
```

通信Topic介绍,请参见什么是Topic。

```
char *pubTopic = "/"EXAMPLE PRODUCT KEY"/"EXAMPLE DEVICE NAME"/user/update";
int cnt = 0;
unsigned int msgid = 0;
while (!toStop)
{
    MQTTYield(&c, 1000);
    if (++cnt % 5 == 0) {
        MQTTMessage msg = {
            QOS1,
            Ο,
            Ο,
            Ο,
            "Hello world",
            strlen("Hello world"),
        };
        msg.id = ++msgid;
        rc = MQTTPublish(&c, pubTopic, &msg);
        printf("MQTTPublish %d, msgid %d\n", rc, msgid);
   }
}
```

○ 订阅Topic,获取云端下发的消息。

```
void messageArrived(MessageData* md)
{
    MQTTMessage* message = md->message;
    printf("%.*s\t", md->topicName->lenstring.len, md->topicName->lenstring.data);
    printf("%.*s\n", (int)message->payloadlen, (char*)message->payload);
}
char *subTopic = "/"EXAMPLE_PRODUCT_KEY"/"EXAMPLE_DEVICE_NAME"/user/get";
printf("Subscribing to %s\n", subTopic);
rc = MQTTSubscribe(&c, subTopic, 1, messageArrived);
printf("MQTTSubscribe %d\n", rc);
```

关于设备、服务器和物联网平台的通信方式介绍,请参见通信方式概述。

3. 将步骤1下载的*aiot\_mqtt\_sign.c*文件和步骤2编辑的文件放到*../paho.mqtt.embedded-c/MQTTClient-C/samples/linux*中,然后编译工程。

#### 示例代码

使用Demo代码程序接入物联网平台。

1. 下载Demo包,并解压缩。

解压缩后,代码包里有以下两个文件:

| 文件               | 说明                                                                                                    |
|------------------|----------------------------------------------------------------------------------------------------|
| aiot_mqtt_sign.c | 该文件中的代码用于生成MQTT建连参数。 <i>aiot_c_demo.c</i> 运行时,会调用该文件中<br>定义的aiotMqttSign()函数,计算出连接参数username、password和clientId。 |
| aiot_c_demo.c    | 该文件包含设备与物联网平台连接和通信的逻辑代码。                                                                                        |

- 2. 在 aiot\_c\_demo.c中,将设备信息修改为您的设备信息。
  - 替换以下代码中EXAMPLE\_PRODUCT\_KEY、EXAMPLE\_DEVICE\_NAME和EXAMPLE\_DEVICE\_SECRET后的 值为您的设备证书信息。

| #define EXAMPLE_PRODUCT_KEY              | "产品ProductKey"     |
|------------------------------------------|--------------------|
| #define EXAMPLE_DEVICE_NAME              | "设备名称DeviceName"   |
| <pre>#define EXAMPLE_DEVICE_SECRET</pre> | "设备密钥DeviceSecret" |

 修改代码 char \*host = EXAMPLE\_PRODUCT\_KEY".iot-as-mqtt.cn-shanghai.aliyuncs.com" 中的值 为对应接入域名。

公共实例和企业版实例接入域名的格式说明,请参见查看实例终端信息。

- 3. 将*aiot\_mqtt\_sign.c*和已修改的*aiot\_c\_demo.c*文件放到Paho工程的目录../paho.mqtt.embedded-c/M QTTClient-C/samples/linux中。
- 4. 编译工程,并运行程序。

有两种方法可以编译出可执行的程序:

○ 使用CMake。

a. 在/paho.mqtt.embedded-c/MQTTClient-C/samples/linux目录下的CMakeLists.txt文件中,增加aiot\_c\_demo.c和aiot\_mqtt\_sign.c。

修改后的CMakeLists.txt文件内容如下。

```
add executable(
 stdoutsubc
 stdoutsub.c
)
add executable(
 aiot c demo
 aiot c demo.c
 aiot mqtt sign.c
)
target link libraries (stdoutsubc paho-embed-mqtt3cc paho-embed-mqtt3c)
target_include_directories(stdoutsubc PRIVATE "../../src" "../../src/linux")
target compile definitions (stdoutsubc PRIVATE MQTTCLIENT PLATFORM HEADER=MQTTLinu
x.h)
target link libraries (aiot c demo paho-embed-mqtt3cc paho-embed-mqtt3c)
target include directories (aiot c demo PRIVATE "../../src" "../../src/linux")
target compile definitions (aiot c demo PRIVATE MQTTCLIENT PLATFORM HEADER=MQTTLin
ux.h)
```

b. 回到/paho.mqtt.embedded-c目录,执行以下命令,完成编译。

```
mkdir build.paho
cd build.paho
cmake ..
make
```

c. 编译完成后,在/paho.mqtt.embedded-c/build.paho目录下执行以下命令,运行程序。

./MQTTClient-C/samples/linux/aiot\_c\_demo

◦ 使用build.sh。

- a. 打开/paho.mqtt.embedded-c/MQTTClient-C/samples/linux目录下的build.sh文件。
- b. 将 *build.sh*中的 stdoutsub.c 替换为 aiot\_mqtt\_sign.c aiot\_c\_demo.c , -o stdoutsub 替换为 -o aiot\_c\_demo , 然后保存 *build.sh*。
- c. 修改完成后, 在/paho.mqtt.embedded-c/MQTTClient-C/samples/linux目录下, 执行命令 ./ build.sh , 完成编译。

完成编译后,生成aiot\_c\_demo可执行文件。

d. 执行命令 ./aiot c demo , 运行程序。

运行成功, 接入物联网平台的本地日志如下:

```
clientid: paho_mqtt&allxsrW****|timestamp=252460800000,_v=sdk-c-1.0.0,securemode=3,sig
nmethod=hmacsha256,lan=C|
username: paho_mqtt&allxsrW****
password: 36E955DC3D9D012EF62C80657A29328B1CFAE6186C611A17DC7939FAB637****
NetworkConnect 0
Connecting to allxsrW****.iot-as-mqtt.cn-shanghai.aliyuncs.com 443
MQTTConnect 0, Connect aliyun IoT Cloud Success!
Subscribing to /allxsrW****/paho_mqtt/user/get
MQTTSubscribe 0
MQTTPublish 0, msgid 1
MQTTPublish 0, msgid 2
MQTTPublish 0, msgid 3
MQTTPublish 0, msgid 4
MQTTPublish 0, msgid 5
....
```

登录物联网平台控制台,可查看设备状态和日志。

- 选择**设备管理 > 设备**,可看到该设备的状态显示为在线。
- 选择监控运维 > 日志服务,可查看云端运行日志和设备本地日志日志。详细内容,请参见云端运行日志、设备本地日志。

#### 错误码

如果设备通过MQTT协议接入物联网平台失败,请根据错误码排查问题。服务端错误码说明,请参见错误排 查。

### 1.1.2. Paho-MQTT Java 接入示例

本文介绍如何使用Java语言的Paho MQTT库, 接入阿里云物联网平台, 并进行物模型消息通信。

#### 前提条件

已在物联网平台中,创建了产品和设备,并在产品的**功能定义**页签下,定义一个LightSwitch属性。 请参见创建产品、单个创建设备和单个添加物模型。

#### 准备开发环境

本示例使用的开发环境如下:

- 操作系统: Windows 10
- JDK版本: JDK8
- 集成开发环境: Intellij IDEA社区版

#### 下载Java语言的Paho MQTT库

根据要使用的MQTT协议版本,在Maven工程中添加如下依赖:

• MQTT 3.1和3.1.1版本

<dependencies>
 <dependency>
 <groupId>org.eclipse.paho</groupId>
 <artifactId>org.eclipse.paho.client.mqttv3</artifactId>
 <version>1.2.0</version>
 </dependency>
 </dependencies>

• MQTT 5.0版本

```
<dependency>
   <groupId>org.eclipse.paho</groupId>
   <artifactId>org.eclipse.paho.mqttv5.client</artifactId>
   <version>1.2.5</version>
</dependency>
```

#### 接入物联网平台

1. 单击打开MqttSign.java, 下载阿里云提供的获取MQTT连接参数所需的源码。

MqttSign.java文件定义了MqttSign类,类说明如下:

。 原型:

class MqttSign

。 功能:

用于计算设备接入物联网平台的MQTT连接参数username、password和clientid。

。 成员:

| 类型定义          | 方法描述                                                                                                    |  |
|---------------|----------------------------------------------------------------------------------------------------|--|
| public void   | calculate(String productKey, String deviceName, String device<br>Secret)<br>根据设备的productKey、deviceName和deviceSecret计算出MQTT连接参<br>数username、password和clientid。 |  |
| public String | getUsername()<br>用于获取MQTT建连参数username。                                                                                                    |  |
| public String | getPassword()<br>用于获取MQTT建连参数password。                                                                                                    |  |
| public String | getClientid()<br>用于获取MQTT建连参数clientid。                                                                                                    |  |

- 2. 打开Intellij IDEA, 创建项目。
- 3. 将 Mqtt Sign. java 导入项目中。
- 4. 在项目中,添加实现设备接入物联网平台的程序文件。

您需编写程序调用*MqttSign.java*中的MqttSign类计算MQTT连接参数,实现设备接入物联网平台和通信。

#### 开发说明和示例代码如下:

○ 调用MqttSign计算MQTT连接参数。

```
String productKey = "alX2bEn****";
String deviceName = "examplel";
String deviceSecret = "ga7XA6KdlEeiPXQPpRbAjOZXwG8y****";
// 计算MQTT连接参数。
MqttSign sign = new MqttSign();
sign.calculate(productKey, deviceName, deviceSecret);
System.out.println("username: " + sign.getUsername());
System.out.println("password: " + sign.getPassword());
System.out.println("clientid: " + sign.getClientid());
```

○ 调用Paho MQTT客户端连接物联网平台。

#### //接入物联网平台的域名。

```
String port = "443";
String broker = "ssl://" + productKey + ".iot-as-mqtt.cn-shanghai.aliyuncs.com" + ":"
+ port;
// Paho MQTT客户端。
MqttClient sampleClient = new MqttClient(broker, sign.getClientid(), persistence);
// Paho MQTT连接参数。
MqttConnectOptions connOpts = new MqttConnectOptions();
connOpts.setCleanSession(true);
connOpts.setCleanSession(true);
connOpts.setWeepAliveInterval(180);
connOpts.setUserName(sign.getUsername());
connOpts.setPassword(sign.getPassword().toCharArray());
sampleClient.connect(connOpts);
System.out.println("Broker: " + broker + " Connected");
```

```
↓ 注意 修改代码 String broker = "ssl://" + productKey + ".iot-as-mqtt.cn-shangha
i.aliyuncs.com" + ":" + port; 中的接入域名, broker 值的格式为 "ssl://" + "${对应实例
下MQTT接入域名}" + ":" + port 。
```

公共实例和企业版实例接入域名的格式说明,请参见查看实例终端信息。

#### ○ 发布消息。

以下示例代码上报物模型属性LightSwitch。

```
// Paho MQTT发布消息。
String topic = "/sys/" + productKey + "/" + deviceName + "/thing/event/property/post"
;
String content = "{\"id\":\"1\",\"version\":\"1.0\",\"params\":{\"LightSwitch\":1}}";
MqttMessage message = new MqttMessage(content.getBytes());
message.setQos(0);
sampleClient.publish(topic, message);
```

如果您使用MQTT 5.0协议通信,可添加以下示例代码,上报消息时携带自定义属性。

```
//MQTT 5.0新特性—用户自定义属性
MqttProperties properties = new MqttProperties();
List<UserProperty> userPropertys = new ArrayList<>();
userPropertys.add(new UserProperty("key1","value1"));
properties.setUserProperties(userPropertys);
//MQTT 5.0新特性—请求/响应模式
properties.setCorrelationData("requestId12345".getBytes());
properties.setResponseTopic("/" + productKey + "/" + deviceName + "/user/get");
message.setProperties(properties);
//支持MQTT 5.0的Paho SDK默认会使用Topic别名
sampleClient.publish(topic, message);
```

物模型通信数据格式,请参见设备属性、事件、服务。

如果您要使用自定义Topic通信,请参见什么是Topic。

○ 订阅Topic,获取云端下发消息。

以下示例中,订阅的是上报属性值后,物联网平台返回应答消息的Topic。

```
class MqttPostPropertyMessageListener implements IMqttMessageListener {
    @Override
    public void messageArrived(String var1, MqttMessage var2) throws Exception {
        System.out.println("reply topic : " + var1);
        System.out.println("reply payload: " + var2.toString());
    }
}
...
// Paho MQTT消息订阅。
String topicReply = "/sys/" + productKey + "/" + deviceName + "/thing/event/property/
post_reply";
sampleClient.subscribe(topicReply, new MqttPostPropertyMessageListener());
```

关于设备、服务器和物联网平台的通信方式介绍,请参见通信方式概述。

5. 单击Build Project 按钮 ,编译项目。

#### 示例代码

使用Demo代码程序接入物联网平台。

- 1. 下载Demo代码包,并解压缩。
- 2. 打开Intellij IDEA, 导入Demo包中的示例工程 aiot-java-demo。
- 3. 在 src/main/java/com.aliyun.iot下 App或 Mqtt 5App文件中,修改设备信息为您的设备信息。

```
⑦ 说明 MQTT 3.1和3.1.1协议通信,使用App文件,MQTT 5.0协议通信,使用Mqtt5App文件。
```

○ 替换一下代码中productKey、deviceName和deviceSecret的值为您的设备证书信息。

```
String productKey = "${ProductKey}";
String deviceName = "${DeviceName}";
String deviceSecret = "${DeviceSecret}";
```

- 修改代码 String broker = "ssl://" + productKey + ".iot-as-mqtt.cn-shanghai.aliyuncs.com
   " + ":" + port; 中的接入域名。详细说明,请参见上文 "接入物联网平台"中的步骤4。
- 4. 运行*App*或*Mqtt5App*程序。 运行成功日志如下图所示。

| -    |    |                                                                                                    |
|------|----|----------------------------------------------------------------------------------------------------|
| Run  |    |                                                                                                    |
| 1000 |    | <u>/ctotat</u> y/java/javavi uauacities/javi.o.o_zoz.jav/concents/nome/oti/java                                         |
|      |    | username: example1&a1                                                                                                   |
|      |    | password: 5c9d47198d9d09050043e1f3                                                                                      |
| _    |    | clientid: a1X2111111.example1 timestamp=1576140939022,_v=paho-java-1.0.0,securemode=2,signmethod=hmacsha256             |
|      |    | broker: ssl://a1X2bfm=#11.iot-as-mqtt.cn-shanghai.aliyuncs.com:443 Connected                                            |
| 義    |    | subscribe: /sys/a1X2t====12/example1/thing/event/property/post_reply                                                    |
| 57   | _  | publish: {"id":"1","version":"1.0","params":{"LightSwitch":1}}                                                          |
|      | Ξ. | reply topic : /sys/a1XIIII/III/evample1/thing/event/property/post_reply                                                 |
| -    | Î  | reply payload: {"code":200,"data":{},"id":"1","message":"success","method":"thing.event.property.post","version":"1.0"} |
| _    |    | Disconnected                                                                                                    |
| *    |    |                                                                                                    |
|      |    | Process finished with exit code 0                                                                                       |
|      |    |                                                                                                    |

登录物联网平台控制台,可查看设备状态和日志。

- 选择**设备管理 > 设备**,可看到该设备的状态显示为在线。
- 选择监控运维 > 日志服务,可查看云端运行日志和设备本地日志日志。详情请参见云端运行日志、设备本地日志。

如果使用Mqtt5App文件,可在日志详情中查看到上报的自定义属性。

| 查看详情                             | ×                                     |  |  |
|----------------------------------|---------------------------------------|--|--|
| Торіс                            | /sys/hing/event/property/post         |  |  |
| <sup>时间</sup><br>属性指 MQTT 协议 5.0 | 版本中的用户自定义属性                           |  |  |
| 属性 💿                             | [{"Value":"value1","Key":"key1"}]     |  |  |
| 内容 Text (UTF-8) V                | {"id":"1","version":"1.0","params":{" |  |  |
|                                  |                                       |  |  |
|                                  | 关闭                                    |  |  |

#### 错误码

如果设备通过MQTT协议接入物联网平台失败,请根据错误码排查问题。服务端错误码说明,请参见错误排 查。

## 1.1.3. Paho-MQTT Go接入示例

本文介绍如何调用Go语言的Paho MQTT类库,将设备接入阿里云物联网平台,并进行消息收发。

#### 前提条件

已在物联网平台控制台,对应实例下,创建产品和设备,并获取MQTT接入域名和设备证书信息 (ProductKey、DeviceName和DeviceSerect)。具体操作,请参见:

- 查看实例终端节点。
- 创建产品。
- 创建设备。

#### 准备开发环境

安装Go语言包。

苹果电脑安装命令:

brew install go

● Ubuntu电脑安装命令:

sudo apt-get install golang-go

● Windows电脑请从Golang官网下载安装包安装。

⑦ 说明 在中国内地境内, Golang官网需在VPN环境下访问。

#### 下载Go语言Paho MQTT库

请访问Eclipse Paho Downloads了解Paho项目和支持的开发语言详情。

使用以下命令下载Go语言版本的Paho MQTT库和相关依赖的库:

```
go get github.com/eclipse/paho.mqtt.golang
```

go get github.com/gorilla/websocket

```
go get golang.org/x/net/proxy
```

#### 接入物联网平台

1. 单击打开MqttSign.go,复制阿里云提供的计算MQTT连接参数所需的源码,然后粘贴保存为本地的*Mqt tSign.go*文件。

*MqttSign.go*文件定义了用于计算设备接入物联网平台的MQTT连接参数的函数,您开发的设备端接入物联网平台程序需调用该函数,函数说明如下:

○ 原型:

```
type AuthInfo struct {
    password, username, mqttClientId string;
}
func calculate_sign(clientId, productKey, deviceName, deviceSecret, timeStamp string)
AuthInfo;
```

。 功能:

用于计算设备接入物联网平台的MQTT连接参数username、password和mqttClientId。

。 输入参数:

| 参数           | 类型     | 说明                                         |
|--------------|--------|--------------------------------------------|
| productKey   | String | 设备所属产品的ProductKey,该设备在物联网平台上的身份证书<br>信息之一。 |
| deviceName   | String | 设备名称,该设备在物联网平台上的身份证书信息之一。                  |
| deviceSecret | String | 设备密钥,该设备在物联网平台上的身份证书信息之一。                  |

| 参数        | 类型     | 说明                                         |
|-----------|--------|--------------------------------------------|
| clientId  | String | 设备端ID。可以设置为64字符以内的字符串。建议设置为实际设备的SN码或MAC地址。 |
| timeStamp | String | 当前时间的毫秒值时间戳。                               |

#### ○ 输出参数:

该函数的返回值为 AuthInfo 结构体,包含以下参数:

| 参数           | 类型     | 说明            |
|--------------|--------|---------------|
| username     | String | MQTT连接所需的用户名。 |
| password     | String | MQTT连接所需的密码。  |
| mqttClientId | String | MQTT客户端ID。    |

2. 添加实现设备接入物联网平台的程序文件。

您需编写程序调用 Mqtt Sign.go计算MQTT连接参数,实现接入物联网平台和通信。

开发说明和代码示例如下:

○ 设置设备信息。

```
// set the device info, include product key, device name, and device secret
  var productKey string = "alZd7n5***"
  var deviceName string = "testdevice"
  var deviceSecret string = "UrwclDV33NaFSmk0JaBxNTqgSrJW****"
  // set timestamp, clientid, subscribe topic and publish topic
  var timeStamp string = "1528018257135"
  var clientId string = "192.168.****"
  var subTopic string = "/" + productKey + "/" + deviceName + "/user/get";
  var pubTopic string = "/" + productKey + "/" + deviceName + "/user/update";
```

◦ 设置MQTT连接信息。

调用*MqttSign.go*中定义的calculate\_sign函数,根据传入的参数clientld、 productKey、deviceName、deviceSecret和timeStamp计算 出username、password和mqttClientld,并将这些信息都包含在opts中。

```
// set the login broker url
var raw_broker bytes.Buffer
raw_broker.WriteString("tls://")
raw_broker.WriteString(productKey)
raw_broker.WriteString(".iot-as-mqtt.cn-shanghai.aliyuncs.com:1883")
opts := MQTT.NewClientOptions().AddBroker(raw_broker.String());
// calculate the login auth info, and set it into the connection options
auth := calculate_sign(clientId, productKey, deviceName, deviceSecret, timeStamp)
opts.SetClientID(auth.mqttClientId)
opts.SetUsername(auth.username)
opts.SetPassword(auth.password)
opts.SetKeepAlive(60 * 2 * time.Second)
opts.SetDefaultPublishHandler(f)
```

#### <⇒ 注意

- 对于旧版公共实例,代码 raw\_broker.WriteString(".iot-as-mqtt.cn-shanghai.aliyu ncs.com:1883") 中的地域代码(cn-shanghai),需设置为您的物联网平台设备所在地域代码。地域代码表达方法,请参见地域列表。
- 对于新版公共实例和企业版实例,代码 opts := MQTT.NewClientOptions().AddBroker( raw\_broker.String()); 中的 raw\_broker.String() 需设置为 \${MQTT接入地址}:1833
   。例如, opts := MQTT.NewClientOptions().AddBroker("iot-\*\*\*.mqtt.iothub.aliy uncs.com:1883");

获取MQTT接入地址的具体操作,请参见查看新版公共实例和企业版实例终端节点信息。

实例的详细说明,请参见实例概述。

#### ○ 调用MQTT的Connect()函数接入物联网平台。

```
// create and start a client using the above ClientOptions
c := MQTT.NewClient(opts)
if token := c.Connect(); token.Wait() && token.Error() != nil {
    panic(token.Error())
}
fmt.Print("Connect aliyun IoT Cloud Success\n");
```

○ 调用Publish接口发布消息。需指定发布消息的目标Topic和消息payload。

```
// publish 5 messages to pubTopic("/alZd7n5****/deng/user/update")
for i := 0; i < 5; i++ {
    fmt.Println("publish msg:", i)
    text := fmt.Sprintf("ABC #%d", i)
    token := c.Publish(pubTopic, 0, false, text)
    fmt.Println("publish msg: ", text)
    token.Wait()
    time.Sleep(2 * time.Second)
}</pre>
```

通信Topic介绍,请参见什么是Topic。

○ 调用Subscribe接口订阅Topic,接收云端下发的消息。

```
// subscribe to subTopic("/alZd7n5***/deng/user/get") and request messages to be
delivered
    if token := c.Subscribe(subTopic, 0, nil); token.Wait() && token.Error() != nil {
        fmt.Println(token.Error())
        os.Exit(1)
    }
    fmt.Print("Subscribe topic " + subTopic + " success\n");
```

关于设备、服务器和物联网平台的通信方式介绍,请参见通信方式概述。

3. 编译项目。

#### 示例代码

使用Demo代码程序接入物联网平台。

1. 下载示例代码包,并提取文件。

aiot-go-demo中包含以下文件:

| 文件          | 说明                                                                                                    |
|-------------|----------------------------------------------------------------------------------------------------|
| MqttSign.go | 该文件包含以MQTT方式接入物联网平台的连接参数计算代码。 <i>iot.go</i> 运行时,会调<br>用该文件中定义的calculate_sign函数,计算出连接参<br>数username、password和mqttClientId。 |
| iot.go      | 该文件包含设备与物联网平台连接和通信的逻辑代码。                                                                                                  |
| x509        | 物联网平台的根证书,是设备接入物联网平台的必须证书。                                                                                                |

2. 在 iot.go中,修改设备信息为您的设备信息。

可使用Linux vi等工具修改iot.go文件:

- 将productKey、deviceName和deviceSecret替换为您的设备证书信息。
- (可选)替换timeStamp和clientId。clientId的值可以替换为您的实际设备的SN码和MAC地址。
   这两个参数值不替换也能接入物联网平台,但实际使用时,建议您替换为实际信息。
- 修改设备接入物联网平台的MQTT连接信息。详细说明,请参见上文接入物联网平台的步骤2。
- 3. 在命令行里使用以下命令运行 iot.go:

go run iot.go MqttSign.go

运行成功, 接入物联网平台的本地日志如下:

clientId192.168.\*\*\*\*deviceNametestdeviceproductKeya1Zd7n5\*\*\*\*timestamp1528018257135 1b865320fc183cc747041c9faffc9055fc45\*\*\*\* Connect aliyun IoT Cloud Sucess Subscribe topic /a1Zd7n5\*\*\*\*/testdevice/user/get success publish msq: 0 publish msg: ABC #0 publish msg: 1 publish msg: ABC #1 publish msg: 2 publish msg: ABC #2 publish msg: 3 publish msg: ABC #3 publish msg: 4 publish msg: ABC #4 publish msg: 5 publish msg: ABC #5

登录物联网平台控制台,可查看设备状态和日志。

- 选择**设备管理 > 设备**,可看到该设备的状态显示为在线。
- 选择监控运维 > 日志服务,可查看云端运行日志和设备本地日志日志。详细内容,请参见云端运行日志、设备本地日志。

#### 错误码

如果设备通过MQTT协议接入物联网平台失败,请根据错误码排查问题。服务端错误码说明,请参见错误排 查。

### 1.1.4. Paho-MQTT C#接入示例

本文介绍如何使用C#语言的Paho MQTT类库接入阿里云物联网平台,并进行物模型数据通信。

#### 前提条件

已在物联网平台中,创建了产品和设备,并在产品的**功能定义**页签下,定义一个LightSwitch属性。 请参见创建产品、单个创建设备和单个添加物模型。

#### 背景信息

Paho提供的MQTT C#开源代码中,已包含Visual Studio解决方案工程。工程中的每个项目针对不同的.NET 平台,可生成对应的类库。

本示例中,在工程中新建一个控制台应用项目,调用Paho的MQTT类库连接阿里云物联网平台。

#### 准备开发环境

本示例使用的操作系统和开发工具:

- 操作系统: Windows10
- 集成开发环境: Visual Studio 2019

安装开发环境:

- 1. 下载Visual Studio 2019社区版,并解压缩。
- 2. 打开Visual Studio Installer, 选择.NET桌面开发, 单击安装。

#### 下载Paho客户端

下载Paho MQTT for C#源代码,其中包含Visual Studio解决方案工程文件*M2MMqtt.sln*。您可使用该工程文件开发自己的设备端,具体操作,请参见下文的接入物联网平台。

您也可访问Eclipse Paho,查看Paho源代码的更多使用说明。

编写本示例Demo时,使用master分支,commit id为 b2e64bc4485721a0bd5ae805d9f4917e8d040e81 。

#### 接入物联网平台

1. 单击打开MqttSign.cs, 下载阿里云提供的计算MQTT连接参数所需的源码。

*MqttSign.cs*文件中, 定义了 MqttSign 类, 类说明如下:

。 原型:

class MqttSign

。 功能:

用于计算设备接入物联网平台的MQTT连接参数username、password和clientid。

。 成员:

| 类型定义          | 方法描述                                                                                                    |  |  |
|---------------|----------------------------------------------------------------------------------------------------|--|--|
| public bool   | calculate(String productKey, String deviceName, String device<br>Secret)<br>根据设备的productKey、deviceName和deviceSecret计算出MQTT连接参<br>数username、password和clientid。 |  |  |
| public String | getUsername()<br>用于获取MQTT建连参数username。                                                                                                    |  |  |
| public String | getPassword()<br>用于获取MQTT建连参数password。                                                                                                    |  |  |
| public String | getClientid()<br>用于获取MQTT建连参数clientid。                                                                                                    |  |  |

- 2. 打开Visual Studio, 导入Paho源代码中的Visual Studio解决方案文件*M2Mqtt.sln*, 并创建一个应用项目。
- 3. 将步骤1中下载的MqttSign.cs文件导入到应用项目中。
- 在应用项目中,添加实现设备接入物联网平台的程序文件。
   您需编写程序调用*MqttSign.cs*中的MqttSign类计算MQTT连接参数,实现接入物联网平台和通信。
   开发说明和代码示例如下:
  - 计算MQTT连接参数。

调用MqttSign.cs中的MqttSign计算MQTT连接参数。

```
String productKey = "alX2bEn****";
String deviceName = "example1";
String deviceSecret = "ga7XA6KdlEeiPXQPpRbAjOZXwG8y****";
// 计算MQTT连接参数。
MqttSign sign = new MqttSign();
sign.calculate(productKey, deviceName, deviceSecret);
Console.WriteLine("username: " + sign.getUsername());
Console.WriteLine("password: " + sign.getPassword());
Console.WriteLine("clientid: " + sign.getClientid());
```

○ 调用Paho MQTT客户端连接物联网平台。

```
// 使用Paho连接阿里云物联网平台。
int port = 443;
String broker = productKey + ".iot-as-mqtt.cn-shanghai.aliyuncs.com";
MqttClient mqttClient = new MqttClient(broker, port, true, MqttSslProtocols.TLSv1_2,
null, null);
mqttClient.Connect(sign.getClientid(), sign.getUsername(), sign.getPassword());
Console.WriteLine("Broker: " + broker + " Connected");
```

⑦ 说明 修改代码 String broker = productKey + ".iot-as-mqtt.cn-shanghai.aliyuncs.
 com"; 中值为对应实例下设备的接入域名。

公共实例和企业版实例接入域名的格式说明,请参见查看实例终端信息。

#### ○ 设备上报数据到物联网平台。

以下示例代码上报物模型属性LightSwitch。

```
// Paho MQTT消息发布。
String topic = "/sys/" + productKey + "/" + deviceName + "/thing/event/property/post"
;
String message = "{\"id\":\"1\",\"version\":\"1.0\",\"params\":{\"LightSwitch\":0}}";
mqttClient.Publish(topic, Encoding.UTF8.GetBytes(message));
```

物模型通信数据格式,请参见设备属性、事件、服务。

如果您要使用自定义Topic通信,请参见什么是Topic。

○ 订阅Topic, 接收物联网平台下发数据。

以下示例中,订阅的是上报属性值后,物联网平台返回应答消息的Topic。

```
// Paho MQTT消息订阅。
String topicReply = "/sys/" + productKey + "/" + deviceName + "/thing/event/property/
post_reply";
mqttClient.MqttMsgPublishReceived += MqttPostProperty_MqttMsgPublishReceived;
mqttClient.Subscribe(new string[] { topicReply }, new byte[] { MqttMsgBase.QOS_LEVEL_
AT_MOST_ONCE });
....
private static void MqttPostProperty_MqttMsgPublishReceived(object sender, uPLibrary.
Networking.M2Mqtt.Messages.MqttMsgPublishEventArgs e)
{
    Console.WriteLine("reply topic :" + e.Topic);
    Console.WriteLine("reply payload:" + e.Message.ToString());
}
```

关于设备、服务器和物联网平台的通信方式介绍,请参见通信方式概述。

5. 编译项目。

#### 示例Demo

使用Demo代码程序接入物联网平台。

1. 下载Demo代码包,然后解压到文件夹aiot-csharp-demo。

文件夹*aiot-csharp-demo\paho.mqtt.m2mqtt-master\aiot-csharp-demo*中,包含了设备接入物联网 平台,并上报物模型属性的完整程序。

| 文件          | 说明                                                                                                    |
|-------------|----------------------------------------------------------------------------------------------------|
| MqttSign.cs | 阿里云提供的MQTT建连参数生成源代码。 <i>Program.cs</i> 运行时,会调用该文件中定<br>义的MqttSign()函数,计算出连接参数username、password和clientId。 |
| Program.cs  | 该文件包含设备与物联网平台连接,并上报属性数据的逻辑代码。                                                                            |

2. 打开Visual Studio 2019社区版,选择**打开项目或解决方案**,打开*aiot-csharp-demo\paho.mqtt.m2m qtt-master\M2Mqtt.sln*文件。

Visual Studio中即可导入aiot-csharp-demo项目文件。

- 3. 在Program.cs中,修改设备信息为您的设备信息。
  - 。 替换一下代码中productKey、deviceName和deviceSecret的值为您的设备证书信息。

```
String productKey = "${ProductKey}";
String deviceName = "${DeviceName}";
String deviceSecret = "${DeviceSecret}";
```

- 修改代码 String broker = productKey + ".iot-as-mqtt.cn-shanghai.aliyuncs.com"; 中的接入 域名。详细说明,请参见上文"接入物联网平台"中的步骤4。
- 4. 将aiot-csharp-demo设为启动项目,然后运行,将设备接入物联网平台。

| aiot-csharp-demo\paho.mqtt.m2mqtt-master\aiot-csharp-demo\bin\Debug\netcoreapp3.0\aiot-csharp-demo.exe | -      |         | × |
|----------------------------------------------------------------------------------------------------|--------|---------|---|
| username: I B<br>password: E251<br>clientid: gli                                                       | od=hma | csha256 | 6 |
| publish: {"id":"l", "version":"1.0", "params": {"LightSwitch":0}}<br>reply topic :/sys/¿               | rsion″ | :″1.0″} | } |
|                                                                                                    |        |         |   |
|                                                                                                    |        |         |   |
|                                                                                                    |        |         |   |
|                                                                                                    |        |         |   |
|                                                                                                    |        |         |   |

接入成功后,本地日志中包含连接成功、数据上报成功和订阅消息成功的内容。

```
...
broker: alX2bEn****.iot-as-mqtt.cn-shanghai.aliyuncs.com Connected
...
publish: {"id":"1","version":"1.0","params":{"LightSwitch":0}}
...
subscribe: /sys/alX2bEn****/example1/thing/event/property/post_reply
...
```

登录物联网平台控制台,可查看设备状态和日志。

- 选择**设备管理 > 设备**,可看到该设备的状态显示为在线。
- 选择监控运维 > 日志服务,可查看云端运行日志和设备本地日志日志。详细内容,请参见云端运行日志、设备本地日志。

#### 错误码

如果设备通过MQTT协议接入物联网平台失败,请根据错误码排查问题。服务端错误码说明,请参见错误排 查。

# 1.1.5. Paho-MQTT Android 接入示例

本文介绍如何使用Paho Android Service接入阿里云物联网平台,并进行数据收发。

#### 前提条件

已在物联网平台控制台,对应实例下,创建产品和设备,并获取MQTT接入域名和设备证书信息 (ProductKey、DeviceName和DeviceSerect)。具体操作,请参见:

- 查看实例终端节点。
- 创建产品。
- 创建设备。

#### 背景信息

Paho Android Service是一个基于Java语言的Paho MQTT库开发的MQTT客户端服务包。

#### 准备开发环境

本示例使用的Android Studio版本为3.5.1, gradle版本为3.5.1。

请访问Android Studio官网下载Android Studio。Android开发相关教程,请查看Android Studio官方文档。

#### 安装Paho Android Client

- 1. 创建一个新的Android工程。
- 2. 在gradle文件中,添加Paho Android Client依赖。本示例使用1.1.1版本的PahoAndroidClient,需添加以下依赖:
  - 。在工程 build.gradle中,添加Paho仓库地址。本示例使用release仓库。

```
repositories {
    maven {
        url "https://repo.eclipse.org/content/repositories/paho-releases/"
    }
}
```

 在应用*build.gradle*中,添加Paho Android Service。本示例中,使用1.1.1 release版本的Paho服务, 底层基于paho.client.mqttv3-1.1.0版本。

```
dependencies {
    implementation 'org.eclipse.paho:org.eclipse.paho.client.mqttv3:1.1.0'
    implementation 'org.eclipse.paho:org.eclipse.paho.android.service:1.1.1'
}
```

- 3. 为了使App能够绑定到Paho Android Service,需要在AndroidManifest.xml中添加以下信息:
  - 声明以下服务:

```
<!-- Mqtt Service -->
<service android:name="org.eclipse.paho.android.service.MqttService">
</service>
```

。 添加Paho MQTT Service所需的权限。

```
<uses-permission android:name="android.permission.WAKE_LOCK" />
<uses-permission android:name="android.permission.ACCESS_NETWORK_STATE" />
<uses-permission android:name="android.permission.INTERNET" />
<uses-permission android:name="android.permission.READ PHONE STATE" />
```

#### 接入物联网平台

1. 单击打开AiotMqttOption.java, 下载阿里云提供的计算MQTT连接参数所需的源码。

AiotMqttOption.java文件中定义了AiotMqttOption()类,类说明如下:

。 原型:

```
class AiotMqttOption
```

。 功能:

用于计算设备接入物联网平台的MQTT连接参数username、password和clientid。

#### 。 成员:

| 类型定义                  | 方法描述                                                                              |  |  |
|-----------------------|-----------------------------------------------------------------------------------|--|--|
|                       | getMqttOption(String productKey, String deviceName, String de viceSecret)         |  |  |
| public AiotMqttOption | 根据设备的productKey、deviceName和deviceSecret计算出MQTT连接参<br>数username、password和clientid。 |  |  |
|                       | getUsername()                                                                     |  |  |
| public String         | 用于获取MQTT建连参数username。                                                             |  |  |
|                       | getPassword()                                                                     |  |  |
| public String         | 用于获取MQTT建连参数password。                                                             |  |  |
|                       | <pre>getClientid()</pre>                                                          |  |  |
| public String         | 用于获取MQTT建连参数clientid。                                                             |  |  |

- 2. 将AiotMqttOption.java导入Android项目。
- 3. 在Android项目中,添加实现设备接入物联网平台的程序文件。

您需编写程序调用*AiotMqttOption.java*中的AiotMqttOption()类计算MQTT连接参数,实现接入物联网 平台和通信。

#### 开发说明和示例代码如下:

 · 计算MQTT连接参数clientId、username和password,并将username和password设置
 到MqttConnectOptions对象中。

```
final private String PRODUCTKEY = "allxsrW****";
final private String DEVICENAME = "paho android";
final private String DEVICESECRET = "tLMT9QWD36U2SArglGqcHCDK9rK9***";
/* 获取MQTT连接信息clientId、username、password。 */
AiotMqttOption aiotMqttOption = new AiotMqttOption().getMqttOption(PRODUCTKEY, DEVICE
NAME, DEVICESECRET);
if (aiotMqttOption == null) {
   Log.e(TAG, "device info error");
} else {
    clientId = aiotMqttOption.getClientId();
    userName = aiotMqttOption.getUsername();
    passWord = aiotMqttOption.getPassword();
}
/* 创建MqttConnectOptions对象,并配置username和password。 */
MqttConnectOptions mqttConnectOptions = new MqttConnectOptions();
mqttConnectOptions.setUserName(userName);
mqttConnectOptions.setPassword(passWord.toCharArray());
```

。 接入物联网平台。

创建一个MqttAndroidClient对象,设置回调接口,然后使用mqttConnectOptions调用connect方法,即可建立连接。

```
/* 创建MqttAndroidClient对象,并设置回调接口。 */
mqttAndroidClient = new MqttAndroidClient(getApplicationContext(), host, clientId);
mqttAndroidClient.setCallback(new MqttCallback() {
    @Override
    public void connectionLost(Throwable cause) {
        Log.i(TAG, "connection lost");
    }
    00verride
    public void messageArrived(String topic, MqttMessage message) throws Exception {
       Log.i(TAG, "topic: " + topic + ", msg: " + new String(message.getPayload()));
    }
   @Override
    public void deliveryComplete(IMqttDeliveryToken token) {
       Log.i(TAG, "msg delivered");
    }
});
/* 建立MQTT连接。 */
try {
    mqttAndroidClient.connect(mqttConnectOptions, null, new IMqttActionListener() {
        @Override
        public void onSuccess(IMqttToken asyncActionToken) {
           Log.i(TAG, "connect succeed");
           subscribeTopic(SUB TOPIC);
        }
        @Override
        public void onFailure(IMqttToken asyncActionToken, Throwable exception) {
           Log.i(TAG, "connect failed");
        }
    });
} catch (MqttException e) {
    e.printStackTrace();
}
```

```
    这方消息。封装publish方法,用于向Topic /${prodcutKey}/${deviceName}/user/update 发布指定payload的消息。
```

```
public void publishMessage(String payload) {
   try {
        if (mqttAndroidClient.isConnected() == false) {
            mqttAndroidClient.connect();
        }
       MqttMessage message = new MqttMessage();
        message.setPayload(payload.getBytes());
        message.setQos(0);
        mqttAndroidClient.publish(PUB TOPIC, message,null, new IMqttActionListener()
{
            @Override
            public void onSuccess(IMqttToken asyncActionToken) {
                Log.i(TAG, "publish succeed!");
            }
            @Override
            public void onFailure(IMqttToken asyncActionToken, Throwable exception) {
               Log.i(TAG, "publish failed!");
            }
        });
   } catch (MqttException e) {
        Log.e(TAG, e.toString());
        e.printStackTrace();
   }
}
```

通信Topic介绍,请参见什么是Topic。

○ 封装subscribe方法,用于实现订阅指定Topic,获取云端下发的消息。

```
public void subscribeTopic(String topic) {
   try {
        mqttAndroidClient.subscribe(topic, 0, null, new IMqttActionListener() {
            @Override
            public void onSuccess(IMqttToken asyncActionToken) {
               Log.i(TAG, "subscribed succeed");
            }
            @Override
            public void onFailure(IMqttToken asyncActionToken, Throwable exception) {
               Log.i(TAG, "subscribed failed");
            }
        });
   } catch (MqttException e) {
        e.printStackTrace();
    }
}
```

关于设备、服务器和物联网平台的通信方式介绍,请参见通信方式概述。

4. 编译项目。

#### 示例Demo

使用Demo代码程序接入物联网平台。

1. 下载代码Demo包,并解压缩。

- 2. 将aiot-android-demo导入Android Studio。
- 3. 在 *app/src/main/java/com.linkkit.aiot\_android\_demo*下的 *MainActivity* 文件中, 替换设备信息为您的 设备信息。
  - 替换PRODUCT KEY、DEVICENAME和DEVICESECRET的值为您的设备证书信息。
  - 修改代码 final String host = "tcp://" + PRODUCTKEY + ".iot-as-mqtt.cn-shanghai.aliyuncs
     .com:443"; 中的值为对应的接入域名。
    - 对于企业版实例: final String host = "tcp://" + "\${企业版实例下MQTT接入域名}"。

您可登录物联网平台控制台,在**实例概览**页,找到并单击对应实例,进入**实例详情**页面,单击右 上角的**查看开发配置**获取。具体操作,请参见查看实例终端节点。

■ 对于公共实例:

替换地域代码(cn-shanghai)为您的物联网平台设备所在地域代码。地域代码的表达方法,请参见地域和可用区。

4. 构建应用,并运行。

运行成功后,可在Logcat中查看本地日志。

```
2019-12-04 19:44:01.824 5952-5987/com.linkkit.aiot android demo W/OpenGLRenderer: Faile
d to choose config with EGL SWAP BEHAVIOR PRESERVED, retrying without...
2019-12-04 19:44:01.829 5952-5987/com.linkkit.aiot_android_demo D/EGL_emulation: eglCre
ateContext: 0xec073240: maj 3 min 0 rcv 3
2019-12-04 19:44:01.830 5952-5987/com.linkkit.aiot android demo D/EGL emulation: eglMak
eCurrent: 0xec073240: ver 3 0 (tinfo 0xec09b470)
2019-12-04 19:44:01.852 5952-5987/com.linkkit.aiot android_demo W/Gralloc3: mapper 3.x
is not supported
2019-12-04 19:44:01.854 5952-5987/com.linkkit.aiot android demo D/HostConnection: creat
eUnique: call
. . .
2019-12-04 19:44:01.860 5952-5987/com.linkkit.aiot android demo D/eglCodecCommon: alloc
ate: Ask for block of size 0x1000
2019-12-04 19:44:01.861 5952-5987/com.linkkit.aiot android_demo D/eglCodecCommon: alloc
ate: ioctl allocate returned offset 0x3ff706000 size 0x2000
2019-12-04 19:44:01.897 5952-5987/com.linkkit.aiot_android_demo D/EGL_emulation: eglMak
eCurrent: 0xec073240: ver 3 0 (tinfo 0xec09b470)
2019-12-04 19:44:02.245 5952-6023/com.linkkit.aiot android_demo D/AlarmPingSender: Regi
ster alarmreceiver to MqttServiceMqttService.pingSender.allxsrW****.paho android|timest
amp=1575459841629, v=sdk-android-1.0.0, securemode=2, signmethod=hmacsha256|
2019-12-04 19:44:02.256 5952-6023/com.linkkit.aiot android demo D/AlarmPingSender: Sche
dule next alarm at 1575459902256
2019-12-04 19:44:02.256 5952-6023/com.linkkit.aiot android demo D/AlarmPingSender: Alar
m scheule using setExactAndAllowWhileIdle, next: 60000
2019-12-04 19:44:02.272 5952-5952/com.linkkit.aiot android demo I/AiotMqtt: connect suc
ceed
2019-12-04 19:44:02.301 5952-5952/com.linkkit.aiot android demo I/AiotMqtt: subscribed
succeed
```

登录物联网平台控制台,可查看设备状态和日志。

○ 选择**设备管理 > 设备**,可看到该设备的状态显示为在线。

○ 选择监控运维 > 日志服务,可查看云端运行日志和设备本地日志日志。详细内容,请参见云端运

行日志、设备本地日志。

#### 错误码

如果设备通过MQTT协议接入物联网平台失败,请根据错误码排查问题。服务端错误码说明,请参见<mark>错误排</mark> 查。

## 1.1.6. 错误排查

如果设备通过MQTT协议接入物联网平台失败,请根据错误码排查问题。

阿里云物联网平台使用的是标准的MQTT协议。了解MQTT协议,请参见MQTT 3.1或3.1.1标准协议文档和MQTT 5.0标准协议文档。

服务端返回码说明如下。

• MQTT 3.1和3.1.1

| 返回码 | 返回信息                                                   | 原因                                                          |
|-----|--------------------------------------------------------|-------------------------------------------------------------|
| 0   | 0x00 Connection Accepted                               | 连接成功。                                                       |
| 1   | 0x01 Connection Refused, unacceptable protocol version | 服务器不支持设备端请求的MQTT协议版<br>本。                                   |
| 2   | 0x02 Connection Refused, identifier rejected           | clientId参数格式错误,不符合物联网平台<br>规定的格式。例如参数值超出长度限制、扩<br>展参数格式错误等。 |
| 3   | 0x03 Connection Refused, Server unavailable            | 网络连接已建立成功,但MQTT服务不可<br>用。                                   |
| 4   | 0x04 Connection Refused, bad user name or password     | username或password格式错误。                                      |
| 5   | 0x05 Connection Refused, not authorized                | 设备未经授权。                                                     |

#### • MQTT 5.0

| 返回码 | 返回信息                              | 原因        |
|-----|-----------------------------------|-----------|
| 0   | 0x00 Success                      | 连接成功。     |
| 128 | 0x80 Unspecified error            | 未指定错误。    |
| 129 | 0x81 Malformed Packet             | 畸形报文。     |
| 130 | 0x82 Protocol Error               | 协议错误。     |
| 132 | 0x84 Unsupported Protocol Version | 不支持的协议版本。 |
| 136 | 0x88 Server unavailable           | 服务器不可用。   |
| 137 | 0x89 Server busy                  | 服务器繁忙。    |

| 返回码 | 返回信息                                   | 原因           |
|-----|----------------------------------------|--------------|
| 138 | 0x8A Banned                            | 禁止访问。        |
| 140 | 0x8C Bad authentication method         | 错误验证方法。      |
| 141 | 0x8D Keep Alive timeout                | 保活超时。        |
| 144 | 0x90 Topic Name invalid                | Topic名无效。    |
| 147 | 0x93 Receive Maximum exceeded          | 超出接收最大值。     |
| 148 | 0x94 Topic Alias invalid               | Topic别名无效。   |
| 149 | 0x95 Packet too large                  | 报文长度超出限制。    |
| 150 | 0x96 Message rate too high             | 消息传输速率太高。    |
| 151 | 0x97 Quota exceeded                    | 超出限额。        |
| 152 | 0x98 Administrative action             | 管理行为。        |
| 153 | 0x99 Payload format invalid            | Payload格式无效。 |
| 154 | 0x9A Retain not supported              | 不支持消息保留。     |
| 155 | 0x9B QoS not supported                 | 不支持的QoS。     |
| 156 | 0x9C Use another server                | 使用另一台服务器。    |
| 157 | 0x9D Server moved                      | 服务器被移除。      |
| 158 | 0x9E Shared Subscription not supported | 不支持的共享订阅。    |
| 159 | 0x9F Connection rate exceeded          | 超出连接速率。      |

# 1.2. CoAP客户端对称加密接入示例

本文提供设备通过CoAP协议接入物联网平台的示例代码。

#### 背景信息

CoAP协议适用于资源受限的低功耗设备,尤其是NB-IoT的设备。配置设备通过CoAP协议与物联网平台连接并通信的说明,请参见CoAP连接通信。

⑦ 说明 目前仅华东2(上海)地域支持设备通过CoAP通道接入物联网平台。

配置设备通过CoAP协议接入物联网平台时,需要填写相应的参数,计算设备端签名,步骤较为复杂。为了 便于您理解相关配置,本文提供基于Californium框架的接入示例代码。本示例中,为保证数据安全,使用对 称加密。

#### 开发环境

本文使用Java开发环境:

- 操作系统: Windows10
- JDK版本: JDK8
- 集成开发环境: Intellij IDEA社区版

#### pom.xml配置

在*pom.xml*文件中,添加以下依赖,引入Californium开源框架、Apache commons工具包和阿里云fastjson 包。

```
<dependency>
  <groupId>org.eclipse.californium</groupId>
  <artifactId>californium-core</artifactId>
  <version>2.0.0-M17</version>
</dependency>
<dependency>
  <groupId>org.apache.commons</groupId>
  <artifactId>commons-lang3</artifactId>
  <version>3.5</version>
</dependency>
<dependency>
  <groupId>commons-codec</groupId>
 <artifactId>commons-codec</artifactId>
 <version>1.13</version>
</dependency>
<dependency>
  <groupId>com.alibaba</groupId>
 <artifactId>fastjson</artifactId>
  <version>1.2.61</version>
</dependency>
```

#### 示例代码

```
/*
 * Copyright © 2019 Alibaba. All rights reserved.
*/
import java.io.IOException;
import java.nio.charset.StandardCharsets;
import java.security.MessageDigest;
import java.security.NoSuchAlgorithmException;
import java.util.Set;
import java.util.SortedMap;
import java.util.TreeMap;
import javax.crypto.Cipher;
import javax.crypto.Mac;
import javax.crypto.spec.IvParameterSpec;
import javax.crypto.spec.SecretKeySpec;
import org.apache.commons.codec.DecoderException;
import org.apache.commons.codec.binary.Hex;
import org.apache.commons.lang3.RandomUtils;
import org.eclipse.californium.core.CoapClient;
import org.eclipse.californium.core.CoapResponse;
import org.eclipse.californium.core.Utils:
```

```
import org.eclipse.californium.core.coap.CoAP;
import org.eclipse.californium.core.coap.CoAP.Code;
import org.eclipse.californium.core.coap.CoAP.Type;
import org.eclipse.californium.core.coap.MediaTypeRegistry;
import org.eclipse.californium.core.coap.Option;
import org.eclipse.californium.core.coap.OptionNumberRegistry;
import org.eclipse.californium.core.coap.OptionSet;
import org.eclipse.californium.core.coap.Request;
import org.eclipse.californium.elements.exception.ConnectorException;
import com.alibaba.fastjson.JSONObject;
/**
* CoAP客户端连接阿里云物联网平台,基于eclipse californium开发。
 * 自主接入开发流程及参数填写,请参见《CoAP连接通信》的使用对称加密自主接入章节。
*/
public class IotCoapClientWithAes {
   // =============需要用户填写的参数,开始。=======
   // 地域ID, 以华东2(上海)为例。
   private static String regionId = "cn-shanghai";
   // 产品productKey。
   private static String productKey = "您的设备productKey";
   // 设备名成deviceName。
   private static String deviceName = "您的设备deviceName";
   // 设备密钥deviceSecret。
   private static String deviceSecret = "您的设备deviceSecret";
   // 定义加密方式, MAC算法可选以下算法: HmacMD5、HmacSHA1, 需与signmethod一致。
   private static final String HMAC ALGORITHM = "hmacshal";
   // CoAP接入地址,对称加密端口号是5682。
   private static String serverURI = "coap://" + productKey + ".coap." + regionId + ".link
.aliyuncs.com:5682";
   // 发送消息用的Topic。需要在控制台自定义Topic,设备操作权限需选择为"发布"。
   private static String updateTopic = "/" + productKey + "/" + deviceName + "/user/update
";
   // token option
   private static final int COAP2 OPTION TOKEN = 2088;
   // seq option
   private static final int COAP2 OPTION SEQ = 2089;
   // 加密算法sha256。
   private static final String SHA 256 = "SHA-256";
   private static final int DIGITAL 16 = 16;
   private static final int DIGITAL 48 = 48;
   // CoAP客户端。
   private CoapClient coapClient = new CoapClient();
   // token有效期7天,失效后需要重新获取。
   private String token = null;
   private String random = null;
   @SuppressWarnings("unused")
   private long seqOffset = 0;
   /**
    * 初始化CoAP客户端。
    * @param productKey, 产品key。
    * @param deviceName,设备名称。
    * @param deviceSecret ,设备密钥。
```

```
*/
    public void connect(String productKey, String deviceName, String deviceSecret) {
       try {
           // 认证uri, /auth。
           String uri = serverURI + "/auth";
           // 只支持POST方法。
           Request request = new Request (Code.POST, Type.CON);
           // 设置option。
           OptionSet optionSet = new OptionSet();
           optionSet.addOption(new Option(OptionNumberRegistry.CONTENT_FORMAT, MediaTypeRe
gistry.APPLICATION JSON));
           optionSet.addOption(new Option(OptionNumberRegistry.ACCEPT, MediaTypeRegistry.A
PPLICATION JSON));
           request.setOptions(optionSet);
           // 设置认证uri。
           request.setURI(uri);
           // 设置认证请求payload。
           request.setPayload(authBody(productKey, deviceName, deviceSecret));
            // 发送认证请求。
           CoapResponse response = coapClient.advanced(request);
           System.out.println(Utils.prettyPrint(response));
           System.out.println();
           // 解析请求响应。
           JSONObject json = JSONObject.parseObject(response.getResponseText());
           token = json.getString("token");
           random = json.getString("random");
           seqOffset = json.getLongValue("seqOffset");
        } catch (ConnectorException e) {
           e.printStackTrace();
        } catch (IOException e) {
           e.printStackTrace();
        }
    }
    /**
    * 发送消息。
    * @param topic,发送消息的Topic。
     * @param payload, 消息内容。
    */
   public void publish(String topic, byte[] payload) {
       try {
           // 消息发布uri, /topic/${topic}。
           String uri = serverURI + "/topic" + topic;
           // AES加密seq, seq=RandomUtils.nextInt()。
           String shaKey = encod(deviceSecret + "," + random);
           byte[] keys = Hex.decodeHex(shaKey.substring(DIGITAL 16, DIGITAL 48));
           byte[] seqBytes = encrypt(String.valueOf(RandomUtils.nextInt()).getBytes(Standa
rdCharsets.UTF_8), keys);
           // 只支持POST方法。
           Request request = new Request(CoAP.Code.POST, CoAP.Type.CON);
            // 设置option。
           OptionSet optionSet = new OptionSet();
           optionSet.addOption(new Option(OptionNumberRegistry.CONTENT FORMAT, MediaTypeRe
gistry.APPLICATION_JSON));
```
```
optionSet.addOption(new Option(OptionNumberRegistry.ACCEPT, MediaTypeRegistry.A
PPLICATION JSON));
           optionSet.addOption(new Option(COAP2_OPTION_TOKEN, token));
           optionSet.addOption(new Option(COAP2 OPTION SEQ, seqBytes));
           request.setOptions(optionSet);
           // 设置消息发布uri。
           request.setURI (uri);
           // 设置消息payload。
           request.setPayload(encrypt(payload, keys));
           // 发送消息。
           CoapResponse response = coapClient.advanced(request);
           System.out.println(Utils.prettyPrint(response));
           // 解析消息发送结果。
           String result = null;
           if (response.getPayload() != null) {
               result = new String(decrypt(response.getPayload(), keys));
           }
           System.out.println("payload: " + result);
           System.out.println();
        } catch (ConnectorException e) {
           e.printStackTrace();
       } catch (IOException e) {
           e.printStackTrace();
        } catch (DecoderException e) {
           e.printStackTrace();
    }
    /**
    * 生成认证请求内容。
    * @param productKey, 产品key。
    * @param deviceName,设备名字。
    * @param deviceSecret, 设备密钥。
    * @return 认证请求。
    */
   private String authBody (String productKey, String deviceName, String deviceSecret) {
       // 构建认证请求。
       JSONObject body = new JSONObject();
       body.put("productKey", productKey);
       body.put("deviceName", deviceName);
       body.put("clientId", productKey + "." + deviceName);
       body.put("timestamp", String.valueOf(System.currentTimeMillis()));
       body.put("signmethod", HMAC ALGORITHM);
       body.put("seq", DIGITAL 16);
       body.put("sign", sign(body, deviceSecret));
       System.out.println("---- auth body -----");
       System.out.println(body.toJSONString());
       return body.toJSONString();
    }
    /**
    * 设备端签名。
    * @param params, 签名参数。
    * @param deviceSecret,设备密钥。
```

```
* @return 签名十六进制字符串。
 */
private String sign(JSONObject params, String deviceSecret) {
   // 请求参数按字典顺序排序。
   Set<String> keys = getSortedKeys(params);
   // sign、signmethod、version、resources除外。
   keys.remove("sign");
   keys.remove("signmethod");
   keys.remove("version");
   keys.remove("resources");
   // 组装签名明文。
   StringBuffer content = new StringBuffer();
   for (String key : keys) {
       content.append(key);
       content.append(params.getString(key));
   }
   // 计算签名。
   String sign = encrypt(content.toString(), deviceSecret);
   System.out.println("sign content=" + content);
   System.out.println("sign result=" + sign);
   return sign;
}
/**
* 获取JSON对象排序后的key集合。
 * @param json,需要排序的JSON对象。
 * @return 排序后的key集合。
*/
private Set<String> getSortedKeys(JSONObject json) {
   SortedMap<String, String> map = new TreeMap<String, String>();
   for (String key : json.keySet()) {
       String vlaue = json.getString(key);
       map.put(key, vlaue);
    }
   return map.keySet();
}
/**
 * 使用HMAC ALGORITHM加密。
* @param content,明文。
 * @param secret, 密钥。
 * @return 密文。
 */
private String encrypt(String content, String secret) {
   try {
       byte[] text = content.getBytes(StandardCharsets.UTF_8);
       byte[] key = secret.getBytes(StandardCharsets.UTF 8);
       SecretKeySpec secretKey = new SecretKeySpec(key, HMAC ALGORITHM);
       Mac mac = Mac.getInstance(secretKey.getAlgorithm());
       mac.init(secretKey);
       return Hex.encodeHexString(mac.doFinal(text));
    } catch (Exception e) {
       e.printStackTrace();
       return null;
```

```
}
    }
    /**
     * SHA-256
     * @param str, 待加密的报文。
     */
   private String encod(String str) {
       MessageDigest messageDigest;
       String encdeStr = "";
        try {
           messageDigest = MessageDigest.getInstance(SHA 256);
           byte[] hash = messageDigest.digest(str.getBytes(StandardCharsets.UTF 8));
           encdeStr = Hex.encodeHexString(hash);
        } catch (NoSuchAlgorithmException e) {
           System.out.println(String.format("Exception@encod: str=%s;", str));
           e.printStackTrace();
           return null;
        }
        return encdeStr;
    }
    // AES加解密算法。
   private static final String IV = "543yhjy97ae7fyfg";
   private static final String TRANSFORM = "AES/CBC/PKCS5Padding";
   private static final String ALGORITHM = "AES";
    /**
    * key length = 16 bits
    */
    private byte[] encrypt(byte[] content, byte[] key) {
       return encrypt (content, key, IV);
    }
    /**
    * key length = 16 bits
    */
   private byte[] decrypt(byte[] content, byte[] key) {
        return decrypt (content, key, IV);
    }
    /**
    * aes 128 cbc key length = 16 bits
    */
   private byte[] encrypt(byte[] content, byte[] key, String ivContent) {
        try {
           SecretKeySpec keySpec = new SecretKeySpec(key, ALGORITHM);
           Cipher cipher = Cipher.getInstance(TRANSFORM);
           IvParameterSpec iv = new IvParameterSpec(ivContent.getBytes(StandardCharsets.UT
F 8));
           cipher.init(Cipher.ENCRYPT_MODE, keySpec, iv);
            return cipher.doFinal(content);
        } catch (Exception ex) {
            System.out.println(
                    String.format("AES encrypt error, %s, %s, %s", content, Hex.encodeHex(k
ey), ex.getMessage()));
           return null;
        }
```

```
/**
    * aes 128 cbc key length = 16 bits
    */
   private byte[] decrypt(byte[] content, byte[] key, String ivContent) {
       try {
            SecretKeySpec keySpec = new SecretKeySpec(key, ALGORITHM);
            Cipher cipher = Cipher.getInstance(TRANSFORM);
            IvParameterSpec iv = new IvParameterSpec(ivContent.getBytes(StandardCharsets.UT
F_8));
           cipher.init(Cipher.DECRYPT MODE, keySpec, iv);
           return cipher.doFinal(content);
        } catch (Exception ex) {
           System.out.println(String.format("AES decrypt error, %s, %s, %s", Hex.encodeHex
(content),
                    Hex.encodeHex(key), ex.getMessage()));
           return null;
        }
   }
   public static void main(String[] args) throws InterruptedException {
        IotCoapClientWithAes client = new IotCoapClientWithAes();
        client.connect(productKey, deviceName, deviceSecret);
        client.publish(updateTopic, "hello coap".getBytes(StandardCharsets.UTF 8));
        client.publish(updateTopic, new byte[] { 0x01, 0x02, 0x03, 0x05 });
    }
}
```

# 1.3. HTTP客户端接入示例

本文提供设备通过HTTP协议接入物联网平台的示例代码。

物联网平台支持设备通过HTTP协议接入。相关配置说明,请参见HTTPS连接通信。

本文提供基于Java HTTP的接入示例代码,介绍如何配置设备通过HTTP协议接入物联网平台的请求参数,计 算设备端签名等。

⑦ 说明 目前仅华东2(上海)地域支持HTTP接入。

### pom.xml配置

在pom.xml文件中,添加以下依赖,引入阿里fastjson包。

```
<dependency>
  <groupId>com.alibaba</groupId>
  <artifactId>fastjson</artifactId>
  <version>1.2.68</version>
</dependency>
```

# 示例代码

以下为设备通过HTTP协议接入物联网平台和消息通信的主体代码示例。

/\*

```
* Copyright © 2019 Alibaba. All rights reserved.
*/
package com.aliyun.iot.demo;
import java.io.BufferedOutputStream;
import java.io.BufferedReader;
import java.io.InputStreamReader;
import java.io.PrintWriter;
import java.net.URL;
import java.nio.charset.StandardCharsets;
import java.util.Set;
import java.util.SortedMap;
import java.util.TreeMap;
import javax.crypto.Mac;
import javax.crypto.spec.SecretKeySpec;
import javax.net.ssl.HttpsURLConnection;
import com.alibaba.fastjson.JSONObject;
/**
* 设备使用HTTP协议接入阿里云物联网平台。
 * 协议规范说明,请参见《HTTP协议规范》。
 * 数据格式,请参见《HTTP连接通信》。
*/
public class IotHttpClient {
   // 地域ID, 以华东2(上海)为例。
   private static String regionId = "cn-shanghai";
   // 定义加密方式, MAC算法可选以下算法: HmacMD5、HmacSHA1, 需和signmethod一致。
   private static final String HMAC ALGORITHM = "hmacshal";
   // token有效期7天,失效后需要重新获取。
   private String token = null;
   /**
    * 初始化HTTP客户端。
    * @param productKey, 产品key。
    * @param deviceName,设备名称。
    * @param deviceSecret,设备密钥。
    */
   public void conenct(String productKey, String deviceName, String deviceSecret) {
       try {
           // 注册地址。
           URL url = new URL("https://iot-as-http." + regionId + ".aliyuncs.com/auth");
           HttpsURLConnection conn = (HttpsURLConnection) url.openConnection();
           conn.setRequestMethod("POST");
           conn.setRequestProperty("Content-type", "application/json");
           conn.setDoOutput(true);
           conn.setDoInput(true);
           // 获取URLConnection对象对应的输出流。
           PrintWriter out = new PrintWriter(conn.getOutputStream());
           // 发送请求参数。
           out.print(authBody(productKey, deviceName, deviceSecret));
           // flush输出流的缓冲。
           out.flush();
           // 获取URLConnection对象对应的输入流。
           BufferedReader in = new BufferedReader(new InputStreamReader(conn.getInputStrea
m()));
           // 读取URL的响应。
           String result = "":
```

```
Sering resure
           String line = "";
            while ((line = in.readLine()) != null) {
               result += line;
            }
           System.out.println("----- auth result -----");
           System.out.println(result);
           // 关闭输入输出流。
           in.close();
           out.close();
           conn.disconnect();
           // 获取token。
           JSONObject json = JSONObject.parseObject(result);
           if (json.getIntValue("code") == 0) {
               token = json.getJSONObject("info").getString("token");
           }
        } catch (Exception e) {
           e.printStackTrace();
        }
    }
    /**
     * 发送消息。
    * @param topic,发送消息的Topic。
     * @param payload, 消息内容。
     */
    public void publish(String topic, byte[] payload) {
        trv {
           // 注册地址。
           URL url = new URL("https://iot-as-http." + regionId + ".aliyuncs.com/topic" + t
opic);
           HttpsURLConnection conn = (HttpsURLConnection) url.openConnection();
           conn.setRequestMethod("POST");
           conn.setRequestProperty("Content-type", "application/octet-stream");
           conn.setRequestProperty("password", token);
           conn.setDoOutput(true);
           conn.setDoInput(true);
            // 获取URLConnection对象对应的输出流。
           BufferedOutputStream out = new BufferedOutputStream(conn.getOutputStream());
           out.write(payload);
           out.flush();
            // 获取URLConnection对象对应的输入流。
           BufferedReader in = new BufferedReader(new InputStreamReader(conn.getInputStrea
m()));
           // 读取URL的响应。
           String result = "";
           String line = "";
           while ((line = in.readLine()) != null) {
               result += line;
            }
           System.out.println("----- publish result -----");
            System.out.println(result);
            // 关闭输入输出流。
           in.close();
           out.close();
```

```
conn.disconnect();
   } catch (Exception e) {
       e.printStackTrace();
    }
}
/**
 * 生成认证请求内容。
 * @param params, 认证参数。
 * @return 认证请求消息体。
*/
private String authBody (String productKey, String deviceName, String deviceSecret) {
   // 构建认证请求。
   JSONObject body = new JSONObject();
   body.put("productKey", productKey);
   body.put("deviceName", deviceName);
   body.put("clientId", productKey + "." + deviceName);
   body.put("timestamp", String.valueOf(System.currentTimeMillis()));
   body.put("signmethod", HMAC ALGORITHM);
   body.put("version", "default");
   body.put("sign", sign(body, deviceSecret));
   System.out.println("---- auth body -----");
   System.out.println(body.toJSONString());
   return body.toJSONString();
}
/**
 * 设备端签名。
 * @param params, 签名参数。
 * @param deviceSecret,设备密钥。
 * @return 签名十六进制字符串。
 */
private String sign(JSONObject params, String deviceSecret) {
   // 请求参数按字典顺序排序。
   Set<String> keys = getSortedKeys(params);
   // sign、signmethod和version除外。
   keys.remove("sign");
   keys.remove("signmethod");
   keys.remove("version");
   // 组装签名明文。
   StringBuffer content = new StringBuffer();
   for (String key : keys) {
       content.append(key);
       content.append(params.getString(key));
    }
   // 计算签名。
   String sign = encrypt(content.toString(), deviceSecret);
   System.out.println("sign content=" + content);
   System.out.println("sign result=" + sign);
   return sign;
}
/**
 * 获取JSON对象排序后的key集合。
```

```
* @param json,需要排序的JSON对象。
 * @return 排序后的key集合。
 */
private Set<String> getSortedKeys(JSONObject json) {
    SortedMap<String, String> map = new TreeMap<String, String>();
    for (String key : json.keySet()) {
       String vlaue = json.getString(key);
       map.put(key, vlaue);
    }
   return map.keySet();
}
/**
* 使用HMAC ALGORITHM加密。
*
* @param content, 明文。
 * @param secret, 密钥。
 * @return 密文。
 */
private String encrypt(String content, String secret) {
    try {
       byte[] text = content.getBytes(StandardCharsets.UTF 8);
       byte[] key = secret.getBytes(StandardCharsets.UTF 8);
       SecretKeySpec secretKey = new SecretKeySpec(key, HMAC_ALGORITHM);
       Mac mac = Mac.getInstance(secretKey.getAlgorithm());
       mac.init(secretKey);
       return byte2hex(mac.doFinal(text));
    } catch (Exception e) {
       e.printStackTrace();
       return null;
    }
}
/**
 * 二进制转十六进制字符串。
 * @param b, 二进制数组。
 * @return 十六进制字符串。
 */
private String byte2hex(byte[] b) {
    StringBuffer sb = new StringBuffer();
    for (int n = 0; b != null \&\& n < b.length; n++) {
       String stmp = Integer.toHexString(b[n] & OXFF);
       if (stmp.length() == 1) {
           sb.append('0');
       }
       sb.append(stmp);
    }
    return sb.toString().toUpperCase();
}
public static void main(String[] args) {
   String productKey = "您的productKey";
    String deviceName = "您的deviceName";
    String deviceSecret = "您的deviceSecret";
    IotHttpClient client = new IotHttpClient();
    client.conenct(productKey, deviceName, deviceSecret);
```

```
// 发送消息的Topic。可在控制台自定义,设备有发布权限。
String updateTopic = "/" + productKey + "/" + deviceName + "/user/update";
client.publish(updateTopic, "hello http".getBytes(StandardCharsets.UTF_8));
client.publish(updateTopic, new byte[] { 0x01, 0x02, 0x03 });
}
```

# 1.4. MQTT-WebSocket认证接入示例

本文提供Node.js语言的示例代码,介绍如何使设备通过MQTT-WebSocket通道接入物联网平台。

#### 背景信息

使用WebSocket方式接入设备的详细说明,请参见MQTT-WebSocket连接通信。

本文以旧版公共实例下设备为例,使用物联网平台提供的设备端Link SDK,模拟设备接入和上下行通信过程。

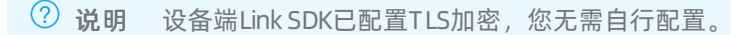

#### 操作步骤

- 1. 在Windows系统或Linux系统下载并安装Node.js。本文以Windows 10(64位)系统为例,下载安装包 node-v14.15.1-x64.msi。
- 2. 安装成功后,打开CMD窗口,通过以下命令查看node版本。

node --version

显示如下版本号,表示安装成功。

v14.15.1

3. 在本地计算机创建一个JavaScript文件(例如*iot\_device.js*),用来存放Node.js示例代码。 Node.js示例代码如下:

```
const iot = require('alibabacloud-iot-device-sdk');
// 设备证书信息。
const productKey = 'alW***';
const deviceName = 'device2';
const deviceSecret = 'ff01e59d1a***';
// 新版公共实例和企业版实例,必须填写实例ID,旧版公实例无需填写。
const instanceId = '';
// 当前产品和设备所属地域的ID。
const region = 'cn-shanghai';
const brokerUrl = instanceId
 ? `wss://${instanceId}.mgtt.iothub.aliyuncs.com:443`
 : `wss://${productKey}.iot-as-mqtt.${region}.aliyuncs.com:443`;
const device = iot.device({
 productKey: `${productKey}`,
 deviceName: `${deviceName}`,
 deviceSecret: `${deviceSecret}`,
 brokerUrl,
 tls: true,
});
// 监听connect事件: 建立MQTT连接,订阅自定义Topic,通过自定义Topic向物联网平台发送消息。
device.on('connect', () => {
 device.subscribe(`/${productKey}/${deviceName}/user/get`);
 console.log('connect successfully!');
 device.publish(`/${productKey}/${deviceName}/user/update`, 'hello world!');
});
// 监听message事件。
device.on('message', (topic, payload) => {
 console.log(topic, payload.toString());
});
// 监听error事件。
device.on('error', (error) => {
 console.error(error);
});
// 如果您希望主动断开与物联网平台的连接,可以删除下一行注释符号,调用end函数断开与物联网平台的连接
//device.end();
```

| 参数           | 示例            | 说明                                                                                        |
|--------------|---------------|-------------------------------------------------------------------------------------------|
| productKey   | a1W***        |                                                                                           |
| deviceName   | device2       |                                                                                           |
| deviceSecret | ff01e59d1a*** | 您添加设备后,保存的设备证书信息,请参见获取设<br><mark>备证书</mark> 。<br>您也可在控制台中设备 <b>device2的设备详情</b> 页面查<br>看。 |

您需参照下表, 替换对应参数的值为实际场景中设备的信息。

| 参数         | 示例          | 说明                                                                                                    |
|------------|-------------|----------------------------------------------------------------------------------------------------|
| instanceld | 11          | <ul> <li>实例ID。您可在物联网平台控制台的<b>实例概览</b>页面,<br/>查看当前实例的ID。</li> <li>若有ID值,必须传入该ID值。</li> <li>若无实例概览页面或ID值,传入空值,即 iotIns<br/>tanceId = ''。</li> <li>实例的详细说明,请参见实例概述。</li> </ul> |
| region     | cn-shanghai | 您物联网平台设备所在地域的代码。地域代码表达方<br>法,请参见 <mark>地域和可用区</mark> 。                                                                                                    |

#### 4. 打开CMD窗口,使用cd命令找到*iot\_device.js*文件所在路径,在该路径下使用npm命令下载阿里云IoT的 Link SDK库。下载后的库文件如下图所示。

npm install alibabacloud-iot-device-sdk --save

| node_modules        | 2020/11/17 15:05 | 文件夹           |       |
|---------------------|------------------|---------------|-------|
| iot_device          | 2020/11/18 15:15 | JavaScript 文件 | 2 KB  |
| 📄 package-lock.json | 2020/11/17 15:05 | JSON 文件       | 26 KB |
|                     |                  |               |       |

#### 5. 在CMD窗口输入如下命令,运行iot\_device.js代码,启动设备。

node iot\_device.js

返回如下信息,表示设备接入成功,并成功发布消息。

| I       | e>node iot_device.js |  |
|---------|----------------------|--|
| connect | successfully!        |  |

#### 查看运行日志和测试下行通信

- 1. 登录物联网平台控制台。
- 2. 在控制台左上方,选择物联网平台所在地域。
- 3. 在左侧导航栏,选择设备管理 > 设备。

在设备列表页签,可查看设备device2状态为在线。

| 物联网平台 / i | 设备管理 / 设备 | ŕ          |                  |                                                                                                    |                                       |                         |         |
|-----------|-----------|------------|------------------|----------------------------------------------------------------------------------------------------|---------------------------------------|-------------------------|---------|
| 设备        |           |            |                  |                                                                                                    |                                       |                         |         |
| 全部产品      | ~         |            | 设备总数 ❷<br>302    | <ul> <li>激活设备 <ul> <li>●</li> <li>130</li> <li>●</li> <li>●</li></ul></li></ul> | <ul> <li>当前在线 ②</li> <li>1</li> </ul> |                         |         |
| 设备列表      | 批次管理      | 高级搜索       |                  |                                                                                                    |                                       |                         |         |
| 添加设备      | 批量添加      | DeviceName | ✓ 请输入 DeviceName | Q                                                                                                    | 请选择设备标签 💙                             |                         |         |
| DeviceN   | lame/督注名称 |            | 设备所属产品           | 节点类型                                                                                                    | 状态/启用状态 🔽                             | 最后上线时间                  | 操作      |
| device2   |           |            | 踏灯-test          | 设备                                                                                                    | • 在线                                  | 2021/11/23 10:35:38.742 | 查看   删除 |

4. 单击设备device2操作栏的查看,在设备详情页面,单击日志服务,然后单击前往查看。
 在云端运行日志页签,查看日志消息。

| 产品: 諸灯-test ~           |                 |            |               |            |                     |                        |      |
|-------------------------|-----------------|------------|---------------|------------|---------------------|------------------------|------|
| 云端运行日志 设备本地日志           | 日志转储            |            |               |            |                     |                        |      |
| device2                 | Q 🕲 请输入 Traceld | Q 请输入内容关键的 | 字、Messageld Q | 全部状态       | 1 신명 🗸 🗸            |                        |      |
| 搜索 重豐                   |                 |            |               |            |                     |                        |      |
| 时间                      | TraceID         | 消息内容       | DeviceName    | 业务类型(全部) 🙄 | 操作 💿                | 内容                     | 状态 💿 |
| 2021/11/23 10:35:38.771 | Oa3             |            | device2       | 订阅         | /sys/a1 //          | {"Content":"subs       | 200  |
| 2021/11/23 10:35:38.775 | 0a3             | -          | device2       | 订阅         | /sys/a1 v/          | {"Content":"subs       | 200  |
| 2021/11/23 10:35:38.748 | Oa3             |            | device2       | 设备行为       | online              | {"Content":"onlin      | 200  |
| 2021/11/23 10:35:38.773 | 0a3             |            | device2       | 订阅         | /a1 //device2/user/ | or tent": "subs<br>get | 200  |
| 2021/11/23 10:35:38.780 | 0a3             |            | device2       | 订阅         | /a1wvi              | {"Cortent":"subs       | 200  |

5. 在日志列表,找到设备到云消息,单击查看,查看设备上报到物联网平台的信息。

| 查看详情              |                            | ×  |
|-------------------|----------------------------|----|
| Торіс             | /a1V Y/device2/user/update |    |
| 时间                | 2021/11/23 10:35:38.766    |    |
| 内容 Text (UTF-8) V | hello world!               | 复制 |
|                   |                            | 关闭 |

- 6. 测试下行通信: 从物联网平台向设备发送消息。
  - i. 返回设备管理 > 设备页面,在设备列表页签,单击设备device2操作栏的查看。
  - ii. 在设备详情页面,单击Topic列表页签,找到已订阅的Topic: /alW\*\*\*/device2/user/get , 单击发布消息。
  - iii. 输入消息内容, 单击**确认**。

| 物联网平台 / 设备管理 / 设备 / 设备详情                        |                                                   |      |
|-------------------------------------------------|---------------------------------------------------|------|
| ← device2 (在)                                   |                                                   |      |
| 产品 路灯-test 查看<br>ProductKey a1V / 最刻            | DeviceSecret 章音                                   |      |
| 设备信息 Topic 列表 物模型数据 设备影子 文件管理                   | 日志服务 在线调试 分组                                      |      |
| 已订阅 Topic 列表                                    | 发布消息 × 人                                          |      |
| 设备的 Topic                                       | 注意:如果读 Topic 正在被使用,请谨慎操作,以助出现异常,这里发布的消息不会被服务辨订吗到。 | 攝作   |
| /a Y/device2/user/get                           | Торіс                                             | 发布消息 |
| /shadow/get/a1V /V/device2                      | /a1W //device2/user/get<br>满意内容                   |      |
| /sys/aW/device2/thing/config/get_reply          | test                                              |      |
| /sys/a ///device2/thing/config/push             | 4/1000                                            |      |
| /sys/a W/device2/thing/config/push_reply        |                                                   |      |
| /sys/a ///device2/thing/deviceinfo/delete_reply |                                                   |      |
| /sys/a ///device2/thing/deviceinfo/update_reply | <b>第以</b>                                         |      |

iv. 返回设备运行窗口,查看设备能接收消息,表示通信正常。

您也可返回云端运行日志页签,查看详细的通信日志。

| 产品: 踏灯-test ~           |                |            |               |            |                               |      |
|-------------------------|----------------|------------|---------------|------------|-------------------------------|------|
| 云端运行日志 设备本地日志           | 日志转储           |            |               |            |                               |      |
| 请输入 DeviceName          | Q. 请输入 TraceId | Q 请输入内容关键字 | , Messageld O | 全部状态       | 24 小려 🗸                       |      |
| 搜索 重量                   |                |            |               |            |                               |      |
| 时间                      | TraceID        | 消息内容       | DeviceName    | 业务类型(全部) 🛛 | /a1 //device2/user/get        | 状态 🌚 |
| 2021/11/23 11:15:27.310 | 0              | 查看         | device2       | 云到设备消息     | /a1 VY/devi {"Content":"Publi | 200  |
| 2021/11/23 11:15:27.307 | 0              | 查若         | device2       | API 调用     | Pub ("Params":"[prod          | 200  |

# 1.5. 一型一密动态注册(MQTT通道)

本文以一型一密预注册的Java代码为例,介绍基于MQTT通信协议的设备,如何动态注册并获取接入物联网 平台认证需要的DeviceSecret。

#### 前提条件

已完成一型一密文档中的以下步骤:

- 1. 创建产品。
- 2. 开启动态注册。
- 3. 添加设备。
- 4. 产线烧录。

## 背景信息

物联网平台支持多种设备安全认证方式,具体认证方式,请参见设备安全认证。

物联网平台支持基于MQTT通道的一型一密预注册和免预注册认证。相关流程和参数说明,请参见基于MQTT 通道的设备动态注册。

#### 操作步骤

- 1. 打开Intellij IDEA, 创建一个Maven工程。例如MQTT动态注册。
- 2. 在工程中的pom.xml文件中,添加Maven依赖,然后单击Load Maven Changes图标,完成依赖包下载。

```
<dependency>
  <groupId>org.eclipse.paho</groupId>
  <artifactId>org.eclipse.paho.client.mqttv3</artifactId>
  <version>1.2.1</version>
</dependency>
<dependency>
  <groupId>com.alibaba</groupId>
   <artifactId>fastjson</artifactId>
   <version>1.2.61</version>
</dependency>
</dependency>
```

3. 在工程MQTT动态注册的路径/src/main/java下,创建Java类。例如DynamicRegisterByMqtt,输入以

下代码。

```
? 说明
```

- 设备未激活时,可进行多次动态注册,设备的DeviceSecret以最后一次为准。请确保固化到 设备的DeviceSecret为最新。
- 设备已激活时,您需调用Reset Thing API重置云端设备状态为未激活,才能再次动态注册该 设备。

```
/*
* Copyright © 2019 Alibaba. All rights reserved.
*/
package com.aliyun.iot.demo;
import java.nio.charset.StandardCharsets;
import java.util.Random;
import java.util.Set;
import java.util.SortedMap;
import java.util.TreeMap;
import javax.crypto.Mac;
import javax.crypto.spec.SecretKeySpec;
import org.eclipse.paho.client.mqttv3.IMqttDeliveryToken;
import org.eclipse.paho.client.mqttv3.MqttCallback;
import org.eclipse.paho.client.mqttv3.MqttClient;
import org.eclipse.paho.client.mqttv3.MqttConnectOptions;
import org.eclipse.paho.client.mqttv3.MqttException;
import org.eclipse.paho.client.mgttv3.MgttMessage;
import org.eclipse.paho.client.mqttv3.persist.MemoryPersistence;
import com.alibaba.fastjson.JSONObject;
/**
 * 设备动态注册。
*/
public class DynamicRegisterByMqtt {
   // 地域ID,填写您的产品所在地域ID。
   private static String regionId = "cn-shanghai";
   // 定义加密方式。可选MAC算法: HmacMD5、HmacSHA1、HmacSHA256,需和signmethod取值一致。
   private static final String HMAC ALGORITHM = "hmacshal";
   // 接收物联网平台下发设备证书的Topic。无需创建,无需订阅,直接使用。
   private static final String REGISTER TOPIC = "/ext/register";
   /**
    * 动态注册。
    * @param productKey 产品的ProductKey
    * @param productSecret 产品密钥
     * @param deviceName 设备名称
     * @throws Exception
    */
   public void register (String productKey, String productSecret, String deviceName) th
rows Exception {
       // 接入域名,只能使用TLS。
       String broker = "ssl://" + productKey + ".iot-as-mqtt." + regionId + ".aliyuncs
.com:1883";
       // 表示客户端ID,建议使用设备的MAC地址或SN码,64字符内。
       String clientId = productKey + "." + deviceName;
```

```
// 获取随机值。
       Random r = new Random();
       int random = r.nextInt(1000000);
        // securemode只能为2表示只能使用TLS; signmethod指定签名算法。
       String clientOpts = "|securemode=2,authType=register,signmethod=" + HMAC ALGORI
THM + ", random=" + random + "|";
       // MQTT接入客户端ID。
       String mgttClientId = clientId + clientOpts;
       // MQTT接入用户名。
       String mqttUsername = deviceName + "&" + productKey;
       // MQTT接入密码,即签名。
       JSONObject params = new JSONObject();
       params.put("productKey", productKey);
       params.put("deviceName", deviceName);
       params.put("random", random);
       String mqttPassword = sign(params, productSecret);
       // 通过MQTT connect报文进行动态注册。
       connect(broker, mqttClientId, mqttUsername, mqttPassword);
    }
    /**
     * 通过MOTT connect 报文发送动态注册信息。
     * @param serverURL 动态注册域名地址
     * @param clientId 客户端ID
    * @param username MQTT用户名
     * @param password MQTT密码
    */
   @SuppressWarnings("resource")
   private void connect(String serverURL, String clientId, String username, String pas
sword) {
       try {
           MemoryPersistence persistence = new MemoryPersistence();
           MqttClient sampleClient = new MqttClient(serverURL, clientId, persistence);
           MqttConnectOptions connOpts = new MqttConnectOptions();
           connOpts.setMqttVersion(4);// MQTT 3.1.1
           connOpts.setUserName(username);// 用户名
           connOpts.setPassword(password.toCharArray());// 密码
           connOpts.setAutomaticReconnect(false); // MQTT动态注册协议规定必须关闭自动重连
           System.out.println("---- register params -----");
           System.out.print("server=" + serverURL + ",clientId=" + clientId);
           System.out.println(",username=" + username + ",password=" + password);
           sampleClient.setCallback(new MqttCallback() {
               @Override
               public void messageArrived(String topic, MqttMessage message) throws Ex
ception {
                   // 仅处理动态注册返回消息。
                   if (REGISTER TOPIC.equals(topic)) {
                       String payload = new String(message.getPayload(), StandardChars
ets.UTF 8);
                       System.out.println("---- register result -----");
                       System.out.println(payload);
                       sampleClient.disconnect();
                   }
```

```
}
           @Override
           public void deliveryComplete(IMqttDeliveryToken token) {
           }
           @Override
           public void connectionLost(Throwable cause) {
            }
        });
        sampleClient.connect(connOpts);
   } catch (MqttException e) {
       System.out.print("register failed: clientId=" + clientId);
       System.out.println(",username=" + username + ",password=" + password);
       System.out.println("reason " + e.getReasonCode());
       System.out.println("msg " + e.getMessage());
       System.out.println("loc " + e.getLocalizedMessage());
       System.out.println("cause " + e.getCause());
       System.out.println("excep " + e);
       e.printStackTrace();
   }
}
/**
 * 动态注册签名。
 * @param params 签名参数
 * @param productSecret 产品密钥
 * @return 签名十六进制字符串
*/
private String sign(JSONObject params, String productSecret) {
   // 请求参数按字典顺序排序。
   Set<String> keys = getSortedKeys(params);
   // sign、signMethod除外。
   keys.remove("sign");
   keys.remove("signMethod");
   // 组装签名明文。
   StringBuffer content = new StringBuffer();
   for (String key : keys) {
       content.append(key);
       content.append(params.getString(key));
   }
   // 计算签名。
   String sign = encrypt(content.toString(), productSecret);
   System.out.println("sign content=" + content);
   System.out.println("sign result=" + sign);
   return sign;
}
/**
 * 获取JSON对象排序后的key集合。
 * @param json 需要排序的JSON对象
 * @return 排序后的key集合
*/
private Set<String> getSortedKeys(JSONObject json) {
   SortedMap<String, String> map = new TreeMap<String, String>();
   for (String key : json.keySet()) {
```

```
String vlaue = json.getString(key);
           map.put(key, vlaue);
       }
       return map.keySet();
   }
   /**
    * 使用HMAC ALGORITHM加密。
    * @param content 明文
    * @param secret 密钥
    * @return 密文
    */
   private String encrypt(String content, String secret) {
       try {
           byte[] text = content.getBytes(StandardCharsets.UTF_8);
           byte[] key = secret.getBytes(StandardCharsets.UTF 8);
           SecretKeySpec secretKey = new SecretKeySpec(key, HMAC ALGORITHM);
           Mac mac = Mac.getInstance(secretKey.getAlgorithm());
           mac.init(secretKey);
           return byte2hex(mac.doFinal(text));
       } catch (Exception e) {
           e.printStackTrace();
           return null;
       }
   }
   /**
    * 二进制转十六进制字符串。
    * @param b 二进制数组
    * @return 十六进制字符串
    */
   private String byte2hex(byte[] b) {
       StringBuffer sb = new StringBuffer();
       for (int n = 0; b != null && n < b.length; n++) {
           String stmp = Integer.toHexString(b[n] & OXFF);
           if (stmp.length() == 1) {
               sb.append('0');
           }
           sb.append(stmp);
       }
       return sb.toString().toUpperCase();
   }
   public static void main(String[] args) throws Exception {
       String productKey = "alloK*****";
       String productSecret = "6vEu5Qlj5S*****";
       String deviceName = "OvenDevice01";
       // 进行动态注册。
       DynamicRegisterByMqtt client = new DynamicRegisterByMqtt();
       client.register(productKey, productSecret, deviceName);
       // 动态注册成功,需要在本地固化deviceSecret。
   }
}
```

| 参数            | 示例              | 说明                                                                                             |
|---------------|-----------------|------------------------------------------------------------------------------------------------|
| regionId      | cn-shanghai     | 您的物联网平台服务所在地域ID。地域代码表达方法,请参见 <mark>地域</mark><br>和可用区。                                          |
| productKey    | a1loK*****      | 已烧录至设备的产品ProductKey,可登录物联网平台,在 <b>产品详</b><br>情页查看。                                             |
| productSecret | 6vEu5Qlj5S***** | 已烧录至设备的产品ProductSecret,可登录物联网平台,在 <b>产品</b><br><b>详情</b> 页查看。                                  |
| deviceName    | OvenDevice01    | 您设备的名称。<br>因设备激活时会校验DeviceName,建议您采用可以直接从设备中<br>读取到的ID,如设备的MAC地址、IMEI或SN码等,作为<br>DeviceName使用。 |

4. 运行DynamicRegisterByMqtt.java文件,使设备携带DeviceName和所属产品的ProductKey、 ProductSecret向云端发起认证请求。

执行结果如图所示,物联网平台校验通过后,设备接收到云端下发的DeviceSecret ( 8dlf0cdab49dd22 9cf3b75\*\*\*\*\*\*\*\* )。

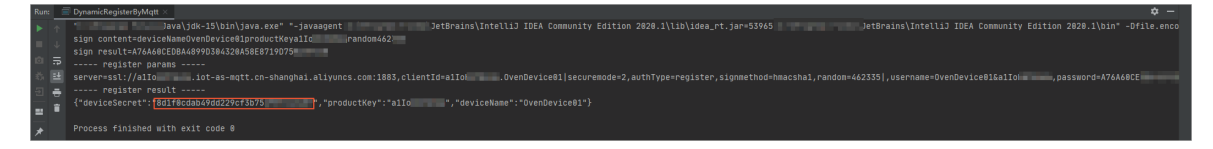

#### 后续步骤

设备获得连接云端所需的设备证书(ProductKey、DeviceName和DeviceSecret)后,您再使用MQTT客户端,将设备接入物联网平台,进行数据通信。

具体操作,请参见Paho-MQTT Java接入示例。

# 1.6. 一型一密动态注册(HTTPS通道)

本文以一型一密预注册的Java代码为例,介绍基于HTTPS通信协议的设备,如何动态注册并获取接入物联网 平台认证需要的DeviceSecret。

#### 前提条件

已完成一型一密文档中的以下步骤:

- 1. 创建产品。
- 2. 开启动态注册。
- 3. 添加设备。
- 4. 产线烧录。

#### 背景信息

物联网平台支持多种设备安全认证方式,具体认证方式,请参见设备安全认证。

物联网平台支持基于HTTPS通道实现一型一密的预注册认证。相关Topic和参数说明,请参见<u>直连设备的</u> HTTPS动态注册。

#### 操作步骤

- 1. 打开Intellij IDEA, 创建一个Maven工程。例如HTTPS动态注册。
- 2. 在工程中的pom.xml文件中,添加Maven依赖,然后单击Load Maven Changes图标,完成依赖包下载。

```
<dependency>
  <groupId>com.alibaba</groupId>
  <artifactId>fastjson</artifactId>
  <version>1.2.61</version>
</dependency>
```

3. 在工程**HTTPS动态注册**的路径/*src/main/java*下,创建Java类。例如DynamicRegisterByHttps,输入以下代码。

#### ? 说明

- 设备未激活时,可进行多次动态注册,设备的DeviceSecret以最后一次为准。请确保固化到 设备的DeviceSecret为最新。
- 设备已激活时,您需调用ResetThing API重置云端设备状态为未激活,才能再次动态注册该 设备。

```
/*
```

```
* Copyright © 2019 Alibaba. All rights reserved.
*/
package com.aliyun.iot.demo;
import java.io.BufferedReader;
import java.io.InputStreamReader;
import java.io.PrintWriter;
import java.net.URL;
import java.nio.charset.StandardCharsets;
import java.util.Random;
import java.util.Set;
import java.util.SortedMap;
import java.util.TreeMap;
import javax.crypto.Mac;
import javax.crypto.spec.SecretKeySpec;
import javax.net.ssl.HttpsURLConnection;
import com.alibaba.fastjson.JSONObject;
/**
 * 设备动态注册。
*/
public class DynamicRegisterByHttps {
   // 地域ID,填写您的产品所在地域ID。
   private static String regionId = "cn-shanghai";
   // 定义加密方式。可选MAC算法: HmacMD5、HmacSHA1、HmacSHA256,需和signmethod一致。
   private static final String HMAC ALGORITHM = "hmacshal";
   /**
    * 动态注册。
    * @param productKey 产品key
     * @param productSecret 产品密钥
     * @param deviceName 设备名称
```

```
* @throws Exception
    */
   public void register(String productKey, String productSecret, String deviceName) th
rows Exception {
       // 请求地址。
       URL url = new URL("https://iot-auth." + regionId + ".aliyuncs.com/auth/register
/device");
       HttpsURLConnection conn = (HttpsURLConnection) url.openConnection();
       conn.setRequestMethod("POST");
       conn.setRequestProperty("Content-type", "application/x-www-form-urlencoded");
       conn.setDoOutput(true);
       conn.setDoInput(true);
       // 获取URLConnection对象对应的输出流。
       PrintWriter out = new PrintWriter(conn.getOutputStream());
       // 发送请求参数。
       out.print(registerdBody(productKey, productSecret, deviceName));
       // flush输出流的缓冲。
       out.flush();
       // 获取URLConnection对象对应的输入流。
       BufferedReader in = new BufferedReader(new InputStreamReader(conn.getInputStrea
m()));
       // 读取URL的响应。
       String result = "";
       String line = "";
       while ((line = in.readLine()) != null) {
           result += line;
       }
       System.out.println("---- register result -----");
       System.out.println(result);
       // 关闭输入输出流。
       in.close();
       out.close();
       conn.disconnect();
    }
    /**
     * 生成动态注册请求内容。
    * @param productKey 产品ProductKey
     * @param productSecret 产品密钥
     * @param deviceName 设备名称
     * @return 动态注册payload
    */
   private String registerdBody (String productKey, String productSecret, String device
Name) {
       // 获取随机值。
       Random r = new Random();
       int random = r.nextInt(1000000);
       // 动态注册参数。
       JSONObject params = new JSONObject();
       params.put("productKey", productKey);
       params.put("deviceName", deviceName);
       params.put("random", random);
       params.put("signMethod", HMAC ALGORITHM);
       params.put("sign", sign(params, productSecret));
```

```
// 拼接payload。
   StringBuffer payload = new StringBuffer();
    for (String key : params.keySet()) {
       payload.append(key);
       payload.append("=");
       payload.append(params.getString(key));
       payload.append("&");
   }
   payload.deleteCharAt(payload.length() - 1);
   System.out.println("---- register payload -----");
   System.out.println(payload);
   return payload.toString();
}
/**
 * 动态注册签名。
 * @param params 签名参数
 * @param productSecret 产品密钥
 * @return 签名十六进制字符串
*/
private String sign(JSONObject params, String productSecret) {
   // 请求参数按字典顺序排序。
   Set<String> keys = getSortedKeys(params);
   // sign、signMethod除外
   keys.remove("sign");
   keys.remove("signMethod");
   // 组装签名明文。
   StringBuffer content = new StringBuffer();
   for (String key : keys) {
       content.append(key);
       content.append(params.getString(key));
   }
   // 计算签名。
   String sign = encrypt(content.toString(), productSecret);
   System.out.println("sign content=" + content);
   System.out.println("sign result=" + sign);
   return sign;
}
/**
 * 获取JSON对象排序后的key集合。
 * @param json 需要排序的JSON对象
 * @return 排序后的key集合
*/
private Set<String> getSortedKeys(JSONObject json) {
   SortedMap<String, String> map = new TreeMap<String, String>();
   for (String key : json.keySet()) {
       String vlaue = json.getString(key);
       map.put(key, vlaue);
   }
   return map.keySet();
}
/**
 * 使用HMAC ALGORITHM加密。
```

```
* @param content 明文
 * @param secret 密钥
 * @return 密文
 */
private String encrypt(String content, String secret) {
   try {
       byte[] text = content.getBytes(StandardCharsets.UTF 8);
       byte[] key = secret.getBytes(StandardCharsets.UTF 8);
       SecretKeySpec secretKey = new SecretKeySpec(key, HMAC ALGORITHM);
       Mac mac = Mac.getInstance(secretKey.getAlgorithm());
       mac.init(secretKey);
       return byte2hex(mac.doFinal(text));
   } catch (Exception e) {
       e.printStackTrace();
       return null;
   }
}
/**
 * 二进制转十六进制字符串。
 * @param b 二进制数组
 * @return 十六进制字符串
 */
private String byte2hex(byte[] b) {
   StringBuffer sb = new StringBuffer();
    for (int n = 0; b != null && n < b.length; n++) {
       String stmp = Integer.toHexString(b[n] & OXFF);
       if (stmp.length() == 1) {
           sb.append('0');
        }
       sb.append(stmp);
   }
   return sb.toString().toUpperCase();
}
public static void main(String[] args) throws Exception {
   String productKey = "alloK*****";
   String productSecret = "6vEu5Qlj5S*****";
   String deviceName = "OvenDevice01";
    // 进行动态注册。
   DynamicRegisterByHttps client = new DynamicRegisterByHttps();
   client.register(productKey, productSecret, deviceName);
   // 动态注册成功后,需要固化deviceSecret。
}
```

}

| 参数         | 示例          | 说明                                                                  |
|------------|-------------|---------------------------------------------------------------------|
| regionId   | cn-shanghai | 您的物联网平台服务所在地域ID。地域代码表达方法,请参见 <mark>地域</mark><br><mark>和可用区</mark> 。 |
| productKey | a1loK*****  | 已烧录至设备的产品ProductKey,可登录物联网平台,在 <b>产品详</b><br><b>情</b> 页查看。          |

| 参数            | 示例              | 说明                                                                                             |
|---------------|-----------------|------------------------------------------------------------------------------------------------|
| productSecret | 6vEu5Qlj5S***** | 已烧录至设备的产品ProductSecret,可登录物联网平台,在 <b>产品</b><br><b>详情</b> 页查看。                                  |
| deviceName    | OvenDevice01    | 您设备的名称。<br>因设备激活时会校验DeviceName,建议您采用可以直接从设备中<br>读取到的ID,如设备的MAC地址、IMEI或SN码等,作为<br>DeviceName使用。 |

 运行DynamicRegisterByHttps.java文件,使设备携带DeviceName和所属产品的ProductKey、 ProductSecret向云端发起认证请求。执行结果如图所示,物联网平台校验通过后,设备接收到云端下 发的DeviceSecret(6b14088fa377e8f852d82f7f\*\*\*\*\*\*\*\*)。

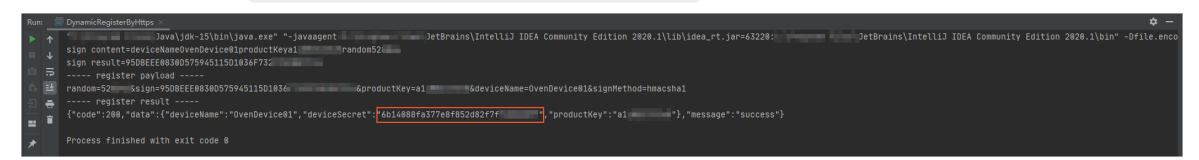

#### 后续步骤

设备获得连接云端所需的设备证书(ProductKey、DeviceName和DeviceSecret)后,您再使用MQTT客户端,将设备接入物联网平台,进行数据通信。

具体操作,请参见Paho-MQTT Java接入示例。

# 1.7. 使用MQTT.fx接入物联网平台

MQTT.fx是一款基于Eclipse Paho,使用Java语言编写的MQTT客户端,支持Windows、Mac和Linux操作系统,可用于验证设备是否可与物联网平台正常连接,并通过Topic订阅和发布消息。本文以Windows系统下MQTT.fx为例,介绍模拟设备以MQTT协议接入物联网平台。

#### 前提条件

已在物联网平台控制台创建产品和设备,然后在**设备详情**页面,获取设备证书和MQTT连接参数的信息。 具体操作,请参见:

- 创建产品。
- 创建设备。
- 获取MQTT签名参数值。

本文获取的设备证书和MQTT连接参数值如下表,参数详细说明,请参见MQTT-TCP连接通信。

| 参数           | 值         |  |  |
|--------------|-----------|--|--|
| ProductKey   | a1***     |  |  |
| DeviceName   | device1   |  |  |
| DeviceSecret | f35***d9e |  |  |

| 参数          | 值                                                                                     |
|-------------|---------------------------------------------------------------------------------------|
| clientId    | <pre>a1***.device1 securemode=2,signmethod=hmacsha256,timestamp=252 4608000000 </pre> |
| username    | device1&a1***                                                                         |
| passwd      | 86761***21d                                                                           |
| mqttHostUrl | al***.iot-as-mqtt.cn-shanghai.aliyuncs.com                                            |
| port        | 1883                                                                                  |

↓ 注意 MQTT.fx模拟的在线设备, 仅支持非透传消息通信。如需实现透传信息通信, 您可以使用真实设备或SDK进行测试。

# 配置MQTT.fx接入

- 下载并安装MQTT.fx软件。MQTT.fx软件安装和使用说明,请参见MQTT.fx。
   本示例使用mqttfx-5.2.0-windows-x64版本软件。
  - ⑦ 说明 使用MQTT.fx工具所需的License,请自行申请。
- 2. 打开MQTT.fx软件,单击菜单栏中的Extras,选择Edit Connection Profiles。

| MQTT.fx - 5.2.0 - Standard Edition    |                           | - 🗆 X                   |
|---------------------------------------|---------------------------|-------------------------|
| MQTT.fx Extras Help                   |                           |                         |
| Edit Connection Profiles Shift+Meta+C | Connect Disconnect        | • MQTT.fx               |
| Publish Subscribe Sparkplug Explorer  | Scripts Broker Status Log |                         |
| «                                     | Publish                   |                         |
| User Properties Name                  |                           | Qo50 Qo51 Qo52 Retained |
|                                       |                           |                         |
| Content Type text/plain               |                           |                         |
| Psylvad Editor • Open Editor          |                           |                         |
|                                       |                           |                         |

- 3. 在Edit Connection Profiles页面,完成以下参数的设置。
  - i. 设置基本信息。

| New Profile       |                                                                                                    |
|-------------------|----------------------------------------------------------------------------------------------------|
| test              | Profile Name int connection                                                                                                    |
|                   | Profile Type MQTT Broker                                                                                                    |
|                   | MQTT Broker Profile Settings                                                                                                    |
|                   | Broker Address a1 iot-as-mqtt.cn-shanghai.aliyuncs.cc                                                                                                    |
|                   | Broker Port 1883                                                                                                    |
|                   | Client IDD.device1[securemode=2,signmethox Generate                                                                                                    |
|                   | General User Credentials SSL/TLS Proxy LWT                                                                                                    |
|                   | Connection Timeout 30                                                                                                    |
|                   | Keep Alive Interval 60                                                                                                    |
|                   | Clean Session 🧹                                                                                                    |
|                   | Auto Reconnect                                                                                                    |
|                   | MOTT Version 🗸 Use Default                                                                                                    |
|                   | 3.1. •                                                                                                    |
|                   | Clarge Publish History                                                                                                    |
|                   | Clarge Scherositian Mistery                                                                                                    |
|                   |                                                                                                    |
|                   |                                                                                                    |
| 参数                | 说明                                                                                                    |
| Profile Name      | 输入您的自定义名称iot connection。                                                                                                    |
| Profile Type      | MQTT服务器连接,选择 <b>MQTT Broker</b> 。                                                                                                    |
| MQTT Broker Prot  | ile Settings                                                                                                    |
| Broker<br>Address | MQTT接入域名,对应 <i>前提条件</i> 中已获取的mqttHostUrl值: <i>a1***.iot-as-mqtt.cn-shanghai.aliyuncs.com</i> 。<br><i>a1***</i> 为本示例产品的ProductKey。<br><i>cn-shangha</i> 的本示例所在地域。 |
| Broker Port       | 设置为 <i>1883</i> 。                                                                                                    |
|                   |                                                                                                    |

| 参数        | 说明                                                                                                    |
|-----------|----------------------------------------------------------------------------------------------------|
| Client ID | <ul> <li>MQTT的协议字段。</li> <li>固定格式: \${ClientId}:securemode=\${Mode}, signmethod=\${SignMethod}:timestamp}:signmethod=\${SignMethod}:timestamp}:signmethod=\${SignMethod}:timestamp}:signmethod=hmacsha256,timestamp=252460800000/signmethod=hmacsha256,timestamp=252460800000/signmethod=hmacsha256,timestamp=252460800000/signmethod=bmacsha256,timestamp=252460800000/signmethod=bmacsha256,timestamp=252460800000/signmethod=bmacsha256,timestamp=252460800000/signmethod=bmacsha256,timestamp=252460800000/signmethod=bmacsha256,timestamp=252460800000/signmethod=bmacsha256,timestamp=252460800000/signmethod=bmacsha256,timestamp=252460800000/signmethod=bmacsha256,timestamp=252460800000/signmethod=bmacsha256,timestamp=252460800000/signmethod=bmacsha256,timestamp=252460800000/signmethod=bmacsha256,timestamp:</li> <li>\${Mode}: \$\$\$ \$\$ \$\$ \$\$ \$\$ \$\$ \$\$ \$\$ \$\$ \$\$ \$\$ \$\$ \$</li></ul> |
|           | <ul> <li>              ◆ 注意          </li> <li>MQTT.fx的Client ID和设备的<i>\$\(ClientId\)</i>,切勿混淆。         </li> <li>不要遗漏参数之间及最后的竖线( )。         </li> <li>设置参数时,请确保参数值中或参数值的前后均没有空格。         </li> <li>输入Client ID信息后,请勿单击Generate。         </li> </ul>                                                                                                    |
| General   | 本示例使用默认值。您也可以根据实际场景需求设置。                                                                                                    |

ii. 单击User Credentials,选中Use Username/Password复选框,设置User Name和Password。

| Profile Name                 | iot connection                          |
|------------------------------|-----------------------------------------|
| Profile Type                 | MQTT Broker                             |
| MQTT Broker Profile Settings |                                         |
| Broker Address               | iot-as-mqtt.cn-shanghai.aliyunc         |
| Broker Port                  | 1883                                    |
| Client ID                    | C.device1 securemode=2,signmet Generate |
| General User Credentials     | TLS/SSL LWT Proxy                       |
| Use Username/Password        |                                         |
| User Name                    | device1&a                               |
| Password                     | ••••••                                  |

| 参数           | 参数说明                                                                                                    |  |  |  |  |
|--------------|----------------------------------------------------------------------------------------------------|--|--|--|--|
|              | 由设备名称DeviceName、and(&)和产品ProductKey组成,固定格式为 <i>\${DeviceName}</i><br><i>&amp; \${ProductKey}</i> 。                                                                 |  |  |  |  |
| User<br>Name | 输入 <i>前提条件</i> 中已获取的username值: <i>device1&amp;a1***</i> 。                                                                                                    |  |  |  |  |
|              | ■ devicel 为设备的DeviceName。                                                                                                    |  |  |  |  |
|              | ■ a1*** 为设备的ProductKey。                                                                                                    |  |  |  |  |
|              | 通过选择的加密方法,以设备的DeviceSecret为密钥,将参数和参数值拼接后,加密生成<br>Password。<br>输入 <i>前提条件</i> 中已获取的passwd值: <i>86761***21d</i> 。                                                    |  |  |  |  |
|              | €〕注意                                                                                                    |  |  |  |  |
| Password     | <ul> <li>如果您使用的MQTT.fx版本,在粘贴Password后不显示具体的字符串,只要光标已从输入框的前部移至了后部,则表示粘贴成功,请勿重复粘贴。</li> </ul>                                                                        |  |  |  |  |
|              | ■ 请注意参数和参数值中字母的大小写。                                                                                                    |  |  |  |  |
|              | <ul> <li>若您设置Client ID时,修改了已获取值中的<i>\${ClientId}、\${SignMethod}</i>的设置,必须保证加密参数的值与Client ID中对应参数值一致,需重新计算出<br/>Password。相关参数设置与计算方法,请参见使用Node.js语言脚本计算。</li> </ul> |  |  |  |  |
|              |                                                                                                    |  |  |  |  |

iii. TLS直连模式(即securemode=2)下,单击SSL/TLS,选中Enable SSL/TLS,设 置Protocol为TLSv1.2。

↓ 注意 TCP直连模式(即 securemode=3)下,无需设置SSL/TLS信息,直接进入下一步。

| Profile Name                 | iot connection                                                                                                    |
|------------------------------|----------------------------------------------------------------------------------------------------|
| Profile Type                 | MQTT Broker                                                                                                    |
| MQTT Broker Profile Settings |                                                                                                    |
| Broker Address               | ps-mqtt.cn-shanghai.aliyunc                                                                                                    |
| Broker Port                  | 1883                                                                                                    |
| Client ID                    |                                                                                                    |
| General User Credentials     | TLS/SSL LWT Proxy                                                                                                    |
| Enable SSL/TLS               | ✓                                                                                                    |
| Protocol                     | TLSv1.2                                                                                                    |
| Key Algorithm                | RSA                                                                                                    |
| Trust all hostnames          |                                                                                                    |
|                              | Default CA certificate<br>CA certificate file<br>CA certificate Keystore<br>Certificate Files<br>Certificate Files<br>Certificates from trusted Keystore |
| CA File                      |                                                                                                    |
| Client Certificate File      |                                                                                                    |
| Client Key File              |                                                                                                    |
| Client Key Password          |                                                                                                    |
| PEM Formatted                |                                                                                                    |

- 4. 设置完成后,单击右下角的OK。
- 5. 单击Connect。

右侧亮绿灯,表示连接成功。

| MQTT.fx - 5.2.0 - Standard Edition |     |         |            |        |       | -  |     | ×  |
|------------------------------------|-----|---------|------------|--------|-------|----|-----|----|
| MQTT.fx Extras Help                |     |         |            |        |       |    |     |    |
| iot connection                     | • • | Connect | Disconnect | MQTT 3 | a 🔒 🔵 | MG | TT. | fx |

您可在<mark>物联网平台控制台</mark>,选择**设备管理 > 设备**,选择产品,查看该设备状态,预期设备为**在线**状态。

| 物联网平台 / 设备管理 / 设备 |          |                       |               |                                     |           |  |  |
|-------------------|----------|-----------------------|---------------|-------------------------------------|-----------|--|--|
| 设备                |          |                       |               |                                     |           |  |  |
| 路灯                | $\sim$   | 设备总数 💿<br><b>1</b>    | ● 激活设备 ②<br>1 | <ul> <li>当前在线</li> <li>1</li> </ul> | ٥         |  |  |
| 设备列表              | 批次管理 高级  | 及搜索                   |               |                                     |           |  |  |
| 添加设备              | 批量添加 Dev | viceName V 请输入 Device | Name          | Q 请选择设备标签 >                         |           |  |  |
| DeviceN           | ame/备注名称 | 设备所属产                 | × 🛱           | 节点类型                                | 状态/启用状态 🔽 |  |  |
| device1<br>设备1    |          | 踏灯                    |               | 设备                                  | • 在线      |  |  |

下文通过测试自定义Topic的上下行通信,验证MQTT.fx与物联网平台连接是否成功。若测试与本示例结果 不符,表示通信连接失败,您需根据日志信息,进行修正。

#### 测试下行通信

1. 在物联网平台控制台的产品详情页面,单击Topic类列表 > 自定义Topic,找到一个具有订阅权限的 自定义Topic。

本示例使用Topic: /a1\*\*\*/\${deviceName}/user/get , 您需替换 \${deviceName} 为设备名称 device1 。

更多信息,请参见自定义Topic。

2. 在MQTT.fx上单击Subscribe,在Subscribe文本框中,输入上一步的Topic,再单击Subscribe。

订阅成功后,该Topic将显示在列表中。

| MQTT.fx Extras Help                               |                           |                   |
|---------------------------------------------------|---------------------------|-------------------|
| iot connection                                    | Connect Disconnect        | матта 🛱 🖨 🔵       |
| Publish Subscribe Sparkplug Explorer              | Scripts Broker Status Log |                   |
| /: //device1/user/get                             | ▼ Subscribe               | QoS 0 QoS 1 QoS 2 |
| / //device1/user/get C   Unsubscribe  Unsubscribe | Topic Filter              |                   |
| Dump Messages (JSON) Mute Unsubscribe             |                           |                   |

3. 返回物联网平台,进入该设备的**设备详情**页面,在**Topic列表**页签下,单击已订阅Topic对应的**发布消** 息。

| 地群河平台 / 设备管理 / 设备 / 设备评估                                                                                      |      |  |  |  |  |  |
|----------------------------------------------------------------------------------------------------|------|--|--|--|--|--|
| ← device1                                                                                                    |      |  |  |  |  |  |
| 产品 諸び 意著 DeviceSecret ************************************                                                    |      |  |  |  |  |  |
| ProductKey alKu 复制                                                                                            |      |  |  |  |  |  |
| 设备信息         Topic 列表         物模型数据         设备除子         文件管理         日志服务         在线调试         分组         任务 |      |  |  |  |  |  |
| 已订阅Topic列表                                                                                                    |      |  |  |  |  |  |
| 论简单 Topic                                                                                                    | 操作   |  |  |  |  |  |
| /a1 )/derice1/user/get                                                                                        | 发布消息 |  |  |  |  |  |

4. 输入消息内容, 单击确认。

| 发布消息                                                    | ×   |
|---------------------------------------------------------|-----|
| 1 注意:如果该 Topic 正在被使用,请谨慎操作,以防出现异常。这里2<br>布的消息不会被服务端订阅到。 |     |
| Topic<br>/a1 )/device1/user/get<br>消息内容                 |     |
| This is a test.                                         |     |
| 15/1                                                    | 000 |
| Qos                                                     |     |
| ● 0 ○ 1                                                 |     |
| 确认取                                                     | 消   |

5. 回到MQTT.fx上,查看接收到的消息。

| iot connection                         | Connect D             | isconnect          |                   | MQTT 3 🛔 | ••                   | MQTT.£       | x   |
|----------------------------------------|-----------------------|--------------------|-------------------|----------|----------------------|--------------|-----|
| Publish Subscribe Sparkplug Explorer S | Scripts Broker Status | Log                |                   |          |                      |              |     |
| / QWY/device1/user/get                 | ▼ Subscribe           |                    |                   | Q051 Q   | o5 1 Qo5 2           | Autoscrol 00 | •   |
| /a Y/device1/user/get                  | Topic Filter          |                    |                   |          |                      | List 🚺       | ble |
| Dump Messages (JSON) Mute Unsubscribe  | 14:50:                | :50.53450968 /     | Y/device1/user/ge | t        |                      |              |     |
|                                        |                       |                    |                   |          |                      |              |     |
|                                        |                       |                    |                   |          |                      |              |     |
|                                        |                       |                    |                   |          |                      |              |     |
|                                        |                       |                    |                   |          |                      |              |     |
|                                        |                       |                    |                   |          |                      |              |     |
|                                        |                       |                    |                   |          |                      |              |     |
|                                        |                       |                    |                   |          |                      |              |     |
| Topics Collector (0) Scan Stop Cr      | /a //devi             | ice1/user/get      |                   |          |                      |              |     |
|                                        | This is a test        |                    |                   | 1        |                      |              |     |
|                                        |                       |                    |                   | QoS 0    |                      |              |     |
|                                        |                       |                    | 1                 | Name     | 50.53450968<br>Value |              |     |
|                                        |                       |                    |                   |          |                      |              |     |
|                                        |                       |                    |                   |          |                      |              |     |
|                                        |                       |                    |                   |          | No content i         | n table      |     |
|                                        | Content Type          | text/plain         |                   |          |                      |              |     |
|                                        | Payload decoded with  | Plain Text Decoder | •                 |          |                      |              |     |

 回到物联网平台,在设备详情页面,单击日志服务页签的前往查看,在日志服务页面,查看云到设备 消息。

| 查看详情              |                       | ×  |
|-------------------|-----------------------|----|
| Торіс             | /a //device1/user/get |    |
| 时间                | 20 04                 |    |
| 内容 Text (UTF-8) V | This is a test        | 复制 |
|                   |                       | 关闭 |

### 测试上行通信

1. 在物联网平台控制台的产品详情页面,单击Topic类列表 > 自定义Topic,找到一个具有发布权限的 自定义Topic。

本示例使用Topic: /a1\*\*\*/\${deviceName}/user/update/error , 您需替换 \${deviceName} 为设备 名称 device1 。

更多信息,请参见自定义Topic。

2. 在MQTT.fx上,单击Publish,在Publish文本框中,输入上一步的Topic。在文本编辑页面,输入要发送的消息内容,然后单击Publish。

|                 | Connect     Disconnect                         | MQTT 3 🛔 🔒 🔴 📘    |
|-----------------|------------------------------------------------|-------------------|
| blish Subscrib  | e Sparkplug Explorer Scripts Broker Status Log |                   |
| « /             | , //device1/user/update/error                  |                   |
| User Properties |                                                | Qo5 0 Qo5 1 Qo5 2 |
|                 |                                                |                   |
| Content Type    | text/plain                                     |                   |

 回到物联网平台,在设备详情页面,单击日志服务页签的前往查看,在日志服务页面,查看设备到云 消息。

|                | 日志排查流程概览               |                    |                   |                            |                 |                 |                        |                          | 查看流程图 隐藏排 |
|----------------|------------------------|--------------------|-------------------|----------------------------|-----------------|-----------------|------------------------|--------------------------|-----------|
| 物联网中,日志服务      | 01 查看云端运行日志 查看设备在平台的运行 | 02 查看消息就<br>查看消息在" | )迹<br>P台流转的轨迹     | 03 日志转储<br>将运行日志转储到日志服务中   | Next 接下部<br>配置O | 来,建议您可以<br>TA升级 |                        |                          |           |
|                |                        | 查看详情               |                   |                            | ×               |                 |                        |                          |           |
| 产品: 路灯 >>      |                        | Торіс              | /                 | /device1/user/update/error |                 |                 |                        |                          |           |
| 云端运行日志 设备本地日志  | 云端运行日志转储 说             | 时间                 | 2                 | 07                         |                 |                 |                        |                          |           |
| 请输入 DeviceName | Q 请输入 TraceId          | 内容 Text (UTE-8) V  | This is a publish | test.                      | 复制              | 1 小时            | ~                      |                          |           |
| 投索 重查          |                        |                    |                   |                            |                 |                 |                        |                          |           |
| 時1月            | TraceID                |                    |                   |                            | 关闭              |                 | 操作 💿                   | 内容                       | 状态 🔘      |
| 2( )12         | 0a.                    | 625a 15347915276   | <u>==</u>         | device1 않음                 | 到云浦息            |                 | /a1WvAMJmQWV/device1/u | ("Params":null, "ResultD | 200       |

## 查看日志

在MQTT.fx上,单击Log查看操作日志和错误提示日志。

| Publish | Subscribe | Scripts | Broker Status Log         |                                                                                             |
|---------|-----------|---------|---------------------------|---------------------------------------------------------------------------------------------|
| 2       | 6         | ) INFO  | MqttFX ClientModel        | : messageArrived() with topic: /ext/error/a 0/device1                                       |
| 2       | 6         | 5 INFO  | PublishController         | : publish                                                                                   |
| 2       | 7         | 7 INFO  | MqttFX ClientModel        | : attempt to add PublishTopic                                                               |
| 2       | 7         | 7 INFO  | MqttFX ClientModel        | : addPublishTopic : /a1 //device1/user/get                                                  |
| 2       | 7         | 7 INFO  | MqttFX ClientModel        | : sucessfully published message test to topic /a /device1/user/g                            |
| 2       |           | 7 INFO  | PublishController         | : publish                                                                                   |
| 2       | 8         | 3 INFO  | MqttFX ClientModel        | : attempt to add PublishTopic                                                               |
| 2       | 8         | 3 INFO  | MqttFX ClientModel        | : sucessfully published message test to topic /a /device1/user/g                            |
| 2       | 6         | 5 INFO  | PublishController         | : publish                                                                                   |
| 2       | 7         | 7 INFO  | MqttFX ClientModel        | : attempt to add PublishTopic                                                               |
| 2       | 7         | 7 INFO  | MqttFX ClientModel        | : sucessfully published message test to topic /a /device1/user/g                            |
| 2       | 8         | 3 INFO  | BrokerConnectorController | : onDisconnect                                                                              |
| 2       |           | 5 INFO  | ScriptsController         | : Clear console.                                                                            |
| 2       | 5         | 5 INFO  | ScriptsController         | : Cancel script excution.                                                                   |
| 2       | 5         | 5 INFO  | ScriptsController         | : Cancel script excution.                                                                   |
| 2       | 2         | 2 INFO  | ScriptsController         | : Clear console.                                                                            |
| 2       | 3         | 3 INFO  | ScriptsController         | : Clear console.                                                                            |
| 2       | 7         | 7 INFO  | ScriptsController         | : Cancel script excution.                                                                   |
| 2       | 4         | INFO    | BrokerConnectorController | : onConnect                                                                                 |
| 2       | 6         | 5 INFO  | ScriptsController         | : Clear console.                                                                            |
| 2       | 3         | 3 INFO  | MqttFX ClientModel        | : MqttClient with ID a1                                                                     |
| 2       | 4         | INFO    | MqttFX ClientModel        | : session present: false                                                                    |
| 2       | 3         | 3 INFO  | SubscribeController       | : onSubscribe                                                                               |
| 2       |           | L INFO  | MqttFX ClientModel        | : rebuildMessagesList()                                                                     |
| 2       | 3         | 3 INFO  | MqttFX ClientModel        | : attempt to addRecentSubscriptionTopic                                                     |
| 2       | 4         | 4 INFO  | MqttFX ClientModel        | : addRecentSubscriptionTopic : de.jensd.mqttfx.entities.Topi 1                              |
| 2       | 4         | 4 INFO  | MqttFX ClientModel        | : attempt to add PublishTopic                                                               |
| 2       | 4         | 4 INFO  | MqttFX ClientModel        | : addPublishTopic : / / // // // // // // // // // // //                                    |
| 2       | 5         | 5 INFO  | MqttFX ClientModel        | : sucessfully subscribed to topic /a1 <sup>ω</sup> <sup></sup> Sp0/device1/user/get (QoS θ) |
| 2       | 6         | ) INFO  | MqttFX ClientModel        | : messageArrived() with topic: /a1Kuc //device1/user/get                                    |
| 2       |           | L INFO  | MqttFX ClientModel        | : messageArrived() added: message #1 to topic '/a //////////////////////////////////        |
| 2       | 6         | ) INFO  | PublishController         | : publish                                                                                   |
| 2       | 2         | 2 INFO  | MqttFX ClientModel        | : attempt to add PublishTopic                                                               |
| 2       | 2         | 2 INFO  | MqttFX ClientModel        | : addPublishTopic : /all /device1/user/update/error                                         |
| 2       | 2         | 2 INFO  | MqttFX ClientModel        | : sucessfully published message This is a publish test. to topic /a1Kuc5t                   |

# 1.8. Android Things接入物联网平台

本文档以室内空气检测项目为例,介绍如何将谷歌Android Things物联网硬件接入阿里云物联网平台。

## 硬件设备

• 项目设备列表

下表中为室内空气检测所需的硬件设备:

| 设备                     | 设备图片 | 备注                                                                                   |
|------------------------|------|--------------------------------------------------------------------------------------|
| NXP Pico i.MX7D<br>开发板 |      | 基于Android things系统<br>1.0。<br>如需更多帮助,请参见<br>NXP Pico i.MX7D I/O官<br>网接口文档:开发者指<br>南。 |
|                        |      | ⑦ 说明 该硬件<br>可以用树莓派替代。<br>请参见远程控制树莓<br>派服务器。                                          |

| 设备                   | 设备图片 | 备注                |
|----------------------|------|-------------------|
| DHT 12<br>温湿度传感器     |      | 采用I2C数据通信方式。      |
| ZE08-CH2O<br>甲醛检测传感器 |      | 采用UART数据通信方<br>式。 |

● 设备接线示意图

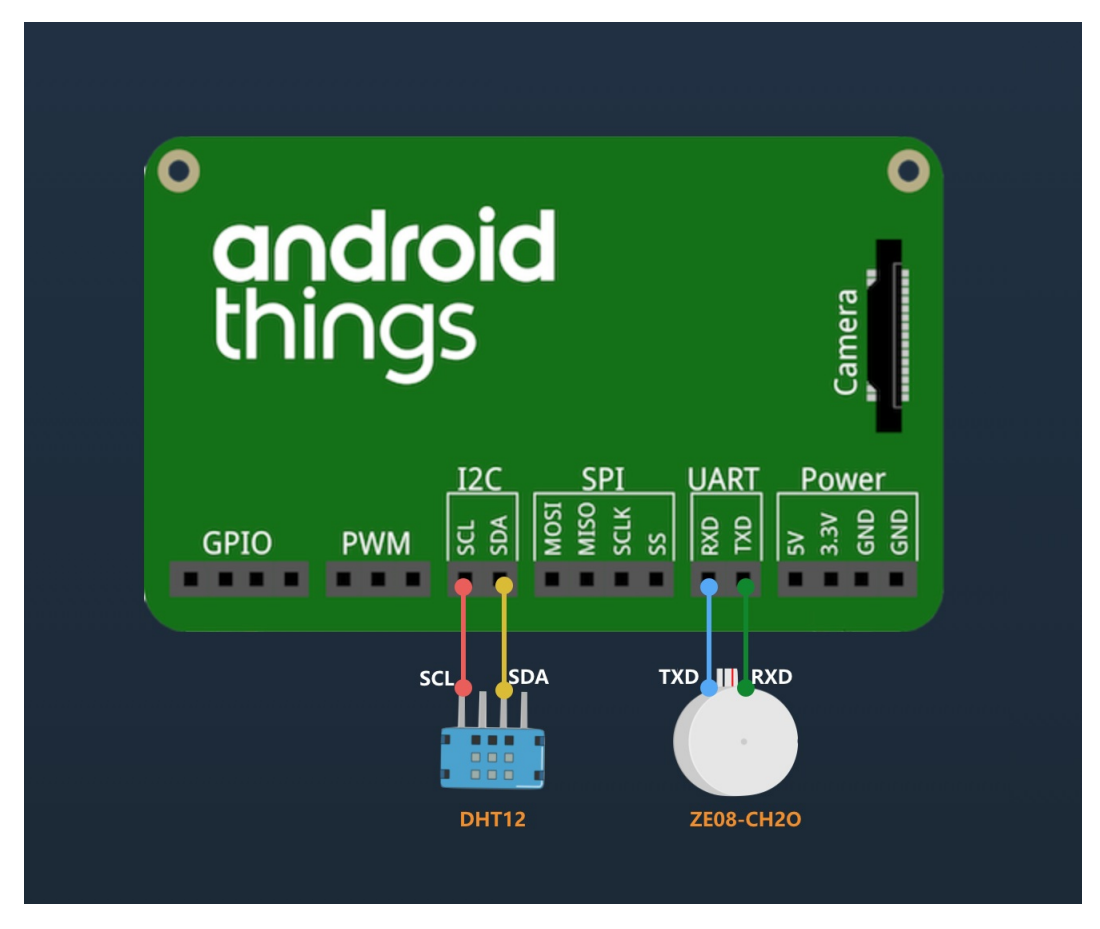

- 将温湿度传感器(DHT12)的时钟信号线引脚SCL和数据线引脚SDA分别与开发板的I2C总线的SCL和SDA 引脚相接。
- 将甲醛检测传感器(ZE08-CH2O)的发送数据引脚TXD与开发板的接收数据引脚RXD相接;将ZE08-CH2O的接收数据引脚RXD与开发板的发送数据引脚TXD相接。

## 创建阿里云物联网平台产品和设备

- 1. 登录阿里云物联网平台控制台。
- 2. 创建产品。

i. 在**实例概览**页面, 找到对应的实例, 单击实例进入**实例详情**页面。

↓ 注意 目前华东2(上海)、日本(东京)地域开通了企业版实例服务。其他地域,请跳过此步骤。

| <b>〔-〕 阿里云</b> 」 🏫 工作 | 治日本(东京) >       |     |       |
|-----------------------|-----------------|-----|-------|
| 物联网平台                 | 企业版实例           | 运行中 | ٤     |
| 实例概览                  | 1               | 1   |       |
| 产品文档 🖸                |                 |     |       |
|                       | 全部实例 >          |     |       |
|                       |                 |     | 升配续费  |
|                       | iotTest 标准型     |     |       |
|                       | ✓ 运行中 ID:       |     | 在线设备数 |
|                       | 到期时间:2023/01/18 |     | 4     |

- ii. 在左侧导航栏, 单击**设备管理**, 选择**产品**
- iii. 在**产品**页,单击**创建产品**进入产品创建流程。详情操作说明,请参见创建产品。
- 3. 定义物模型。
  - i. 在产品创建成功页面, 单击前往定义物模型。
  - ii. 在产品详情页的功能定义页签下,单击编辑草稿 > 添加自定义功能。
  - iii. 添加以下属性。

| 属性名称 | 标识符         | 数据类型   | 取值范围    | 描述                      |
|------|-------------|--------|---------|-------------------------|
| 温度   | temperature | float  | -50~100 | DHT12温湿度传感器采集的温度<br>数据。 |
| 湿度   | humidity    | float  | 0~100   | DHT12温湿度传感器采集的湿度<br>数据。 |
| 甲醛浓度 | ch2o        | double | 0~3     | ZE08甲醛检测传感器采集的甲醛<br>浓度。 |

iv. 单击**发布上线**发布物模型。

4. 创建设备。

在**设备**页面,单击**添加设备**,在产品下创建设备。详情操作说明,请参见单个创建设备。

### 开发Android things设备

1. 使用Android Studio创建Android things工程,添加网络权限。

<uses-permission android:name="android.permission.INTERNET" />

2. 在gradle中添加 eclipse.paho.mqtt 。

implementation 'org.eclipse.paho:org.eclipse.paho.client.mqttv3:1.2.0'

#### 3. 配置通过I2C读取温湿度传感器DHT12的数据。

```
private void readDataFromI2C() {
       try {
           byte[] data = new byte[5];
            i2cDevice.readRegBuffer(0x00, data, data.length);
            // check data
            if ((data[0] + data[1] + data[2] + data[3]) % 256 != data[4]) {
                humidity = temperature = 0;
                return;
            }
            // humidity data
           humidity = Double.valueOf(String.valueOf(data[0]) + "." + String.valueOf(da
ta[1]));
           Log.d(TAG, "humidity: " + humidity);
            // temperature data
           if (data[3] < 128) {
               temperature = Double.valueOf(String.valueOf(data[2]) + "." + String.val
ueOf(data[3]));
           } else {
                temperature = Double.valueOf("-" + String.valueOf(data[2]) + "." + Stri
ng.valueOf(data[3] - 128));
            }
           Log.d(TAG, "temperature: " + temperature);
        } catch (IOException e) {
           Log.e(TAG, "readDataFromI2C error " + e.getMessage(), e);
       }
    }
```

4. 配置通过UART获取甲醛检测传感器Ze08-CH2O的数据。

5. 创建阿里云物联网平台与设备端的连接,上报数据。
```
/*
payload格式
{
  "id": 123243,
  "params": {
    "temperature": 25.6,
   "humidity": 60.3,
   "ch2o": 0.048
 },
  "method": "thing.event.property.post"
}
*/
MqttMessage message = new MqttMessage(payload.getBytes("utf-8"));
message.setQos(1);
String pubTopYourPc = "/sys/${YourProductKey}/${YourDeviceName}/thing/event/property/po
st";
mqttClient.publish(pubTopic, message);
```

请访问Git Hub阿里云IoT ,下载完整的示例工程代码。

#### 查看实时数据

设备启动后,登录<mark>物联网平台控制台</mark>,找到**设备详情**页,在运行**状态**页签下,查看设备当前的实时属性数 据。

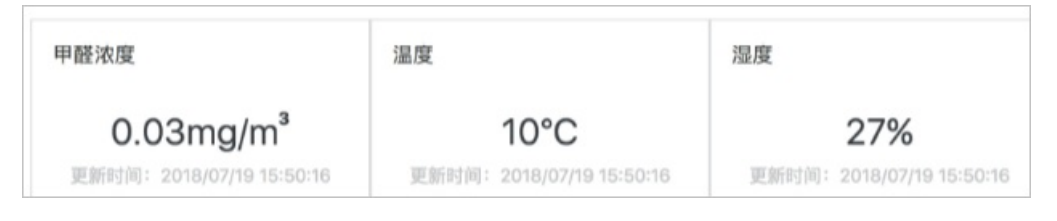

# 1.9. RTOS设备通过TCP模组上云

# 1.9.1. 概述

本实践案例介绍使用物联网平台提供的C语言设备端SDK,将搭载实时操作系统(RTOS)的微控制单元 (MCU)的设备接入阿里云物联网平台。

原有的工业自动化设备、数据采集设备、实时控制设备、家电等使用的是搭载实时操作系统(RTOS)的微控制单元(MCU)。在对此类设备进行物联网改造时,可以使用阿里云物联网平台提供的C语言设备端SDK,将此类设备接入物联网平台。

### 接入方案

将MCU与通信模组相连,MCU与通信模组间通过AT指令进行连接和通信。在通信模组上,使用C语言设备端 SDK实现与物联网平台的连接和通信。

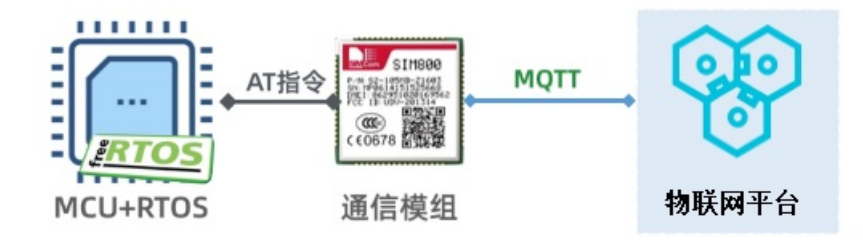

# 准备软硬件

本示例中,使用了如下MCU、通信模组开发板和软件开发环境:

- MCU为ST公司生产的STM32F103,其开发板为NUCLEO-F103RB。
- 通信模组为SIMCom公司(芯讯通无线科技有限公司)生产的SIM800C,其开发板为SIM800C mini V2.0。
- 开发环境为IAR Embedded Workbench for ARM。

### 实现过程

创建产品和设备

搭建设备端开发环境

开发设备端

# 1.9.2. 创建产品和设备

首先,在物联网平台控制台创建产品和设备,获取设备证书信息(Product Key、DeviceName和 DeviceSecret)。设备证书信息需配置到设备端SDK中。当设备请求连接物联网平台时,物联网平台会根据 设备证书信息进行设备身份验证。

### 操作步骤

- 1. 登录物联网平台控制台。
- 2. 创建产品。

i. 在**实例概览**页面, 找到对应的实例, 单击实例进入**实例详情**页面。

↓ 注意 目前华东2(上海)、日本(东京)地域开通了企业版实例服务。其他地域,请跳过此步骤。

| 😑 (-) 阿里云 🛛 🌣 I作台 | 日本(东京) >             |     |       |
|-------------------|----------------------|-----|-------|
| 物联网平台             | 企业版实例                | 运行中 | ٤     |
| 实例概览              | 1                    | 1   | Ť     |
| 产品文档 🛛            | 全部实例                 |     |       |
|                   |                      |     | 升配续费  |
|                   | iotTest 标准型          |     |       |
|                   | ❷ 运行中                |     | 在线设备数 |
|                   | ID: 到期时间: 2023/01/18 |     | 4     |

ii. 在左侧导航栏,选择**设备管理 > 产品**。

| * 产品名称                     |        |
|----------------------------|--------|
| MCU产品                      |        |
| * 所属品类 💿                   |        |
| ○ 标准品类 (●) 自定义品类           |        |
| * 西美国                      |        |
| 直连设备     水     网关子设备     水 | 😺 网关设备 |
| 连网与数据                      |        |
| * 连网方式                     |        |
| Wi-Fi                      | $\sim$ |
| * 数据格式 💿                   |        |
| ICA 标准数据格式 (Alink JSON)    | $\sim$ |
| * 数据校验级别 ②                 |        |
| ● 弱校验 ○ 免校验                |        |
| へ收起                        |        |
| * 认证方式 💿                   |        |
| 设备密钥                       | $\sim$ |
|                            |        |

iii. 在**产品**页,单击创建产品,填入产品信息,然后单击确认。

3. 在新创建的产品下添加设备。

i. 在左侧导航栏,选择**设备管理 > 设备**。

ii. 在设备页,单击添加设备,选择新创建的产品,输入设备DeviceName,然后单击确认。

### 执行结果

设备创建成功后,在弹出的**添加完成**对话框,单击**前往查看**或一键复制设备证书,获取设备证书。您也可 以在**设备**页,单击设备对应的查看,进入**设备详情**页查看设备证书信息。

# 1.9.3. 搭建设备端开发环境

将MCU与通信模组开发板相连,搭建软件开发环境,创建工程项目,导入SDK,完成SDK配置。

### 背景信息

本示例中使用了两个开发板示意图如下。

• 开发板NUCLEO-F103RB

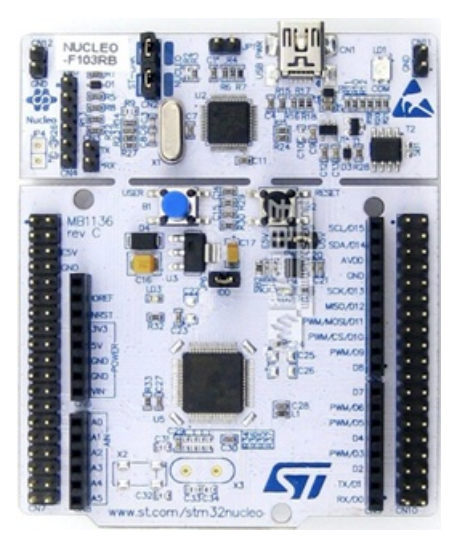

#### 引脚示意图如下。

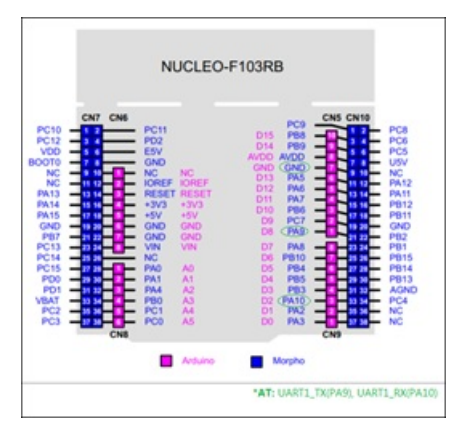

• SIM800C mini v2.0

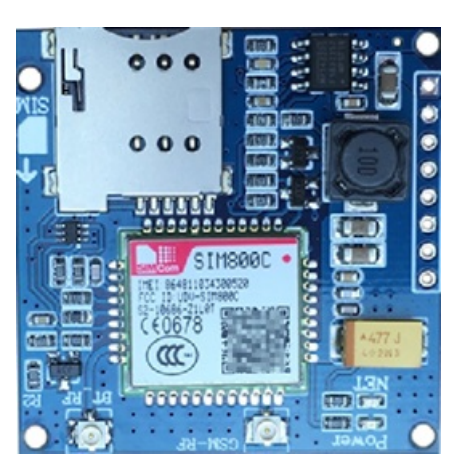

引脚示意图和说明如下。

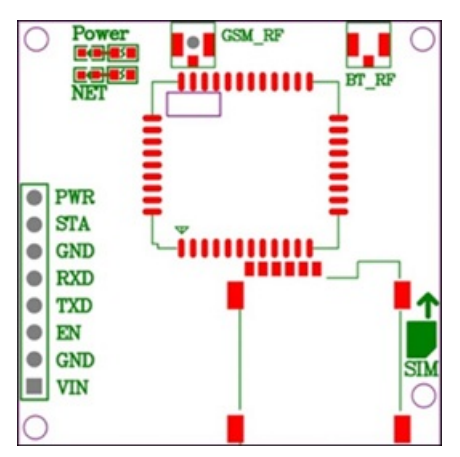

| 引脚  | 说明             |
|-----|----------------|
| PWR | 开关机引脚。默认为自动开机。 |
| STA | 状态监测引脚。        |
| GND | 电源接地引脚。        |
| RXD | 接收串口引脚。        |
| TXD | 发送串口引脚。        |
| EN  | 电源使能引脚。        |
| VIN | 5~18V电源输入。     |

# 连接硬件

将两个开发板的接收和发送串口连接,作为AT指令通道,如下图所示。

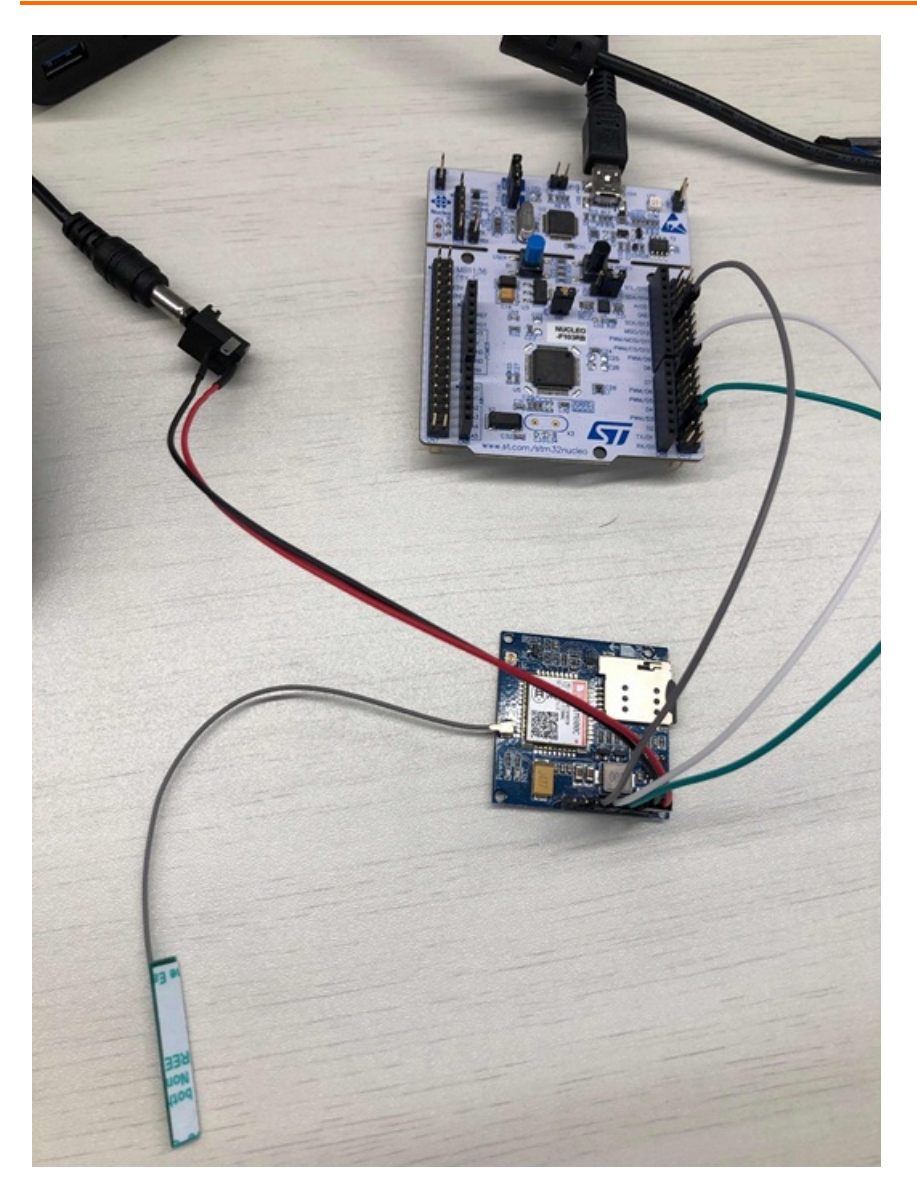

# 搭建开发环境

本示例开发工具为STM32CubeMX。使用详情请参见STM32Cube Ecosystem。

1. 打开STM32CubeMX,并选择新建项目。

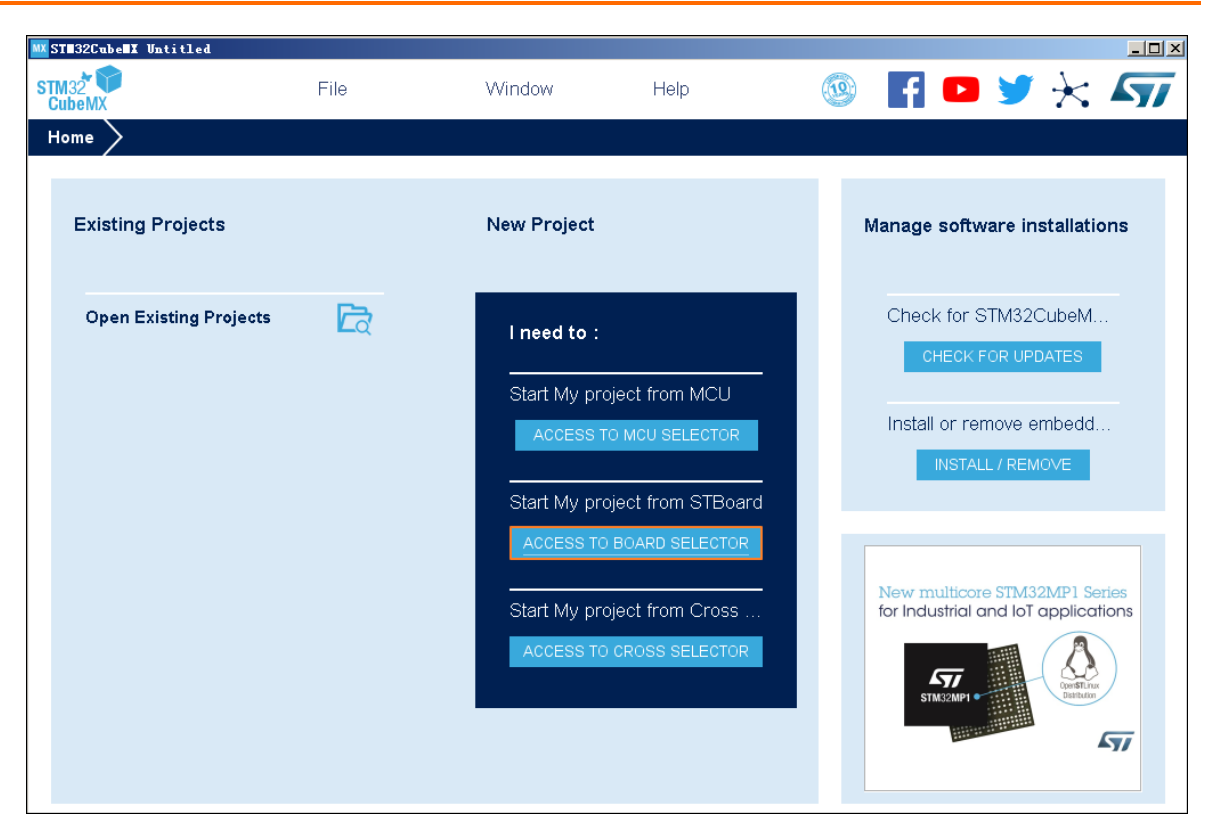

2. 在Board Selector中, 搜索NUCLEO-F103RB, 并单击STM32F103RBTx。

| 1CU/MPU Selector Board Sele | ctor Cross | Selector |                   |               |                                       |                |                    |                      |
|-----------------------------|------------|----------|-------------------|---------------|---------------------------------------|----------------|--------------------|----------------------|
| Board Filters 🔂 🔂           | 3          |          | Features          | Large Picture | Docs & Resources                      | 🚽 Datasheet    | 📑 Buy              | 🕞 Start Project      |
| Part Number Search          | ~          | <u> </u> |                   | ]<br>f        | New multicore S<br>for Industrial and | TM32MP1 Serie  | es<br>ins          |                      |
| Vendor<br>Type              | >          |          |                   |               | 57                                    | OpenSTLinux    | )                  |                      |
| MCU/MPU Series<br>Other     | >          | ,<br>,   |                   |               | STM32MP1                              | Distribution   | 77                 |                      |
| Price = 10.32               |            | _        |                   |               |                                       |                |                    |                      |
| Oscillator Freq. = 0 (MHz)  |            | Boa      | ards List: 1 item |               |                                       |                |                    | 📤 Export             |
|                             |            |          | * Overview        | Part No       | 🗢 Тур                                 | e Marketing St | atus Unit Price (l | US\$) Mounted Device |
| Peripheral                  |            | , s      |                   | NUCLEO-F103RB | Nucleo64                              | Active         | 10.32              | STM32F103RBT×        |
| Accelerometer               |            |          |                   |               |                                       |                |                    |                      |

- 3. 单击右上角Start Project。
- 4. 在左侧Connectivity菜单中,勾选串口USART1作为MCU与模组通信的端口,并进行以下配置。
  - 。 设置Mode为Asynchronous。
  - 在Configuration栏,完成以下设置。
    - 在GPIO Settings下,确认Pin为PA9和PA10。
    - 在NVIC Settings下,将USART1 global interrupt设置为Enabled。

| M32 T                                                                                                    | File          | Window                                                                                                    | Help                                                                                             |                                                   |                  | 🧐 🖪 🗩 🔀 🖅    |
|----------------------------------------------------------------------------------------------------|---------------|----------------------------------------------------------------------------------------------------|--------------------------------------------------------------------------------------------------|---------------------------------------------------|------------------|--------------|
| Home > STM32F                                                                                                    | 103RBTx - NUC | LEO-F103RB $>$ Untitle                                                                                                    | ed - Pinout & Config                                                                             | juration >                                        | G                | ENERATE CODE |
| Pinout & C                                                                                                    | onfiguration  | Clock Cont                                                                                                    | figuration                                                                                       | Project M                                         | anager           | Tools        |
| Contens Q<br>Categories A->Z<br>System Core<br>Analog<br>Timers<br>Connectivity<br>CAN<br>12C1<br>12C2<br>♥ SPI1<br>SPI2<br>♥ USART1<br>♥ USART1<br>USART3<br>USART3 | > Mod<br>Haro | Additional Softwa<br>USART1 Mode and<br>Mode<br>e Asynchronous<br>ware Flow Control (RS232) [D<br>Configura<br>et Configuration<br>• DMA Settings<br>rrameter Settings<br>• User C<br>C Interrupt Table [Enabled]<br>1 global interrupt v 0 | res V F<br>Configuration<br>Disable<br>tion<br>Constants NVIC Se<br>Preemption Priority Sub<br>0 | er gewinden<br>voor gewinden<br>tings<br>Priority | Pinout view [14] | System view  |
| Computing<br>Middleware                                                                                                    | >             |                                                                                                    |                                                                                                  | user, s                                           |                  |              |

5. 在Middleware下,选择FREERTOS,并配置为使用计数信号量和堆大小,用于给每个线程分配栈。

| STM32CubeMX Un | titled*: STM32F103RBT | x NUCLEO-F103RB             |                      |                            |                |                             |          |
|----------------|-----------------------|-----------------------------|----------------------|----------------------------|----------------|-----------------------------|----------|
| 22 De MX       | File                  | Window                      | Help                 |                            |                | 🧐 📑 😐 🕽                     | $\sim$   |
| ome > STM32    | F103RBTx - NUCL       | .EO-F103RB > Untitle        | d - Pinout & Cor     | figuration                 | >              | GENERATE CODE               |          |
| Pinout & C     | Configuration         | Clock Conf                  | iguration            | P                          | roject Manager | Tools                       |          |
| 1944           |                       | Additional Softwar          | res 💉                | <ul> <li>Pinout</li> </ul> |                |                             |          |
| ions Q         | ¥                     | FREERTOS M                  | ode and Configuratio | n                          | 1              | Pinout view     Pinout view |          |
| legories A->Z  |                       |                             | Mode                 |                            |                |                             |          |
| stem Core      | > Interfa             | ace CMSIS_V1                |                      |                            | · •            |                             |          |
| nolog          |                       |                             |                      |                            |                |                             |          |
| y              |                       | Cor                         | nfiguration          |                            |                |                             |          |
| mers           | Reset                 | t Configuration             |                      |                            |                |                             |          |
| nnectivity     | <u> </u>              | Midawas                     | ErasPTOS Ha          | an Heana                   |                |                             |          |
| omputing       | > <b></b>             | Tasks and Queues            | Timers an            | d Semaphores               | E Bulukete     |                             | <b>*</b> |
| iddleware      | V 💿 🔾                 | onfig parameters 🛛 😔 Inc    | lude parameters      | O User Cons                | tants mount    |                             |          |
|                | Configur              | e the following parameters: |                      |                            | NU. N          |                             | 10000.00 |
| FATFS          | Q Searc               | h (Crtf+F)                  |                      |                            | 0              |                             | 1        |
| FREERTOS       |                       | USE COUNTING SEMAP          | HORES                | Enabled                    |                |                             | -        |
| USD_DEVICE     |                       | QUEUE REGISTRY SIZE         |                      | 8                          |                | STIM329 103901Tx            | -        |
|                |                       | USE_APPLICATION_TASH        | (_TAG                | Disabled                   |                | LOFPSA                      | <u> </u> |
|                |                       | ENABLE_BACKWARD_CC          | MPATIBILITY          | Enabled                    |                |                             | -        |
|                |                       | USE_PORT_OPTIMISED_         | TASK_SELECTION       | Enabled                    | 1000.0         |                             |          |
|                |                       | USE_TICKLESS_IDLE           |                      | Disabled                   |                |                             |          |
|                |                       | USE_TASK_NOTIFICATIO        | INS                  | Enabled                    |                | -                           |          |
|                | ~ Memo                | bry management settings     |                      |                            |                |                             |          |
|                |                       | Memory Allocation           |                      | Dynamic<br>0_1000 D        |                |                             |          |
|                |                       | TOTAL_HEAP_SIZE             |                      | 0x1800 Byte:               | <u>ا</u>       |                             |          |
|                |                       | memory management sche      | ULU C                | neap_4                     | Q []           | Q 🕒 🖆 💷 🚍                   | Q        |

6. 在Project Manager页签下,完成Project设置。

| STM:20<br>CubeMX  | File                                                                                                | Window                                       | Help                                                     |                 | 🧐 🖬 💶 🄰 <del>)</del> |
|-------------------|----------------------------------------------------------------------------------------------------|----------------------------------------------|----------------------------------------------------------|-----------------|----------------------|
| Home STM32F10     | 3RBTx - NUCLEO                                                                                      | D-F103RB 🔰 Untit                             | ed - Project Manage                                      | er >            | GENERATE CODE        |
| Pinout & Co       | nfiguration                                                                                         | Clock Con                                    | figuration                                               | Project Manager | Tools                |
| Project           | Project Settings<br>Project Name<br>Indiated Location<br>C:/Users Indiang.ht<br>Application Structu | Top (Desktop)Reference)                      |                                                          | Browse          |                      |
| Code Generator    | Basic<br>Toolchain Folder L<br>C:\Users\\nhamping.h<br>Toolchain / IDE<br>EWARM V8                  | v<br>ocation<br>t/Desktop\Reference\stm<br>v | Do not generate the 32f103_sim800tcp\ Generate Under Rod | main()          |                      |
| Advanced Settings | Linker Settings<br>Minimum Heap Siz<br>Minimum Stack Siz                                            | ve 0x400<br>ze 0x800                         |                                                          |                 |                      |
|                   | Mcu and Firmware<br>Mcu Reference<br>STM32F103RBTx<br>Firmware Package<br>STM32Cube FW              | Package<br>Name and Version<br>F1 V1.7.0     |                                                          |                 |                      |

7. 单击右上角GENERATE CODE, 生成代码工程。

# 1.9.4. 开发设备端

使用的C语言Link SDK将通信模组接入物联网平台。

# 设备端SDK配置

- 1. 下载C语言Link SDK 3.0.1版。
- 2. 从下载包中提取SDK代码。本文以Linux系统操作为例。
  - i. 运行make menuconfig。
  - ii. 选中ATM Configurations, 单击Select。

| w keys navigat<br>ure, while <n><br/>luded</n> | Main Menu<br>te the menu. <enter> selects submenus&gt; (or empty submenus). Highlighted letters are hotkeys. Pressing <y> selects a<br/>excludes a feature. Press <esc><esc> to exit, <? > for Help,  for Search. Legend: [*] feature is selected [] feature is</esc></esc></y></enter>                                                                                                    |
|------------------------------------------------|----------------------------------------------------------------------------------------------------|
|                                                | <pre>*** Configure C-SDK for IoT Embedded Devices *** [*] PLATFORM HAS DYDNEM [*] PLATFORM HAS DYDNEM [*] PLATFORM HAS DYNEME PAYLOAD [*] PEATURE_INFRA_LOG (NEW) [*] PEATURE_DIFFA_LOG (NEW) [*] PEATURE_DYT_COMM_ENABLED (NEW) MUTT Configurations&gt; [*] PEATURE_DYDNET_ENABLED (NEW) [*] PEATURE_DEVICE MODEL_ENABLED [*] PEATURE_DEVICE MODEL_ENABLED [*] PEATURE_DEVICE MODEL_ENABLED [*] PEATURE_DEVICE MODEL_ENABLED [*] PEATURE_DEVICE MODEL_ENABLED [*] PEATURE_DEVICE NEW) [*] PEATURE_DEVENT_TASLED (NEW) [*] PEATURE_DEVENT_TASLED (NEW) [*] PEATURE_DEVENT_TASLED (NEW) [*] PEATURE_DEVENT_TASLED (NEW) [*] PEATURE_DEVENT_MODELENABLED (NEW) [*] PEATURE_DEVENT_MODELENABLED (NEW) [*] PEATURE_DEVENT_MODELENABLED (NEW) [*] PEATURE_DEVENT_MODELENABLED (NEW) [*] PEATURE_DEVENT_MODELENABLED (NEW) [*] PEATURE_DEVENT_MODELENABLED (NEW) [*] PEATURE_DEV_BIND_ENABLED (NEW) [*] PEATURE_DEV_BIND_ENABLED</pre> |
|                                                | Collects < Exit > < Beln > < Save > < Load >                                                                                                    |

iii. 选中AT HAL Configurations, 单击Select。

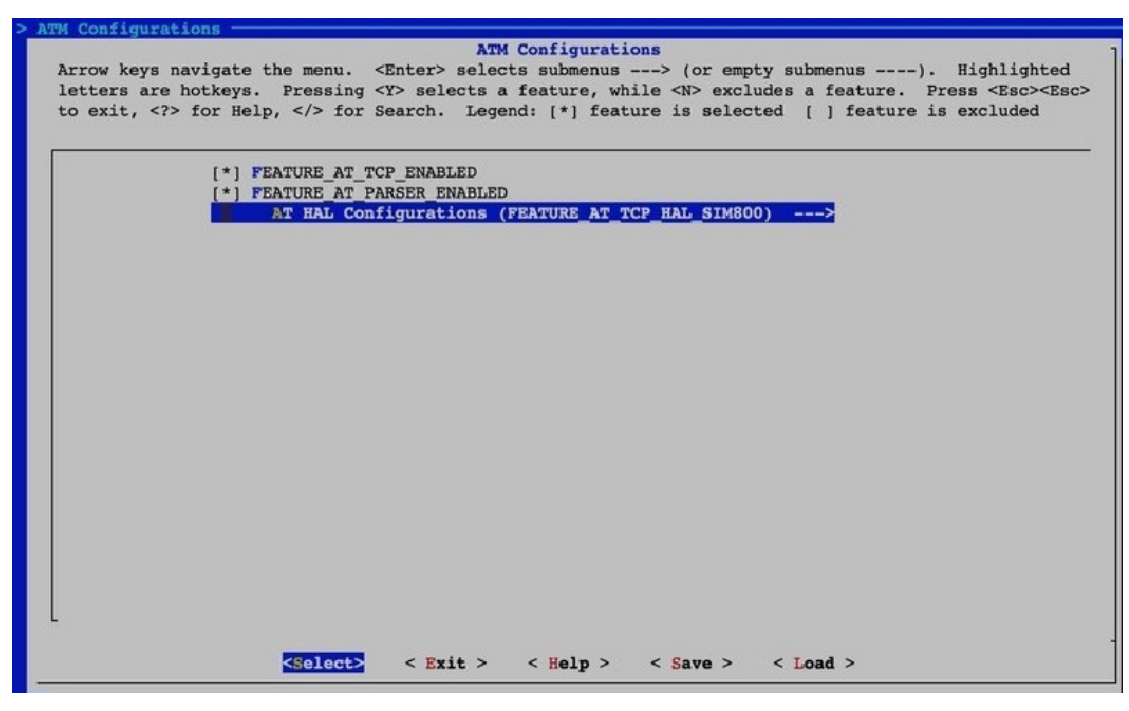

iv. 配置如下项目。

```
FEATURE PLATFORM HAS STDINT=y
FEATURE PLATFORM HAS OS=y
FEATURE INFRA STRING=y
FEATURE INFRA NET=y
FEATURE INFRA LIST=y
FEATURE INFRA LOG=y
FEATURE INFRA LOG ALL MUTED=y
FEATURE INFRA LOG MUTE FLW=y
FEATURE_INFRA_LOG_MUTE_DBG=y
FEATURE INFRA LOG MUTE INF=y
FEATURE INFRA LOG MUTE WRN=y
FEATURE INFRA LOG MUTE ERR=y
FEATURE INFRA LOG MUTE CRT=y
FEATURE INFRA TIMER=y
FEATURE INFRA SHA256=y
FEATURE INFRA REPORT=y
FEATURE INFRA COMPAT=y
FEATURE DEV SIGN=y
FEATURE MQTT COMM ENABLED=y
FEATURE MQTT DEFAULT IMPL=y
FEATURE_MQTT_DIRECT=y
FEATURE DEVICE MODEL CLASSIC=y
FEATURE ATM ENABLED=y
FEATURE AT TCP ENABLED=y
FEATURE AT PARSER ENABLED=y
FEATURE AT TCP HAL SIM800=y
```

v. 配置完成后,运行./extract.sh提取代码。

```
batager16c6167:-/c-sdk$ ./extract.sh
. Download request sent, waiting respond ...
. Respond generating, wait longer
. Retried 1/20
% Total % Received % Xferd Average Speed Time Time Time Current
Dload Upload Total Spent Left Speed
100 107k 100 107k 0 0 408k 0 --:--:- --:--:-- 408k
Please pick up extracted source files in [/disk1/huteng/c-sdk/output]
```

提取的代码位于output/eng目录。

atm dev\_sign infra mqtt sdk\_include.h wrappers

其中, 各子目录分别包含的代码如下表。

| 目录       | 代码内容     |
|----------|----------|
| atm      | AT指令收发模块 |
| dev_sign | 设备身份认证模块 |
| infra    | 内部实现模块   |
| mqtt     | MQTT协议模块 |
| wrappers | HAL对接模块  |

vi. 在wrappers目录下,新建文件wrappers.c,该文件中的代码需实现以下HAL函数。

```
int32 t HAL AT Uart Deinit(uart dev t *uart)
int32 t HAL AT Uart Init(uart dev t *uart)
int32 t HAL AT Uart Recv(uart dev t *uart, void *data, uint32 t expect size, uint32
t *recv size, uint32 t timeout)
int32 t HAL AT Uart Send(uart dev t *uart, const void *data, uint32 t size, uint32
t timeout)
int HAL GetDeviceName(char device name[IOTX DEVICE NAME LEN])
int HAL GetDeviceSecret(char device secret[IOTX DEVICE SECRET LEN])
int HAL GetFirmwareVersion(char *version)
int HAL GetProductKey(char product key[IOTX PRODUCT KEY LEN])
void *HAL Malloc(uint32 t size)
void HAL Free(void *ptr)
void *HAL MutexCreate(void)
void HAL MutexDestroy(void *mutex)
void HAL MutexLock(void *mutex)
void HAL_MutexUnlock(void *mutex)
void *HAL SemaphoreCreate(void)
void HAL SemaphoreDestroy(void *sem)
void HAL SemaphorePost(void *sem)
int HAL SemaphoreWait(void *sem, uint32 t timeout ms)
int HAL ThreadCreate(void **thread handle,
                    void *(*work_routine)(void *),
                    void *arg,
                     hal os thread param t *hal os thread param,
                     int *stack used)
void HAL_SleepMs(uint32_t ms)
void HAL Printf(const char *fmt, ...)
int HAL_Snprintf(char *str, const int len, const char *fmt, ...)
uint64 t HAL UptimeMs(void)
```

#### 下载wrappers.c文件的代码Demo。

#### 在代码Demo中, 替换设备证书信息为您的设备证书信息。

| * NOTE:                                                                                                    |                                                                                          |          |
|----------------------------------------------------------------------------------------------------|------------------------------------------------------------------------------------------|----------|
| * HAL_TCP_xxx API reference imple                                                                                                    | mentation: wrappers/os/ubuntu/HAL_TCP                                                    | _linux.c |
| #include <stdlib.h><br/>#include <string.h><br/>#include <string.h><br/>#include ≤stdrg.h&gt;<br/>#include ~stm32flxx_hal.h"<br/>#include ~cmsis_os.h"</string.h></string.h></stdlib.h> |                                                                                          |          |
| #include ~infra_types.h"<br>#include ~infra_defs.h"<br>#include ~wrappers_defs.h"<br>#include ~at_wrapper.h"                                                                            |                                                                                          |          |
| #define EXAMPLE_PRODUCT_KEY<br>#define EXAMPLE_PRODUCT_SECRET<br>#define EXAMPLE_DEVICE_NAME<br>#define EXAMPLE_DEVICE_SECRET                                                           | "al DBSaa5gk8"<br>"4H34DF122xyWog2E"<br>"example"<br>"NROJe5a613E3601#TH1mLact_is0Xa2Rj" |          |
| #define EXAMPLE_FIRMWARE_VERSION                                                                                                    | "app-1.0.0-20190118.1000"                                                                | -        |
| #define RING_BUFFER_SIZE                                                                                                    | (128)                                                                                    |          |
| #define HAL_SEM_MAX_COUNT                                                                                                    | (10)                                                                                     |          |

```
⑦ 说明
        如果您不是使用NUCLEO-F103RB通信模组开发板,需在配置时,设置 FEATURE AT
TCP HAL SIM800=n 。且Wrappers.c文件中代码需实现以下HAL函数。
 int HAL AT CONN Close(int fd, int32 t remote port)
 int HAL AT CONN Deinit(void)
 int HAL AT CONN DomainToIp(char *domain, char ip[16])
 int HAL AT CONN Init(void)
 int HAL AT CONN Send(int fd, uint8 t *data, uint32 t len, char remote ip[16], i
 nt32 t remote port, int32 t timeout)
 int HAL AT CONN Start(at conn t *conn)
 int32 t HAL AT Uart Deinit(uart dev t *uart)
 int32 t HAL AT Uart Init(uart dev t *uart)
 int32 t HAL AT Uart Recv(uart dev t *uart, void *data, uint32 t expect size, ui
 nt32 t *recv size, uint32 t timeout)
 int32 t HAL AT Uart Send(uart dev t *uart, const void *data, uint32 t size, uin
 t32 t timeout)
 int HAL GetDeviceName (char device name [IOTX DEVICE NAME LEN])
 int HAL GetDeviceSecret(char device secret[IOTX DEVICE SECRET LEN])
 int HAL GetFirmwareVersion(char *version)
 int HAL GetProductKey(char product key[IOTX PRODUCT KEY LEN])
 void *HAL Malloc(uint32 t size)
 void HAL Free(void *ptr)
 void *HAL MutexCreate(void)
 void HAL MutexDestroy(void *mutex)
 void HAL MutexLock(void *mutex)
 void HAL MutexUnlock(void *mutex)
 void *HAL SemaphoreCreate(void)
 void HAL SemaphoreDestroy(void *sem)
 void HAL SemaphorePost(void *sem)
 int HAL SemaphoreWait(void *sem, uint32 t timeout ms)
 int HAL ThreadCreate(void **thread handle,
                     void *(*work routine)(void *),
                      void *arg,
                     hal os thread param t *hal os thread param,
                      int *stack used)
 void HAL SleepMs(uint32 t ms)
 void HAL Printf(const char *fmt, ...)
 int HAL_Snprintf(char *str, const int len, const char *fmt, ...)
 uint64 t HAL UptimeMs(void)
```

#### 3. 将SDK整合到IAR工程中。

如下图所示。

| • stm32f103_sim800tcp - stm32f103_sim800tcp     • • Application     • • Onvers     • • Inkket     • • • atm     • • • • atm     • • • • • • • • • • • • • • • • • | > | <pre>* * * * * * * * * * * * * * * * * * *</pre>                                                                                                    | mentation: wrappers/os/ubuntu/HAL_TCP_linux.c                                                                             |  |
|----------------------------------------------------------------------------------------------------|---|----------------------------------------------------------------------------------------------------|----------------------------------------------------------------------------------------------------|--|
|                                                                                                    | • | <pre>#define EXAMPLE_PRODUCT_KEY #define EXAMPLE_PRODUCT_SECRIT #define EXAMPLE_DEVICE_NAME #define EXAMPLE_DEVICE_SECRET #define EXAMPLE_PIRMWARE_VERSION #define RING_BUFFER_SIZE typedef struct {     uint8_t data[RING_BUFFER_SIZE];     uint16_t tail;     uint16_t head;     juart_ring_buffer_t;     extern UART_HandleTypeDef huart1;     static uart_fing_buffer_t = q_uart_static UART_HandleTypeDef* p_at_uart_static UART_HandleTypeDef* p_at_uart_tindefine MEM_DEBUG #define MEM_DEBUG_INFO_NUM (40) typedef struct {         void* addr;         uint32_t len;         jmm_debug_info_t;         int32_t len;         jmm_debug_info_t;         int32_t len;         int32_t len;         int33_t len;         int33_t len;         int33_t len;         int33_t len;         int33_t len;         int33_t len;         int33_t len;         int33_t len;         int33_t len;         int34_t len;         int34_t len;         int34_t len;         int3</pre> | "alimini" "<br>"e militi nyWog2E"<br>"e militi nyWog2E"<br>"app-1.0.0-20190118.1000"<br>(128)<br>rx_buf;<br>rt = 4huart1; |  |
| Sunozi i oo_sunooorop                                                                                                    |   | <                                                                                                    |                                                                                                    |  |

4. 运行SDK,进行测试。

运行成功后,设备端本地日志如下图所示。

| Low Power Timer Start                                                                                                    |
|----------------------------------------------------------------------------------------------------|
| signal quality is                                                                                                    |
| +CSQ: 22,0                                                                                                    |
| ox IIIIIIIIIIIIIIIIIIIIIIIIIIIIIIIIIIII                                                                                                    |
| network registration is                                                                                                    |
| +CREG: 0,1                                                                                                    |
| OK .                                                                                                    |
|                                                                                                    |
|                                                                                                    |
| gprs attocn check<br>+CGATT: 1                                                                                                    |
| ok                                                                                                    |
| mqtt example<br>establish tcp connection with server(host='alEQ001FTMV.iot-as-mqtt.cn-shanghai.aliyuncs.com', port=[1883]<br>success to establish tcp, fd=0<br>msg-sevent.type : 3<br>Message Arrived:<br>Topic : /all@001FTMV/light/user/get<br>Payload: hello,world |
| Message Arrived:<br>Topic : /allQumilFTMM/light/user/get<br>Payload: hello,world                                                                                                    |
| Message Arrived:<br>Topic : /alEguHTMY/light/user/get<br>Pavlad: helo.world                                                                                                    |

登录物联网平台控制台,在监控运维>日志服务中,也可查看设备上报数据到云端的日志。

# 1.10. 无操作系统设备通过TCP模组上云

# 1.10.1. 概述

本实践案例介绍使用物联网平台提供的C语言设备端SDK,将无操作系统的微控制单元(MCU)的设备,通过 MQTT协议接入阿里云物联网平台。

### 接入方案

将MCU与通信模组相连,MCU与通信模组间通过AT指令进行连接和通信。在通信模组上,使用C语言设备端 SDK实现与物联网平台的连接和通信。

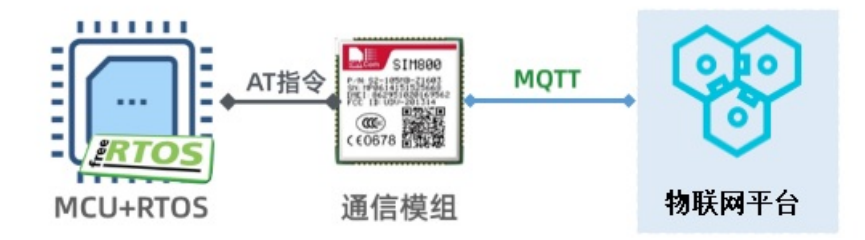

# 准备软硬件

本示例中,使用了如下MCU、通信模组开发板和软件开发环境:

- MCU为ST公司生产的STM32F103,其开发板为NUCLEO-F103RB。
- 通信模组为SIMCom公司(芯讯通无线科技有限公司)生产的SIM800C,其开发板为SIM800C mini V2.0。
- 开发环境为IAR Embedded Workbench for ARM。

## 开发过程

创建产品和设备

搭建设备端开发环境

开发设备端

# 1.10.2. 创建产品和设备

首先,在物联网平台控制台创建产品和设备,获取设备证书信息(Product Key、DeviceName和 DeviceSecret)。设备证书信息需配置到设备端SDK中。当设备请求连接物联网平台时,物联网平台会根据 设备证书信息进行设备身份验证。

### 操作步骤

- 1. 登录物联网平台控制台。
- 2. 创建产品。

i. 在**实例概览**页面, 找到对应的实例, 单击实例进入**实例详情**页面。

↓ 注意 目前华东2(上海)、日本(东京)地域开通了企业版实例服务。其他地域,请跳过此步骤。

|       | 台 日本 (东京) Y     |       |     |       |
|-------|-----------------|-------|-----|-------|
| 物联网平台 | 企业版实例           | 8     | 运行中 | ۶     |
| 实例概览  | 1               | · · · | 1   | · ·   |
| 产品文档记 | 全部实例            |       |     |       |
|       |                 |       |     | 升配续费  |
|       | iotTest 标准型     |       |     |       |
|       | ✓ 运行中 ID:       |       |     | 在线设备数 |
|       | 到期时间:2023/01/18 |       |     |       |

ii. 在左侧导航栏,选择**设备管理 > 产品**。

| * 产品名称                  |        |
|-------------------------|--------|
| MCU产品                   |        |
| * 所属品类 🕜                |        |
| ○ 标准品类 ● 自定义品类          |        |
| * 节点类型                  |        |
| ● 直连设备                  | 🛃 网关设备 |
| 连网与数据                   |        |
| * 连网方式                  |        |
| Wi-Fi                   | ~      |
| * 数据格式 📀                |        |
| ICA 标准数据格式 (Alink JSON) | $\sim$ |
| * 数据校验级别 💿              |        |
| ● 弱枝验 ○ 免枝验             |        |
| へ收起                     |        |
| * 认证方式 💿                |        |
| 设督密钥                    | $\sim$ |
|                         |        |

iii. 在**产品**页, 单击创建产品, 填入产品信息, 然后单击确认。

3. 在新创建的产品下添加设备。

i. 在左侧导航栏,选择**设备管理 > 设备**。

ii. 在设备页,单击添加设备,选择新创建的产品,输入设备DeviceName,然后单击确认。

### 执行结果

设备创建成功后,在弹出的**添加完成**对话框,单击**前往查看**或一键复制设备证书,获取设备证书。您也可 以在**设备**页,单击设备对应的查看,进入**设备详情**页查看设备证书信息。

# 1.10.3. 搭建设备端开发环境

将MCU与通信模组开发板相连,搭建软件开发环境,创建工程项目,导入SDK,完成SDK配置。

### 背景信息

本示例中使用了两个开发板示意图如下。

• 开发板NUCLEO-F103RB

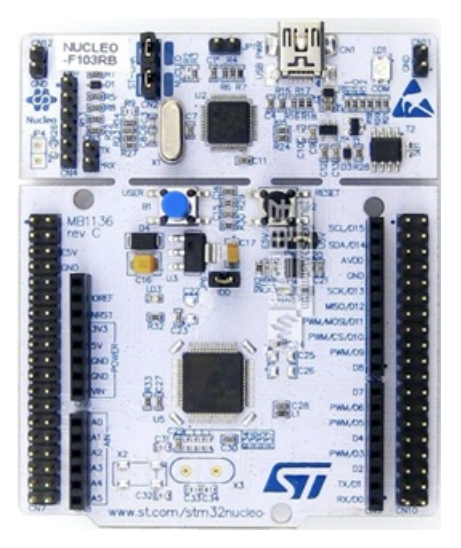

#### 引脚示意图如下。

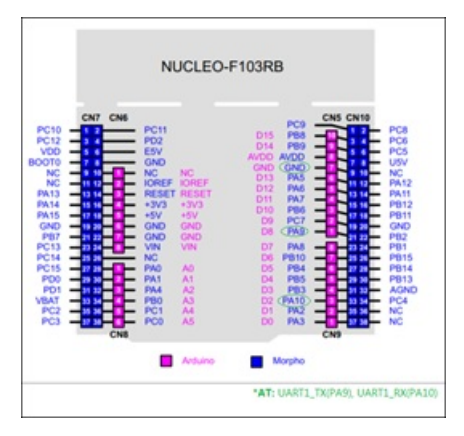

• SIM800C mini v2.0

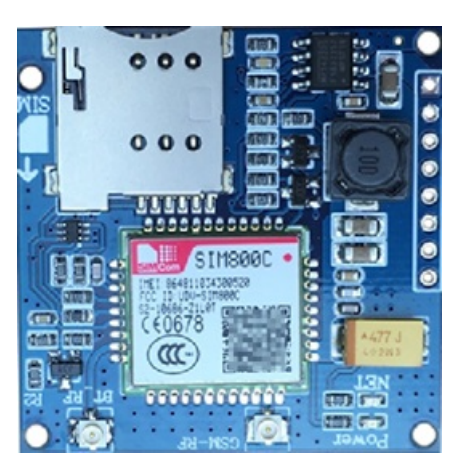

引脚示意图和说明如下。

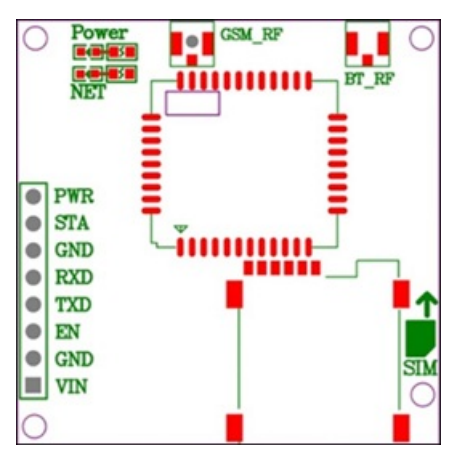

| 引脚  | 说明             |
|-----|----------------|
| PWR | 开关机引脚。默认为自动开机。 |
| STA | 状态监测引脚。        |
| GND | 电源接地引脚。        |
| RXD | 接收串口引脚。        |
| TXD | 发送串口引脚。        |
| EN  | 电源使能引脚。        |
| VIN | 5~18V电源输入。     |

# 连接硬件

将两个开发板的接收和发送串口连接,作为AT指令通道,如下图所示。

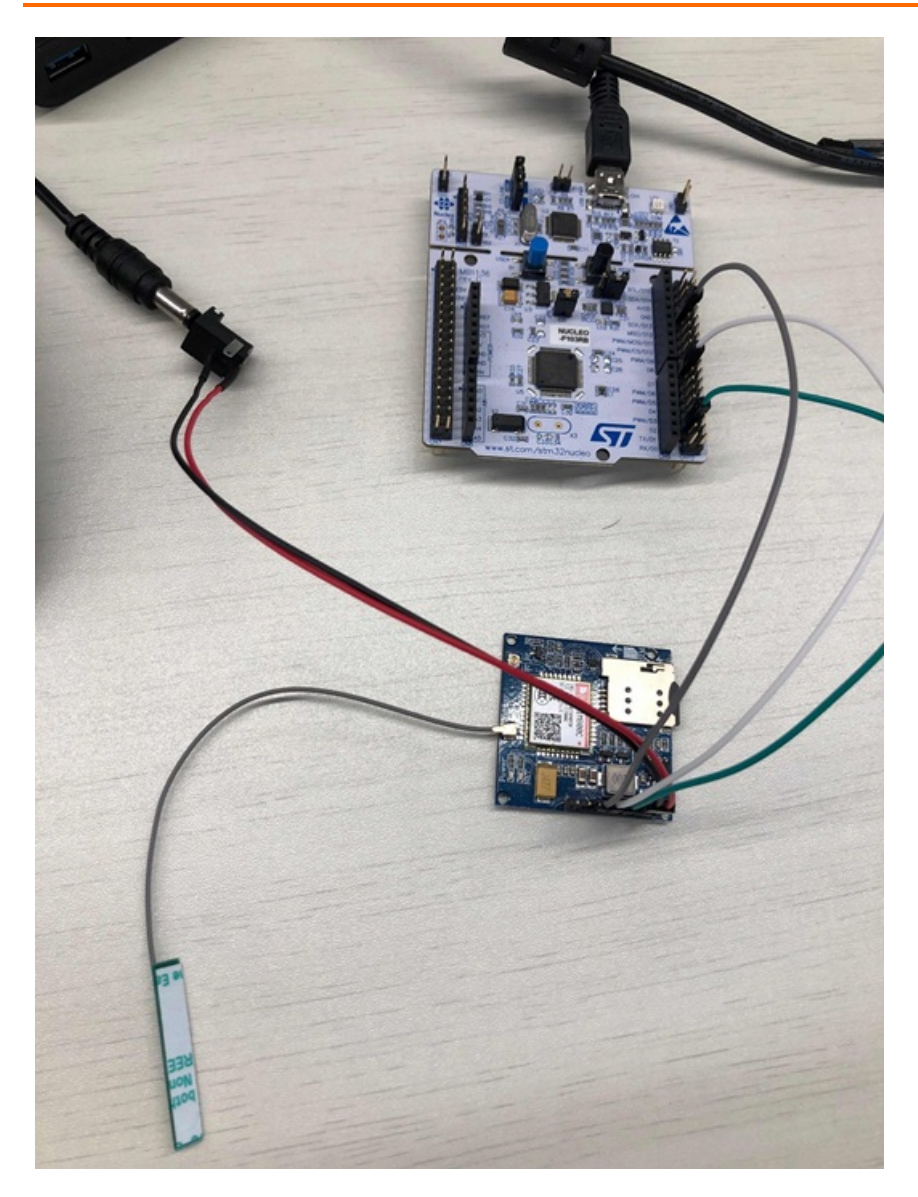

# 搭建开发环境

本示例开发工具为STM32CubeMX。使用详情请参见STM32Cube Ecosystem。

1. 打开STM32CubeMX,并选择新建项目。

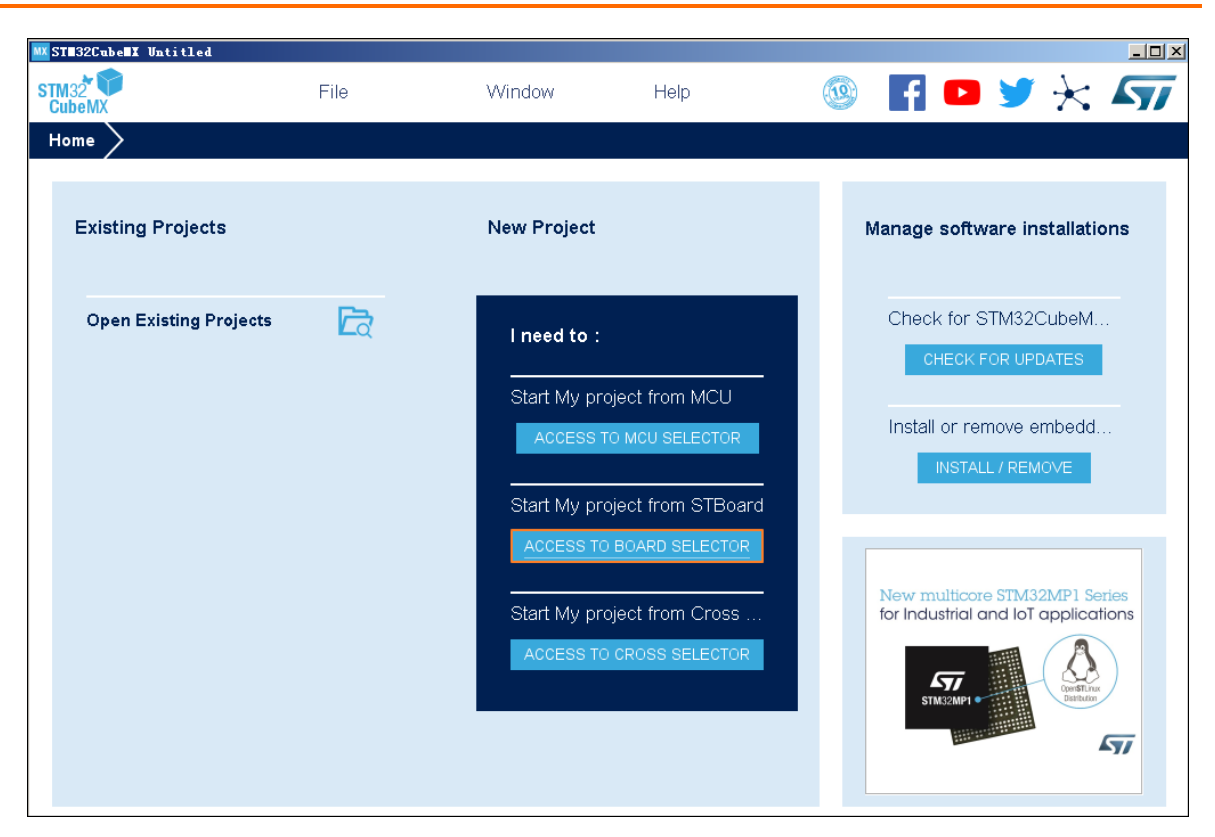

2. 在Board Selector中, 搜索NUCLEO-F103RB, 并单击STM32F103RBTx。

| CU/MPU Selector Board Selec | tor Cros | s Sele | ctor     |                 |               |                  |               |                    |                     |
|-----------------------------|----------|--------|----------|-----------------|---------------|------------------|---------------|--------------------|---------------------|
| Board Filters 📩 🔂 🔂         | 3        | _      |          | Features        | Large Picture | Docs & Resources | 🛃 Datasheet   | 📑 Buy              | 📑 Start Project     |
| Part Number Search          |          | ~      | *        |                 | 1             | New multicore S  | TM32MP1 Serie | es<br>es           |                     |
| Vendor                      | ~        | >      |          |                 |               |                  |               | 115                |                     |
| Туре                        |          | >      | STM32MP1 |                 |               |                  |               |                    |                     |
| MCU/MPU Series<br>Other     |          | ><br>~ |          |                 |               |                  |               |                    |                     |
| Price = 10.32               |          | -      | _        |                 |               |                  |               |                    |                     |
| Oscillator Freq. = 0 (MHz)  |          | _      | Board    | ls List: 1 item |               |                  |               |                    | 📤 Export            |
|                             |          |        | *        | Overview        | Part No       | • Ty             | Active        | atus Unit Price (U | S\$) Mounted Device |
| Peripheral                  |          | ~      | И        |                 | 1000220110010 | Hacicoor         | . 1011/0      | 10.02              |                     |
| Accelerometer               |          |        |          |                 |               |                  |               |                    |                     |

- 3. 单击右上角Start Project。
- 4. 在左侧Connectivity菜单中,勾选串口USART1作为MCU与模组通信的端口,并进行以下配置。
  - 。 设置Mode为Asynchronous。
  - 在Configuration栏,完成以下设置。
    - 在GPIO Settings下,确认Pin为PA9和PA10。
    - 在NVIC Settings下,将USART1 global interrupt设置为Enabled。

| MX STM32CubeMX | Untitled*: STM32F103R | BTx NUCLEO-F103RB                |                         |           |                                       |                                                                                                    |                                                                                                    | -              |        | ×   |
|----------------|-----------------------|----------------------------------|-------------------------|-----------|---------------------------------------|----------------------------------------------------------------------------------------------------|----------------------------------------------------------------------------------------------------|----------------|--------|-----|
| STM32 CubeMX   | File                  | Window                           | Help                    |           |                                       |                                                                                                    | œ,                                                                                                    | f 🖸 🎽          | X      | 57  |
| Home > STM     | 32F103RBTx - NU       | CLEO-F103RB $ ightarrow$ Untitle | ed - Pinout & Conf      | iguration | >                                     |                                                                                                    | GENERA                                                                                                    | TE CODE        |        |     |
| Pinout 8       | & Configuration       | Clock Cont                       | figuration              | Р         | oject Mana                            | ger                                                                                                    |                                                                                                    | Tools          |        |     |
|                |                       | Additional Softwa                | res 🗸 🗸                 | Pinout    |                                       |                                                                                                    |                                                                                                    |                |        |     |
| Options Q      | ×                     | USART1 Mode and                  | I Configuration         |           |                                       | Pinout view                                                                                                    | System v                                                                                                    | iew            |        |     |
| Categories A-> | Z S                   | Mode                             |                         |           |                                       |                                                                                                    |                                                                                                    |                |        | 1   |
| System Core    | > Mo                  | de Asynchronous                  |                         | ~         |                                       |                                                                                                    |                                                                                                    |                |        | - 1 |
| Analog         | > Har                 | dware Flow Control (RS232)       | Disable                 | ~         |                                       |                                                                                                    | Se contraction de la contraction de la contracti | ž              |        | - 1 |
| Timers         | >                     |                                  |                         | _         | _                                     | 50 50 50 50 50 50 50 50 50 50 50 50 50 5                                                                                                    | 700 100 100 100 100 100 100 100 100 100                                                                                                    | 90.6           |        | - 1 |
| Connectivity   | · · ·                 | Configura                        | ition                   |           | 01 (See Participe)                    |                                                                                                    |                                                                                                    |                |        | - 1 |
| •              | Re                    | set Configuration                |                         |           | RCC_OSCIL_N                           |                                                                                                    |                                                                                                    | <b>100</b>     |        | - 1 |
| I2C1           |                       | OMA Settings                     | GPIO Settings           |           | ROG_OSCIR_OUT RCL. P<br>ROG_OSC_N ROO |                                                                                                    |                                                                                                    | PAG            |        | - 1 |
| 12C2           | 📀 P                   | arameter Settings 🛛 😔 User (     | Constants 🛛 🥝 NVIC S    | ettings   | RCG_DBG_DUT POL                       |                                                                                                    |                                                                                                    | <b>PKR</b> 155 | ALT N. | - 1 |
| Ø SPI1         | NV                    | IC Interrupt Table Enabled       | Preemption Priority Sub | Priority  | P00                                   |                                                                                                    |                                                                                                    |                | en ti  | - 1 |
| SPI2           | USAR                  | T1 global interrupt 🛛 🔽          | 0                       |           | PC1                                   |                                                                                                    |                                                                                                    | 101            |        | - 1 |
| VUSART2        |                       |                                  |                         |           | PC2<br>PC3                            |                                                                                                    |                                                                                                    | PC8            |        | - 1 |
| USART3         |                       |                                  |                         |           | urssa.                                | STM3                                                                                                    | 2F10JRBTX<br>QFP64                                                                                                    | PC6            |        | - 1 |
| USB            |                       |                                  |                         |           | PAD                                   |                                                                                                    |                                                                                                    | P811           |        | - 1 |
| Computing      |                       |                                  |                         | _         | USART_TE AND                          |                                                                                                    |                                                                                                    | 1913           |        | - 1 |
| Middleware     | >                     |                                  |                         |           |                                       |                                                                                                    | 20 20 20 20                                                                                                    | 100 ES         |        | - 1 |
|                |                       |                                  |                         |           |                                       | niente<br>niente<br>nientee<br>niente<br>niente<br>n |                                                                                                    |                |        | - 1 |
|                |                       |                                  |                         |           |                                       |                                                                                                    |                                                                                                    |                |        | - 1 |
|                |                       |                                  |                         |           | а га е                                |                                                                                                    |                                                                                                    | Q              |        | -1  |
|                |                       |                                  |                         |           |                                       |                                                                                                    |                                                                                                    |                |        |     |

- 5. 在Project Manager页签下,完成Project设置。
  - Toolchain/IDE选择为EWARM V8。
  - Heap/Stack size按需进行配置。

| STM32 CubeMX      | File                                                                                                | Window                           | Help                                                     |                 | 🥸 🗗 🖻 🎽 :     |
|-------------------|----------------------------------------------------------------------------------------------------|----------------------------------|----------------------------------------------------------|-----------------|---------------|
| Home > STM32F1    | 03RBTx - NUCLEO                                                                                     | -F103RB > Untitle                | ed - Project Manage                                      |                 | GENERATE CODE |
| Pinout & Co       | nfiguration                                                                                         | Clock Cont                       | figuration                                               | Project Manager | Tools         |
| Project           | Project Settings<br>Project Name<br>Project Location<br>C:\Users Interm_ht<br>Application Structure | liip<br>Desktop\Reference\<br>re |                                                          | Browse          |               |
| Code Generator    | Basic<br>Toolchain Folder Li<br>C:\Users\_http://<br>Toolchain / IDE<br>EWARM V8                    | ~<br>Desktop\Reference\stm<br>~  | Do not generate the 32f103_sim800tcp\ Generate Under Roo | t               |               |
| Advanced Settings | Linker Settings<br>Minimum Heap Size<br>Minimum Stack Size                                          | e 0x400<br>e 0x800               |                                                          |                 |               |
|                   | Mcu Reference<br>STM32F103RBTx<br>Firmware Package<br>STM32Cube FW F                                | Name and Version                 |                                                          |                 |               |

6. 单击右上角GENERATE CODE,生成代码工程。

# 1.10.4. 开发设备端

使用的C语言Link SDK将通信模组接入物联网平台。

# 操作步骤

1. 下载C语言Link SDK 3.0.1版。

- 2. 从下载包中提取SDK代码。本文以Linux系统操作为例。
  - i. 运行make menuconfig。
  - ii. 选中ATM Configurations, 单击Select。

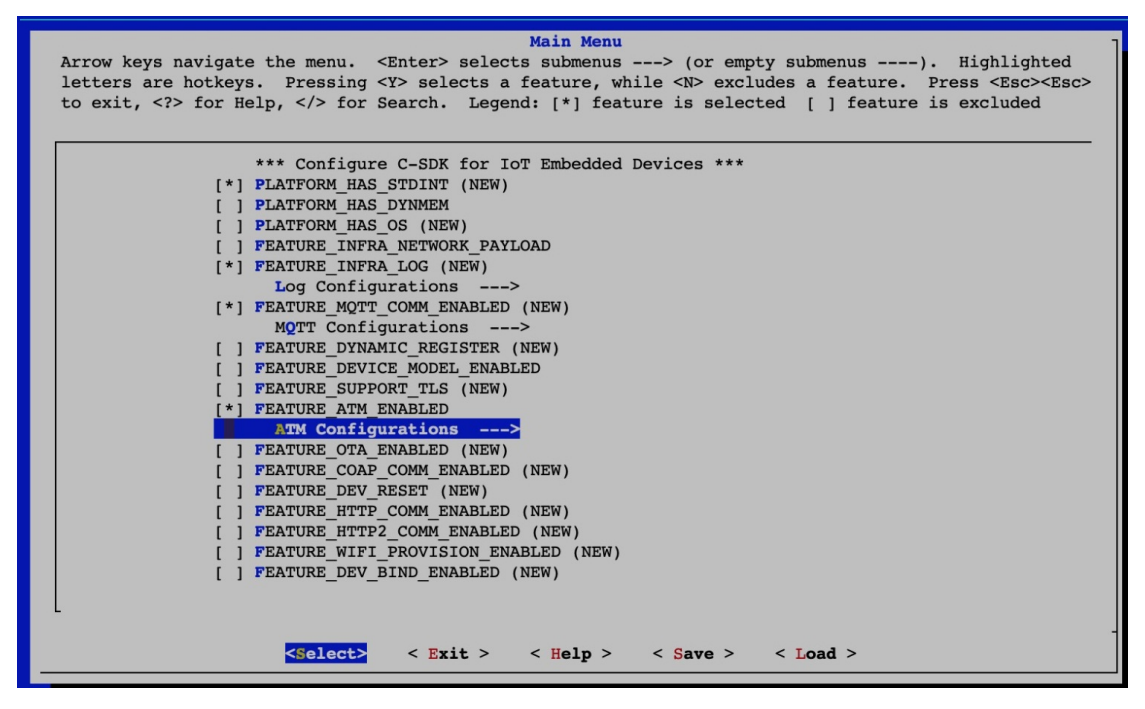

iii. 选中AT HAL Configurations, 单击Select。

| M Configuratio                   | ns -                                   |                   |                              |                               |                                |                                                         |
|----------------------------------|----------------------------------------|-------------------|------------------------------|-------------------------------|--------------------------------|---------------------------------------------------------|
|                                  |                                        | ATM               | Configuratio                 | ons                           |                                |                                                         |
| Arrow keys nav<br>letters are ho | igate the menu. <<br>tkeys. Pressing < | nter> selects a : | s submenus -<br>feature, whi | > (or emp<br>ile <n> excl</n> | ty submenus<br>udes a feature. | -). Highlighted<br>Press <esc><esc< td=""></esc<></esc> |
| to exit, f                       | or Help,  for Se                       | arch. Legen       | d: [*] featu                 | re is selec                   | ted [ ] featur                 | e is excluded                                           |
|                                  | [*] FEATURE_AT_TCH                     | ENABLED           |                              |                               |                                |                                                         |
|                                  | [*] FEATURE AT PAR                     | SER ENABLED       |                              | D UNT CTWO                    | 0.                             |                                                         |
|                                  | AT HAL CONTI                           | gurations (F      | BATURE AT TO                 | P HAL SIM80                   | 0)>                            |                                                         |
|                                  |                                        |                   |                              |                               |                                |                                                         |
|                                  |                                        |                   |                              |                               |                                |                                                         |
|                                  |                                        |                   |                              |                               |                                |                                                         |
|                                  |                                        |                   |                              |                               |                                |                                                         |
|                                  |                                        |                   |                              |                               |                                |                                                         |
|                                  |                                        |                   |                              |                               |                                |                                                         |
|                                  |                                        |                   |                              |                               |                                |                                                         |
|                                  |                                        |                   |                              |                               |                                |                                                         |
|                                  |                                        |                   |                              |                               |                                |                                                         |
|                                  |                                        |                   |                              |                               |                                |                                                         |
|                                  |                                        |                   |                              |                               |                                |                                                         |
|                                  |                                        |                   |                              |                               |                                |                                                         |
|                                  |                                        |                   |                              |                               |                                |                                                         |
|                                  |                                        |                   |                              |                               |                                |                                                         |
|                                  | <select></select>                      | < Exit >          | < Help >                     | < Save >                      | < Load >                       |                                                         |
|                                  |                                        |                   |                              |                               |                                |                                                         |

#### iv. 配置如下项目。

FEATURE\_PLATFORM\_HAS\_STDINT=y FEATURE INFRA STRING=y FEATURE\_INFRA\_NET=y FEATURE INFRA LIST=y FEATURE\_INFRA\_LOG=y FEATURE INFRA LOG ALL MUTED=y FEATURE INFRA LOG MUTE FLW=y FEATURE INFRA LOG MUTE DBG=y FEATURE\_INFRA\_LOG\_MUTE\_INF=y FEATURE INFRA LOG MUTE WRN=y FEATURE\_INFRA\_LOG\_MUTE\_ERR=y FEATURE INFRA LOG MUTE CRT=y FEATURE INFRA TIMER=y FEATURE INFRA SHA256=y FEATURE\_INFRA\_REPORT=y FEATURE INFRA COMPAT=y FEATURE\_DEV\_SIGN=y FEATURE MQTT COMM ENABLED=y FEATURE\_MQTT\_DEFAULT\_IMPL=y FEATURE MQTT DIRECT=y FEATURE\_DEVICE\_MODEL\_CLASSIC=y FEATURE ATM ENABLED=y FEATURE\_AT\_TCP\_ENABLED=y FEATURE AT PARSER ENABLED=y FEATURE AT TCP HAL SIM800=y

v. 配置完成后,运行./extract.sh提取代码。

```
batagericeleft.c-/c-sdk$ ./extract.sh
. Download request sent, waiting respond ...
. Respond generating, wait longer
. Retried 1/20
% Total % Received % Xferd Average Speed Time Time Time Current
Dload Upload Total Spent Left Speed
100 107k 100 107k 0 0 408k 0 --:--:- --:--:-- 408k
Please pick up extracted source files in [/disk1/huteng/c-sdk/output]
```

提取的代码位于output/eng目录。

atm dev\_sign infra mqtt sdk\_include.h wrappers

其中, 各子目录分别包含的代码如下表。

| 目录       | 代码内容     |
|----------|----------|
| atm      | AT指令收发模块 |
| dev_sign | 设备身份认证模块 |
| infra    | 内部实现模块   |
| mqtt     | MQTT协议模块 |
| wrappers | HAL对接模块  |

3. 在wrappers目录下,新建文件wrappers.c,该文件中的代码需实现以下HAL函数。

```
int32 t HAL AT Uart Deinit(uart dev t *uart)
int32 t HAL AT Uart Init(uart dev t *uart)
int32 t HAL AT Uart Recv(uart_dev_t *uart, void *data, uint32_t expect_size,
uint32 t *recv size, uint32 t timeout)
int32 t HAL AT Uart Send(uart dev t *uart, const void *data, uint32 t size,
uint32 t timeout)
int HAL GetFirmwareVersion(char *version)
int HAL GetDeviceName(char device name[IOTX DEVICE NAME LEN])
int HAL GetDeviceSecret(char device secret[IOTX DEVICE SECRET LEN])
int HAL GetProductKey(char product key[IOTX PRODUCT KEY LEN])
void *HAL Malloc(uint32 t size)
void HAL Free(void *ptr)
void *HAL MutexCreate(void)
void HAL MutexDestroy(void *mutex)
void HAL MutexLock(void *mutex)
void HAL MutexUnlock(void *mutex)
void HAL Printf(const char *fmt, ...)
void HAL SleepMs(uint32 t ms)
int HAL Snprintf(char *str, const int len, const char *fmt, ...)
uint64 t HAL UptimeMs(void)
```

#### 下载wrappers.c文件的代码Demo。

在代码Demo中, 替换设备证书信息为您的设备证书信息。

| <pre>* NOTE:<br/>*<br/>*<br/>HAL_TCP_xxx API reference implems<br/>*<br/>*/<br/>#include <stdlib.h><br/>#include <stdring.h><br/>#include <stdring.h><br/>#include "stm32flxx_hal.h"<br/>#include "infra_types.h"<br/>#include "infra_defs.h"<br/>#include "infra_defs.h"<br/>#include "wrappers_defs.h"<br/>#include "at_wrapper.h"</stdring.h></stdring.h></stdlib.h></pre> | entation: wrappers/os/ubuntu/HAL_TCP_linu                                               | <b>іх.</b> С |
|----------------------------------------------------------------------------------------------------|-----------------------------------------------------------------------------------------|--------------|
| ¥define EXAMPLE_PRODUCT_KEY<br>¥define EXAMPLE_PRODUCT_SECRET<br>¥define EXAMPLE_DEVICE_NAME<br>¥define EXAMPLE_DEVICE_SECRET                                                                                                    | "al00%sofish"<br>"4R#STRIZIS#Wog2E"<br>"example"<br>"NR0]#565145388]#FUImlgcl]#000x28;" |              |
| <pre>#define EXAMPLE_FIRMWARE_VERSION #define RING_BUFFER_SIZE typedef struct {     uint8_t data[RING_BUFFER_SIZE];     uint16_t tail;     uint16_t head; }uart_ring_buffer_t;</pre>                                                                                                    | "app-1.0.0-20190118.1000"<br>(128)                                                      |              |

⑦ 说明 如果通信模组为其他模组,则配置 FEATURE\_AT\_TCP\_HAL\_SIM800=n ,且需实现的HAL 函数列表如下所示。

```
int HAL AT CONN Close(int fd, int32 t remote port)
int HAL AT CONN Deinit(void)
int HAL AT CONN DomainToIp(char *domain, char ip[16])
int HAL AT CONN Init(void)
int HAL AT CONN Send(int fd, uint8 t *data, uint32 t len, char remote ip[16], int32
t remote port, int32 t timeout)
int HAL AT CONN Start(at conn t *conn)
int32 t HAL AT Uart Deinit(uart dev t *uart)
int32_t HAL_AT_Uart_Init(uart_dev_t *uart)
int32 t HAL AT Uart Recv(uart dev t *uart, void *data, uint32 t expect size, uint32
t *recv size, uint32 t timeout)
int32 t HAL AT Uart Send(uart dev t *uart, const void *data, uint32 t size, uint32
t timeout)
int HAL GetDeviceName(char device name[IOTX DEVICE NAME LEN + 1])
int HAL GetDeviceSecret(char device secret[IOTX DEVICE SECRET LEN + 1])
int HAL GetFirmwareVersion(char *version)
int HAL GetProductKey(char product key[IOTX PRODUCT KEY LEN + 1])
void *HAL Malloc(uint32 t size)
void HAL Free(void *ptr)
void *HAL MutexCreate(void)
void HAL MutexDestroy(void *mutex)
void HAL MutexLock(void *mutex)
void HAL MutexUnlock(void *mutex)
void HAL Printf(const char *fmt, ...)
void HAL SleepMs(uint32 t ms)
int HAL Snprintf(char *str, const int len, const char *fmt, ...)
uint64 t HAL UptimeMs(void)
```

#### 4. 将SDK整合到IAR工程中。

如下图所示。

| • stm32f103_sim800tcp - stm32f103_sim800tcp     • • Application     • • Onvers     • • Inkket     • • • atm     • • • • atm     • • • • • • • • • • • • • • • • • | > | <pre>* * * * * * * * * * * * * * * * * * *</pre>                                                                                                    | mentation: wrappers/os/ubuntu/HAL_TCP_linux.c                                                                             |  |
|----------------------------------------------------------------------------------------------------|---|----------------------------------------------------------------------------------------------------|----------------------------------------------------------------------------------------------------|--|
|                                                                                                    | • | <pre>#define EXAMPLE_PRODUCT_KEY #define EXAMPLE_PRODUCT_SECRIT #define EXAMPLE_DEVICE_NAME #define EXAMPLE_DEVICE_SECRET #define EXAMPLE_PIRMWARE_VERSION #define RING_BUFFER_SIZE typedef struct {     uint8_t data[RING_BUFFER_SIZE];     uint16_t tail;     uint16_t head;     juart_ring_buffer_t;     extern UART_HandleTypeDef huart1;     static uart_fing_buffer_t = q_uart_static UART_HandleTypeDef* p_at_uart_static UART_HandleTypeDef* p_at_uart_tindefine MEM_DEBUG #define MEM_DEBUG_INFO_NUM (40) typedef struct {         void* addr;         uint32_t len;         jmm_debug_info_t;         int32_t len;         jmm_debug_info_t;         int32_t len;         int32_t len;         int33_t len;         int33_t len;         int33_t len;         int33_t len;         int33_t len;         int33_t len;         int33_t len;         int33_t len;         int33_t len;         int34_t len;         int34_t len;         int34_t len;         int3</pre> | "alimini" "<br>"e militi nyWog2E"<br>"e militi nyWog2E"<br>"app-1.0.0-20190118.1000"<br>(128)<br>rx_buf;<br>rt = 4huart1; |  |
| Sunozi i oo_sunooorop                                                                                                    |   | <                                                                                                    |                                                                                                    |  |

5. 运行SDK,进行测试。

运行成功后,设备端本地日志如下图所示。

| Low Power Timer Start                                                                                     |
|----------------------------------------------------------------------------------------------------|
| signal quality is                                                                                         |
| +CSQ: 22,0                                                                                                |
| OK                                                                                                    |
|                                                                                                    |
| network registration is                                                                                   |
| +CREG: 0,1                                                                                                |
| OK .                                                                                                    |
|                                                                                                    |
|                                                                                                    |
| gprs attach check                                                                                         |
| +CGATT: 1                                                                                                 |
| ox                                                                                                    |
|                                                                                                    |
| mqtt example                                                                                              |
| establish tcp connection with server(host='a1EQU01FTMV.iot-as-mqtt.cn-shanghai.aliyuncs.com', port=[1883] |
| success to establish tcp, fd=0                                                                            |
| msg->event_type : 9                                                                                       |
| msg->event_type : 3                                                                                       |
| Message Arrived:                                                                                          |
| Topic : /allgell/me//ight/user/get                                                                        |
| Poyload: hello,world                                                                                      |
| Massona Arrived                                                                                           |
| Topic : /alfOHULFTW/light/user/get                                                                        |
| Payload: hello,world                                                                                      |
| Message Arrived:                                                                                          |
| Topic : /allowell=NW/light/user/get                                                                       |
| Payload: hello,world                                                                                      |

登录物联网平台控制台,在监控运维 > 日志服务中,也可查看设备上报数据到云端的日志。

# 1.11. 设备通过DTU接入物联网平台

# 1.11.1. 概述

物联网平台支持使用串口通信的设备,在不改变原有的串口传输协议的情况下,通过DTU接入物联网平台。

#### 案例场景

在工业、农业、医疗、城市、楼宇、园区等多种场景中,存在着大量的通过串口与外界通信的设备。对此类 设备进行物联网改造时,往往无法修改设备本身的串口传输协议,只能在云端进行数据解析工作。为了快速 使此类设备接入和使用阿里云物联网平台,阿里云联合硬件合作伙伴,共同定义了可以通过简单配置即可接 入物联网平台的透传数据DTU设备。 本文将以电机转速控制设备为例,介绍如何通过符合阿里云物联网平台接入协议规范的DTU设备,快速实现 串口输出设备接入阿里云物联网平台。

#### 实现原理

将物联网平台颁发的设备证书配置到DTU中,由DTU代理设备与物联网平台进行数据通信。设备通过串口与 DTU相连,DTU通过2G、3G、4G、5G或Ethernet网络与阿里云物联网平台相连,由DTU实现阿里云物联网平 台的接入协议。

数据流转如下图所示。

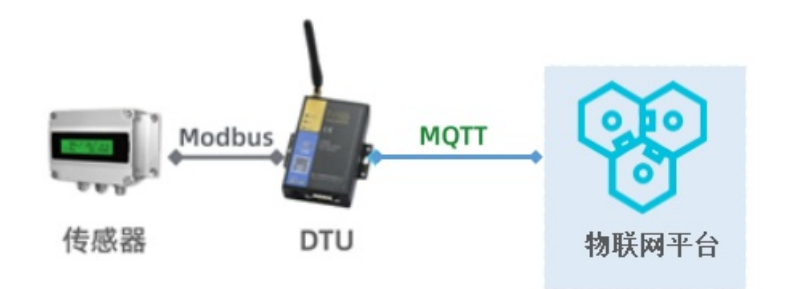

### 实现流程

- 1. 配置产品和设备。
- 2. 配置DTU设备。
- 3. 测试数据通信。

# 1.11.2. 配置产品和设备

设备通过DTU接入物联网平台前,您需要在物联网平台上依次完成以下操作:创建数据格式为透传/自定义的产品、创建设备、获取设备证书信息、定义物模型、编辑并提交数据解析脚本。

### 创建产品和设备

在物联网平台创建产品和设备,获取设备证书信息(ProductKey、DeviceName和DeviceSecret)。

- 1. 登录物联网平台控制台。
- 2. 在实例概览页面,找到对应的实例,单击实例进入实例详情页面。

↓ 注意 目前华东2(上海)、日本(东京)地域开通了企业版实例服务。其他地域,请跳过此步骤。

| <b>(-) 阿里云</b>   🏫 工作的 | 台 日本(东京) >       |     |     |                    |
|------------------------|------------------|-----|-----|--------------------|
| 物联网平台                  | 企业版实例            |     | 运行中 | ٤                  |
| 实例概览                   | 1                | · · | 1   | ~                  |
| 产品文档 🖸                 |                  |     |     |                    |
|                        | 全部实例 ン           |     |     |                    |
|                        |                  |     |     | 升配续费               |
|                        | iotTest 标准型      |     |     |                    |
|                        | ⊘ 运行中            |     |     | 在任况各教              |
|                        | ID:              |     |     | <b>社</b> 残後国奴<br>4 |
|                        | 到期时间: 2023/01/18 |     |     |                    |

3. 在左侧导航栏,选择设备管理 > 产品,再单击创建产品,创建一个产品: 电机变频。

产品信息

| 参数   | 说明                          |
|------|-----------------------------|
| 产品名称 | 自定义产品名称。例如 <b>电机变频</b> 。    |
| 所属品类 | 选择自定义品类。                    |
| 节点类型 | 选择 <b>直连设备</b> 。            |
| 连网方式 | 选择 <b>蜂窝(2G/3G/4G/5G)</b> 。 |
| 数据格式 | 选择 <b>透传/自定义</b> 。          |
| 认证方式 | 选择 <b>设备密钥</b> 。            |

 在左侧导航栏,选择设备,再单击添加设备,在创建的电机变频产品下,添加设备。
 设备创建成功后,您也可以在设备页,单击设备对应的查看,进入设备详情页查看设备证书信息。该 设备证书将被配置到DTU设备端,请妥善保存。

#### 定义物模型

本文以电机变频设备为例,需创建电机转速、电流和设置转速三个属性。物模型相关概念说明,请参见什么 是物模型。

- 1. 在物联网平台控制台左侧导航栏,选择设备管理 > 产品。
- 2. 在产品页面, 单击电机变频产品对应的查看。
- 3. 在产品详情页面的功能定义页签下,选择编辑草稿 > 添加自定义功能。
- 4. 根据下表逐个添加属性, 然后单击**发布上线**, 将物模型发布为正式版。

| 功能类型 | 功能名称 | 标识符     | 数据类型   | 取值范围     | 步长 | 单位    | 读写类型 |
|------|------|---------|--------|----------|----|-------|------|
| 属性   | 转速   | speed   | int 32 | 0 ~ 3000 | 1  | r/min | 只读   |
| 属性   | 电流   | current | int 32 | 0 ~ 300  | 1  | А     | 只读   |

| 功能类型 | 功能名称 | 标识符      | 数据类型   | 取值范围     | 步长 | 单位    | 读写类型 |
|------|------|----------|--------|----------|----|-------|------|
| 属性   | 设置转速 | setspeed | int 32 | 0 ~ 3000 | 1  | r/min | 读写   |

#### 编写数据解析脚本

阿里云物联网平台支持的标准数据格式为Alink JSON格式,而设备的原始数据通过DTU设备透传到物联网平台,物联网平台不能直接处理此类数据。

物联网平台提供数据解析功能,可将上行的自定义格式数据解析为AlinkJSON格式;将下行数据解析为设备的自定义数据格式。您需在物联网平台控制台上,提交数据解析脚本供物联网平台调用。数据解析脚本需根据设备上报数据和物联网平台下发数据进行编写。

- 1. 在电机变频产品的产品详情页面,选择数据解析页签。
- 2. 在**数据解析**页签下的**编辑脚本**输入框中,选择脚本语言JavaScript (ECMAScript 5),然后输入数据解析脚本。

数据解析脚本编写指导,请参见提交数据解析脚本。

本示例设备发送至物联网平台的数据为16进制格式,因此脚本需将16进制格式数据转换为Alink JSON格式,并将物联网平台下发的Alink JSON格式数据转换为16进制格式。

本示例的数据解析脚本如下。

```
var ALINK ID = "12345";
var ALINK VERSION = "1.1";
var ALINK PROP POST METHOD = 'thing.event.property.post';
// var ALINK EVENT TEMPERR METHOD = 'thing.event.TempError.post';
// var ALINK EVENT HUMIERR METHOD = 'thing.event.HumiError.post';
var ALINK PROP SET METHOD = 'thing.service.property.set';
// var ALINK SERVICE THSET METHOD = 'thing.service.SetTempHumiThreshold';
/* * * * * *
* 上报数据 ->
* 0102 // 共2个字节 * 解析结果 ->
* {"method":"thing.event.TempError.post","id":"12345","params":{"Temperature": 2},"vers
ion":"1.1"}
* 上报数据 ->
* 0202 // 共2个字节 * 解析结果 ->
* {"method":"thing.event.HumiError.post","id":"12345","params":{"Humidity":2}, "version
":"1.1"}
*/
/*此函数将设备上报数据转换为Alink JSON物模型数据。*/
function rawDataToProtocol(bytes) {
   /*将设备上报的原始数据转换为数组。其中bytes对象中存储着设备上报原始数据。*/
   var uint8Array = new Uint8Array(bytes.length);
   for (var i = 0; i < bytes.length; i++) {</pre>
      uint8Array[i] = bytes[i] & 0xff;
   }
                                           // 定义属性存放对象。
   var params = {};
                                           // 定义模拟Alink数据报对象。
   var jsonMap = \{\};
   /*填写Alink数据报协议头部分。*/
                                          // Alink 协议版本号。
   jsonMap['version'] = ALINK VERSION;
                                            // 消息ID。
   jsonMap['id'] = ALINK ID;
   jsonMap['method'] = ALINK PROP POST METHOD; // 设备上行数据方法: 设备属性上报。
   /*填写Alink数据报属性部分。*/
   params[!speed!] = uint8Arrav[0].
                                         // 将收到的第一个字节转换为转读值。
```

```
paramol speed ] - armeowrray[o],
                                           params['current'] = uint8Array[1]; // 将收到的第二个字节转换为电流。
   jsonMap['params'] = params;
                                          // 将参数打包到数据帧中。
   return jsonMap;
                                           // 返回结果会发送给物联网平台。
}
//以下是部分辅助函数。
function buffer uint8 (value)
{
   var uint8Array = new Uint8Array(1);
   var dv = new DataView(uint8Array.buffer, 0);
   dv.setUint8(0, value);
   return [].slice.call(uint8Array);
}
function buffer int16(value)
{
   var uint8Array = new Uint8Array(2);
   var dv = new DataView(uint8Array.buffer, 0);
   dv.setInt16(0, value);
   return [].slice.call(uint8Array);
}
function buffer int32 (value)
{
   var uint8Array = new Uint8Array(4);
   var dv = new DataView(uint8Array.buffer, 0);
   dv.setInt32(0, value);
   return [].slice.call(uint8Array);
}
function buffer float32(value)
{
   var uint8Array = new Uint8Array(4);
   var dv = new DataView(uint8Array.buffer, 0);
   dv.setFloat32(0, value);
   return [].slice.call(uint8Array);
}
/*此函数实现由物联网平台下发数据转换为设备能识别的16进制数。*/
function protocolToRawData(json)
{
   var method = json['method'];
   var id = json['id'];
   var version = json['version'];
   var payloadArray = [];
   if (method == ALINK PROP SET METHOD) // 接收来自物联网平台的"设置设备属性"的命令。
   {
      var send_params = json['params'];
       var prop_cur = send_params['setspeed']; // 将设置的具体值抽取出来。
       //按照自定义协议格式拼接rawdata。
       payloadArray = payloadArray.concat(buffer_uint8(0x55)); // 第一字节数据头,标识数
据功能用户自定义。
       payloadArray = payloadArray.concat(buffer uint8(prop cur)); // 第二字节,具体的设
置值。
   }
   return payloadArray; // 返回时,将数据发送至设备端。
}
function transformPayload(topic, rawData) {
var jsonObj = {};
```

```
return jsonObj;
}
```

- 3. 测试脚本。
  - 测试解析设备上报数据。
    - a. 选择模拟类型为**设备上报数据**。
    - b. 在模拟输入下的输入框中, 输入一个模拟数据。

本示例脚本的逻辑为:数据的第一个字节为转速值,第二个字节为电流值。例如输入6410,第一个字节64表示转速为100 r/min,第二个字节10表示电流为16 A。

c. 单击执行。

**运行结果**栏显示解析结果如下图。

| }, | 'current<br>'speed": | {<br>": 16,<br>100 |  |  |
|----|----------------------|--------------------|--|--|
| }  | ersion":             | "1.1"              |  |  |
|    |                      |                    |  |  |
|    |                      |                    |  |  |
|    |                      |                    |  |  |

○ 测试物联网平台下行数据解析。

a. 选择模拟类型为设备接收数据。

b. 在模拟输入下的输入框中, 输入一个模拟数据。下行数据示例如下:

| { |                                         |
|---|-----------------------------------------|
|   | "method": "thing.service.property.set", |
|   | "id": "12345",                          |
|   | "version": "1.0",                       |
|   | "params": {                             |
|   | "setspeed": 123                         |
|   | }                                       |
| } |                                         |

c. 单击执行。

运行结果栏显示解析结果如下图。

| 模拟输入     | 运行结果    |              |
|----------|---------|--------------|
| 模拟类型: 设备 | 接收数据    |              |
| "0x557b" |         |              |
|          |         |              |
|          |         |              |
|          |         |              |
|          |         |              |
|          |         |              |
|          |         |              |
|          |         |              |
| 提交       | 执行 📑 保存 | 16:23 自动保存成功 |

4. 确认脚本能正确解析数据后,单击提交,将脚本提交到物联网平台系统。

⑦ 说明 物联网平台不能调用草稿状态的脚本,只有已提交的脚本才会被调用来解析数据。

### 后续步骤

配置DTU设备

# 1.11.3. 配置DTU设备

本文介绍使用DTU配置工具,配置DTU串口和设备证书信息(ProductKey、DeviceName和 DeviceSecret),实现DTU代理设备接入物联网平台。

#### 背景信息

本示例使用F2x16 DTU设备,并使用电脑模拟DTU设备端进行开发配置。通过USB转串口将电脑与DTU设备连接。

| (?) | 说明 | 请确保DTU可以正确连接Internet。 |
|-----|----|-----------------------|
|-----|----|-----------------------|

#### 操作步骤

1. 连接DTU设备与电脑USB接口。

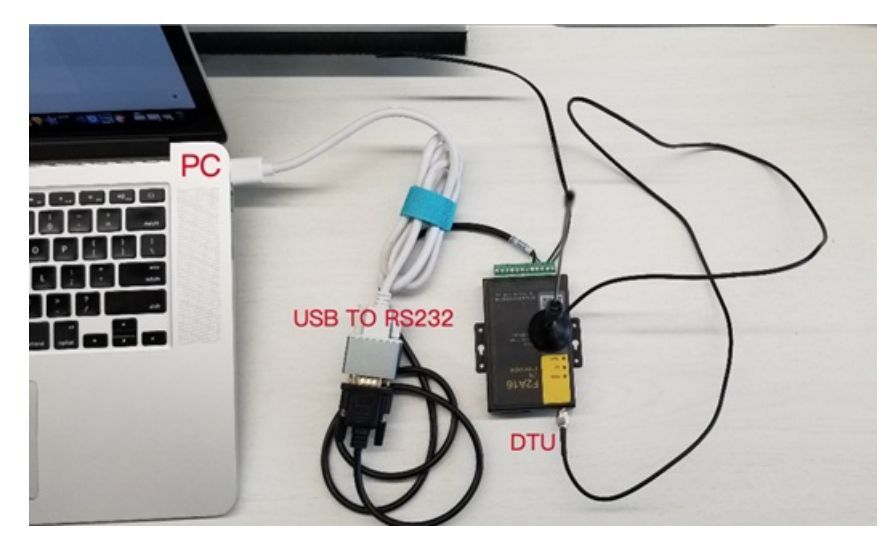

- 2. 在电脑上,打开DTU配置工具。本示例使用F2x16配置工具。
- 3. 配置正确的串口号,设置波特率,并打开串口。

| ¥ F2x16配置工具 V1.6.6_Aliy | un_¥1.0       |                             |       | - X       |
|-------------------------|---------------|-----------------------------|-------|-----------|
| 串口 选择                   | USB转串口号       | 工 第四日 かかわり 特 いしょう ちょうが      | 帮助信息  |           |
| 串口号: COM13 - 1 波特:      | 率: 115200 🔽 没 | 置波特率                        |       |           |
| 校验: 8₩1 ▼ 打             | 1开 3 打开串口     |                             |       |           |
| 其他                      |               |                             |       |           |
| 语言: 中文 🔻                | 清屏            |                             |       |           |
| 日志信息                    |               |                             |       |           |
| 串口关闭                    |               |                             |       |           |
|                         |               | 21(mbm/10) 10 11/2(mb) 1001 |       | 00 er //\ |
| L                       |               | · 空陆创造 · 吃出登陆 · 下发          | 定即(五) | 五首份       |

4. 登录配置(如图①),使DTU进入配置状后,单击**读取配置**(如图②),获取现有DTU的配置。

| 第日       配用号:       成特案:       15500 ●         #山号:       成特案:       15500 ●       ●         校验:       第日       グロ       光規       ●         大規       美規       ●       ●       ●         其他       ●       ●       ●       ●         丁作用式<       中立       美規       ●       ●         「作用式<       中心服务       用二       1/0应用       元気法なる       ●         「日本       ●       ●       ●       ●       ●       ●       ●       ●       ●       ●       ●       ●       ●       ●       ●       ●       ●       ●       ●       ●       ●       ●       ●       ●       ●       ●       ●       ●       ●       ●       ●       ●       ●       ●       ●       ●       ●       ●       ●       ●       ●       ●       ●       ●       ●       ●       ●       ●       ●       ●       ●       ●       ●       ●       ●       ●       ●       ●       ●       ●       ●       ●       ●       ●       ●       ●       ●       ●       ●       ●       ●       ●       ● </th <th>中口       記書:       法規       正作 供式:       中心服务:       印       私規公告       全局参数:       设备管理:       10: 位。       10: 位用       无线发告:       全局参数:       设备管理:       10: 位。       10: 位       10: 位       10: 0:</th> <th>▶ F2x16配置工具 ¥1.6.6_Aliyun_¥1.0</th> <th>-</th>                              | 中口       記書:       法規       正作 供式:       中心服务:       印       私規公告       全局参数:       设备管理:       10: 位。       10: 位用       无线发告:       全局参数:       设备管理:       10: 位。       10: 位       10: 位       10: 0: | ▶ F2x16配置工具 ¥1.6.6_Aliyun_¥1.0                                                                                                    | -                                                         |
|----------------------------------------------------------------------------------------------------|----------------------------------------------------------------------------------------------------|----------------------------------------------------------------------------------------------------|-----------------------------------------------------------|
| #□-9: ○□13 • 次村菜: 11500 •         #109: ○□13 • 次村菜: 11500 •         #242         #242         #242         #242         #242         #242         #242         #242         #242         #242         #242         #242         #242         #242         #242         #242         #242         #242         #242         #242         #242         #242         #242         #242         #242         #242         #242         #242         #242         #242         #242         #2537374         #2537374         #2547374         #2547374         #2547374         #2547374         #2547         #2547         #2547         #2547         #2547         #2547         #2547         #2547         #2547         #2547         #2547      <                                                                                                    | ▲□号: 0013 • 法持事: 1500 •          採給: 311 • 关词       ●         「「作根式 中心服务 串□ 1/0应用 无线拨号 全局参数 设备管理 Iot接) ← →         注接协议设置         工作時次: F207 •         设备10: 74657374 ●         算用         方面: 中文 • 清屏         日志信息         激活分置         Stor Flace 80: 0         Backep function: 0         Stor Flace 80: 0         Pope discont to Frigger Rode: 0         Bind Server's Port: 0         Z2 password: 124455         Z3 password: 12455         Z3 password: 12455         Z3 password: 12455         Z3 password: 1345         Aliyum Devate Rappin: 0         Aliyum Cutum Port: 1803         Aliyum Cutum Server: 1803         Aliyum Cutum Server: 1803         Aliyum Cutum Server: 1803         Aliyum Cutum Server: 1803         Aliyum Cutum Server: 1803         Aliyum Cutum Server: 1803         Aliyum Cutum Server: 1803         Aliyum Cutum Server: 1803         Aliyum Cutum Server: 1803         Aliyum Cutum Server: 1803         Aliyum Cutum Server: 1803         Aliyum Server Rappin: 1803         Aliyum Server Server: 1803         Aliyum Server Server: 1803         Aliyum Server Server: 1803 </td <td>串口</td> <td>配置界面</td>                                   | 串口                                                                                                    | 配置界面                                                      |
| 校验:       ●加       美田         其他       设备II: 「4457374 手机号码: I3●         其他       波温三時次: 是●         语言:       中文       清屏         日志信息       激活没留         ●本書が開き、所成に1000       ●         市めで Phone Wintow Will       ●         ●加める Wintow Tantow Tantow       ●         ●加める Wintow Tantow Tantow       ●         ●加める Wintow Tantow Tantow       ●         ●加める Wintow Tantow       ●         ●加める Wintow Tantow       ●         ●加める Wintow Tantow       ●         ●加める Wintow Tantow       ●         ●加める Wintow Tantow       ●         ●加力       ●         ●加力       ●         ●加力       ●         ●加力       ●         ●加力       ●         ●加力       ●         ●加力       ●         ●加力       ●         ●       ●         ●       ●         ●       ●         ●       ●         ●       ●         ●       ●         ●       ●         ●       ●         ●       ●         ●       ● </td <td>校验: ●31 • 关词         <br/></td> <td>串口号: COM13 波特案: 115200 💌</td> <td>工作模式 中心服务 串口 1/0应用 无线拨号 全局参数 设备管理 1.0.1接) ← →</td>                                                                                                    | 校验: ●31 • 关词<br>                                                                                                    | 串口号: COM13 波特案: 115200 💌                                                                                                    | 工作模式 中心服务 串口 1/0应用 无线拨号 全局参数 设备管理 1.0.1接) ← →             |
| 其他       熱提畳雪裝火: 是         语言:       中文       有屏         為店協息       激活分置         激活方式:       自动         第5 Mex 1:0<br>mas backup function:0<br>Show Phone R0:0<br>Encode Mex 200:0<br>Encode Mex 200:0<br>Encode Mex | 其他       數据是否转义: 是         语言: 中文       有屏         方言:       小文         日志信息       激活设置         激素方式: 自动       ●         第85 backup function:0       参数方式: 自动         Show Phone W1:0       ●         Encode Haz 308:0       ●         Dtu Ho Receiver Time:0       ●         Gras disconnet To Trigger Mode: 0       ●         Bhadle GUP Log: 0       ●         natale GUP Log: 0       ●         natade: 0       ●         Clear Server Tipe 1: 1       ●         Aliyun Device Type 1: 1       ●         Aliyun Device Server 1: 1883       ●         Aliyun Product Server 1:       ●         Aliyun Device Server 1:       ■         Aliyun Device Server 1:       ■         Aliyun Device Server 1:       ■         Aliyun Device Server 1:       ■         Aliyun Device Server 1:       ■         Aliyun Device Server 1:       ■         Aliyun Device Server 1:       ■         Aliyun Device Server 1:       ■         Aliyun Device Server 1:       ■         Aliyun Device Server 1:       ■         Aliyun Device Server 1:       ■         Breice Serveret                                                                                                    | 校验: 8Ⅲ ▼ 关闭                                                                                                    | <b>连接协议设置</b><br>工作协议: PBOT ▼<br>设备ID: 74657374 手机号码: 135 |
| 田子: 中文 ▼ 清屏     黄子: □ ● 有屏     黄子: □ ● ● ● ● ● ● ● ● ● ● ● ● ● ● ● ● ● ●                                                                                                    | File: 中文 ● 有屏   方信息     Sms hex: U   sms backup function:0   Show Phone N0:0   Encode Hex SMS:0   Dtu Ho Receive Time:0   Gras disconnet To Trigger Mode: 0   Bind Server's Fortion:10   Stodefage   Enable UDP Log: 0   net mode: 0   Clear Server Tigse: 1   Davice Type: 1   Airym Device Type: 1   Airym Custum Fort: 1883   Airym Custum Fort: 1883   Airym Custum Fort: 1883   Airym Custum Fort: 1883   Airym Sed Topic: 1                                                                                                    | 其他                                                                                                    | 数据是否转义: 是 ▼                                               |
| mas backup function:0         Show Phone N0:0         Encode Hex SMS:0         Dtu No Receive Time:0         Grps disconnet To Trigger Mode: 0         Bind Server's Fort:0         ZS ID: abcdefge         Enable UDP Log: 0         Datt Rod: 0         Deter Serial Buf: 0         Dev No         Aliyan Dynamic Registe: 0         Aliyan Dynamic Registe: 0         Aliyan Drodet Key: all         Aliyan Drodet Key: all         Aliyan Drodet Key: all         Aliyan Drodet Server:         Aliyan Drodet Server:         Aliyan MQT QOS : 1         Device Type: F2x16         OK                                                                                                    | ses hex: U<br>ses backup function:0<br>Show Phone ND:0<br>Encode Hex SNS:0<br>Dtu No Receive Time:0<br>Grps disconnet To Trigger Mode: 0<br>Bind Server's Fort:0<br>ZS D1: abdefage<br>Enable UDP Log: 0<br>net mode: 0<br>Clear Serial Buf: 0<br>Dev SN:<br>Aliyun Dynaic Registe: 0<br>Aliyun Durice Type : 1<br>Aliyun Server :<br>Aliyun Device Server :<br>Aliyun Device Server :<br>Aliyun Device Server :<br>Aliyun Device Server :<br>Aliyun Device Server :<br>Aliyun Send Topic :<br>Aliyun Sed Topic :                                                                                                    | <ul><li>语言: 中文 ▼ 清屏</li><li>日志信息</li></ul>                                                                                                    | 激活设置<br>激活方式: 自动 ▼                                        |
| bind Server's Port:0<br>Z5 password:123456<br>Z5 Datadefge<br>Enable UDF Log: 0<br>net mode: 0<br>Clear Serial Buf: 0<br>Dev SR:<br>Aliyun Dynamic Registe: 0<br>Aliyun Server Region : 0<br>Aliyun Cutum Fort : 1883<br>Aliyun Product Key : all<br>Aliyun Perice Name : MuL<br>Aliyun Perice Name : MuL<br>Aliyun Perice Secret :<br>Aliyun Server Region : 0<br>Aliyun Server Region : 0<br>Aliyun Perice Name : MuL<br>Aliyun Perice Secret :<br>Aliyun Secret : LEX : INTEX:<br>Aliyun Secret : LEX : INTEX:<br>Aliyun Secret : LEX : INTEX:<br>Aliyun MQIT Q05 : 1<br>Device Type: F2x16<br>OK : Together Secret :<br>But Wether Secret :<br>Aligun Secret : LEX : INTEX:<br>But Wether Secret :<br>Aliyun MQIT Q05 : 1<br>Better Type: F2x16<br>OK                                                                                                    | Bind Server's Fort:0<br>ZS D: abcdefge<br>Enable UDF Log: 0<br>net mode: 0<br>Clear Serial Buf: 0<br>Dev SN:<br>Aliyun Dynamic Registe: 0<br>Aliyun Dynamic Registe: 0<br>Aliyun Custum Server Region : 0<br>Aliyun Custum Server :<br>Aliyun Custum Server :<br>Aliyun Custum Server :<br>Aliyun Troduct Server :<br>Aliyun Device Shame : MxL<br>Aliyun Device Shame : MxL<br>Aliyun Seed Topic :<br>Aliyun Seed Topic :                                                                                                    | sms hex: U<br>sms backup function:0<br>Show Phone N0:0<br>Encode Hex SMS:0<br>Dtu No Receive Time:0<br>Gray disconnet To Trigger Mode: 0                                                                                                    | 调试信息<br>调试等级: 关闭 ▼                                        |
| Liest Sarial Buf: 0<br>Dev SH:<br>Aliyun Dynamic Registe: 0<br>Aliyun Dynamic Registe: 0<br>Aliyun Dynamic Registe: 0<br>Aliyun Custum Fort : 1683<br>Aliyun Product Serret :<br>Aliyun Product Serret :<br>Aliyun Device Name : MaL<br>Aliyun Device Name : MaL<br>Aliyun Send Topic :<br>Aliyun MQTT QOS : 1<br>Device Type: F2x16<br>OK<br>BULGEN FORT OF STREET STREET STREET STREET STREET STREET STREET                                                                                                    | Int Mode. U<br>Clear Serial Buf: 0<br>Dev SN:<br>Aliyun Dynamic Registe: 0<br>Aliyun Luster Type : 1<br>Aliyun Custum Fort : 1883<br>Aliyun Lustum Fort : 1883<br>Aliyun Product Server :<br>Aliyun Device Server t: LUX<br>Aliyun Device Server t: LUX<br>Aliyun Send Topic :<br>Aliyun Send Topic :                                                                                                    | Bind Server's Port:0<br>25 password:123456<br>25 ID: shodefge<br>Enable UDP Log: 0                                                                                                    | 其他<br>清除串□缓存 关闭 ▼                                         |
|                                                                                                    | Aliyam MQTT QOS : 1<br>Device Type: F2x16 2<br>OK 2 日本 1 日本 1 日本 1 日本 1 日本 1 日本 1 日本 1 日本                                                                                                    | Clear Serial Buf: 0<br>Dev SN:<br>Aliyun Dynamic Registe: 0<br>Aliyun Device Type : 1<br>Aliyun Custum Server :<br>Aliyun Custum Fort : 1883<br>Aliyun Product Server :<br>Aliyun Droduct Server :<br>Aliyun Product Server :<br>Aliyun Device Server :<br>Aliyun Device Server :<br>Aliyun Send Topic :<br>Aliyun Send Topic :<br>Aliyun Meceived Topic :<br>Aliyun Merci Server :<br>Aliyun Merci Server :<br>Aliyun Merci Server :<br>Aliyun Merci Server :<br>Aliyun Merci Server :<br>Aliyun Merci Server :<br>Aliyun Merci Server :<br>Aliyun Merci Server :<br>Aliyun Send Topic :<br>Aliyun Merci Server :<br>Aliyun Merci Server :<br>A | 2<br>登柱記述 選出登陆 下发配置 读取配置 导入配置 配置备份                        |

- 5. 在右侧配置界面下,单击串口,再进行本地串口配置。
  - ⑦ 说明 确保工作协议为port。

| ₩ F2x16配置工具 V1.6.6_Aliyun_V1.0                                                                                                    |                                                                                      | - ×    |
|----------------------------------------------------------------------------------------------------|--------------------------------------------------------------------------------------|--------|
| 串口                                                                                                    | 配置界面                                                                                 |        |
| 串口号: COM13 、 波特室: 115200 、                                                                                                    | 工作模式 中心服务 串口 I/0应用 无线拨号 全局参数 设备管理 Iot接》 e                                            | >      |
| 校验: 831                                                                                                    | <b>串□1</b><br>波特率: 115200 ▼<br>校验: 8811 ▼                                            |        |
| 其他                                                                                                    | 通信绑定: 所有中心                                                                           |        |
| 语言: 中文 ▼ 清屏                                                                                                    | 串□2 波特案: 115200 ▼                                                                    |        |
| sms hex: U<br>sms backup function:0<br>Show Fhome M0:0<br>Encode Hex: SMS:0                                                                                                    | 校验: 8311 ▼<br>通信绑定: 所有中心 ▼                                                           |        |
| Dtu No Receive Time:0<br>Grps disconnet To Trigger Mode: 0<br>Bind Server's Port:0<br>ZS password:123456<br>ZS ID: abcdefge<br>Enable UDF Log: 0<br>net mode: 0<br>Clear Serial Buf: 0<br>Dev SN:                                                                                                    | RS485         波特率:         115200         校验:         8N1         通信绑定:         所有中心 |        |
| Aliyun Dynamic Registe: 0<br>Aliyun Davice Type : 1<br>Aliyun Server Region : 0<br>Aliyun Custum Server : 1083<br>Aliyun Product Key : all<br>Aliyun Product Key : all<br>Aliyun Product Key : all<br>Aliyun Product Secret :<br>Aliyun Device Name : MrI<br>Aliyun Device Secret : LN'<br>Aliyun Secired Topic :<br>Aliyun Received Topic :<br>Aliyun Marceived Topic :<br>Aliyun Marceived Topic :<br>Aliyun Mart 405 : 1<br>Device Type : F2x16 |                                                                                      |        |
| OK                                                                                                    | 登陆武置 退出登陆 下发配置 读取配置 导入配置 西                                                           | 遗备份    |
|                                                                                                    | 状态:已进入配置 图 图 图 图 图 图 图 图 图 图 图 图 图 图 图 图 图 图 图                                       | ALC: N |

# 配置信息如下图。

6. 单击IoT 接入配置,填入从物联网平台获取的设备证书信息和地域。

7. 单击下方下发配置, 使配置生效。

如果配置下发失败,请单击退出登录的按钮 遇出到性 ,然后重新配置。

- 8. 完成配置后,请单击退出登录的按钮 北 ( ) 才能使DTU进入正常工作模式。
- 9. 将DTU断电,再重新上电。DTU上online灯亮,即表示已连接上物联网平台。

您还可以在物联网平台控制台上,查看设备的状态。

| 物联网平台 / 设计 | 备管理 / 设备 / 设备详情 |              |             |
|------------|-----------------|--------------|-------------|
| ← mym      | otor 🤠          |              |             |
| 产品         | 变频电机 查看         | DeviceSecret | ******** 查看 |
| ProductKey | a」              |              |             |

## 后续步骤

测试数据通信

# 1.11.4. 测试数据通信

本文介绍如何测试DTU代替设备上报数据到物联网平台和接收物联网平台下发的数据。

### 测试上报数据

1. 打开串口调试工具。本示例中使用sscom 4.2测试版。

⑦ 说明 在本地电脑上使用串口调试工具模拟收发数据前,请务必确保DTU配置工具已经关闭。

2. 设置串口调试工具的相关参数,并打开串口,然后单击发送。

根据物联网平台上的物模型定义,模拟发送转速和电流两个数据到云端。假定转速为150,电流为10安 培,则在串口工具中,按先后顺序填写96 0A两个16进制数。

| sscom4.2测试版, manual and a state of the state of the stat |               |
|----------------------------------------------------------------------------------------------------|---------------|
|                                                                                                    |               |
|                                                                                                    | ÷             |
| 打开文件     文件名     发送文件     停止     保存窗口     清除窗口       串口号     00413 ▼              波特率     115200 ▼                数据位     0     ▼ <td></td>                                                                                                    |               |
| Static         None         ●         ●         ●         ●         ●         ●         ●         ●         ●         ●         ●         ●         ●         ●         ●         ●         ●         ●         ●         ●         ●         ●         ●         ●         ●         ●         ●         ●         ●         ●         ●         ●         ●         ●         ●         ●         ●         ●         ●         ●         ●         ●         ●         ●         ●         ●         ●         ●         ●         ●         ●         ●         ●         ●         ●         ●         ●         ●         ●         ●         ●         ●         ●         ●         ●         ●         ●         ●         ●         ●         ●         ●         ●         ●         ●         ●         ●         ●         ●         ●         ●         ●         ●         ●         ●         ●         ●         ●         ●         ●         ●         ●         ●         ●         ●         ●         ●         ●         ●         ●         ●         ●         ●         ● <th< td=""><td>=0 DSR=0 RLSE</td></th<>                                                                                                    | =0 DSR=0 RLSE |

- 3. 数据发送后,开启设备状态实时刷新。
  - i. 登录物联网平台控制台, 在左侧导航栏, 选择设备管理 > 设备。
  - ii. 单击设备对应的查看。
  - iii. 在设备详情页面物模型数据页签的运行状态页签下,打开实时刷新开关。
     稍后就可以看到上传的属性数据。

### 测试接收云端下发数据

使用物联网平台在线调试功能,下发设置转速指令,测试DTU接收云端下发数据。

- 1. 登录物联网平台控制台,在左侧导航栏,选择监控运维 > 在线调试。
- 2. 选择要调试的设备。
- 3. 在属性调试页签,选择功能为已定义的转速设置属性,输入一个测试值,单击设置。
- 4. 指令发送成功后,在DTU串口调试工具的接收框中,查看接收到的数据。
   接收到的数据中,55为数据头,数据值为64(即十进制的100)。
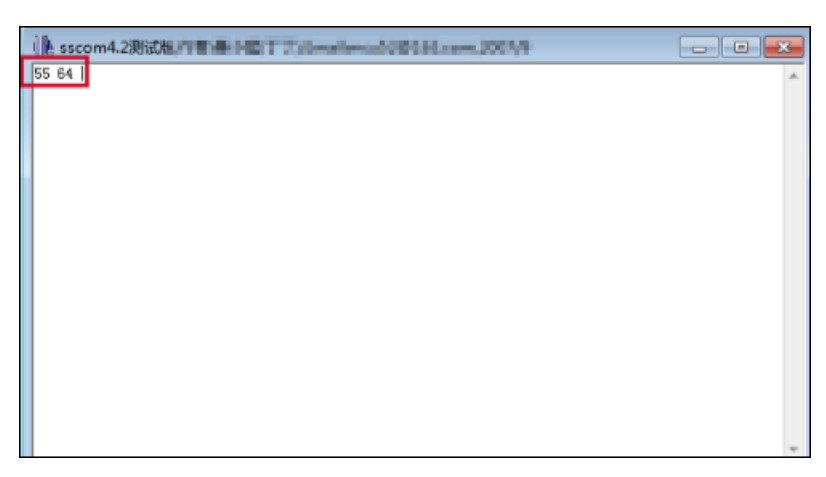

云端和设备端均能接收到正确数据, 说明配置成功。

# 1.12. 温湿度采集设备以HTTPS方式上云

物联网平台华东2(上海)地域支持设备使用HTTPS协议接入。设备与物联网平台通过HTTPS协议进行连接通信仅适用于单纯的设备上报数据场景。请求方式仅支持POST,且设备上报的数据不超过128 KB。

### 背景信息

本实践案例以温湿度采集器为例,介绍设备通过HTTPS协议连接物联网平台并上报数据的配置和开发方法。

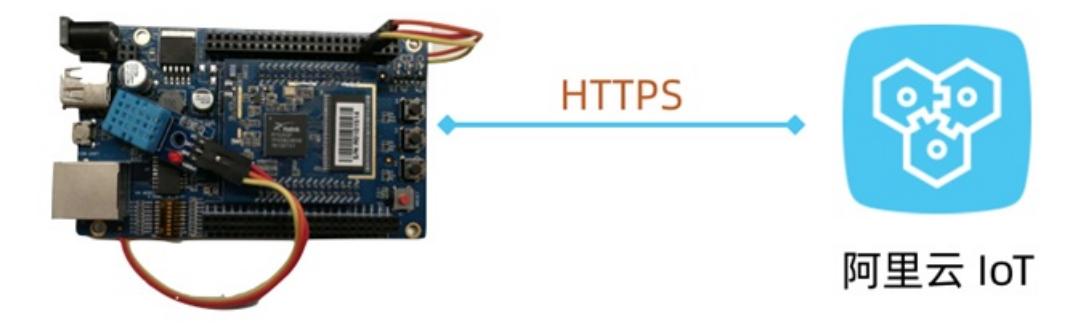

# 创建产品和设备

在物联网平台控制台创建产品和设备,获取设备证书信息(Prodcut Key、DeviceName和DeviceSecret),并定义物模型。

1. 登录物联网平台控制台。

2. 在实例概览页面,找到对应的实例,单击实例进入实例详情页面。

<sup>↓</sup> 注意 目前华东2(上海)、日本(东京)地域开通了企业版实例服务。其他地域,请跳过此步骤。

|        | 台 日本(东京) ~      |     |       |
|--------|-----------------|-----|-------|
| 物联网平台  | 企业版实例           | 运行中 | ۶     |
| 实例概览   | 1               | 1   |       |
| 产品文档 🖸 |                 |     |       |
|        | 全部实例 🖌          |     |       |
|        |                 |     | 升配续费  |
|        | iotTest 标准型     |     |       |
|        | ❷ 运行中           |     | 在结设备数 |
|        | ID:             |     | 4     |
|        | 到期时间:2023/01/18 |     |       |

3. 在左侧导航栏,选择设备管理 > 产品,再单击创建产品,创建一个产品。

| 参数   | 说明                       |
|------|--------------------------|
| 产品名称 | 自定义产品名称。                 |
| 所属品类 | 选择自定义品类。                 |
| 节点类型 | 选择 <b>直连设备</b> 。         |
| 连网方式 | 选择Wi-Fi。                 |
| 数据格式 | 选择ICA标准数据格式(Alink JSON)。 |
| 认证方式 | 选择 <b>设备密钥</b> 。         |

- 4. 产品创建成功后, 单击前往定义物模型。
- 在产品详情页的功能定义页签下,选择编辑草稿 > 添加自定义功能,添加以下属性。
   本示例中,温湿度采集器会上报温度和湿度,因此需为该产品定义对应的两个属性。

| 功能类型 | 功能名称 | 标识符             | 数据类型   | 取值范围   | 步长 | 读写类型 |
|------|------|-----------------|--------|--------|----|------|
| 属性   | 温度   | temperatur<br>e | int 32 | -10~50 | 1  | 只读   |
| 属性   | 湿度   | humidity        | int 32 | 1~100  | 1  | 只读   |

- 6. 物模型编辑完成后,单击**发布上线**,将物模型发布为正式版。
- 7. 在左侧导航栏,选择**设备**,单击**添加设备**,在刚创建的产品下添加设备。 设备创建成功后,获取设备证书信息(Product Key、DeviceName和DeviceSecret)。

# 开发设备端

开发设备端实现设备通过HTTPS协议连接物联网平台,并上报温湿度属性数据。

1. 配置设备身份认证。

#### 设备请求与物联网平台建立连接时,物联网平台会进行设备身份认证。认证通过后,下发设备token。 设备token将在设备上报数据时使用。

#### 设备身份认证请求参数如下表。

| 参数         | 说明                                                                    |
|------------|-----------------------------------------------------------------------|
| method     | 请求方法。必须指定为 <i>POST</i> 。                                              |
| uri        | 指定为https://iot-as-http.cn-shanghai.aliyuncs.com/auth。                 |
| productKey | 设备所属产品的Key。可从物联网平台的控制台 <b>设备详情</b> 页获取。                               |
| deviceName | 设备名称。从物联网平台的控制台 <b>设备详情</b> 页获取。                                      |
| clientId   | 客户端ID。长度为64字符内,可使用设备的MAC地址或SN码。本示例中,使用函<br>数random()生成随机数。            |
| timestamp  | 时间戳。本示例中使用函数now()获取当前时间戳。                                             |
| signmethod | 算法类型,支持hmacmd5和hmacsha1。                                              |
|            | 签名,即计算出的password。password计算方法示例如下。                                    |
| sign       | <pre>password = signHmacShal(params, deviceConfig.deviceSecret)</pre> |

设备身份认证示例代码如下。

```
var rp = require('request-promise');
const crypto = require('crypto');
const deviceConfig = {
   productKey: "<yourProductKey>",
   deviceName: "<yourDeviceName>",
   deviceSecret: "<yourDeviceSecret>"
}
//获取身份token。
rp(getAuthOptions(deviceConfig))
   .then(function(parsedBody) {
       console.log('Auth Info :',parsedBody)
   })
    .catch(function(err) {
       console.log('Auth err :'+JSON.stringify(err))
   });
//生成Auth认证的参数。
function getAuthOptions(deviceConfig) {
   const params = {
       productKey: deviceConfig.productKey,
       deviceName: deviceConfig.deviceName,
       timestamp: Date.now(),
       clientId: Math.random().toString(36).substr(2),
   }
   //生成clientId、username和password。
   var password = signHmacShal(params, deviceConfig.deviceSecret);
   var options = {
       method: 'POST',
       uri: 'https://iot-as-http.cn-shanghai.aliyuncs.com/auth',
       body: {
            "version": "default",
           "clientId": params.clientId,
            "signmethod": "hmacshal",
            "sign": password,
           "productKey": deviceConfig.productKey,
            "deviceName": deviceConfig.deviceName,
            "timestamp": params.timestamp
       },
       json: true
   };
   return options;
}
//HmacShal sign
function signHmacShal(params, deviceSecret) {
   let keys = Object.keys(params).sort();
   // 按字典序排序。
   keys = keys.sort();
   const list = [];
   keys.map((key) => {
       list.push(`${key}${params[key]}`);
   });
   const contentStr = list.join('');
   return crypto.createHmac('shal', deviceSecret).update(contentStr).digest('hex');
}
```

配置完成后,可运行以上程序代码,进行设备认证测试。认证成功,则获得token。

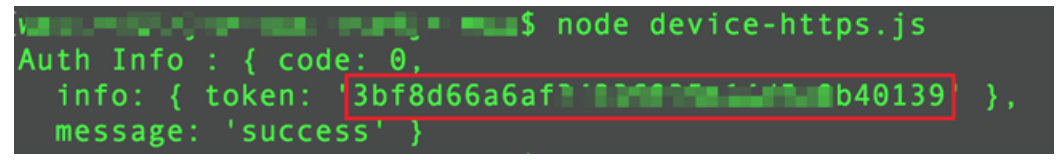

○ 注意 设备认证返回的token会在一定周期后失效(目前token有效期是7天),请务必考虑 token失效逻辑的处理。

#### 2. 配置设备上报数据。

认证通过,设备获得token后,便可使用token作为上报数据的password。

#### 设备上报数据的请求参数如下表。

| 参数           | 说明                                                                                                 |  |  |  |
|--------------|----------------------------------------------------------------------------------------------------|--|--|--|
| method       | 请求方法。必须指定为 <i>POST</i> 。                                                                           |  |  |  |
|              | endpoint地址和Topic组成uri: https://iot-as-http.cn-shanghai.aliyuncs.c<br>om/topic + topic 。            |  |  |  |
| uri          | 后一个topic需指定为设备上报属性的Topic:                                                                          |  |  |  |
|              | <pre>/sys/\${deviceConfig.productKey}/\${deviceConfig.deviceName}/thing/e vent/property/post</pre> |  |  |  |
|              |                                                                                                    |  |  |  |
| body         | 设备上报的消息内容。                                                                                         |  |  |  |
| password     | 指定为设备认证返回的token。                                                                                   |  |  |  |
| Content-Type | 设备上报的数据的编码格式。目前仅支持:application/octet-stream。                                                       |  |  |  |

设备上报数据示例代码如下。

```
const topic = `/sys/${deviceConfig.productKey}/${deviceConfig.deviceName}/thing/event/p
roperty/post`;
//上报数据。
pubData(topic, token, getPostData())
function pubData(topic, token, data) {
    const options = {
       method: 'POST',
       uri: 'https://iot-as-http.cn-shanghai.aliyuncs.com/topic' + topic,
       body: data,
       headers: {
           password: token,
            'Content-Type': 'application/octet-stream'
        }
    }
    rp(options)
        .then(function(parsedBody) {
            console.log('publish success :' + parsedBody)
       })
        .catch(function(err) {
            console.log('publish err ' + JSON.stringify(err))
        });
}
//模拟物模型数据。
function getPostData() {
   var payloadJson = {
       id: Date.now(),
       params: {
           humidity: Math.floor((Math.random() * 20) + 60),
            temperature: Math.floor((Math.random() * 20) + 10)
       },
       method: "thing.event.property.post"
    }
    console.log("===postData\n topic=" + topic)
    console.log(payloadJson)
    return JSON.stringify(payloadJson);
}
```

配置完成后,可运行以上代码程序,进行设备上报数据测试。运行程序后,可在本地日志中查看运行结 果。

在物联网平台控制台上,在该设备的**设备详情**页运行状态页签下,可查看设备上报的温湿度属性数据。说明设备端已通过HTTPS协议成功接入物联网平台,并上报了数据。

使用HTTPS连接通信的更多说明,请参见HTTPS连接通信。

# 1.13. Linux设备接入物联网平台

阿里云提供的设备端C语言SDK可以直接运行于Linux系统,并通过MQTT协议接入物联网平台。本文以在 Ubuntu x86\_64系统上编译设备端C语言SDK为例,介绍设备上云的配置和开发过程。

# 背景信息

有关设备端C语言SDK详细信息,请参见概述。

# 创建产品和设备

- 1. 登录物联网平台控制台。
- 2. 在实例概览页面,找到对应的实例,单击实例进入实例详情页面。

↓ 注意 目前华东2(上海)、日本(东京)地域开通了企业版实例服务。其他地域,请跳过此步骤。

| 三 (-) 阿里云   🏫 工作的 | 台 日本 (东京) 🗸     |     |       |
|-------------------|-----------------|-----|-------|
| 物联网平台             | 企业版实例           | 运行中 | ۲     |
| 实例概览              | 1               | 1   | · · · |
| 产品文档口             |                 |     |       |
|                   | 全部实例 🗸          |     |       |
|                   |                 |     | 升配续费  |
|                   | iotTest 标准型     |     |       |
|                   | ❷ 运行中           |     | 在结设备数 |
|                   | ID:             |     | 4     |
|                   | 到期时间:2023/01/18 |     |       |

3. 在左侧导航栏,选择设备管理 > 产品,再单击创建产品,创建一个产品。

| 参数   | 说明                       |
|------|--------------------------|
| 产品名称 | 自定义产品名称。                 |
| 节点类型 | 选择 <b>直连设备</b> 。         |
| 连网方式 | 选择Wi-Fi。                 |
| 数据格式 | 选择ICA标准数据格式(Alink JSON)。 |
| 认证方式 | 选择 <b>设备密钥</b> 。         |

4. 在左侧导航栏,选择**设备**,再单击**添加设备**,在刚创建的产品下添加设备。 设备创建成功后,获取设备证书信息(Product Key、DeviceName和DeviceSecret)。

# 定义产品物模型

物联网平台提供的设备端C SDK Demo包中,包含一个完整的物模型JSON文件。本示例中,导入该物模型文件,生成产品的物模型。

- 1. 编辑物模型文件。
  - i. 下载C SDK Demo。
  - ii. 解压Demo包后, 打开src/dev\_model/examples目录下的model\_for\_examples.json文件。
  - iii. 将物模型JSON文件中的product Key的值替换为您在物联网平台上创建的产品Product Key,然后保存文件。

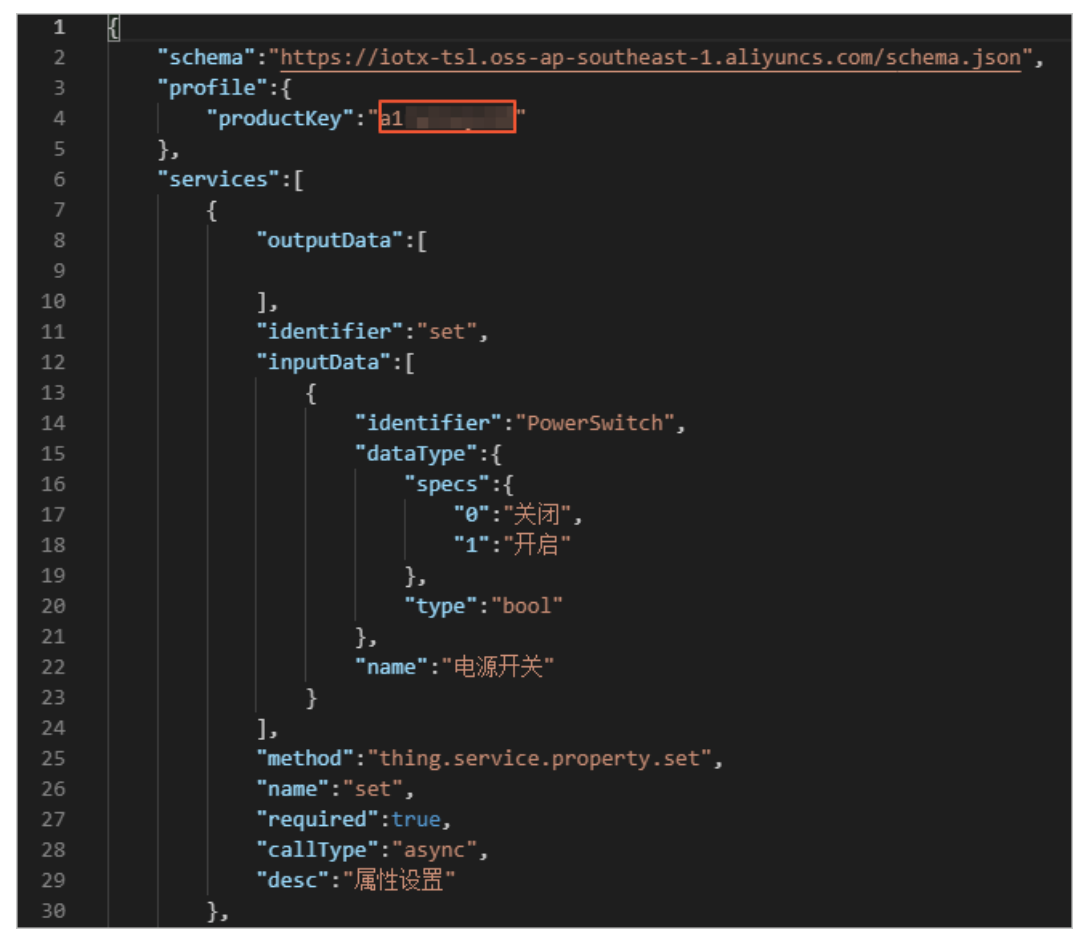

- 2. 在物联网平台控制台的产品页,找到之前创建的产品,单击对应的查看。
- 3. 在产品详情页功能定义页签下, 单击编辑草稿 > 快速导入。
- 4. 在弹出的对话框中,选择导入物模型,上传上一步编辑好的物模型JSON文件,单击确定。

| 导入物模型                | ×  |
|----------------------|----|
| () 注:导入的物模型会覆盖原来的功能。 |    |
| 接贝产品 导入物模型           |    |
| * 上传物模型文件<br>点击上传    |    |
|                      |    |
| 确定                   | 取消 |

导入成功后,该文件定义的所有功能将显示在自定义功能列表中。

5. 单击发布上线,将物模型发布为正式版。

### 配置SDK

将C SDK Demo文件导入您的开发环境中,并修改配置文件中的信息为您的设备信息。

1. 在SDK Demo中*wrappers/os/ubuntu*目录下*HAL\_OS\_linux.c*文件中,修改设备证书信息为您的设备证书 信息。

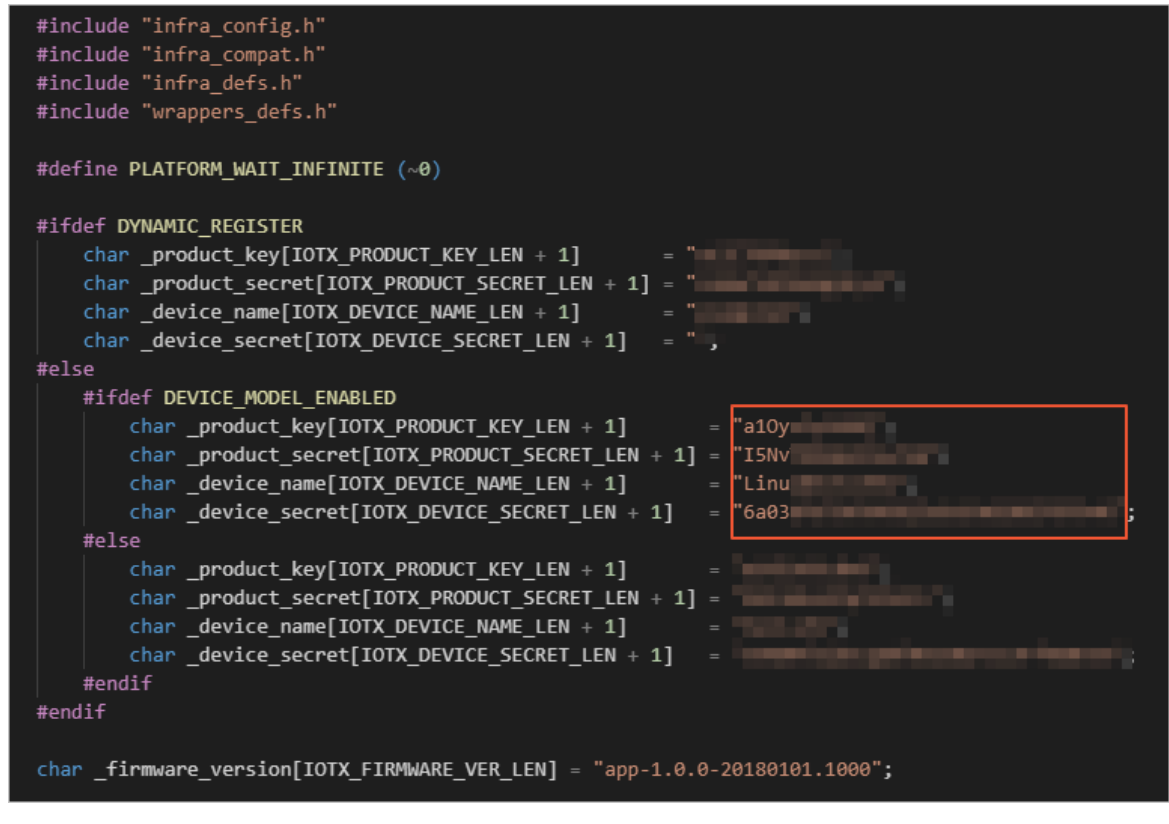

2. 编译SDK。在SDK根目录中,执行make reconfig,并选择3,然后make。

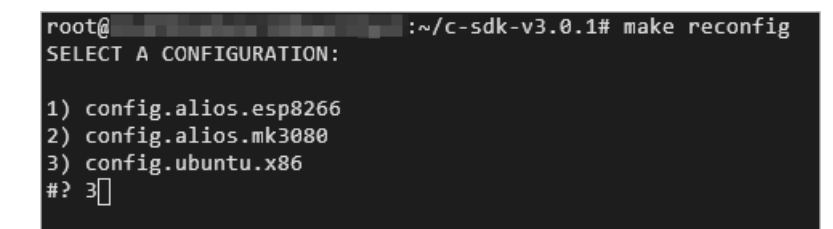

3. 测试运行SDK。

在SDK根目录中,执行./output/release/bin/linkkit-example-solo。执行结果如下图。

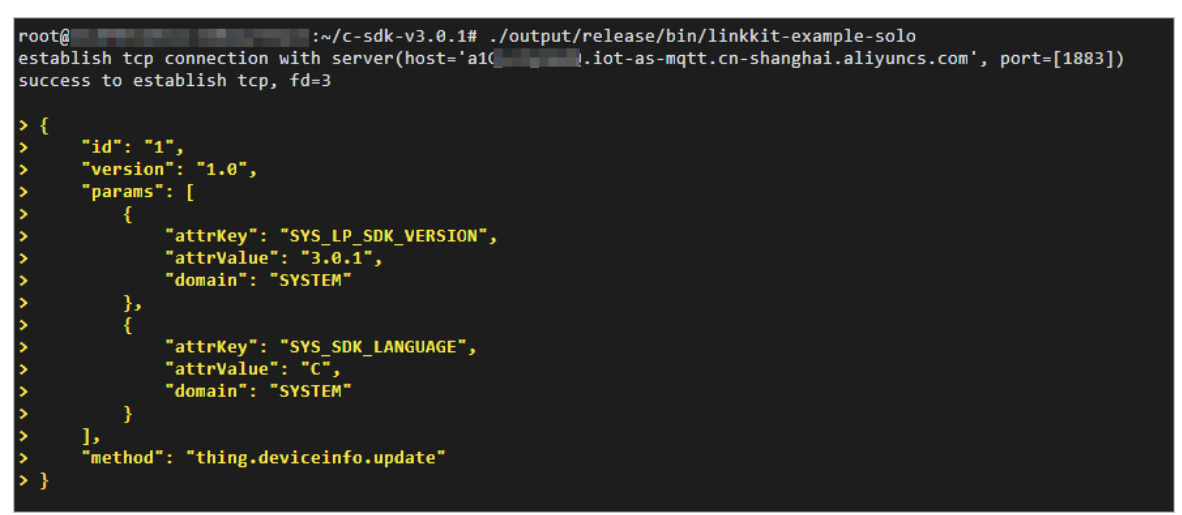

SDK运行成功后,可在物联网平台控制台,设备对应的**设备详情**页,查看设备状态和设备上报的物模型 数据。

# 2.消息通信 2.1. 使用自定义Topic进行通信

您可以在物联网平台上自定义Topic类,设备将消息发送到自定义Topic中,服务端通过AMQP SDK获取设备 上报消息;服务端通过调用物联网平台接口Pub向设备发布指令。自定义Topic通信不使用物模型,消息的数 据结构由您自定义。

# 背景信息

本示例中,电子温度计定期与服务器进行数据的交互,传递温度和指令等信息。温度计向服务器上行发送当前的温度;服务器向温度计下行发送精度设置指令。

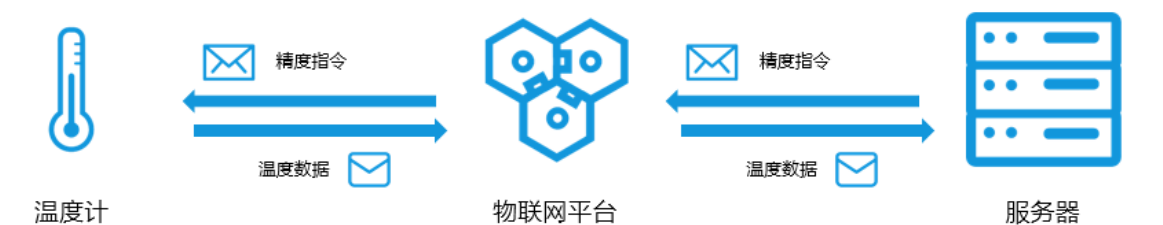

# 准备开发环境

本示例中,设备端和云端均使用Java语言的SDK,需先准备Java开发环境。您可从Java 官方网站下载,并安装Java最新开发环境。

### 创建产品和设备

< ○ 注意

- 1. 登录物联网平台控制台。
- 2. 在实例概览页面,找到对应的实例,单击实例进入实例详情页面。

```
步骤。
   (-) 阿里云 🔷 工作台
                      日本(东京) 🗸
物联网平台
                     企业版实例
                                                    1
                                                            运行中
                                                                                           \otimes
实例概览
                                                            1
                     1
产品文档 🖸
                     全部实例
                                 \sim
                                                                                       升配 续费
                      iotTest 标准型
                      🔿 运行中
                                                                                      在线设备数
                      ID:
                                                                                        4
                      到期时间: 2023/01/18
```

目前华东2(上海)、日本(东京)地域开通了企业版实例服务。其他地域,请跳过此

3. 在左侧导航栏,单击设备管理 > 产品。

- 4. 单击创建产品,创建温度计产品,获取productKey,例如 aluzcH0\*\*\*\*
   详细操作指导,请参见创建产品。
- 5. 产品创建成功后,单击该产品对应的查看。
- 在产品详情页的Topic类列表页签下,单击自定义Topic,增加自定义Topic类。
   详细操作指导,请参见自定义Topic。

本示例中,定义了以下两个Topic类:

- 设备发布消息Topic: /a1uzcH0\*\*\*\*/\${deviceName}/user/devmsg, 权限为发布。
- 设备订阅消息Topic: /a1uzcH0\*\*\*\*/\${deviceName}/user/cloudmsg, 权限为订阅。
- 在服务端订阅页签下,单击创建订阅,设置AMQP服务端订阅,订阅设备上报消息到默认消费组。
   设备上报消息包含自定义Topic消息和物模型消息。详细操作和说明,请参见配置AMQP服务端订阅。
- 8. 在左侧导航栏,单击**设备**,然后在刚创建的温度计产品下,添加设备device1,获取设备证 书ProductKey、DeviceName和DeviceSecret。

详细操作指导,请参见单个创建设备。

# 设备发送消息给服务器

流程图:

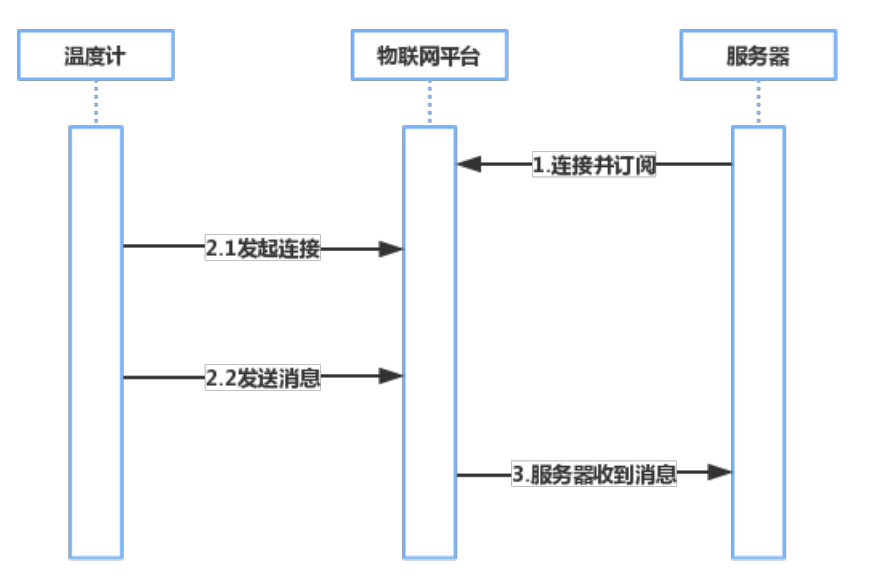

在整个流程中:

● 服务器通过AMQP客户端接收消息,需配置AMQP客户端接入物联网平台,监听设备消息。具体操作,请参见Java SDK接入示例。

↓ 注意 AMQP订阅消息的消费组,必须与设备在相同的物联网平台实例下。

• 配置设备端SDK接入物联网平台,并发送消息。

#### • 配置设备认证信息。

```
final String productKey = "aluzcH0****";
final String deviceName = "devicel";
final String deviceSecret = "uwMTmVAMnxB***";
final String region = "cn-shanghai";
```

 设置初始化连接参数,包括MQTT连接配置、设备信息和初始物模型属性。下文代码示例是将设备接入 物联网平台公共实例。

```
LinkKitInitParams params = new LinkKitInitParams();
//LinkKit底层是MOTT协议,设置MOTT的配置。
IoTMqttClientConfig config = new IoTMqttClientConfig();
config.productKey = productKey;
config.deviceName = deviceName;
config.deviceSecret = deviceSecret;
config.channelHost = productKey + ".iot-as-mqtt." + region + ".aliyuncs.com:1883";
//设备的信息。
DeviceInfo deviceInfo = new DeviceInfo();
deviceInfo.productKey = productKey;
deviceInfo.deviceName = deviceName;
deviceInfo.deviceSecret = deviceSecret;
//报备的设备初始状态。
Map<String, ValueWrapper> propertyValues = new HashMap<String, ValueWrapper>();
params.mqttClientConfig = config;
params.deviceInfo = deviceInfo;
params.propertyValues = propertyValues;
```

#### ○ 初始化连接。

```
//连接并设置连接成功以后的回调函数。
LinkKit.getInstance().init(params, new ILinkKitConnectListener() {
    @Override
    public void onError(AError aError) {
        System.out.println("Init error:" + aError);
    }
    //初始化成功以后的回调。
    @Override
    public void onInitDone(InitResult initResult) {
        System.out.println("Init done:" + initResult);
    }
});
```

#### 。 设备发送消息。

设备端连接物联网平台后,向以上定义的Topic发送消息。需将onInit Done函数内容替换为以下内容:

```
@Override
public void onInitDone(InitResult initResult) {
    //设置Pub消息的Topic和内容。
    MqttPublishRequest request = new MqttPublishRequest();
    request.topic = "/" + productKey + "/" + deviceName + "/user/devmsg";
    request.qos = 0;
    request.payloadObj = "{\"temperature\":35.0, \"time\":\"sometime\"}";
    //发送消息并设置成功以后的回调。
    LinkKit.getInstance().publish(request, new IConnectSendListener() {
        @Override
        public void onResponse(ARequest aRequest, AResponse aResponse) {
            System.out.println("onResponse:" + aResponse.getData());
        }
        @Override
        public void onFailure(ARequest aRequest, AError aError) {
            System.out.println("onFailure:" + aError.getCode() + aError.getMsg());
        }
    });
 }
```

#### 服务器收到消息如下:

```
Message
{payload={"temperature":35.0, "time":"sometime"},
topic='/aluzcH0****/device1/user/devmsg',
messageId='1131755639450642944',
qos=0,
generateTime=1558666546105}
```

#### 实际业务场景中,您需修改以下参数值。

| 参数               | 示例                                             | 说明                                                     |  |  |
|------------------|------------------------------------------------|--------------------------------------------------------|--|--|
| productKey       | a1uzcH0****                                    |                                                        |  |  |
| deviceNam<br>e   | device1                                        | 设备认证信息,请参见 <mark>创建产品和设备</mark> 中的步骤8。                 |  |  |
| deviceSecre<br>t | uwMTmVAMnxB***                                 |                                                        |  |  |
| region           | cn-shanghai                                    | 您的物联网平台设备所在地域代码。地域代码表达方法,请参<br>见 <mark>地域和可用区</mark> 。 |  |  |
|                  | iot-<br>o***.mqtt.iothub.aliyuncs.c<br>om:1883 | 设备接入地址。详细说明,请参见 <mark>查看实例终端节点</mark> 。                |  |  |
| channelHos<br>t  |                                                | 注意 接入域名若没有携带端口号1883,需添加该端口号。                           |  |  |
|                  |                                                |                                                        |  |  |

| 参数                     | 示例                                                         | 说明               |
|------------------------|------------------------------------------------------------|------------------|
| request.top<br>ic      | "/" + productKey + "/" +<br>deviceName +<br>"/user/devmsg" | 具有发布权限的自定义Topic。 |
| request.pay<br>loadObj | "{\"temperature\":35.0,<br>\"time\":\"sometime\"}"         | 自定义的消息内容。        |

# 服务器发送消息给设备

流程图:

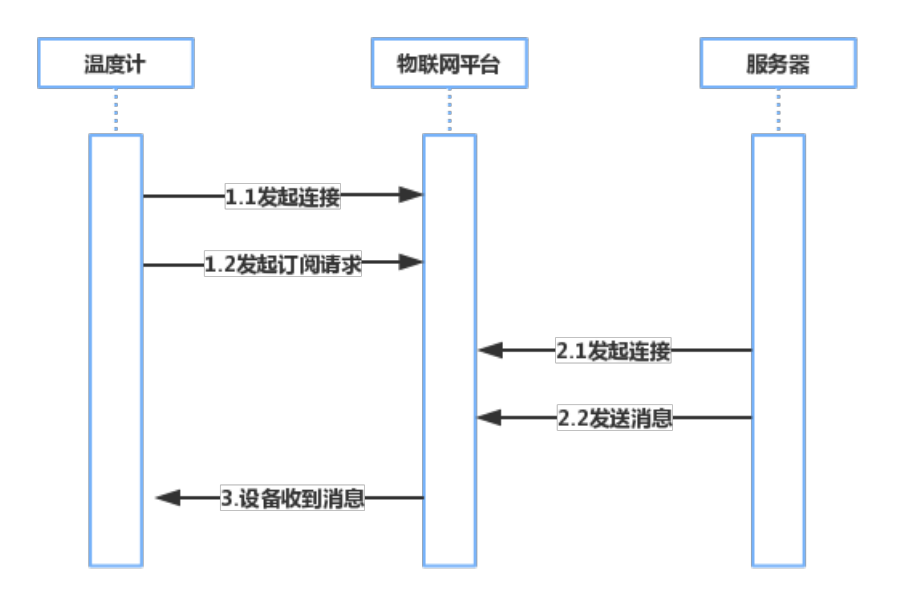

● 配置设备端SDK订阅Topic。

配置设备认证信息、设置初始化连接参数、初始化连接,请参见<mark>设备发送消息给服务器</mark>中的相应示例代 码。

设备要接收服务器发送的消息,还需订阅消息Topic。

配置设备端订阅Topic示例如下:

```
//初始化成功以后的回调。
Override
public void onInitDone(InitResult initResult) {
   //设置订阅的Topic。
   MqttSubscribeRequest request = new MqttSubscribeRequest();
   request.topic = "/" + productKey + "/" + deviceName + "/user/cloudmsg";
   request.isSubscribe = true;
   //发出订阅请求并设置订阅成功或者失败的回调函数。
   LinkKit.getInstance().subscribe(request, new IConnectSubscribeListener() {
       QOverride
       public void onSuccess() {
           System.out.println("");
       }
       @Override
       public void onFailure(AError aError) {
   });
   //设置订阅的下行消息到来时的回调函数。
   IConnectNotifyListener notifyListener = new IConnectNotifyListener() {
       //此处定义收到下行消息以后的回调函数。
       @Override
       public void onNotify(String connectId, String topic, AMessage aMessage) {
          System.out.println(
               "received message from " + topic + ":" + new String((byte[])aMessage.getD
ata()));
       }
       @Override
       public boolean shouldHandle(String s, String s1) {
           return false;
       }
       @Override
       public void onConnectStateChange(String s, ConnectState connectState) {
       }
   };
   LinkKit.getInstance().registerOnNotifyListener(notifyListener);
}
```

其中, request.topic 值需修改为具有订阅权限的自定义Topic。

- 配置云端SDK调用物联网平台接口Pub发布消息。参数说明,请参见Pub,使用说明,请参见Java SDK使用 说明。下文代码示例是向物联网平台公共实例下设备发布消息。
  - 设置身份认证信息。

```
String regionId = "***";
String accessKey = "***";
String accessSecret = "***";
final String productKey = "***";
```

• 设置连接参数。

#### //**设置**client**的参数。**

```
DefaultProfile profile = DefaultProfile.getProfile(regionId, accessKey, accessSecret);
IAcsClient client = new DefaultAcsClient(profile);
```

。 设置消息发布参数。

```
PubRequest request = new PubRequest();
request.setQos(0);
//设置发布消息的Topic。
request.setTopicFullName("/" + productKey + "/" + deviceName + "/user/cloudmsg");
request.setProductKey(productKey);
//设置消息的内容,一定要用Base64编码,否则乱码。
request.setMessageContent(Base64.encode("{\"accuracy\":0.001,\"time\":now}"));
```

。 发送消息。

```
try {
    PubResponse response = client.getAcsResponse(request);
    System.out.println("pub success?:" + response.getSuccess());
} catch (Exception e) {
    System.out.println(e);
}
```

#### 设备端接收到的消息如下:

msg = [{"accuracy":0.001,"time":now}]

# 附录:代码示例

⑦ 说明 实际业务场景中,请按照上文描述,修改代码中相关参数的值。

下载Pub/Sub demo,包含本示例的云端SDK和设备端SDK配置代码Demo。

AMQP客户端接入物联网平台示例,请参见:

- Java SDK接入示例
- .NET SDK接入示例
- Node.js SDK接入示例
- Python 2.7 SDK接入示例
- Python3 SDK接入示例
- PHP SDK接入示例
- Go SDK接入示例

# 2.2. 远程控制树莓派服务器

使用阿里云物联网平台可实现伪内网穿透,对无公网IP的树莓派服务器进行远程控制。本文以实现基于树莓派服务器远程控制为例,介绍伪内网穿透的实现流程,并提供开发代码示例。

### 背景信息

假如您在公司或家里使用树莓派搭建一个服务器,用于执行一些简单的任务,如启动某个脚本,开始下载文件等。但是,如果树莓派没有公网IP,您不在公司或家里的情况下,您就无法控制该服务器。如果使用其他 内网穿透工具,也会经常出现断线的情况。为解决以上问题,您可以使用阿里云物联网平台的RRPC(同步远 程过程调用)功能结合JSch库来实现对树莓派服务器的远程控制。 ⑦ 说明 本文以公共实例下产品和设备为例,介绍远程控制树莓派服务器的开发方法。

# 实现远程控制的流程

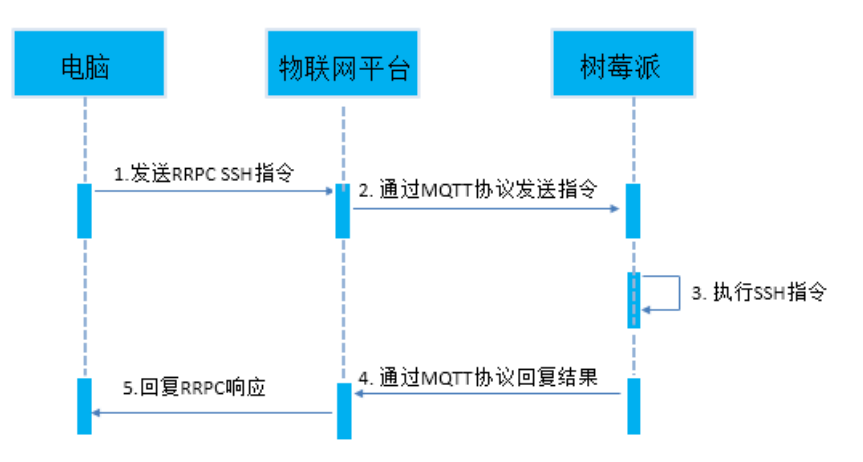

通过物联网平台远程控制树莓派服务器的流程:

- 1. 在电脑上调用物联网平台RRPC接口发送SSH指令。
- 2. 物联网平台接收到指令后,通过MQTT协议将SSH指令下发给树莓派服务器。
- 3. 服务器执行SSH指令。
- 4. 服务器将SSH指令执行结果封装成RRPC响应,通过MQTT协议上报到物联网平台。
- 5. 物联网平台将RRPC响应回复给电脑。

⑦ 说明 RRPC调用的超时限制为5秒。服务器5秒内未收到设备回复,会返回超时错误。如果您发送的指令操作耗时较长,可忽略该超时错误信息。

# 下载SDK和Demo

实现物联网平台远程控制树莓派,您需先进行服务端SDK和设备端SDK开发。

- 在电脑上安装物联网平台服务端SDK。您可以使用服务端Java SDK Demo来进行服务端开发。
- 在树莓派上安装物联网平台设备端SDK。您可以使用设备端Java SDK Demo来进行设备端开发。

以下章节中,将介绍服务端SDK和设备端SDK的开发示例。

⑦ 说明 本文示例中提供的代码仅支持一些简单的Linux命令,如uname、touch、mv等,不支持文件 编辑等复杂的指令,需要您自行实现。

# 设备端SDK开发

下载、安装设备端SDK和下载SDK Demo后,您需添加项目依赖和增加以下Java文件。 项目可以导出成JAR包在树莓派上运行。

1. 在 pom.xml 文件中,添加依赖。

```
<!-- 设备端SDK -->
<dependency>
   <proupId>com.aliyun.alink.linksdk</proupId>
    <artifactId>iot-linkkit-java</artifactId>
    <version>1.1.0</version>
   <scope>compile</scope>
</dependency>
<dependency>
    <groupId>com.google.code.gson</groupId>
   <artifactId>gson</artifactId>
   <version>2.8.1</version>
    <scope>compile</scope>
</dependency>
<dependency>
   <groupId>com.alibaba</groupId>
    <artifactId>fastjson</artifactId>
    <version>1.2.40</version>
    <scope>compile</scope>
</dependency>
<!-- SSH客户端 -->
<!-- https://mvnrepository.com/artifact/com.jcraft/jsch -->
<dependency>
   <groupId>com.jcraft</groupId>
    <artifactId>jsch</artifactId>
    <version>0.1.55</version>
</dependency>
```

2. 增加SSHShell.java文件,用于执行SSH指令。

```
public class SSHShell {
   private String host;
   private String username;
   private String password;
   private int port;
   private Vector<String> stdout;
   public SSHShell(final String ipAddress, final String username, final String passwor
d, final int port) {
       this.host = ipAddress;
       this.username = username;
       this.password = password;
       this.port = port;
       this.stdout = new Vector<String>();
    }
   public int execute(final String command) {
       System.out.println("ssh command: " + command);
        int returnCode = 0;
       JSch jsch = new JSch();
       SSHUserInfo userInfo = new SSHUserInfo();
       try {
            Session session = jsch.getSession(username, host, port);
           session.setPassword(password);
           session.setUserInfo(userInfo);
           session.connect();
            Channel channel = session.openChannel("exec");
            ((ChannelExec) channel).setCommand(command);
           channel.setInputStream(null);
           BufferedReader input = new BufferedReader(new InputStreamReader(channel.get
InputStream()));
           channel.connect();
            String line = null;
            while ((line = input.readLine()) != null) {
                stdout.add(line);
            }
            input.close();
            if (channel.isClosed()) {
                returnCode = channel.getExitStatus();
            }
           channel.disconnect();
           session.disconnect();
       } catch (JSchException e) {
           e.printStackTrace();
        } catch (Exception e) {
           e.printStackTrace();
       return returnCode;
    }
   public Vector<String> getStdout() {
       return stdout;
   }
}
```

3. 增加SSHUserInfo.java文件,用于验证SSH账号密码。

```
public class SSHUserInfo implements UserInfo {
   @Override
   public String getPassphrase() {
       return null;
    }
   @Override
   public String getPassword() {
       return null;
    }
   @Override
   public boolean promptPassphrase(final String arg0) {
       return false;
    }
   @Override
   public boolean promptPassword(final String arg0) {
       return false;
   @Override
   public boolean promptYesNo(final String arg0) {
        if (arg0.contains("The authenticity of host")) {
           return true;
       }
       return false;
    }
   @Override
   public void showMessage(final String arg0) {
    }
```

4. 增加Device.java文件,用于创建MQTT连接。

}

```
public class Device {
   /**
    * 建立连接
    *
    * @param productKey 产品key
    * @param deviceName 设备名称
    * @param deviceSecret 设备密钥
    * @throws InterruptedException
    */
   public static void connect (String productKey, String deviceName, String deviceSecre
t) throws InterruptedException {
       // 初始化参数
       LinkKitInitParams params = new LinkKitInitParams();
       // 设置 Mqtt 初始化参数
       IoTMqttClientConfig config = new IoTMqttClientConfig();
       config.productKey = productKey;
       config.deviceName = deviceName;
       config.deviceSecret = deviceSecret;
       params.mqttClientConfig = config;
       // 设置初始化设备证书信息,传入:
       DeviceInfo deviceInfo = new DeviceInfo();
       deviceInfo.productKey = productKey;
       deviceInfo.deviceName = deviceName;
```

```
deviceInfo.deviceSecret = deviceSecret;
       params.deviceInfo = deviceInfo;
       // 初始化
       LinkKit.getInstance().init(params, new ILinkKitConnectListener() {
           public void onError(AError aError) {
               System.out.println("init failed !! code=" + aError.getCode() + ",msg="
+ aError.getMsg() + ",subCode="
                       + aError.getSubCode() + ",subMsg=" + aError.getSubMsg());
           }
           public void onInitDone(InitResult initResult) {
               System.out.println("init success !!");
           }
       });
       // 确保初始化成功后才执行后面的步骤,可以根据实际情况适当延长这里的延时
       Thread.sleep(2000);
   }
   /**
     * 发布消息
    * @param topic 发送消息的topic
    * @param payload 发送的消息内容
    */
   public static void publish(String topic, String payload) {
       MqttPublishRequest request = new MqttPublishRequest();
       request.topic = topic;
       request.payloadObj = payload;
       request.qos = 0;
       LinkKit.getInstance().getMqttClient().publish(request, new IConnectSendListener
() {
           QOverride
           public void onResponse(ARequest aRequest, AResponse aResponse) {
           }
           00verride
           public void onFailure(ARequest aRequest, AError aError) {
       });
   }
   /**
     * 订阅消息
    * @param topic 订阅消息的topic
    */
   public static void subscribe(String topic) {
       MqttSubscribeRequest request = new MqttSubscribeRequest();
       request.topic = topic;
       request.isSubscribe = true;
       LinkKit.getInstance().getMqttClient().subscribe(request, new IConnectSubscribeL
istener() {
           @Override
           public void onSuccess() {
           }
           @Override
           public void onFailure(AError aError) {
           }
```

```
});
   }
   /**
     * 取消订阅
    * @param topic 取消订阅消息的topic
    */
   public static void unsubscribe(String topic) {
       MqttSubscribeRequest request = new MqttSubscribeRequest();
       request.topic = topic;
       request.isSubscribe = false;
       LinkKit.getInstance().getMqttClient().unsubscribe(request, new IConnectUnscribe
Listener() {
           @Override
           public void onSuccess() {
           @Override
           public void onFailure(AError aError) {
       });
    }
    /**
     * 断开连接
    */
   public static void disconnect() {
      // 反初始化
       LinkKit.getInstance().deinit();
   }
}
```

5. 增加*SSHDevice.java*文件。*SSHDevice.java*包含main方法,用于接收RRPC指令,调用 <u>SSHShell</u>执行 SSH指令,返回RRPC响应。*SSHDevice.java*文件中,需要填写设备证书信息(Product Key、 DeviceName和DeviceSecret)和SSH账号密码。

```
public class SSHDevice {
  // 产品productKey
   private static String productKey = "";
   11
  private static String deviceName = "";
   // 设备密钥deviceSecret
   private static String deviceSecret = "";
   // 消息通信的topic,无需创建和定义,直接使用即可
  private static String rrpcTopic = "/sys/" + productKey + "/" + deviceName + "/rrpc/
request/+";
  // ssh 要访问的域名或IP
   private static String host = "127.0.0.1";
  // ssh 用户名
  private static String username = "";
   // ssh 密码
  private static String password = "";
   // ssh 端口号
   private static int port = 22;
   public static void main(String[] args) throws InterruptedException {
```

```
// 下行数据监听
       registerNotifyListener();
        // 建立连接
       Device.connect(productKey, deviceName, deviceSecret);
        // 订阅topic
       Device.subscribe(rrpcTopic);
   public static void registerNotifyListener() {
       LinkKit.getInstance().registerOnNotifyListener(new IConnectNotifyListener() {
           @Override
           public boolean shouldHandle(String connectId, String topic) {
               // 只处理特定topic的消息
               if (topic.contains("/rrpc/request/")) {
                   return true;
               } else {
                   return false;
                }
            }
           @Override
           public void onNotify(String connectId, String topic, AMessage aMessage) {
               // 接收rrpc请求并回复rrpc响应
               try {
                   // 执行远程命令
                   String payload = new String((byte[]) aMessage.getData(), "UTF-8");
                   SSHShell sshExecutor = new SSHShell(host, username, password, port)
;
                   sshExecutor.execute(payload);
                   // 获取命令回显
                   StringBuffer sb = new StringBuffer();
                   Vector<String> stdout = sshExecutor.getStdout();
                   for (String str : stdout) {
                       sb.append(str);
                       sb.append("\n");
                   }
                   // 回复回显到服务端
                   String response = topic.replace("/request/", "/response/");
                   Device.publish(response, sb.toString());
               } catch (UnsupportedEncodingException e) {
                   e.printStackTrace();
                }
           }
           QOverride
           public void onConnectStateChange(String connectId, ConnectState connectStat
e) {
            }
       });
   }
}
```

# 服务端SDK开发

下载、安装服务端SDK和下载SDK Demo后,您需添加项目依赖和增加以下Java文件。

1. 在pom.xml文件中,添加依赖。

↓ 注意 服务端SDK对应最新版版本,请参见Java SDK使用说明。

```
<!-- 服务端SDK -->
<dependency>
   <groupId>com.aliyun</groupId>
   <artifactId>aliyun-java-sdk-iot</artifactId>
   <version>7.38.0</version>
</dependency>
<dependency>
   <groupId>com.aliyun</groupId>
   <artifactId>aliyun-java-sdk-core</artifactId>
    <version>4.5.6</version>
</dependency>
<!-- commons-codec -->
<dependency>
   <groupId>commons-codec</groupId>
   <artifactId>commons-codec</artifactId>
   <version>1.8</version>
</dependency>
```

#### 2. 增加 OpenApiClient.java文件,用于调用物联网平台开放接口。

```
public class OpenApiClient {
    private static DefaultAcsClient client = null;
    public static DefaultAcsClient getClient(String accessKeyID, String accessKeySecret
) {
        if (client != null) {
           return client;
        }
        try {
           IClientProfile profile = DefaultProfile.getProfile("cn-shanghai", accessKey
ID, accessKeySecret);
           DefaultProfile.addEndpoint("cn-shanghai", "cn-shanghai", "Iot", "iot.cn-sha
nghai.aliyuncs.com");
           client = new DefaultAcsClient(profile);
        } catch (Exception e) {
           System.out.println("create OpenAPI Client failed !! exception:" + e.getMess
age());
        }
        return client;
    }
}
```

3. 增加*SSHCommandSender.java*文件。*SSHCommandSender.java*包含main方法,用于发送SSH指令和接收SSH指令响应。*SSHCommandSender.java*中,需要填写您的账号AccessKey信息、设备证书信息 (ProductKey和DeviceName)、以及SSH指令。

```
public class SSHCommandSender {
   // ===========需要填写的参数开始===
   // 用户账号AccessKey
   private static String accessKeyID = "";
   // 用户账号AccesseKeySecret
   private static String accessKeySecret = "";
   // 产品Kev
   private static String productKey = "";
   // 设备名称deviceName
   private static String deviceName = "";
   public static void main(String[] args) throws ServerException, ClientException, Uns
upportedEncodingException {
      // Linux 远程命令
       String payload = "uname -a";
       // 构建RRPC请求
       RRpcRequest request = new RRpcRequest();
       request.setProductKey(productKey);
       request.setDeviceName(deviceName);
       request.setRequestBase64Byte(Base64.encodeBase64String(payload.getBytes()));
       request.setTimeout(5000);
       // 获取服务端请求客户端
       DefaultAcsClient client = OpenApiClient.getClient(accessKeyID, accessKeySecret)
;
       // 发起RRPC请求
       RRpcResponse response = (RRpcResponse) client.getAcsResponse(request);
       // RRPC响应处理
       // response.getSuccess() 仅表明RRPC请求发送成功,不代表设备接收成功和响应成功
       // 需要根据RrpcCode来判定,参考文档https://www.alibabacloud.com/help/doc-detail/69
797.htm
       if (response != null && "SUCCESS".equals(response.getRrpcCode())) {
          // 回显
          System.out.println(new String(Base64.decodeBase64(response.getPayloadBase64
Byte()), "UTF-8"));
       } else {
          // 回显失败,打印rrpc code
          System.out.println(response.getRrpcCode());
       }
   }
}
```

# 2.3. 物模型通信

设备与云端基于Alink协议进行物模型数据通信,包括设备上报属性或事件消息到云端,从云端下发设置属性 或调用服务消息到设备。本实践案例提供Java Demo,介绍物模型数据通信代码配置。

# 前提条件

- 已开通物联网平台服务。
- 已安装Java开发环境。

# 创建产品和设备

首先,需创建产品和设备,为产品定义功能(即物模型)。

- 1. 登录物联网平台控制台。
- 2. 在实例概览页面,找到对应的实例,单击实例进入实例详情页面。

↓ 注意 目前华东2(上海)、日本(东京)地域开通了企业版实例服务。其他地域,请跳过此步骤。

| ☰ (-) 阿里云   🌣 エ | 作台 日本(东京) >             |     |       |
|-----------------|-------------------------|-----|-------|
| 物联网平台           | 企业版实例                   | 运行中 | 8     |
| 实例概览            | 1                       | 1   | ~     |
| 产品文档 []         | 全部实例                    |     |       |
|                 |                         |     | 升配 续费 |
|                 | iotTest 标准型             |     |       |
|                 | ⊘ 运行中                   |     | 在线设备数 |
|                 | ID:<br>到期时间: 2023/01/18 |     | 4     |

- 3. 在左侧导航栏, 单击设备管理 > 产品。
- 4. 单击创建产品,自定义产品名称,选择自定义品类,其他参数使用默认值,然后单击确认,完成创建 产品。

详细操作指导,请参见创建产品。

5. 在产品详情的功能定义页签下,定义物模型。

本示例中在物模型的默认模块中,添加以下属性、服务和事件。

本文提供了示例的物模型TSL,您可批量导入,请参见批量添加物模型。

| 默认模块 |              |                   |             |                        |  |
|------|--------------|-------------------|-------------|------------------------|--|
| 功能类型 | 功能名称 (全部) 🔽  | 标识符 14            | 数据类型        | 数据定义                   |  |
| 事件   | 离线告答 自定义     | Offline_alarm     | -           | 事件类型: 告答               |  |
| 服务   | modify (自定义) | ModifyVehicleInfo | -           | 调用方式: 异步调用             |  |
| 属性   | 颜色(自定义)      | hue               | int32 (整数型) | 取值范围: 0~254            |  |
| 屬性   | 开关(自定义)      | MicSwitch         | bool (布尔型)  | 布尔值:<br>0 - 关<br>1 - 开 |  |

6. 在左侧导航栏,单击**设备**,创建设备。

本示例代码中涉及批量设置设备属性和批量调用设备服务,所以需至少创建两个设备。详细操作指导, 请参见<mark>批量创建设备</mark>。

# 下载、安装Demo SDK

本示例提供的SDK Demo中包含了服务端SDK Demo和设备端SDK Demo。

1. 单击下载iotx-api-demo,并解压缩。

- 2. 打开Java开发工具,导入解压缩后的iotx-api-demo文件夹。
- 3. 在 pom.xml 文件中,添加以下Maven依赖,导入阿里云云端SDK和设备端SDK。

```
<!-- https://mvnrepository.com/artifact/com.aliyun/aliyun-java-sdk-iot -->
<dependency>
   <groupId>com.aliyun</groupId>
   <artifactId>aliyun-java-sdk-iot</artifactId>
   <version>7.33.0</version>
</dependency>
<dependency>
   <proupId>com.aliyun</proupId>
   <artifactId>aliyun-java-sdk-core</artifactId>
   <version>3.5.1</version>
</dependency>
<dependency>
 <proupId>com.aliyun.alink.linksdk</proupId>
 <artifactId>iot-linkkit-java</artifactId>
 <version>1.2.0</version>
 <scope>compile</scope>
</dependency>
```

4. 在 java/src/main/resources/目录下的 conf ig 文件中,填入初始化信息。

```
user.accessKeyID = <your accessKey ID>
user.accessKeySecret = <your accessKey Secret>
iot.regionId = <regionId>
iot.productCode = Iot
iot.domain = iot.<regionId>.aliyuncs.com
iot.version = 2018-01-20
```

| 参数              | 说明                                                                                                    |
|-----------------|----------------------------------------------------------------------------------------------------|
| accessKeyID     | 您的阿里云账号的AccessKey ID。<br>将光标定位到您的账号头像上,选择 <b>AccessKey管理</b> ,进入 <b>安全信息管理</b> 页,可<br>创建或查看您的AccessKey。 |
| accessKeySecret | 您的阿里云账号的AccessKey Secret。查看方法同上AccessKey ID。                                                            |
| regionId        | 您的物联网设备所属地域ID。地域ID的表达方法,请参见 <mark>地域和可用区</mark> 。                                                       |

#### 设备端SDK上报属性和事件

配置设备端SDK连接物联网平台,上报属性和事件消息。

Demo中, *java/src/main/com.aliyun.iot.api.common.deviceApi*目录下的*ThingTemplate*文件是设备端上报 属性和事件的Demo。

• 设置连接信息。

将代码中productKey、deviceName、deviceSecret和url替换为您的设备证书信息和MQTT接入域名。接入域名获取方法,请参见查看实例终端节点,接入域名必须携带端口1883。

```
public static void main(String[] args) {
      /**
        * 设备证书信息。
        */
       String productKey = "your productKey";
       String deviceName = "your deviceName";
       String deviceSecret = "your deviceSecret";
       /* TODO: 替换为您物联网平台实例的接入地址 */
       String url = "iot-6d***ql.mqtt.iothub.aliyuncs.com:1883";
       /**
        * mqtt连接信息。
        */
       ThingTemplate manager = new ThingTemplate();
       DeviceInfo deviceInfo = new DeviceInfo();
       deviceInfo.productKey = productKey;
       deviceInfo.deviceName = deviceName;
       deviceInfo.deviceSecret = deviceSecret;
       /**
        * 服务器端的Java HTTP客户端使用TSLv1.2。
        */
       System.setProperty("https.protocols", "TLSv2");
       manager.init(deviceInfo, url);
   }
```

• 初始化连接。

```
public void init(final DeviceInfo deviceInfo, String url) {
       LinkKitInitParams params = new LinkKitInitParams();
       /**
        * 设置mqtt初始化参数。
        */
       IoTMqttClientConfig config = new IoTMqttClientConfig();
       config.productKey = deviceInfo.productKey;
       config.deviceName = deviceInfo.deviceName;
       config.deviceSecret = deviceInfo.deviceSecret;
       config.channelHost = url;
       /**
        * 是否接受离线消息。
        * 对应mqtt的cleanSession字段。
        */
       config.receiveOfflineMsg = false;
       params.mqttClientConfig = config;
       ALog.setLevel(LEVEL DEBUG);
       ALog.i(TAG, "mqtt connetcion info=" + params);
       /**
        * 设置初始化,传入设备证书信息。
        */
       params.deviceInfo = deviceInfo;
       /**建立连接。**/
       LinkKit.getInstance().init(params, new ILinkKitConnectListener() {
           public void onError(AError aError) {
              ALog.e(TAG, "Init Error error=" + aError);
           }
           public void onInitDone(InitResult initResult) {
               ALog.i(TAG, "onInitDone result=" + initResult);
              List<Property> properties = LinkKit.getInstance().getDeviceThing().getP
roperties();
              ALog.i(TAG, "设备属性列表" + JSON.toJSONString(properties));
               List<Event> getEvents = LinkKit.getInstance().getDeviceThing().getEven
ts();
              ALog.i(TAG, "设备事件列表" + JSON.toJSONString(getEvents));
               /*属性上报。TODO: 需确保所报的属性, 比如MicSwitch, 是产品的物模型的一部分. 否则
会返回错误 */
              handlePropertySet("MicSwitch", new ValueWrapper.IntValueWrapper(1));
               /* 事件上报. TODO: 需确保所报的事件, 比如Offline alarm, 是产品的物模型的一部分.
否则会返回错误 */
               Map<String,ValueWrapper> values = new HashMap<>();
               values.put("eventValue",new ValueWrapper.IntValueWrapper(0));
              OutputParams outputParams = new OutputParams(values);
               handleEventSet("Offline alarm",outputParams);
           }
       });
   }
? 说明
         代码中的属性和事件标识符需与物模型中定义的标识符一致。
```

• 设置设备端上报属性。

```
/**
    * Alink JSON方式设备端上报属性。
    * @param identifier: 属性标识符。
    * @param value: 上报属性值。
    * @return
    */
   private void handlePropertySet(String identifier, ValueWrapper value) {
       ALog.i(TAG, "上报属性identity=" + identifier);
       Map<String, ValueWrapper> reportData = new HashMap<>();
       reportData.put(identifier, value);
       LinkKit.getInstance().getDeviceThing().thingPropertyPost(reportData, new IPublish
ResourceListener() {
           public void onSuccess(String s, Object o) {
               // 属性上报成功。
               ALog.i(TAG, "上报成功 onSuccess() called with: s = [" + s + "], o = [" + o
+ "]");
           }
           public void onError(String s, AError aError) {
               // 属性上报失败。
               ALog.i(TAG, "上报失败onError() called with: s = [" + s + "], aError = [" +
JSON.toJSONString(aError) + "]");
           }
      });
   }
```

```
• 设置设备端上报事件。
```

```
/**
    * Alink JSON方式设备端上报事件。
    * @param identifyID: 事件标识符。
    * @param params: 事件上报参数。
    * @return
    */
   private void handleEventSet(String identifyID, OutputParams params ) {
       ALog.i(TAG, "上报事件 identifyID=" + identifyID + " params=" + JSON.toJSONString(
params));
       LinkKit.getInstance().getDeviceThing().thingEventPost( identifyID, params, new I
PublishResourceListener() {
         public void onSuccess(String s, Object o) {
               // 事件上报成功。
               ALog.i(TAG, "上报成功 onSuccess() called with: s = [" + s + "], o = [" + o
+ "]");
           }
           public void onError(String s, AError aError) {
              // 事件上报失败。
              ALog.i(TAG, "上报失败onError() called with: s = [" + s + "], aError = [" +
JSON.toJSONString(aError) + "]");
          }
       });
   }
```

# 云端SDK下发设置属性和调用服务指令

● 初始化SDK客户端。

Demo中, java/src/main/com.aliyun.iot.client目录下lotClient文件是SDK客户端初始化Demo。

```
public class IotClient {
 private static String accessKeyID;
 private static String accessKeySecret;
 private static String regionId;
 private static String domain;
 private static String version;
 public static DefaultAcsClient getClient() {
   DefaultAcsClient client = null;
   Properties prop = new Properties();
   try {
     prop.load(Object.class.getResourceAsStream("/config.properties"));
     accessKeyID = prop.getProperty("user.accessKeyID");
     accessKeySecret = prop.getProperty("user.accessKeySecret");
     regionId = prop.getProperty("iot.regionId");
            domain = prop.getProperty("iot.domain");
            version = prop.getProperty("iot.version");
      IClientProfile profile = DefaultProfile.getProfile(regionId, accessKeyID, accessKey
Secret);
      DefaultProfile.addEndpoint(regionId, regionId, prop.getProperty("iot.productCode"),
         prop.getProperty("iot.domain"));
      // 初始化client。
     client = new DefaultAcsClient(profile);
    } catch (Exception e) {
     LogUtil.print("初始化client失败! exception:" + e.getMessage());
    }
   return client;
  }
   public static String getRegionId() {
       return regionId;
    }
   public static void setRegionId(String regionId) {
       IotClient.regionId = regionId;
    }
   public static String getDomain() {
       return domain;
    }
   public static void setDomain(String domain) {
       IotClient.domain = domain;
    }
   public static String getVersion() {
       return version;
    }
   public static void setVersion(String version) {
       IotClient.version = version;
    }
}
```

• 初始化封装CommonRequest公共类。

Demo中, *java/src/main/com.aliyun.iot.api.common.openApi*目录下的*AbstractManager*文件是封装云端API的CommonRequest公共类的Demo。

```
public class AbstractManager {
   private static DefaultAcsClient client;
   static {
       client = IotClient.getClient();
    }
    /**
    * 接口请求地址。action: 接口名称。
     * domain: 线上地址。
       version: 接口版本。
    */
   public static CommonRequest executeTests(String action) {
       CommonRequest request = new CommonRequest();
       request.setDomain(IotClient.getDomain());
       request.setMethod(MethodType.POST);
       request.setVersion(IotClient.getVersion());
       request.setAction(action);
       return request;
    }
```

• 配置云端SDK调用物联网平台云端API, 下发设置属性和调用服务的指令。

java/src/main/com.aliyun.iot.api.common.openApr目录下的ThingManagerForPopSDk是云端SDK调用 API设置设备属性和调用设备服务的Demo文件。

#### 。 调用SetDeviceProperty设置设备属性值。

```
public static void SetDeviceProperty(String InstanceId, String IotId, String ProductKey
, String DeviceName , String Items) {
       SetDevicePropertyResponse response =null;
       SetDevicePropertyRequest request=new SetDevicePropertyRequest();
       request.setDeviceName(DeviceName);
       request.setIotId(IotId);
       request.setItems(Items);
       request.setProductKey(ProductKey);
       request.setIotInstanceId(InstanceId);
       try {
           response = client.getAcsResponse(request);
           if (response.getSuccess() != null && response.getSuccess()) {
               LogUtil.print("设置设备属性成功");
               LogUtil.print(JSON.toJSONString(response));
            } else {
               LogUtil.print("设置设备属性失败");
               LogUtil.error(JSON.toJSONString(response));
           }
        } catch (ClientException e) {
           e.printStackTrace();
           LogUtil.error("设置设备属性失败! " + JSON.toJSONString(response));
        }
    }
```

```
○ 调用SetDevicesProperty批量设置设备属性值。
```

```
/**
    * 批量设置设备属性。
    * @param ProductKey: 要设置属性的设备所隶属的产品Key。
    * @param DeviceNames: 要设置属性的设备名称列表。
    * @param Items: 要设置的属性信息,组成为key:value,数据格式为JSON String,必须传入。
    * @Des: 描述。
    */
   public static void SetDevicesProperty(String InstanceId, String ProductKey, List<St
ring> DeviceNames, String Items) {
       SetDevicesPropertyResponse response = new SetDevicesPropertyResponse();
       SetDevicesPropertyRequest request = new SetDevicesPropertyRequest();
       request.setDeviceNames(DeviceNames);
       request.setItems(Items);
       request.setProductKey(ProductKey);
       request.setIotInstanceId(InstanceId);
       try {
           response = client.getAcsResponse(request);
           if (response.getSuccess() != null && response.getSuccess()) {
              LogUtil.print("批量设置设备属性成功");
               LogUtil.print(JSON.toJSONString(response));
           } else {
               LogUtil.print("批量设置设备属性失败");
               LogUtil.error(JSON.toJSONString(response));
           }
       } catch (ClientException e) {
           e.printStackTrace();
           LogUtil.error("批量设置设备属性失败! " + JSON.toJSONString(response));
       }
   }
```

○ 调用InvokeThingService调用设备服务。

```
/**
    * @param Identifier: 服务的Identifier,必须传入。
    * @param Args: 要启用服务的入参信息,必须传入。
    */
   public static InvokeThingServiceResponse.Data InvokeThingService(String InstanceId,
String IotId, String ProductKey, String DeviceName,
                                                                   String Identifier,
String Args) {
       InvokeThingServiceResponse response =null;
       InvokeThingServiceRequest request = new InvokeThingServiceRequest();
       request.setArgs(Args);
       request.setDeviceName(DeviceName);
       request.setIotId(IotId);
       request.setIdentifier(Identifier);
       request.setProductKey(ProductKey);
       request.setIotInstanceId(InstanceId);
       try {
           response = client.getAcsResponse(request);
           if (response.getSuccess() != null && response.getSuccess()) {
               LogUtil.print("服务执行成功");
               LogUtil.print(JSON.toJSONString(response));
           } else {
               LogUtil.print("服务执行失败");
               LogUtil.error(JSON.toJSONString(response));
           }
           return response.getData();
        } catch (ClientException e) {
           e.printStackTrace();
           LogUtil.error("服务执行失败! " + JSON.toJSONString(response));
        }
       return null;
    }
```

⑦ 说明 如果要使用同步调用服务,需在定义物模型时,选择服务的调用方式为同步;开发设备端时,需编写处理同步调用服务的代码。

○ 调用InvokeThingsService批量调用设备服务。

```
/**
    * @param Identifier: 服务的Identifier,必须传入。
    * @param Args: 要启用服务的入参信息,必须传入。
    */
   public static void InvokeThingsService(String InstanceId, String IotId, String Prod
uctKey, List<String> DeviceNames,
                                         String Identifier, String Args) {
       InvokeThingsServiceResponse response =null;
       InvokeThingsServiceRequest request = new InvokeThingsServiceRequest();
       request.setArgs(Args);
       request.setIdentifier(Identifier);
       request.setDeviceNames(DeviceNames);
       request.setProductKey(ProductKey);
       request.setIotInstanceId(InstanceId);
       try {
           response = client.getAcsResponse(request);
           if (response.getSuccess() != null && response.getSuccess()) {
               LogUtil.print("批量调用设备服务成功");
               LogUtil.print(JSON.toJSONString(response));
           } else {
               LogUtil.print("批量调用设备服务失败");
               LogUtil.error(JSON.toJSONString(response));
           }
       } catch (ClientException e) {
           e.printStackTrace();
           LogUtil.error("批量调用设备服务失败! " + JSON.toJSONString(response));
       }
   }
```

设置属性和调用服务的请求示例:
```
public static void main(String[] args) {
       /**上线设备的设备名称和所属产品的ProductKey。*/
       String deviceName = "2pxuAQB2I7wGPmqq***";
       String deviceProductkey = "alQbjI2***";
       /**对于企业版实例和新版公共实例,设置InstanceId为具体实例ID值,您可在物联网平台控制台的实例概
览页面,查看当前实例的ID。
        *对于旧版公共实例,设置InstanceId为空值""。
        */
       String InstanceId = "iot-***tl02";
       //1 设置设备的属性。
       SetDeviceProperty(InstanceId, null, deviceProductkey, deviceName,"{\"hue\":0}");
       //2 批量设置设备属性。
       List<String> deviceNames = new ArrayList<>();
       deviceNames.add(deviceName);
       SetDevicesProperty(InstanceId, deviceProductkey, deviceNames, "{\"hue\":0}");
       //3 调用设备的服务。
       InvokeThingService(InstanceId, null, deviceProductkey, deviceName, "ModifyVehicleIn
fo", "{}");
       //4 批量调用设备的服务。
       List<String> deviceNamesService = new ArrayList<>();
       deviceNamesService.add(deviceName);
       InvokeThingsService(InstanceId, null, deviceProductkey, deviceNamesService, "Modify
VehicleInfo", "{}");
   }
```

### 运行调试

设备端SDK和云端SDK配置完成后,运行各SDK。

查看结果:

• 查看本地日志。

| 2022-04-08 05:29:41.165 - [ThingManagerForPopSDk.java] | - SetDeviceProperty(35):设置设备的属性成功                                                                                                    |
|--------------------------------------------------------|----------------------------------------------------------------------------------------------------|
| 2022-04-08 05:29:41.250 - [ThingManagerForPopSDk.java] | - SetDeviceProperty(36):{"code":"","data":{"messageId":"1703383434"},"requestId":"049ED108-B2BB-50F5-8D70-FD3158AF794E","success":true}   |
| 2022-04-08 05:29:41.671 - [ThingManagerForPopSDk.java] | - SetDevicesProperty(69):批重设置设备属性成功                                                                                                    |
| 2022-04-08 05:29:41.675 - [ThingManagerForPopSDk.java] |                                                                                                    |
| 2022-04-08 05:29:41.777 - [ThingManagerForPopSDk.java] |                                                                                                    |
| 2022-04-08 05:29:41.784 - [ThingManagerForPopSDk.java] | - InvokeThingService(108):{"code":"","data":{"messageId":"1708568778"},"requestId":"63995E46-FE04-5F84-AF40-8F11873B2538","success":true} |
| 2022-04-08 05:29:41.851 - [ThingManagerForPopSDk.java] | - InvokeThingsService(148):批俚调用设备服务成功                                                                                                    |
| 2022-04-08 05:29:41.854 - [ThingManagerForPopSDk.java] |                                                                                                    |
|                                                        |                                                                                                    |

- 在物联网平台控制台,对应设备的**设备详情**页面,单击默认模块:
  - 运行状态页签下,查看设备最后一次上报的属性值和属性数据记录。
  - **事件管理**页签下, 查看设备上报的事件记录。
  - **服务调用**页签下, 查看云端下发的服务调用记录。

| 物联网平台 / 设备管 | 物联网平台 / 设备管理 / 设备 / 设备详情 |      |      |      |      |    |              |           |  |
|-------------|--------------------------|------|------|------|------|----|--------------|-----------|--|
| ← CarPar    | 在线                       |      |      |      |      |    |              |           |  |
| 产品          | 查看                       |      |      |      |      |    | DeviceSecret | ****** 查看 |  |
| ProductKey  | 2 复制                     |      |      |      |      |    |              |           |  |
| 设备信息 To     | pic 列表 物模型数据             | 设备影子 | 文件管理 | 日志服务 | 在线调试 | 分组 |              |           |  |
| 运行状态 事      | 件管理 服务调用                 |      |      |      |      |    |              |           |  |
| 请输入属性名称或标   | 祝符 Q                     |      |      |      |      |    |              |           |  |

# 2.4. M2M设备间通信

# 2.4.1. M2M设备间通信

M2M(即Machine-to-Machine)是一种端对端通信技术。本章节以智能灯和手机App连接为例,分别使用规则引擎数据流转和Topic消息路由来实现M2M设备间通信,主要介绍如何基于物联网平台构建一个M2M设备间通信架构。

智能灯与手机App的连接和通信请求都交由物联网平台承担,您不用担心高并发场景下的稳定通信等技术难点,也不需要购买大量服务器去承载这些请求,您只需要实现自己的业务系统即可。

具体实现过程,请参见以下文档:

- 基于规则引擎的M2M设备间通信
- 基于Topic消息路由的M2M设备间通信

## 2.4.2. 基于规则引擎的M2M设备间通信

本文以智能灯和手机App连接为例,基于物联网平台的规则引擎数据流转功能,构建一个M2M设备间通信架构。

### 背景信息

使用手机App控制智能灯的流程:

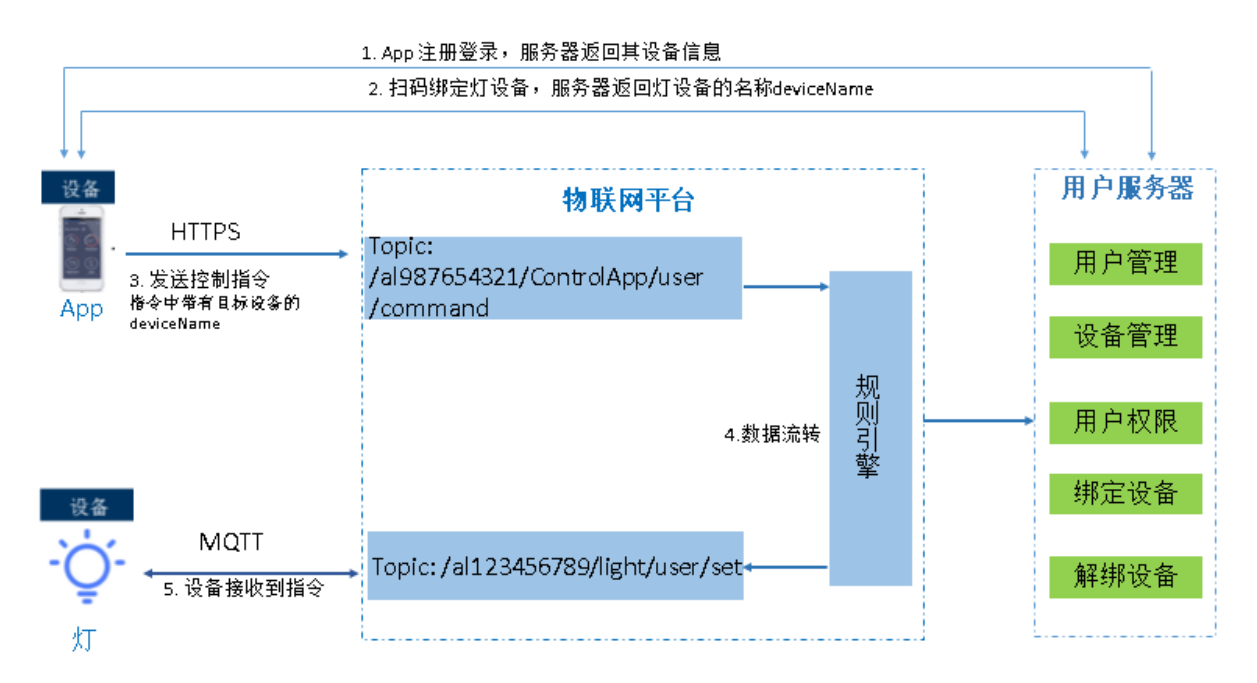

### 操作步骤

 在物联网平台控制台,为智能灯设备创建产品和设备,定义功能等。具体操作,请参见创建产品、批量创 建设备、单个添加物模型。

本示例中,智能灯的ProductKey为al123456789; DeviceName为light。

2. 开发智能灯设备端。

本示例中,设备与物联网平台间的通信协议为MQTT。

设备端SDK开发详情,请参见设备端Link SDK文档。

3. 在物联网平台,为手机App注册产品和设备。

本示例中,手机App的ProductKey为al987654321; DeviceName为ControlApp。

当手机App用户注册登录时,您的服务器将App的设备信息发送给手机App,让手机App可以作为一个 设备连接到物联网平台。

4. 开发手机App。

本示例中,手机App与物联网平台间的通信协议为HTTPS。

手机App发送的智能灯控制指令payload数据格式如下:

```
{
    "TargetDevice": "light",
    "Switch": "off",
    "Timestamp": 1557750407000
}
```

5. 开发智能灯设备端,实现智能灯设备连接物联网平台,接收并执行指令等功能。

- 6. 设置规则引擎数据流转规则,将手机App发布的指令流转到智能灯的Topic中。
  - i. 登录物联网平台控制台,选择规则引擎 > 云产品流转。
  - ii. 单击创建规则,在弹出对话框中,输入规则名称,单击确认。
  - iii. 在弹出的创建流转规则成功对话框,单击前往编辑。
  - iv. 在数据流转规则页面,单击处理数据下的编写SQL。
  - v. 在**编写SQL**对话框,编写处理转发消息内容的SQL,单击**确认**。该SQL将从手机App设备的Topic消息中,筛选出要发送给智能灯的消息字段。

本示例中, SQL将筛选出消息中的目标设备的名称TargetDevice, 消息时间 戳Timestamp和Switch三个字段的值。

| 编写SQL                                                                                          |              | × |
|------------------------------------------------------------------------------------------------|--------------|---|
| 规则查询语句:<br>SELECT TargetDevice,Switch,Timestamp<br>FROM "/a1(ControlApp/user/command"<br>WHERE | 复制语句         | Î |
| <ul> <li>字段         TargetDevice,Switch,Timestamp     </li> <li>Topic</li> </ul>               |              |   |
| 自定义                                                                                            | $\checkmark$ |   |
| apptest                                                                                        | $\sim$       |   |
| ControlApp                                                                                     | $\checkmark$ |   |
| user/command                                                                                   | ~            | Ţ |
| τ <del>ο</del>                                                                                 | 11 取消        |   |

vi. 在**数据流转规则**页面,单击**转发数据**下的**添加操作**。在弹出对话框中,设置转发消息目的地。将 智能灯设备具有订阅权限的Topic作为接收手机App指令的Topic。

? 说明

- 选择发布到另一个Topic中。
- 指定设备时,需使用转义符 \${TargetDevice} 通配所有目标智能灯。如本示例中 \${ TargetDevice} 会被转义成智能灯设备名称 light 。

| 添加操作             | ×            |
|------------------|--------------|
| 选择操作 ②           |              |
| 发布到另一个 Topic     | $\sim$       |
| * Topic ②<br>/,  |              |
| 自定义              | $\sim$       |
| 智能灯123           | $\checkmark$ |
| \${TargetDevice} | $\sim$       |
| user/set         | $\checkmark$ |
|                  | 确认 取消        |

7. 手机App用户通过扫码将App与智能灯绑定。

当App向您的服务器发送绑定某设备的请求后,您的服务器将返回绑定成功的智能灯设备名称 deviceName。本示例中,智能灯设备名称为light。

- 8. 手机App用户通过App发送控制指令。
  - i. 手机App向物联网平台中的Topic发送指令,如本示例中,App对应的发送指令Topic: /a1987654 321/ControlApp/user/command 。
  - ii. 物联网平台再根据您定义的数据流转规则,将指令信息发送给智能灯的Topic,如本示例中定义的 Topic为: /al123456789/light/user/set 。
  - iii. 智能灯接收到指令后, 执行相关操作。

⑦ 说明 手机App也可以向您的服务器发送解绑设备的请求。解绑后,该手机App将不再控制该 智能灯。

# 2.4.3. 基于Topic消息路由的M2M设备间通信

本文以智能灯和手机App连接为例,基于物联网平台的Topic消息路由服务,构建一个M2M设备间通信架构。

### 背景信息

#### 智能灯控制流程如下图:

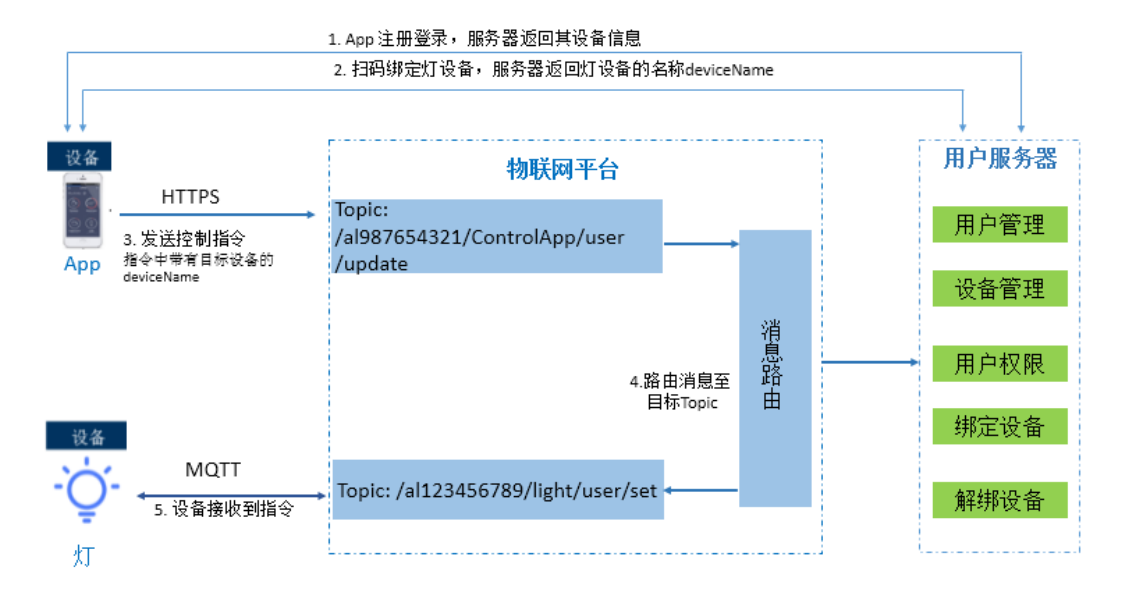

### 操作步骤

 在物联网平台控制台,为智能灯设备创建产品和设备,定义功能等。具体操作,请参见创建产品、批量创 建设备、单个添加物模型。

本示例中,智能灯的ProductKey为al123456789; DeviceName为light。

2. 开发智能灯设备端。

本示例中,设备与物联网平台间的通信协议为MQTT。

设备端SDK开发详情,请参见设备端Link SDK文档。

3. 在物联网平台,为手机App注册产品和设备。

上图示例中,手机App的ProductKey为al987654321;DeviceName为ControlApp。

当手机App用户注册登录时,服务器将App设备信息发送给手机App。手机App可以作为一个设备连接 到物联网平台。

- 4. 使用服务器,调用云端接口CreateTopicRouteTable,创建AppTopic与智能灯Topic之间的消息路由关系。
  - 将入参SrcTopic指定为App的Topic: /a1987654321/ControlApp/user/update 。
  - o 将入参DstTopics指定为智能灯的Topic: /al123456789/light/user/set 。
- 5. 开发手机App。

本示例中,手机App与物联网平台间的通信协议为HTTPS。

手机App发送的智能灯控制指令payload数据格式如下:

```
{
    "TargetDevice": "light",
    "Switch": "off",
    "Timestamp": 1557750407000
}
```

6. 手机App用户通过扫码,将App与智能灯绑定。

当App向服务器发送绑定设备的请求后,服务器将返回绑定成功的智能灯设备名称deviceName。本示

例中,智能灯设备名称为light。

- 7. 通过App发送控制指令。
  - i. 手机App发送指令到Topic: /al987654321/ControlApp/user/update 。指令为JSON格式的数 据。
  - ii. 物联网平台根据已定义的Topic路由关系,将指令信息路由到智能灯设备的Topic: /al123456789 /light/user/set 。
  - iii. 智能灯设备接收到指令后,执行相关操作。

```
⑦ 说明 可配置手机App向服务器发送解绑请求,触发服务器调用云端接
口DeleteTopicRouteTable,删除消息路由关系。路由关系删除后,该手机App将不再控制该智能
灯。
```

# 2.5. 服务端订阅(MNS)

本示例介绍如何配置服务端订阅,将产品下的设备状态变化消息推送到消息服务(MNS)队列中。服务器通 过监听MNS队列接收设备状态变化消息。

### 前提条件

- 开通阿里云产品:
  - o 物联网平台
  - 消息服务
- 安装Java开发环境Eclipse。

#### 背景信息

数据流转流程如下图所示。

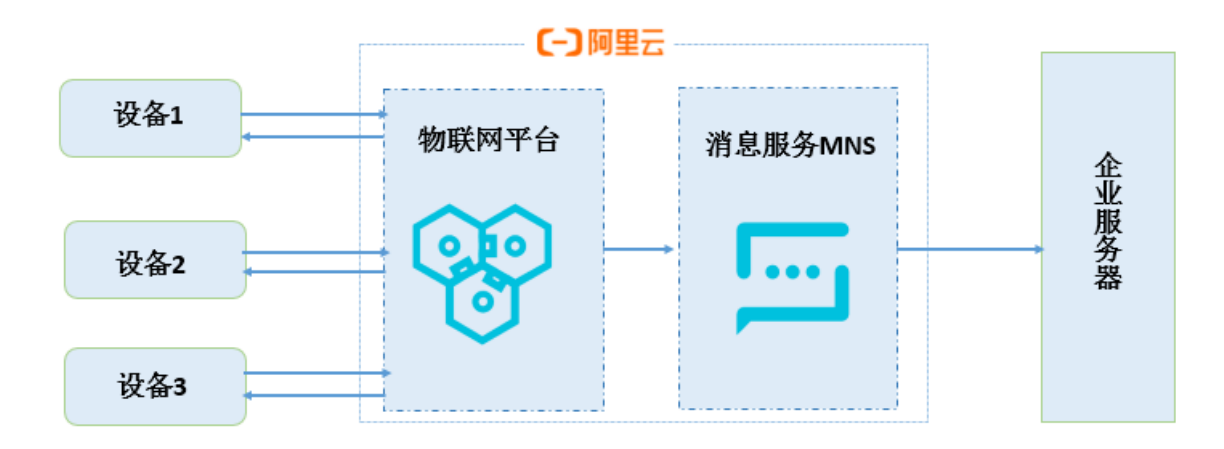

### 配置服务端订阅

首先在物联网平台控制台创建MNS服务端订阅,选择要订阅的消息类型。

- 1. 登录物联网平台控制台。
- 2. 在实例概览页面,找到对应的实例,单击实例进入实例详情页面。

| ↓ 注意 目前华东<br>步骤。  | 〔2(上海)、日本(东京)        | 地域开通了企业版实例服务。其他 | 地域,请跳过此 |
|-------------------|----------------------|-----------------|---------|
| 😑 (-) 阿里云 🛛 🌣 工作台 | ☆ 日本 (东京) ~          |                 |         |
| 物联网平台             | 企业版实例                | 运行中             | 2       |
| 实例概览              | 1                    | 1               | ~       |
| 产品文档 🖸            |                      |                 |         |
|                   | 全部契例 >               |                 |         |
|                   |                      |                 | 升配续费    |
|                   | iotTest 标准型          |                 |         |
|                   | ❷ 运行中                |                 | 在线设备数   |
|                   | ID: 到期时间: 2023/01/18 |                 | 4       |

- 3. 在左侧导航栏,选择设备管理 > 产品,再单击创建产品,创建一个气体监测仪产品。
- 4. 选择设备 > 添加设备, 在刚创建的气体监测仪产品下创建设备。

设备证书信息将会用于设备端SDK开发配置。

在左侧导航栏,选择规则引擎 > 服务端订阅,再单击创建订阅,创建MNS服务端订阅。详细操作指导,请参见使用MNS服务端订阅。

⑦ 说明 首次设置推送到MNS时,需单击提示中的授权,进入RAM控制台同意授权IoT访问 MNS。

本示例中,选择了**设备状态变化通知**,即该产品下所有设备的状态变化消息,都会被推送到MNS队列 中。

订阅成功后,物联网平台会在MNS中,自动创建一个接收物联网平台消息的队列。队列名称格式为: a liyun-iot-\${yourProductKey} 。您在配置MNS SDK监听消息时,需填入该队列名称。

在订阅列表中,单击MNS右侧的图标,可查看MNS队列名称。

| 创建订阅 使用教程 | 全部萨品       |                            |                     |         |
|-----------|------------|----------------------------|---------------------|---------|
| 产品名称      | ProductKey | 队列:aliyun-iot-a1t2ghiquenU | 创建时间                | 操作      |
| test1119  | 10.000     | MNS                        | 2019/12/10 13:57:44 | 编辑   删除 |
| test1119  | distant.   | AMQP                       | 2019/12/02 17:44:28 | 编辑   删除 |

### 配置服务端MNS SDK接收消息

本示例使用MNS Java SDK Demo。

- 1. 访问MNS Java SDK下载, 下载sample包aliyun-sdk-mns-samples1.1.8, 并解压缩。
- 2. 打开Eclipse,选择导入工程,导入aliyun-sdk-mns-samples文件夹。
- 3. 在计算机的本地目录*C:\Users\\${YourComputerUserNameJ*下,添加一个PROPERTIES文件*.aliyun-mns*, 并在文件中输入MNS访问身份认证信息,格式如下:

mns.accountendpoint=http://\$your\_accountId.mns.\$your\_regionId.aliyuncs.com
mns.accesskeyid=\$your\_accesskeyid
mns.accesskeysecret=\$your accesskeysecret

| 参数              | 说明                                                                                                 |
|-----------------|----------------------------------------------------------------------------------------------------|
| accountendpoint | 您的MNS服务Endpoint。请在 <mark>消息服务控制台</mark> ,选择队列所在地域单击 <b>获取</b><br>Endpoint查看。                       |
| accesskeyid     | 您账号的AccessKey ID。<br>将光标定位到您的账号头像上,选择 <b>accesskeys</b> ,进入 <b>安全信息管理</b> 页,可创建<br>或查看您的AccessKey。 |
| accesskeysecret | 您账号的AccessKey Secret。查看方法同上AccessKey ID。                                                           |

4. 在 *src\main\java\com.aliyun.mns.sample.Queue*目录下的 *ComsumerDemo*文件中, 配置物联网平台自 动创建的消息服务队列名称。

```
public static void main(String[] args) {
       CloudAccount account = new CloudAccount(
               ServiceSettings.getMNSAccessKeyId(),
               ServiceSettings.getMNSAccessKeySecret(),
               ServiceSettings.getMNSAccountEndpoint());
       MNSClient client = account.getMNSClient(); //client初始化
       // 提取消息
       try{
           CloudQueue queue = client.getQueueRef("aliyun-iot-aleN7La****");// 替换为物
联网平台自动创建的队列
           for (int i = 0; i < 10; i++)
           ł
               Message popMsg = queue.popMessage(); //长轮询等待时间
               if (popMsg != null) {
                   System.out.println("message handle: " + popMsg.getReceiptHandle());
                   System.out.println("message body: " + popMsg.getMessageBodyAsString
()); //获取原始消息
                   System.out.println("message id: " + popMsg.getMessageId());
                   System.out.println("message dequeue count:" + popMsg.getDequeueCoun
t());
                   //<<to add your special logic.>>
                   //从队列中删除消息
                   queue.deleteMessage(popMsg.getReceiptHandle());
                   System.out.println("delete message successfully.\n");
               }
           }
       }
```

5. 运行ComsumerDemo。

### 配置设备端SDK

- 1. 访问下载设备端SDK,选择Java SDK。
- 2. 在Java SDK 工程配置文档页底部,单击下载Java SDK Demo,然后解压缩。

- 3. 在Java开发工具中,导入工程,选择导入JavaLinkKitDemo文件夹。
- 4. 在 device\_id 文件中,填入设备证书信息。

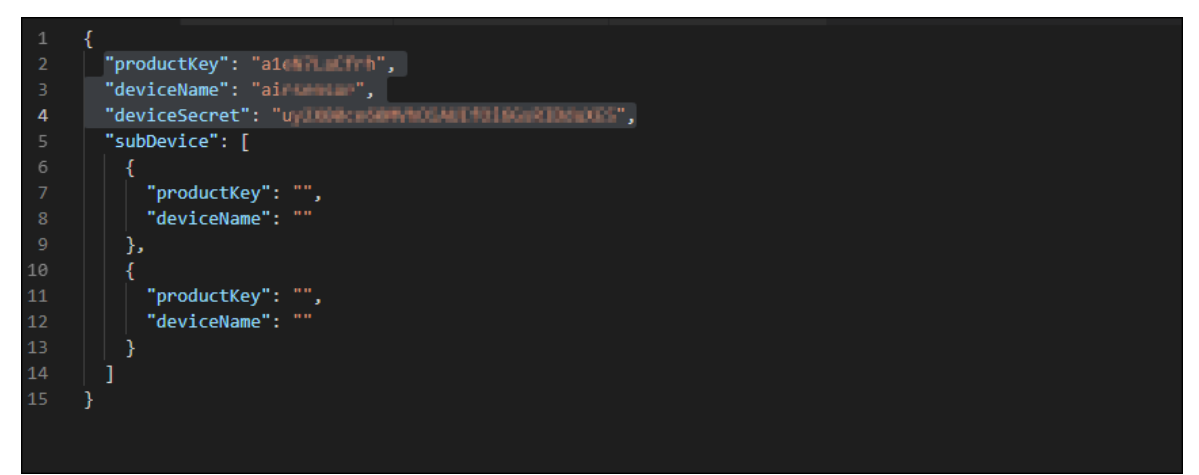

5. 在*src\devicesdk\demo*目录下的*MqttSample*文件中,填入设备信息,将publish对应的Topic配置为您的设备Topic。

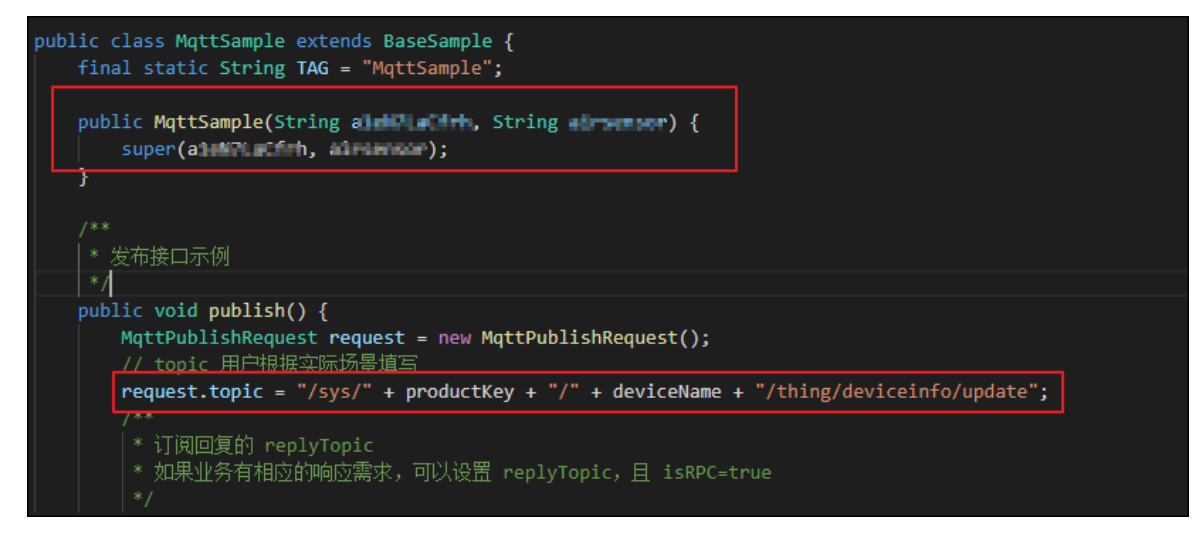

6. 运行设备连接Demo: MqttSample。

### 结果验证

设备端SDK运行后,设备上线消息通过服务端订阅发送到消息服务队列中。消息服务SDK从队列中接收消息,并同时将已接收的消息从队列中删除。

下图展示消息服务SDK接收并删除消息。

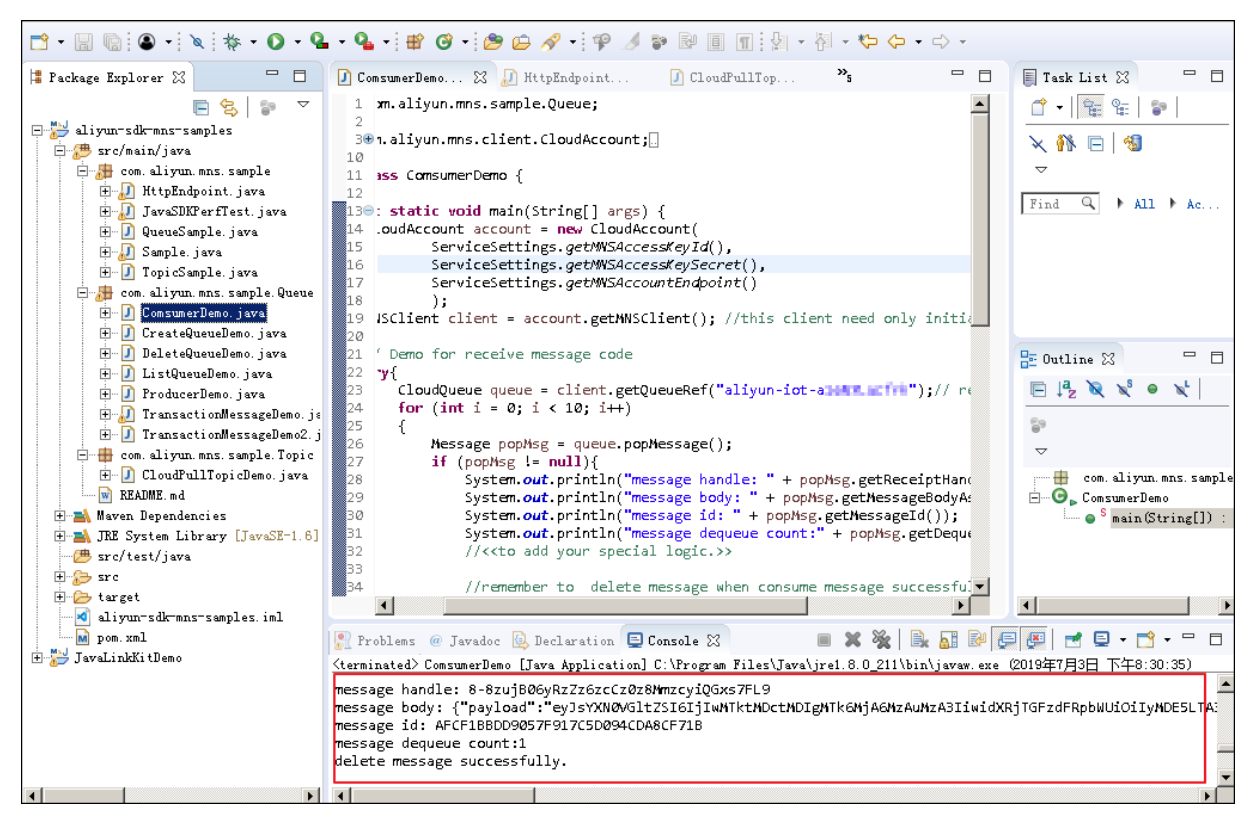

# 2.6. 云端解析设备透传数据

在物联网业务场景中,资源受限或配置较低的设备,不适合直接构造JSON数据与物联网平台通信,可将原数 据直接透传到物联网平台。物联网平台会调用您提交的数据解析脚本,将设备上行数据解析为物联网平台定 义的标准格式(Alink JSON),再进行业务处理。

### 背景信息

数据解析流程图如下所示。

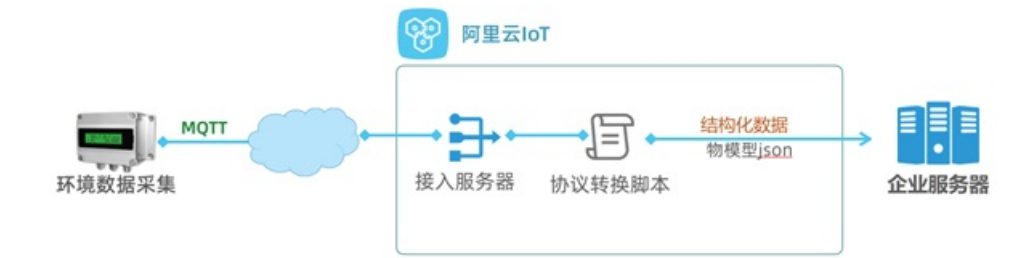

本文以环境数据采集设备为例,为您介绍数据解析具体操作步骤。

### 设备端接入物联网平台

- 1. 登录物联网平台控制台。
- 2. 在实例概览页面,找到对应的实例,单击实例进入实例详情页面。

注意 目前华东2(上海)、日本(东京)地域开通了企业版实例服务。其他地域,请跳过此步骤。

|        | もち 日本 (东京) イ    |     |     |       |
|--------|-----------------|-----|-----|-------|
| 物联网平台  | 企业版实例           |     | 运行中 | ۸     |
| 实例概览   | 1               | · · | 1   | ~     |
| 产品文档 🖸 |                 |     |     |       |
|        | 全部实例 🗸          |     |     |       |
|        |                 |     |     | 升配续费  |
|        | iotTest 标准型     |     |     |       |
|        | ✓ 运行中           |     |     | 在结设备数 |
|        | ID:             |     |     | 4     |
|        | 到期时间:2023/01/18 |     |     |       |

- 在左侧导航栏,选择设备管理 > 产品,单击创建产品,创建一个产品:环境监测传感器。
   数据格式选择透传/自定义,其他使用默认设置。
- 4. 产品创建成功后,单击前往定义物模型,添加物模型,然后发布上线。

本文提供了示例的物模型TSL内容,您可批量导入,请参见批量添加物模型。

| 功能类型 | 功能名称 (全部) 🔽 | 标识符 14      | 数据类型           | 数据定义           |
|------|-------------|-------------|----------------|----------------|
| 層性   | 温度(自定义)     | temperature | float (单辅度浮点型) | 取值范围: -10 ~ 50 |
| 層性   | 湿度(自定义)     | humidity    | int32 (整数型)    | 取值范围: 0~100    |
| 扈性   | 二氧化碳(自定义)   | co2         | int32 (整数型)    | 取值范围: 0~10000  |
| 層性   | 甲醛(自定义)     | hcho        | float (单精度浮点型) | 取值范围: 0~10     |
| 属性   | PM25 (自定义)  | PM25        | int32 (整数型)    | 取值范围: 0~1000   |
| 属性   | 光照强度(自定义)   | lightLux    | float (单精度浮点型) | 取值范围: 0~10000  |

5. 在左侧导航栏,选择设备,单击添加设备,在环境监测传感器产品下添加设备: Esensor。

| 添加设备 💿                                                | ×                                      |
|-------------------------------------------------------|----------------------------------------|
| <ul> <li>特别说明: Devicel</li> <li>唯一标识符作为 De</li> </ul> | Name 可以为空,当为空时,阿里云会颁发产品下的<br>wiceName。 |
| 产品                                                    |                                        |
| 环境监测传感器                                               | ~                                      |
| DeviceName 💿                                          |                                        |
| Esensor                                               |                                        |
| 备注名称 💿                                                | •                                      |
| 请输入备注名称                                               |                                        |
|                                                       |                                        |
|                                                       | 确认 取消                                  |

设备创建成功后,获取设备证书信息(ProductKey、DeviceName和DeviceSecret)。

6. 开发设备端,并测试运行。

本示例使用物联网平台提供的Node.js SDK开发设备,并设置设备端模拟上报ICA标准物模型数据,测试运行设备端SDK。

设备端开发更多操作说明,请参见Link SDK。

SDK开发示例代码如下:

```
const mgtt = require('aliyun-iot-mgtt');
// 1. 设备身份信息
var options = {
    productKey: "g4yf***",
   deviceName: "Esensor",
   deviceSecret: "e14f81***",
   host: "iot-***.mgtt.iothub.aliyuncs.com"
};
// 1. 建立连接
const client = mqtt.getAliyunIotMqttClient(options);
// 2. 监听云端指令
client.subscribe(`/${options.productKey}/${options.deviceName}/user/get`)
client.on('message', function(topic, message) {
   console.log("topic " + topic)
   console.log("message " + message)
})
setInterval(function() {
   // 3.上报环境数据
   client.publish(`/sys/${options.productKey}/${options.deviceName}/thing/event/proper
ty/post`, getPostData(), { qos: 0 });
}, 5 * 1000);
function getPostData() {
   const payloadJson = {
       id: Date.now(),
       version: "1.0",
       params: {
           PM25: Math.floor((Math.random() * 1000)),
            temperature: Math.floor((Math.random() * 60) - 10),
            humidity: Math.floor((Math.random() * 100)),
           co2: Math.floor((Math.random() * 10000)),
           hcho: Math.floor((Math.random() * 5)),
           lightLux: Math.floor((Math.random() * 10000))
        },
       method: "thing.event.property.post"
    }
    console.log("payloadJson " + JSON.stringify(payloadJson))
    return JSON.stringify(payloadJson);
}
```

设备端成功接入物联网平台后,在物联网平台控制台设备页,该设备状态显示为在线。

| 设备                  |                                                                |                 |           |                         |       |
|---------------------|----------------------------------------------------------------|-----------------|-----------|-------------------------|-------|
| 全部产品                | <ul> <li>没备总数 ◎</li> <li>● 激活</li> <li>2</li> <li>2</li> </ul> | 3音 ◎ ● 当前在<br>2 | 线 🛛       |                         |       |
| 设备列表 批次管理           |                                                                |                 |           |                         |       |
| 添加设备 批量添加 DeviceNam | ie > 请输入 DeviceName                                            | Q 请选择设备标签 >     | ~         |                         |       |
| DeviceName/备注名称     | 设备所属产品                                                         | 节点类型            | 状态/启用状态 💟 | 最后上线时间                  | 操作    |
| Esensor             | 环境监测传感器                                                        | 设备              | • 在线      | 2021/02/04 18:38:20.630 | 查看 删除 |

单击设备Esensor操作栏的查看,单击物模型数据。如下图所示,因产品数据格式为透传/自定义,模拟上报的标准物模型数据不能在运行状态页签显示。

| 设备信息   | Topic 列表 | 物模型数据  | 设备影子             | 文件管理 | 日志服务 | 在线调试 | 分组 | 任务      |      |       |                            |
|--------|----------|--------|------------------|------|------|------|----|---------|------|-------|----------------------------|
| 运行状态   | 事件管理     | 服务调用   |                  |      |      |      |    |         |      |       |                            |
| 请输入模块名 | 你 Q      | 请输入属性名 | 3称或标识符           |      | Q    |      |    |         |      |       | <b>契約刷新</b> ○ <b>:</b> = ? |
| 默认模块   |          | 甲醛     |                  |      |      | 查看教  | 如服 | PM25    | 查看数据 | 光照强度  | 這看数据                       |
|        |          | ppm    | 0                |      |      |      |    | μg/m³ ● |      | Lux 🔍 |                            |
|        |          |        |                  |      |      |      |    |         |      |       |                            |
|        |          | 二氧化碳   |                  |      |      | 查看教  | 如果 | 温度      | 查看数据 | 湿度    | 查看数据                       |
|        |          | mg/n   | n <sup>3</sup> O |      |      |      |    | °C ©    |      | % 0   |                            |
|        |          |        |                  |      |      |      |    |         |      |       |                            |

在**监控运维 > 日志服务 > 云端运行日志**中,查询该设备的**设备到云消息**,查看设备模拟上报的标准物模型数据,对应的Hex格式消息内容。

本示例中, Hex格式消息内容为: 0xaa1fc800003710ff0005d76b15001c013400ad04ffff0400ffff18003 000ff2e 。

### 编写数据解析脚本

在物联网平台控制台,编辑、提交脚本,并模拟数据解析。

- 1. 在物联网平台控制台左侧导航栏,选择设备管理 > 产品。
- 2. 在**产品**页,单击产品对应的查看。
- 3. 在产品详情页, 单击数据解析页签。
- 4. 在数据解析页签下的编辑脚本输入框中,输入数据解析脚本。

根据设备数据协议内容编写解析脚本。本示例中的设备数据消息体结构如下表所示。

| Byte | 说明        | 备注                                        |
|------|-----------|-------------------------------------------|
| 12   | PM2.5值低字节 | 返回:PM2.5值,取值范围                            |
| 13   | PM2.5值高字节 | 0~999ug/m <sup>3</sup> 。                  |
| 14   | 温度值*10低字节 | 返回:温度值,取值范围-                              |
| 15   | 温度值*10高字节 | 10°C~50°C。                                |
| 16   | 湿度值低字节    | 近回·泪庇佶 取店英国0 00%                          |
| 17   | 湿度值高字节    | 这凹·座皮值,取值尤由0~99%。                         |
| 18   | 二氧化碳含量低字节 |                                           |
| 19   | 二氧化碳含量高字节 | 返回:二氧化碳含量,取值范围<br>0~9999mg/m <sup>3</sup> |
|      |           | 0 0000000000000000000000000000000000000   |

| Byte | 说明          | 备注            |
|------|-------------|---------------|
| 22   | 甲醛含量*100低字节 | 返回:甲醛含量,取值范围  |
| 23   | 甲醛含量*100高字节 | 0~9.99。       |
| 28   | 照度值低字节      | 近回,四府侍 单位山云   |
| 29   | 照度值高字节      | 这回:照度恒,牢位lux。 |

示例中的环境采集设备只有数据上报功能,因此只需要编写上行数据解析函数rawDataToProtocol,无需实现protocolToRawData。

本示例的数据解析脚本如下:

```
var PROPERTY REPORT METHOD = 'thing.event.property.post';
//上行数据,自定义格式转物模型JSON格式。
function rawDataToProtocol(bytes) {
   var uint8Array = new Uint8Array(bytes.length);
   for (var i = 0; i < bytes.length; i++) {</pre>
       uint8Array[i] = bytes[i] & 0xff;
   }
   var dataView = new DataView(uint8Array.buffer, 0);
   var jsonMap = new Object();
       //属性上报method。
       jsonMap['method'] = PROPERTY REPORT METHOD;
       //协议版本号,固定字段,取值1.0。
       jsonMap['version'] = '1.0';
       //表示该次请求的ID。
       jsonMap['id'] = new Date().getTime();
       var params = {};
       //12、13对应产品属性中PM2.5。
       params['PM25'] = (dataView.getUint8(13)*256+dataView.getUint8(12));
       //14、15对应产品属性中temperature。
       params['temperature'] = (dataView.getUint8(15)*256+dataView.getUint8(14))/10;
       //16、17对应产品属性中humidity。
       params['humidity'] = (dataView.getUint8(17)*256+dataView.getUint8(16));
       //18、19对应产品属性中co2。
       params['co2'] = (dataView.getUint8(19)*256+dataView.getUint8(18));
       //22、23对应产品属性中甲醛hcho。
       params['hcho'] = (dataView.getUint8(23)*256+dataView.getUint8(22))/100;
       //28、29对应产品属性中光照lightLux。
       params['lightLux'] = (dataView.getUint8(29)*256+dataView.getUint8(28));
       jsonMap['params'] = params;
   return jsonMap;
}
//下行指令,物模型JSON格式转自定义格式。
function protocolToRawData(json) {
   var payloadArray = [1];//此设备只有上报数据功能,无法接收云端指令。
   return payloadArray;
}
//将设备自定义Topic数据转换为JSON格式数据。
function transformPayload(topic, rawData) {
   var jsonObj = {}
   return jsonObj;
}
```

#### 5. 测试数据解析。

i. 选择模拟类型为设备上报数据。

ii. 在模拟输入下的输入框中,输入一个模拟数据。

模拟数据可使用测试运行设备端后,在日志服务页,查看到的设备端上报数据的Hex格式内容。例 如: 0xaa1fc800003710ff0005d76b15001c013400ad04ffff0400ffff18003000ff2e。。

#### iii. 单击执行。

右侧**运行结果**栏显示解析结果如下图所示。

| : 0.04,<br>: 21, |                      |                      |
|------------------|----------------------|----------------------|
|                  |                      |                      |
| Lux": 48,        |                      |                      |
| rature": 28.     | 4,                   |                      |
| ity": 52         |                      |                      |
| ": "1.0"         |                      |                      |
|                  |                      |                      |
|                  | ity": 52<br>": "1.0" | ity": 52<br>": "1.0" |

6. 确认脚本能正确解析数据后,单击提交,将脚本提交到物联网平台。

脚本提交后,可运行设备端SDK脚本调试验证。设备端再向物联网平台上报数据时,物联网平台会调用脚本 进行数据解析。解析后的数据将显示在设备对应**设备详情**页的**物模型数据 > 运行状态**页签下。

| ← Esen                  | Esensor TER |           |                |      |      |      |     |          |                  |            |      |                         |      |
|-------------------------|-------------|-----------|----------------|------|------|------|-----|----------|------------------|------------|------|-------------------------|------|
| 产品                      | 环境监测传       | 感器 查看     |                |      |      |      |     |          | DeviceSecret     | ******* 查看 |      |                         |      |
| ProductKey              | p.com       | ; 复制      |                |      |      |      |     |          |                  |            |      |                         |      |
| 设备信息                    | Topic 列表    | 物模型数据     | 设备影子           | 文件管理 | 日志服务 | 在线调试 | 分组  | 任务       |                  |            |      |                         |      |
| 运行状态                    | 事件管理        | 服务调用      |                |      |      |      |     |          |                  |            |      |                         |      |
| 请输入煤块名称 Q 请输入屋性名称或标识符 Q |             |           |                |      |      |      |     |          | 实时刷新 🕕 🚺 📃 ?     |            |      |                         |      |
| 默认模块                    |             | 光照强度      |                |      |      | 查看到  | 湖南  | PM25     |                  |            | 查看数据 | 甲醛                      | 查若数据 |
|                         |             | 9423      | Lux 🔍          |      |      |      |     | 558      | ıg/m³ ◎          |            |      | 1 ppm •                 |      |
|                         |             | 2021/02/0 | 4 19:25:08.368 |      |      |      |     | 2021/02/ | /04 19:25:08.368 |            |      | 2021/02/04 19:25:08.368 |      |
|                         |             |           |                |      |      |      |     |          |                  |            |      |                         |      |
|                         |             | 二氧化碳      |                |      |      | 重有   | XBW | 温度       |                  |            | 登着数据 | 温度                      | 查看数据 |
|                         |             | 8964      | mg/m³ 💿        |      |      |      |     | 47 %     | 0                |            |      | 1℃ ●                    |      |
|                         |             | 2021/02/0 | 4 19:25:08.368 |      |      |      |     | 2021/02/ | 04 19:25:08.368  |            |      | 2021/02/04 19:25:08.368 |      |

## 附:物模型TSL

| ł |                                                                           |
|---|---------------------------------------------------------------------------|
|   | "schema": "https://iotx-tsl.oss-ap-southeast-1.aliyuncs.com/schema.json", |
|   | "profile": {                                                              |
|   | "version": "1.0",                                                         |
|   | "productKey": "g4***"                                                     |
|   | },                                                                        |
|   | "properties": [                                                           |
|   | {                                                                         |
|   | "identifier": "lightLux",                                                 |
|   | "name": "光照强度",                                                           |
|   | "accessMode": "rw",                                                       |
|   | "required": false,                                                        |
|   | "dataType": {                                                             |
|   | "type": "float".                                                          |

```
"specs": {
     "min": "0",
     "max": "10000",
     "unit": "Lux",
     "unitName": "照度",
     "step": "0.1"
   }
 }
},
{
 "identifier": "PM25",
 "name": "PM25",
 "accessMode": "rw",
 "required": false,
 "dataType": {
   "type": "int",
   "specs": {
     "min": "0",
     "max": "1000",
     "unit": "µg/m<sup>3</sup>",
     "unitName": "微克每立方米",
     "step": "1"
   }
 }
},
{
 "identifier": "hcho",
 "name": "甲醛",
 "accessMode": "rw",
 "desc": "HCHOValue",
 "required": false,
 "dataType": {
   "type": "float",
   "specs": {
     "min": "0",
     "max": "10",
     "unit": "ppm",
     "unitName": "百万分率",
     "step": "0.1"
   }
 }
},
{
 "identifier": "co2",
 "name": "二氧化碳",
 "accessMode": "rw",
 "required": false,
 "dataType": {
   "type": "int",
   "specs": {
     "min": "0",
     "max": "10000",
     "unit": "mg/m³",
     "unitName": "毫克每立方米",
```

```
"step": "1"
    }
   }
  },
  {
   "identifier": "humidity",
   "name": "湿度",
   "accessMode": "rw",
   "required": false,
   "dataType": {
     "type": "int",
     "specs": {
       "min": "0",
       "max": "100",
       "unit": "%",
       "unitName": "百分比",
       "step": "1"
     }
   }
  },
  {
   "identifier": "temperature",
   "name": "温度",
    "accessMode": "rw",
   "desc": "电机工作温度",
   "required": false,
    "dataType": {
     "type": "float",
     "specs": {
       "min": "-10",
       "max": "50",
       "unit": "°C",
       "step": "0.1"
     }
   }
  }
],
"events": [
 {
   "identifier": "post",
   "name": "post",
   "type": "info",
   "required": true,
    "desc": "属性上报",
   "method": "thing.event.property.post",
   "outputData": [
     {
       "identifier": "lightLux",
       "name": "光照强度",
       "dataType": {
         "type": "float",
         "specs": {
           "min": "0",
            "max": "10000",
```

```
"unit": "Lux",
     "unitName": "照度",
     "step": "0.1"
   }
  }
},
{
 "identifier": "PM25",
  "name": "PM25",
 "dataType": {
   "type": "int",
   "specs": {
     "min": "0",
     "max": "1000",
     "unit": "µg/m³",
     "unitName": "微克每立方米",
     "step": "1"
   }
 }
},
{
 "identifier": "hcho",
 "name": "甲醛",
  "dataType": {
   "type": "float",
   "specs": {
     "min": "0",
     "max": "10",
     "unit": "ppm",
     "unitName": "百万分率",
     "step": "0.1"
   }
  }
},
{
  "identifier": "co2",
 "name": "二氧化碳",
 "dataType": {
   "type": "int",
   "specs": {
     "min": "0",
     "max": "10000",
     "unit": "mg/m³",
     "unitName": "毫克每立方米",
     "step": "1"
   }
 }
},
{
  "identifier": "humidity",
  "name": "湿度",
  "dataType": {
   "type": "int",
   "specs": {
     .. . ..
```

```
"min": "0",
            "max": "100",
            "unit": "%",
           "unitName": "百分比",
            "step": "1"
         }
       }
     },
      {
       "identifier": "temperature",
       "name": "温度",
       "dataType": {
         "type": "float",
         "specs": {
           "min": "-10",
           "max": "50",
           "unit": "°C",
           "step": "0.1"
         }
       }
     }
   1
  }
],
"services": [
 {
   "identifier": "set",
   "name": "set",
   "required": true,
   "callType": "async",
   "desc": "属性设置",
   "method": "thing.service.property.set",
   "inputData": [
     {
       "identifier": "lightLux",
       "name": "光照强度",
       "dataType": {
         "type": "float",
         "specs": {
           "min": "0",
           "max": "10000",
           "unit": "Lux",
           "unitName": "照度",
           "step": "0.1"
         }
       }
     },
      {
       "identifier": "PM25",
       "name": "PM25",
        "dataType": {
         "type": "int",
         "specs": {
           "min": "0",
           "may". "1000"
```

```
111aA . 1000 ,
     "unit": "µg/m³",
      "unitName": "微克每立方米",
     "step": "1"
   }
 }
},
{
 "identifier": "hcho",
 "name": "甲醛",
 "dataType": {
   "type": "float",
   "specs": {
     "min": "0",
     "max": "10",
     "unit": "ppm",
     "unitName": "百万分率",
     "step": "0.1"
  }
 }
},
{
  "identifier": "co2",
 "name": "二氧化碳",
 "dataType": {
   "type": "int",
   "specs": {
     "min": "0",
     "max": "10000",
     "unit": "mg/m<sup>3</sup>",
     "unitName": "毫克每立方米",
     "step": "1"
  }
 }
},
{
  "identifier": "humidity",
 "name": "湿度",
 "dataType": {
   "type": "int",
   "specs": {
     "min": "0",
     "max": "100",
     "unit": "%",
     "unitName": "百分比",
     "step": "1"
   }
 }
},
{
 "identifier": "temperature",
  "name": "温度",
  "dataType": {
   "type": "float",
   "specs": {
```

```
"min": "-10",
          "max": "50",
          "unit": "°C",
          "step": "0.1"
        }
     }
   }
 ],
 "outputData": []
},
{
 "identifier": "get",
 "name": "get",
 "required": true,
 "callType": "async",
 "desc": "属性获取",
  "method": "thing.service.property.get",
 "inputData": [
   "lightLux",
   "PM25",
   "hcho",
   "co2",
   "humidity",
   "temperature"
 ],
  "outputData": [
   {
     "identifier": "lightLux",
      "name": "光照强度",
      "dataType": {
       "type": "float",
       "specs": {
         "min": "0",
         "max": "10000",
         "unit": "Lux",
         "unitName": "照度",
         "step": "0.1"
       }
     }
   },
    {
     "identifier": "PM25",
     "name": "PM25",
      "dataType": {
       "type": "int",
        "specs": {
         "min": "0",
         "max": "1000",
         "unit": "µg/m³",
         "unitName": "微克每立方米",
         "step": "1"
       }
     }
    },
```

```
{
  "identifier": "hcho",
  "name": "甲醛",
 "dataType": {
   "type": "float",
   "specs": {
     "min": "0",
     "max": "10",
     "unit": "ppm",
     "unitName": "百万分率",
     "step": "0.1"
   }
 }
},
{
 "identifier": "co2",
 "name": "二氧化碳",
  "dataType": {
   "type": "int",
   "specs": {
     "min": "0",
     "max": "10000",
     "unit": "mg/m³",
     "unitName": "毫克每立方米",
     "step": "1"
   }
 }
},
{
 "identifier": "humidity",
  "name": "湿度",
 "dataType": {
   "type": "int",
   "specs": {
     "min": "0",
     "max": "100",
     "unit": "%",
     "unitName": "百分比",
     "step": "1"
   }
 }
},
{
 "identifier": "temperature",
 "name": "温度",
  "dataType": {
   "type": "float",
   "specs": {
     "min": "-10",
     "max": "50",
     "unit": "°C",
     "step": "0.1"
   }
  }
```

| 物联网 | 平 | 台 |
|-----|---|---|
|-----|---|---|

} ] ] }

# 3.设备管理

# 3.1. 设置期望属性值控制灯泡状态

物联网平台支持设置期望属性值,通过缓存设备属性的期望值,实现云端对设备属性的控制。本文介绍设置 期望属性值,实现物联网平台控制灯泡状态的相关操作。

#### 背景信息

灯泡设备接入物联网平台后,如需从物联网平台控制灯泡工作状态(1:打开;0:关闭),需要灯泡一直保 持连网在线。实际情况下,灯泡可能无法一直在线。

您可在物联网平台设置设备期望属性值,使其存储在云端。设备在线后,可读取物联网平台存储的期望属性 值,来更新自身属性值。然后,设备会将更新后的属性值上报至云端,在物联网平台的设备运行状态中显 示。

## 创建产品和设备

- 1. 登录物联网平台控制台。
- 2. 在左侧导航栏,选择设备管理 > 产品,单击创建产品,创建一个产品:灯泡。

| * 产品名称                                       |
|----------------------------------------------|
| 灯泡                                           |
| * 节点类型                                       |
| ● 直连设备 ● ● ● ● ● ● ● ● ● ● ● ● ● ● ● ● ● ● ● |
| 连网与数据                                        |
| * 连网方式                                       |
| Wi-Fi 🗸 🗸                                    |
| * 数据格式 ②                                     |
| ICA 标准数据格式 (Alink JSON) V                    |
| <ul> <li>              校验类型      </li> </ul> |
| ◇认证方式                                        |

 产品创建成功后,单击前往定义物模型,为产品添加物模型并发布,请参见单个添加物模型。 如图所示,本文添加属性工作状态(LightStatus)。

| 默认模块 |            |             |            |                          |    |
|------|------------|-------------|------------|--------------------------|----|
| 功能类型 | 功能名称(全部) 🔽 | 标识符 1↓      | 数据类型       | 数据定义                     | 操作 |
| 尾性   | 工作状态(自定义)  | LightStatus | bool (布尔型) | 布尔值:<br>0 - 关闭<br>1 - 打开 | 查看 |

4. 在左侧导航栏,选择设备管理>设备,单击添加设备,在灯泡产品下添加设备: Lamp。

| 添加设备 🥥                                                                            | × |
|-----------------------------------------------------------------------------------|---|
| <ul> <li>特别说明: DeviceName 可以为空,当为空时,阿里云会颁发产品下的<br/>唯一标识符作为 DeviceName。</li> </ul> |   |
| 产品                                                                                |   |
| 灯泡                                                                                |   |
| DeviceName 📀                                                                      |   |
| Lamp                                                                              |   |
| 备注名称 📀                                                                            |   |
| 请输入备注名称                                                                           |   |
|                                                                                   |   |
| 确认 取消                                                                             |   |

设备添加成功后,获取设备证书信息(ProductKey、DeviceName和DeviceSecret)。

您可在设备列表,单击Lamp对应的**查看**进入**设备详情**页,查看运行状态,设备属性值和期望属性值都 为空。此时期望属性值版本为0。

| 物联网平台 / 设备管理 / 设备 / 设备详情 |          |          |       |      |      |      |    |
|--------------------------|----------|----------|-------|------|------|------|----|
| ← Lam                    | p 未激活    |          |       |      |      |      |    |
| 产品                       | 灯泡 查看    |          |       |      |      |      |    |
| ProductKey               |          | 复制       |       |      |      |      |    |
| 设备信息                     | Topic 列表 | 物模型数据    | 设备影子  | 文件管理 | 日志服务 | 在线调试 | 分组 |
| 运行状态                     | 事件管理     | 服务调用     |       |      |      |      |    |
| 请输入模块名                   | 称 Q      | 期望值      | 称或标识符 |      | Q    |      |    |
| 默认模块                     |          | 复制       |       |      |      | 查看数  | 据  |
|                          |          | <b>0</b> |       |      |      |      |    |

## 在云端设置、查询期望属性值

您可在云端通过调用API,设置、获取设备最新期望属性值。 具体操作,请参见云端API文档。本文以Java SDK (云端)为例。

• 调用SetDeviceDesiredProperty,设置期望属性值。

```
DefaultProfile profile = DefaultProfile.getProfile(
           "<RegionId>", // 地域ID
                           //阿里云账号的AccessKey ID
           "<accessKey>",
           "<accessSecret>"); 阿里云账号AccessKey Secret
   IAcsClient client = new DefaultAcsClient(profile);
   // 创建API请求并设置参数
   SetDeviceDesiredPropertyRequest request = new SetDeviceDesiredPropertyRequest();
   request.setIotInstanceId("iot-060***");
   request.setDeviceName("Lamp");
   request.setProductKey("g4r***");
   // 待设置的属性identifier与期望属性值
   request.setItems("{\"LightStatus\": 1}");
   request.setVersions("{\"LightStatus\": 0}");
   // 发起请求并处理应答或异常
   try {
       SetDeviceDesiredPropertyResponse response = client.getAcsResponse(request);
       System.out.println(new Gson().toJson(response));
   } catch (ServerException e) {
       e.printStackTrace();
   } catch (ClientException e) {
       System.out.println("ErrCode:" + e.getErrCode());
       System.out.println("ErrMsg:" + e.getErrMsg());
       System.out.println("RequestId:" + e.getRequestId());
   }
• 调用QueryDeviceDesiredProperty, 查看设备的期望属性值。
   DefaultProfile profile = DefaultProfile.getProfile(
                           // 地域ID
           "<RegionId>",
                             /阿里云账号的AccessKey ID
           "<accessKey>",
           "<accessSecret>"); 阿里云账号Access Key Secret
   IAcsClient client = new DefaultAcsClient(profile);
   // 创建API请求并设置参数
   QueryDeviceDesiredPropertyRequest request = new QueryDeviceDesiredPropertyRequest();
   request.setIotInstanceId("iot-060a02fq");
   request.setProductKey("g4rmjb5q400");
   request.setDeviceName("Lamp");
   // 待查询的属性identifier列表。如不指定则查询所有属性(只读属性除外)的期望属性值。
   List<String> identifierList = new ArrayList<String>();
   identifierList.add("LightStatus");
   request.setIdentifiers(identifierList);
   // 发起请求并处理应答或异常
   trv {
       QueryDeviceDesiredPropertyResponse response = client.getAcsResponse(request);
       System.out.println(new Gson().toJson(response));
   } catch (ServerException e) {
       e.printStackTrace();
   } catch (ClientException e) {
       System.out.println("ErrCode:" + e.getErrCode());
       System.out.println("ErrMsg:" + e.getErrMsg());
       System.out.println("RequestId:" + e.getRequestId());
   }
```

有关如何设置代码中参数,请参见Java SDK使用说明。

在云端设置设备期望属性值后,设备运行状态显示该值。

| 物联网平台 / 设备管理 / 设备 / 设备详情 |          |              |       |      |      |      |    |
|--------------------------|----------|--------------|-------|------|------|------|----|
| ← Lam                    | P 未激活    |              |       |      |      |      |    |
| 产品                       | 灯泡 查看    |              |       |      |      |      |    |
| ProductKey               | -        | ) 复制         |       |      |      |      |    |
| 设备信息                     | Topic 列表 | 物模型数据        | 设备影子  | 文件管理 | 日志服务 | 在线调试 | 分编 |
| 运行状态                     | 事件管理     | 服务调用         |       |      |      |      |    |
| 请输入模块名                   | 称 Q      | 期望值          | 称或标识符 | 1    | Q    |      |    |
| 默认模块                     |          | 1 (打开)<br>复制 |       |      |      | 查看数  | 据  |
|                          |          | 0            |       |      |      |      |    |
|                          |          |              |       |      |      |      |    |

### 设备端开发

设备获取期望属性值,有两种场景:

- 灯泡重新上线时, 主动获取云端缓存的期望属性值。
- 灯泡正处于上线状态,实时接收云端推送的期望属性值。

设备端开发更多信息,请参见下载设备端SDK。

本文提供了完整的设备端Demo示例,请参见下文附录:设备端Demo代码。

1. 填入设备证书和地域信息。

? 说明

- 设备证书信息,请参见上文**创建产品和设备**。
- regionId 为您的服务所在地域对应的Region ID。请在物联网平台控制台左上角,查看您服务 所在的地域。表达方法,请参见地域和可用区。
- 2. 添加以下方法,用于变更实际灯泡的属性,并在属性变更后,主动将信息上报到最新属性值中。

```
/**
* 真实设备处理属性变更时,在以下两个场下会被调用:
* 场景1. 设备联网后主动获取最新的属性期望值(由设备发起,拉模式)
* 场景2. 设备在线时接收到云端property.set推送的属性期望值(由云端发起,推模式)
 * @param identifier 属性标识符
* @param value
                  期望属性值
* @param needReport 是否通过property.post发送状态上报。
                   上面场景2的处理函数中已集成属性上报能力,会将needReport设置为false
* @return
*/
private boolean handlePropertySet(String identifier, ValueWrapper value, boolean needRe
port) {
   ALog.d(TAG, "真实设备处理属性变更 = [" + identifier + "], value = [" + value + "]");
   // 用户根据实际情况判性是否设置成功 这里测试直接返回成功
   boolean success = true;
   if (needReport) {
      reportProperty(identifier, value);
   }
   return success;
}
private void reportProperty(String identifier, ValueWrapper value) {
   if (StringUtils.isEmptyString(identifier) || value == null) {
      return;
   }
   ALog.d(TAG, "上报 属性identity=" + identifier);
   Map<String, ValueWrapper> reportData = new HashMap<>();
   reportData.put(identifier, value);
   LinkKit.getInstance().getDeviceThing().thingPropertyPost(reportData, new IPublishRe
sourceListener() {
      public void onSuccess(String s, Object o) {
          // 属性上报成功
          ALog.d(TAG, "上报成功 onSuccess() called with: s = [" + s + "], o = [" + o +
"]");
       }
       public void onError(String s, AError aError) {
          // 属性上报失败
          ALog.d(TAG, "上报失败onError() called with: s = [" + s + "], aError = [" + J
SON.toJSONString(aError) + "]");
       }
  });
}
```

灯泡在线时,如果云端设置了灯泡的期望属性值,该值将被推送到设备端。灯泡处理消息,改变属性状态。

如下代码中, 将调用 connectNotifyListener 处理消息, 相关Alink协议, 请参见设备上报属性。

收到异步下行的数据后, mCommonHandler 被调用,进而调用 handlePropertySet 更新设备的物理 属性。

/\*\*
 \* 注册服务调用(以及属性设置)的响应函数。
 \* 云端调用设备的某项服务的时候,设备端需要响应该服务并回复。
 \*/
public void connectNotifyListener() {

```
List<Service> serviceList = LinkKit.getInstance().getDeviceThing().getServices();
   for (int i = 0; serviceList != null && i < serviceList.size(); i++) {</pre>
       Service service = serviceList.get(i);
       LinkKit.getInstance().getDeviceThing().setServiceHandler(service.getIdentifier(
), mCommonHandler);
1
private ITResRequestHandler mCommonHandler = new ITResRequestHandler() {
   public void onProcess (String serviceIdentifier, Object result, ITResResponseCallbac
k itResResponseCallback) {
       ALog.d(TAG, "onProcess() called with: s = [" + serviceIdentifier + "]," +
               " o = [" + result + "], itResResponseCallback = [" + itResResponseCallb
ack + "]");
       ALog.d(TAG, "收到云端异步服务调用 " + serviceIdentifier);
       try {
           if (SERVICE SET.equals(serviceIdentifier)) {
               Map<String, ValueWrapper> data = (Map<String, ValueWrapper>) ((InputPara
ms)result).getData();
               ALog.d(TAG, "收到异步下行数据 " + data);
               // 设置真实设备的属性,然后上报设置完成的属性值
               boolean isSetPropertySuccess =
                       handlePropertySet("LightStatus", data.get("LightStatus"), false
);
               if (isSetPropertySuccess) {
                   if (result instanceof InputParams) {
                       // 响应云端 接收数据成功
                       itResResponseCallback.onComplete(serviceIdentifier, null, null)
;
                   } else {
                       itResResponseCallback.onComplete(serviceIdentifier, null, null)
;
                   }
               } else {
                   AError error = new AError();
                   error.setCode(100);
                   error.setMsg("setPropertyFailed.");
                   itResResponseCallback.onComplete(serviceIdentifier, new ErrorInfo(e
rror), null);
               }
           } else if (SERVICE GET.equals(serviceIdentifier)) {
           } else {
               // 根据不同的服务做不同的处理,跟具体的服务有关系
               ALog.d(TAG, "根据真实的服务返回服务的值,请参照set示例");
               OutputParams outputParams = new OutputParams();
               // outputParams.put("op", new ValueWrapper.IntValueWrapper(20));
               itResResponseCallback.onComplete(serviceIdentifier, null, outputParams)
;
           }
       } catch (Exception e) {
           e.printStackTrace();
           ALog.d(TAG, "云端返回数据格式异常");
       }
   public void onSuccess(Object o, OutputParams outputParams) {
```

```
ALog.d(TAG, "onSuccess() called with: o = [" + o + "], outputParams = [" + outp
utParams + "]");
ALog.d(TAG, "注册服务成功");
}
public void onFail(Object o, ErrorInfo errorInfo) {
ALog.d(TAG, "onFail() called with: o = [" + o + "], errorInfo = [" + errorInfo
+ "]");
ALog.d(TAG, "注册服务失败");
}
};
```

4. 灯泡离线后,如果云端设置了灯的期望属性值,该值将被存储在云端。

灯泡上线后,会主动获取期望属性值,然后调用 handlePropertySet 更新实际设备的属性。

```
LinkKit.getInstance().init(params, new ILinkKitConnectListener() {
   public void onError(AError aError) {
       ALog.e(TAG, "Init Error error=" + aError);
    }
   public void onInitDone(InitResult initResult) {
       ALog.i(TAG, "onInitDone result=" + initResult);
       connectNotifyListener();
       // 获取云端最新期望属性值
       getDesiredProperty(deviceInfo, Arrays.asList("LightStatus"), new IConnectSendLi
stener() {
           public void onResponse (ARequest aRequest, AResponse aResponse) {
               if(aRequest instanceof MqttPublishRequest && aResponse.data != null) {
                   JSONObject jsonObject = JSONObject.parseObject(aResponse.data.toStr
ing());
                   ALog.i(TAG, "onResponse result=" + jsonObject);
                   JSONObject dataObj = jsonObject.getJSONObject("data");
                   if (dataObj != null) {
                       if (dataObj.getJSONObject("LightStatus") == null) {
                           // 未设置期望值
                        } else {
                           Integer value = dataObj.getJSONObject("LightStatus").getInt
eger("value");
                           handlePropertySet("LightStatus", new ValueWrapper.IntValueW
rapper(value), true);
                       }
                   }
                }
            }
           public void onFailure(ARequest aRequest, AError aError) {
               ALog.d(TAG, "onFailure() called with: aRequest = [" + aRequest + "], aE
rror = [" + aError + "]");
            }
       });
   }
});
private void getDesiredProperty(BaseInfo info, List<String> properties, IConnectSendLis
tener listener) {
   ALog.d(TAG, "getDesiredProperty() called with: info = [" + info + "], listener = ["
+ listener + "]");
   if(info != null && !StringUtils.isEmptyString(info.productKey) && !StringUtils.isEm
```

```
ptyString(info.deviceName)) {
       MqttPublishRequest request = new MqttPublishRequest();
        request.topic = DESIRED PROPERTY GET.replace("{productKey}", info.productKey).r
eplace("{deviceName}", info.deviceName);
       request.replyTopic = DESIRED_PROPERTY_GET_REPLY.replace("{productKey}", info.pr
oductKey).replace("{deviceName}", info.deviceName);
        request.isRPC = true;
       RequestModel<List<String>> model = new RequestModel<>();
       model.id = String.valueOf(IDGeneraterUtils.getId());
       model.method = METHOD GET DESIRED PROPERTY;
       model.params = properties;
       model.version = "1.0";
       request.payloadObj = model.toString();
       ALog.d(TAG, "getDesiredProperty: payloadObj=" + request.payloadObj);
        ConnectSDK.getInstance().send(request, listener);
    } else {
       ALog.w(TAG, "getDesiredProperty failed, baseInfo Empty.");
       if(listener != null) {
           AError error = new AError();
            error.setMsg("BaseInfoEmpty.");
           listener.onFailure(null, error);
        }
    }
}
```

### 验证结果

根据以下场景运行代码,验证灯泡在线、离线状态,可在云端通过设置期望属性值,成功更改设备属性值。

| 物联网平台 / 设备管理 / 设备 / 设备详情 |          |                         |              |      |      |      |   |  |
|--------------------------|----------|-------------------------|--------------|------|------|------|---|--|
| ← Lam                    | p<br>在线  |                         |              |      |      |      |   |  |
| 产品                       | 灯泡 查看    |                         |              |      |      |      |   |  |
| ProductKey               |          | 复制                      |              |      |      |      |   |  |
| 设备信息                     | Topic 列表 | 物模型数据                   | 设备影子         | 文件管理 | 日志服务 | 在线调试 | £ |  |
| 运行状态                     | 事件管理     | 服务调用                    |              |      |      |      |   |  |
| 请输入模块名                   | 称 Q      | 请输入属性名                  | 称9 1 (打开)    |      | Q    |      |   |  |
| 默认模块                     |          | 工作状态<br>1 / <b>±丁</b> コ | 复制           |      |      | 查看数  | 据 |  |
|                          |          | 2021/02/25              | 15:23:32.669 |      |      |      |   |  |

• 设备在线时,云端修改灯泡开关状态,灯泡实时响应状态变化。

• 设备离线后,如果云端修改灯泡开关状态,云端期望属性值与设备的最新属性值不一致。

| 物联网平台 / i        | 设备管理 / 设备 | 昏 / 设备详情             |                            |      |      |      |    |
|------------------|-----------|----------------------|----------------------------|------|------|------|----|
| ← Lam            | p         |                      |                            |      |      |      |    |
| 产品<br>ProductKey | 灯泡 查看     | ) 复制                 |                            |      |      |      |    |
| 设备信息             | Topic 列表  | 物模型数据                | 设备影子                       | 文件管理 | 日志服务 | 在线调试 | 分组 |
| 运行状态             | 事件管理      | 服务调用                 |                            |      |      |      |    |
| 请输入模块名           | 称 Q       | 请输入属性名               | 称11-10***                  |      | Q    |      |    |
| 默认模块             |           | 工作状态 1(打子 2021/02/25 | (天和)<br>复制<br>15:24:23.596 |      |      | 查看数  | 居  |

• 设备重新连网上线后,设备主动拉取期望属性值,设备的最新属性值实现与云端期望属性值的同步。

| 物联网平台 / 设备管理 / 设备 / 设备详情 |          |                           |              |      |      |      |    |  |  |  |  |  |  |
|--------------------------|----------|---------------------------|--------------|------|------|------|----|--|--|--|--|--|--|
| ← Lamp 在线                |          |                           |              |      |      |      |    |  |  |  |  |  |  |
| 产品                       | 灯泡 查看    |                           |              |      |      |      |    |  |  |  |  |  |  |
| ProductKey               | p.0000   | 复制                        |              |      |      |      |    |  |  |  |  |  |  |
| 设备信息                     | Topic 列表 | 物模型数据                     | 设备影子         | 文件管理 | 日志服务 | 在线调试 | 分類 |  |  |  |  |  |  |
| 运行状态                     | 事件管理     | 服务调用                      |              |      |      |      |    |  |  |  |  |  |  |
| 请输入模块名                   | 称 Q      | 请输入属性名称3 <sup>Q</sup> 期望值 |              |      |      |      |    |  |  |  |  |  |  |
| 默认模块                     |          |                           | 0(关闭)<br>复制  |      |      | 查看数  | 居  |  |  |  |  |  |  |
|                          |          | 2021/02/25                | 15:25:48.812 |      |      |      |    |  |  |  |  |  |  |

## 附录:设备端Demo代码

```
package com.aliyun.alink.devicesdk.demo;
import com.alibaba.fastjson.JSON;
import com.alibaba.fastjson.JSONObject;
import com.aliyun.alink.apiclient.utils.StringUtils;
import com.aliyun.alink.dm.api.BaseInfo;
import com.aliyun.alink.dm.api.DeviceInfo;
import com.aliyun.alink.dm.api.InitResult;
```

import com.aliyun.alink.dm.model.RequestModel; import com.aliyun.alink.dm.utils.IDGeneraterUtils; import com.aliyun.alink.linkkit.api.ILinkKitConnectListener; import com.aliyun.alink.linkkit.api.IoTMqttClientConfig; import com.aliyun.alink.linkkit.api.LinkKit; import com.aliyun.alink.linkkit.api.LinkKitInitParams; import com.aliyun.alink.linksdk.cmp.api.ConnectSDK; import com.aliyun.alink.linksdk.cmp.connect.channel.MgttPublishRequest; import com.aliyun.alink.linksdk.cmp.core.base.ARequest; import com.aliyun.alink.linksdk.cmp.core.base.AResponse; import com.aliyun.alink.linksdk.cmp.core.listener.IConnectSendListener; import com.aliyun.alink.linksdk.tmp.api.InputParams; import com.aliyun.alink.linksdk.tmp.api.OutputParams; import com.aliyun.alink.linksdk.tmp.device.payload.ValueWrapper; import com.aliyun.alink.linksdk.tmp.devicemodel.Service; import com.aliyun.alink.linksdk.tmp.listener.IPublishResourceListener; import com.aliyun.alink.linksdk.tmp.listener.ITResRequestHandler; import com.aliyun.alink.linksdk.tmp.listener.ITResResponseCallback; import com.aliyun.alink.linksdk.tmp.utils.ErrorInfo; import com.aliyun.alink.linksdk.tools.AError; import com.aliyun.alink.linksdk.tools.ALog; import java.util.Arrays; import java.util.HashMap; import java.util.List; import java.util.Map; public class LampDemo { private static final String TAG = "LampDemo"; private final static String SERVICE SET = "set"; private final static String SERVICE GET = "get"; public static String DESIRED PROPERTY GET = "/sys/{productKey}/{deviceName}/thing/prope rty/desired/get"; public static String DESIRED PROPERTY GET REPLY = "/sys/{productKey}/{deviceName}/thing /property/desired/get reply"; public static String METHOD GET DESIRED PROPERTY = "thing.property.desired.get"; public static void main(String[] args) { /\*\* \* 设备证书信息 \*/ String productKey = "\*\*\*\*"; String deviceName = "Lamp"; String deviceSecret = "\*\*\*\*"; /\*\* \* mqtt连接信息 \*/ String regionId = "cn-shanghai"; LampDemo manager = new LampDemo(); DeviceInfo deviceInfo = new DeviceInfo(); deviceInfo.productKey = productKey; deviceInfo.deviceName = deviceName; deviceInfo.deviceSecret = deviceSecret; manager.init(deviceInfo, regionId); public void init(final DeviceInfo deviceInfo, String region) { LinkKitInitParams params = new LinkKitInitParams();

```
/**
         * 设置 Mqtt 初始化参数
        */
       IoTMqttClientConfig config = new IoTMqttClientConfig();
       config.productKey = deviceInfo.productKey;
       config.deviceName = deviceInfo.deviceName;
       config.deviceSecret = deviceInfo.deviceSecret;
       config.channelHost = deviceInfo.productKey + ".iot-as-mqtt." + region + ".aliyuncs.
com:1883";
       /**
         * 是否接受离线消息
         * 对应 mqtt 的 cleanSession 字段
        */
       config.receiveOfflineMsg = false;
       params.mqttClientConfig = config;
        /**
         * 设置初始化,传入设备证书信息
        */
       params.deviceInfo = deviceInfo;
       LinkKit.getInstance().init(params, new ILinkKitConnectListener() {
           public void onError(AError aError) {
               ALog.e(TAG, "Init Error error=" + aError);
           }
           public void onInitDone(InitResult initResult) {
               ALog.i(TAG, "onInitDone result=" + initResult);
               connectNotifyListener();
               // 获取云端最新期望属性值
               getDesiredProperty(deviceInfo, Arrays.asList("LightStatus"), new IConnectSe
ndListener() {
                   public void onResponse(ARequest aRequest, AResponse aResponse) {
                       if(aRequest instanceof MqttPublishRequest && aResponse.data != null
) {
                           JSONObject jsonObject = JSONObject.parseObject(aResponse.data.t
oString());
                           ALog.i(TAG, "onResponse result=" + jsonObject);
                           JSONObject dataObj = jsonObject.getJSONObject("data");
                           if (dataObj != null) {
                               if (dataObj.getJSONObject("LightStatus") == null) {
                                   // 未设置期望值
                               } else {
                                   Integer value = dataObj.getJSONObject("LightStatus").ge
tInteger("value");
                                   handlePropertySet("LightStatus", new ValueWrapper.IntVa
lueWrapper(value), true);
                               }
                           }
                       }
                   }
                   public void onFailure(ARequest aRequest, AError aError) {
                       ALog.d(TAG, "onFailure() called with: aRequest = [" + aRequest + "]
, aError = [" + aError + "]");
                   }
               });
            }
```
```
});
   }
   /**
    * 真实设备处理属性变更,两个场景下会被调用:
    * 场景1. 设备联网后主动获取最新的属性期望值(由设备发起,拉模式)
    * 场景2. 设备在线时接收到云端property.set推送(由云端发起,推模式)
    * @param identifier 属性标识符
    * @param value
                       期望属性值
    * @param needReport 是否发送property.post状态上报。
                       上面场景2的处理函数中已集成属性上报能力,会将needReport设置为false
    * @return
    */
   private boolean handlePropertySet(String identifier, ValueWrapper value, boolean needRe
port) {
       ALog.d(TAG, "真实设备处理属性变更 = [" + identifier + "], value = [" + value + "]");
       // 用户根据实际情况判断属性是否设置成功 这里测试直接返回成功
       boolean success = true;
       if (needReport) {
          reportProperty(identifier, value);
       }
       return success;
   }
   private void reportProperty(String identifier, ValueWrapper value){
       if (StringUtils.isEmptyString(identifier) || value == null) {
           return;
       }
       ALog.d(TAG, "上报 属性identity=" + identifier);
       Map<String, ValueWrapper> reportData = new HashMap<>();
       reportData.put(identifier, value);
       LinkKit.getInstance().getDeviceThing().thingPropertyPost(reportData, new IPublishRe
sourceListener() {
          public void onSuccess(String s, Object o) {
              // 属性上报成功
              ALog.d(TAG, "上报成功 onSuccess() called with: s = [" + s + "], o = [" + o + ]
"]");
          }
          public void onError(String s, AError aError) {
              // 属性上报失败
              ALog.d(TAG, "上报失败onError() called with: s = [" + s + "], aError = [" + J
SON.toJSONString(aError) + "]");
       });
   }
   /**
    * 注册服务调用(以及属性设置)的响应函数。
    * 云端调用设备的某项服务的时候,设备端需要响应该服务并回复。
    */
   public void connectNotifyListener() {
       List<Service> serviceList = LinkKit.getInstance().getDeviceThing().getServices();
       for (int i = 0; serviceList != null && i < serviceList.size(); i++) {</pre>
           Service service = serviceList.get(i);
          LinkKit.getInstance().getDeviceThing().setServiceHandler(service.getIdentifier(
), mCommonHandler);
       }
```

```
}
   private ITResRequestHandler mCommonHandler = new ITResRequestHandler() {
       public void onProcess (String serviceIdentifier, Object result, ITResResponseCallbac
k itResResponseCallback) {
           ALog.d(TAG, "onProcess() called with: s = [" + serviceIdentifier + "]," +
                   " o = [" + result + "], itResResponseCallback = [" + itResResponseCallb
ack + "]");
           ALog.d(TAG, "收到云端异步服务调用 " + serviceIdentifier);
           try {
               if (SERVICE SET.equals(serviceIdentifier)) {
                   Map<String, ValueWrapper> data = (Map<String, ValueWrapper>) ((InputPara
ms)result).getData();
                   ALog.d(TAG, "收到异步下行数据 " + data);
                   // 设置真实设备的属性,然后上报设置完成的属性值
                   boolean isSetPropertySuccess =
                          handlePropertySet("LightStatus", data.get("LightStatus"), false
);
                   if (isSetPropertySuccess) {
                       if (result instanceof InputParams) {
                           // 响应云端 接收数据成功
                          itResResponseCallback.onComplete(serviceIdentifier, null, null)
;
                       } else {
                          itResResponseCallback.onComplete(serviceIdentifier, null, null)
;
                       }
                   } else {
                      AError error = new AError();
                      error.setCode(100);
                       error.setMsg("setPropertyFailed.");
                       itResResponseCallback.onComplete(serviceIdentifier, new ErrorInfo(e
rror), null);
                   }
               } else if (SERVICE GET.equals(serviceIdentifier)) {
               } else {
                   // 根据不同的服务做不同的处理,跟具体的服务有关系
                   ALog.d(TAG, "用户根据真实的服务返回服务的值,请参照set示例");
                   OutputParams outputParams = new OutputParams();
                   // outputParams.put("op", new ValueWrapper.IntValueWrapper(20));
                   itResResponseCallback.onComplete(serviceIdentifier, null, outputParams)
;
               }
           } catch (Exception e) {
               e.printStackTrace();
               ALog.d(TAG, "云端返回数据格式异常");
           }
        }
       public void onSuccess(Object o, OutputParams outputParams) {
           ALog.d(TAG, "onSuccess() called with: o = [" + o + "], outputParams = [" + outp
utParams + "]");
           ALog.d(TAG, "注册服务成功");
       }
       public void onFail(Object o, ErrorInfo errorInfo) {
          ALog.d(TAG, "onFail() called with: o = [" + o + "], errorInfo = [" + errorInfo
_ "l"\.
```

```
1 17
           ALog.d(TAG, "注册服务失败");
       }
    };
   private void getDesiredProperty(BaseInfo info, List<String> properties, IConnectSendLis
tener listener) {
       ALog.d(TAG, "getDesiredProperty() called with: info = [" + info + "], listener = ["
+ listener + "]");
       if(info != null && !StringUtils.isEmptyString(info.productKey) && !StringUtils.isEm
ptyString(info.deviceName)) {
           MqttPublishRequest request = new MqttPublishRequest();
            request.topic = DESIRED PROPERTY GET.replace("{productKey}", info.productKey).r
eplace("{deviceName}", info.deviceName);
           request.replyTopic = DESIRED PROPERTY GET REPLY.replace("{productKey}", info.pr
oductKey).replace("{deviceName}", info.deviceName);
           request.isRPC = true;
           RequestModel<List<String>> model = new RequestModel<>();
           model.id = String.valueOf(IDGeneraterUtils.getId());
           model.method = METHOD GET DESIRED PROPERTY;
           model.params = properties;
           model.version = "1.0";
           request.payloadObj = model.toString();
           ALog.d(TAG, "getDesiredProperty: payloadObj=" + request.payloadObj);
           ConnectSDK.getInstance().send(request, listener);
        } else {
           ALog.w(TAG, "getDesiredProperty failed, baseInfo Empty.");
           if(listener != null) {
               AError error = new AError();
               error.setMsg("BaseInfoEmpty.");
               listener.onFailure(null, error);
           }
       }
   }
}
```

# 3.2. 子设备接入物联网平台

# 3.2.1. 概述

子设备不直接连接物联网平台,而是通过网关接入物联网平台。本示例介绍如何实现子设备通过网关接入物 联网平台。

首先,需在物联网平台上创建网关和子设备;然后,开发网关设备端SDK,实现网关直连物联网平台;再由 网关向物联网平台上报网关与子设备的拓扑关系;通过网关上报子设备证书(一机一密方式)或者子设备动 态注册的认证方式,物联网平台校验子设备的身份和该子设备与网关的拓扑关系。所有校验通过,才会建立 子设备逻辑通道,并绑定至网关物理通道上,实现子设备通过网关,与物联网平台建立连接,并进行通信。

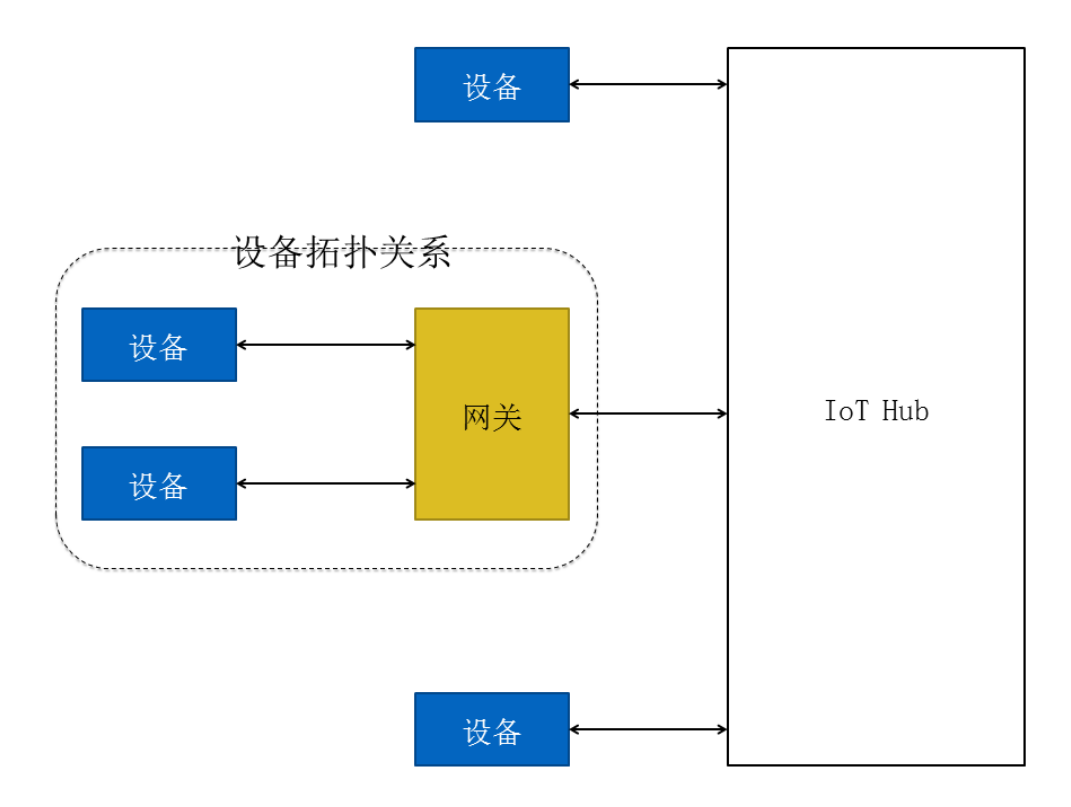

本示例仅介绍子设备通过网关接入物联网平台,不涉及物模型数据通信等通信配置。如果您的子设备与物联 网平台之间,需进行物模型数据通信,请配置网关代理子设备进行物模型数据通信。配置方法,请参见物模 型通信。

⑦ 说明 网关如何与子设备进行数据传递,需网关厂商自行实现,阿里云不提供代码支持。

# 相关连接

本示例使用的SDK代码Demo: iotx-api-demo。

实现过程说明:

- 1. 创建网关和子设备
- 2. 初始化SDK
- 3. 网关接入物联网平台
- 4. 子设备接入物联网平台

# 3.2.2. 创建网关和子设备

首先,在物联网平台控制台,分别创建网关产品和设备、子设备所属产品和子设备。

#### 操作步骤

- 1. 登录物联网平台控制台。
- 2. 在实例概览页面,找到对应的实例,单击实例进入实例详情页面。

| ♥ 注意 目前华<br>步骤。 | 东2(上海)、日本(东京                                                 | (1)地域开通了企业版实例服务。其他均 | 也域 <i>,</i> 请跳过此 |
|-----------------|--------------------------------------------------------------|---------------------|------------------|
|                 | 治日本(东京) >                                                    |                     |                  |
| 物联网平台           | 企业版实例                                                        | 运行中                 |                  |
| 实例概览            | 1                                                            | 1                   | ~                |
| 产品文档口           | 全部实例                                                         |                     |                  |
|                 |                                                              |                     | 升配续费             |
|                 | iotTest 标准型                                                  |                     |                  |
|                 | <ul><li>Ender</li><li>ID:</li><li>到期时间: 2023/01/18</li></ul> |                     | 在线设备数            |

- 3. 在左侧导航栏, 单击设备管理 > 产品。
- 4. 单击创建产品,创建两个产品,分别是网关产品和子设备产品。
  - 创建网关产品,具体操作请参见创建产品。

⑦ 说明 网关产品的节点类型需选择为网关设备。

○ 创建子设备产品,具体操作请参见创建产品。

⑦ 说明 节点类型需选择为网关子设备。

5. 在左侧导航栏,单击**设备**。在**设备**页,分别在网关产品和子设备产品下,创建网关设备和子设备,具体操作请参见创建设备。

## 后续步骤

初始化SDK

网关接入物联网平台

子设备接入物联网平台

# 3.2.3. 初始化SDK

本示例中,提供云端和设备端 Java SDK Demo。您需准备Java开发环境,下载SDK Demo,导入项目和初始 化SDK。

## 前提条件

创建网关和子设备

### 操作步骤

1. 单击下载iotx-api-demo,并解压缩。

SDK Demo中包含了服务端SDK Demo和设备端SDK Demo。

- 2. 打开Java开发工具,导入解压缩后的iotx-api-demo文件夹。
- 3. 在pom.xml文件中,添加以下依赖,导入阿里云云端SDK和设备端SDK。

```
<!-- https://mvnrepository.com/artifact/com.aliyun/aliyun-java-sdk-iot -->
<dependency>
   <groupId>com.aliyun</groupId>
   <artifactId>aliyun-java-sdk-iot</artifactId>
   <version>6.5.0</version>
</dependency>
<dependency>
   <groupId>com.aliyun</groupId>
   <artifactId>aliyun-java-sdk-core</artifactId>
   <version>3.5.1</version>
</dependency>
<dependency>
 <proupId>com.aliyun.alink.linksdk</proupId>
 <artifactId>iot-linkkit-java</artifactId>
 <version>1.2.0.1</version>
 <scope>compile</scope>
</dependency>
```

4. 在 java/src/main/resources/目录下的 config文件中,填入初始化信息。

```
user.accessKeyID = <your accessKey ID>
user.accessKeySecret = <your accessKey Secret>
iot.regionId = <regionId>
iot.productCode = Iot
iot.domain = iot.<regionId>.aliyuncs.com
iot.version = 2018-01-20
```

| 参数              | 说明                                                                                                    |
|-----------------|----------------------------------------------------------------------------------------------------|
| accessKeyID     | 您的阿里云账号的AccessKey ID。<br>将光标定位到您的账号头像上,选择 <b>AccessKey管理</b> ,进入 <b>安全信息管理</b> 页,可<br>创建或查看您的AccessKey。 |
| accessKeySecret | 您的阿里云账号的AccessKey Secret。查看方法同上AccessKey ID。                                                            |
| regionId        | 您的物联网设备所属地域ID。地域ID的表达方法,请参见 <mark>地域和可用区</mark> 。                                                       |

# 后续步骤

网关接入物联网平台

子设备接入物联网平台

# 3.2.4. 网关接入物联网平台

配置设备端SDK后,可以实现网关设备连接物联网平台。

### 前提条件

您已完成以下操作:

- 创建网关和子设备
- 初始化SDK

# 配置网关设备端SDK

本示例Demo中, *java/src/main/java/com/aliyun/iot/api/common/deviceApi*目录下的*DeviceTopoManager*文件中包含网关接入物联网平台的代码示例。

1. 设置网关连接信息。

```
private static String regionId = "cn-shanghai";
private static final String TAG = "TOPO";
//网关设备。
private static String GWproductKey = "alBxptK***";
private static String GWdeviceName = "XMtrv3yvftEHAzrTfX1U";
private static String GWdeviceSecret = "19xJNybifnmgcK057vYhazYK4b64***";
public static void main(String[] args) {
   /**
    * mqtt连接信息。
    */
   DeviceTopoManager manager = new DeviceTopoManager();
    /**
    * 服务器端的java http客户端使用TSLv1.2。
    */
   System.setProperty("https.protocols", "TLSv2");
   manager.init();
}
```

2. 建立连接。

```
public void init() {
       LinkKitInitParams params = new LinkKitInitParams();
       /**
        * 设置mqtt初始化参数。
        */
       IoTMqttClientConfig config = new IoTMqttClientConfig();
       config.productKey = GWproductKey;
       config.deviceName = GWdeviceName;
       config.deviceSecret = GWdeviceSecret;
       config.channelHost = GWproductKey + ".iot-as-mqtt." + regionId + ".aliyuncs.com
:1883";
       /**
        * 是否接受离线消息。
        * 对应mqtt的cleanSession字段。
        */
       config.receiveOfflineMsg = false;
       params.mgttClientConfig = config;
       ALog.setLevel(LEVEL DEBUG);
       ALog.i(TAG, "mqtt connetcion info=" + params);
       /**
        * 设置初始化,传入设备证书信息。
        */
       DeviceInfo deviceInfo = new DeviceInfo();
       deviceInfo.productKey = GWproductKey;
       deviceInfo.deviceName = GWdeviceName;
       deviceInfo.deviceSecret = GWdeviceSecret;
       params.deviceInfo = deviceInfo;
       /**建立连接。**/
       LinkKit.getInstance().init(params, new ILinkKitConnectListener() {
           public void onError(AError aError) {
              ALog.e(TAG, "Init Error error=" + aError);
           }
           public void onInitDone(InitResult initResult) {
              ALog.i(TAG, "onInitDone result=" + initResult);
              //获取网关下topo关系,查询网关与子设备是否已经存在topo关系。
              //如果已经存在,则直接上线子设备。
              getGWDeviceTopo();
              //子设备动态注册获取设备deviceSecret,如果设备已知设备证书则忽略此步,直接添加t
opo关系。
              //预注册设备时,可以使用设备的MAC地址或SN序列号等作为DeviceName。
              gatewaySubDevicRegister();
              //待添加拓扑关系的子设备信息。
              gatewayAddSubDevice();
           }
       });
   }
```

#### 测试

在设备端SDK中,配置完网关设备信息后,测试SDK是否能连接物联网平台。

- 1. 运行DeviceTopoManager。
- 2. 在物联网平台控制台左侧导航栏中,选择设备管理 > 设备。

3. 在设备列表中,找到网关设备,查看其状态。如果状态显示为在线,说明网关设备已连接物联网平台。

#### 后续步骤

子设备接入物联网平台

# 3.2.5. 子设备接入物联网平台

子设备不直接连接物联网平台,需要通过网关与物联网平台连接。子设备连接网关后,网关查询与当前子设备间的拓扑关系,将子设备的信息上报物联网平台,代理子设备接入物联网平台。

#### 前提条件

您已完成以下操作:

- 创建网关和子设备
- 初始化SDK
- 网关接入物联网平台

#### 背景信息

• 开发子设备

由于子设备不直接连接物联网平台,所以无需为子设备安装物联网平台设备端SDK。子设备的设备端由厂 商自行开发。

• 本示例Demo

*java/src/main/java/com/aliyun/iot/api/common/deviceApi*目录下的*DeviceTopoManager*文件中包含 网关管理拓扑关系、获取子设备证书和子设备上线的代码。

# 步骤一: 网关管理拓扑关系

网关接入物联网平台后,需将拓扑关系同步至物联网平台,才能代理子设备与物联网平台通信。您可以直接 在控制台查看、添加拓扑关系,也可以使用示例代码完成这一步。

- 在物联网平台控制台下查看、添加网关与子设备的拓扑关系。
  - i. 在左侧导航栏,选择设备管理 > 设备,在列表中找到网关设备。
  - ii. 单击网关设备对应的子设备,进入子设备管理页面。查看网关产品下的子设备信息。
  - iii. 单击添加子设备,将创建网关和子设备步骤中的子设备添加到网关下。
- 通过以下示例代码查询、添加拓扑关系。

查询拓扑关系:

```
/**
    * 获取网关下topo关系,查询网关与子设备是否已经存在topo关系。
    */
   private void getGWDeviceTopo() {
       LinkKit.getInstance().getGateway().gatewayGetSubDevices(new IConnectSendListene
r() {
           @Override
           public void onResponse(ARequest request, AResponse aResponse) {
              ALog.i(TAG, "获取网关的topo关系成功 : " + JSONObject.toJSONString(aRespon
se));
               // 获取子设备列表结果。
               try {
                  ResponseModel<List<DeviceInfo>> response = JSONObject.parseObject(a
Response.data.toString(), new TypeReference<ResponseModel<List<DeviceInfo>>>() {
                  }.getType());
                  // TODO, 根据实际应用场景处理。
               } catch (Exception e) {
                  e.printStackTrace();
               }
           }
           @Override
           public void onFailure(ARequest request, AError error) {
               ALog.i(TAG, "获取网关的topo关系失败 : " + JSONObject.toJSONString(error))
;
           }
       });
   }
```

○ 添加拓扑关系:

- ? 说明
  - 子设备证书信息的获取方法请参见下一步。
  - 物联网平台系统确认子设备和网关的拓扑关系后,子设备便可上线,复用网关的物理通道与 物联网平台进行通信。

```
/**
    * 待添加拓扑关系的子设备信息。
    */
   private void gatewayAddSubDevice() {
       BaseInfo baseInfo1 = new BaseInfo();
       baseInfo1.productKey = "alj7SyR****";
       baseInfol.deviceName = "safa***";
       String deviceSecret = "7lzCJIWHmGFpZpDKbJdVucDHUz6C****";
       LinkKit.getInstance().getGateway().gatewayAddSubDevice(baseInfol, new ISubDevic
eConnectListener() {
           00verride
           public String getSignMethod() {
               // 使用的签名方法。
               return "hmacshal";
           }
           anverride
```

```
COVELLIUE
           public String getSignValue() {
               // 获取签名,用户使用deviceSecret获得签名结果。
               Map<String, String> signMap = new HashMap<>();
               signMap.put("productKey", baseInfol.productKey);
               signMap.put("deviceName", baseInfol.deviceName);
               //signMap.put("timestamp", String.valueOf(System.currentTimeMillis()));
               signMap.put("clientId", getClientId());
               return SignUtils.hmacSign(signMap, deviceSecret);
           }
           @Override
           public String getClientId() {
               // clientId可为任意值。
               return "id";
           }
           @Override
           public Map<String, Object> getSignExtraData() {
              return null;
           }
           ROverride
           public void onConnectResult (boolean isSuccess, ISubDeviceChannel iSubDevice
Channel, AError aError) {
               // 添加结果
               if (isSuccess) {
                   // 子设备添加成功,接下来可以做子设备上线的逻辑
                   ALog.i(TAG, "topo关系添加成功 : " + JSONObject.toJSONString(iSubDevi
ceChannel));
                   //子设备上线
                   gatewaySubDeviceLogin();
               } else {
                   ALog.i(TAG, "topo关系添加失败 : " + JSONObject.toJSONString(aError))
               }
           }
           @Override
           public void onDataPush(String s, AMessage aMessage) {
       });
   }
```

## 步骤二:获取子设备证书

子设备创建成功后,物联网平台会颁发设备证书。网关可通过以下方法,获取子设备证书信息。

• 使用一机一密的认证方式。

在设备创建成功后,在控制台的设备详情页面,获取ProductKey、DeviceName和DeviceSecret。

- 在网关与子设备之间定义协议,实现网关发现子设备,获取子设备的设备证书。该协议由网关厂商与子 设备厂商自行定义。
- 网关厂商可以在网关上提供某种配置方式,预置子设备的证书信息。该功能由网关厂商自行实现。
- 使用子设备动态注册的方式。

由网关向物联网平台上报子设备的ProductKey和DeviceName进行注册。物联网平台校验子设备 ProductKey和DeviceName通过后,动态下发子设备的DeviceSecret。 i. 创建子设备时,以设备的SN码或MAC地址作为DeviceName。设备创建成功后,开启产品的动态注册 功能。

| ← 公共实例           |   |           |             |         |             |        |      |        |                          |
|------------------|---|-----------|-------------|---------|-------------|--------|------|--------|--------------------------|
| 设备管理             | ^ |           |             |         |             |        |      |        |                          |
| 产品               |   | Product   | 0 前注答       |         |             |        |      |        | ProductSecret ******* 查看 |
| 设备               |   | 火田気       |             |         | WHITE AD LC |        | летн |        |                          |
| 分组               |   | /~aala.e. | Topic 99/13 | UIRCEX. | 安火11百月中17丁  | 即以为此的人 | 设留开及 |        |                          |
| 任务               |   | 产品信息      | ∠ 编辑        |         |             |        |      |        |                          |
| CA 证书            |   | 产品名称      | 1.0         |         |             |        |      | 节点类型   | 直连设备                     |
| 规则引擎             | ~ | 所属品类      | 自定          | 义品类     |             |        |      | 数据格式   | ICA 标准数据格式(Alink JSON)   |
| 监控运维             | ~ | 认证方式      | 设备          | 密钥      |             |        |      | 动态注册 📀 | 已开启 🜑                    |
| 设备划归<br>数据分析 C   | < | 连网协议      | Wi-F        |         |             |        |      | 产品描述   | -                        |
| 设备初归<br>数据分析 [2] | < | 连网协议      | Wi-F        |         |             |        |      | 产品描述   |                          |

 ii. 开发网关时,实现网关通过某种协议发现子设备,获取子设备的型号(model)和唯一标识(SN码或 MAC地址);并实现子设备型号(model)与阿里云物联网平台ProductKey的映射。

iii. 通过物联网平台的动态注册功能,从物联网平台获取子设备的DeviceSecret。

代码示例:

```
/**
    * 子设备动态注册获取设备deviceSecret。
    * 在物联网平台上提前创建子设备时,可以使用子设备的MAC地址或SN序列号等作为DeviceName。
    */
   private void gatewaySubDevicRegister() {
       List<BaseInfo> subDevices = new ArrayList<>();
       BaseInfo baseInfo1 = new BaseInfo();
       baseInfol.productKey = "alj7SyR***";
       baseInfol.deviceName = "safasdf";
       subDevices.add(baseInfol);
       LinkKit.getInstance().getGateway().gatewaySubDevicRegister(subDevices, new IConne
ctSendListener() {
           QOverride
           public void onResponse (ARequest request, AResponse response) {
              ALog.i(TAG, "子设备注册成功 : " + JSONObject.toJSONString(response));
           }
           @Override
           public void onFailure(ARequest request, AError error) {
              ALog.i(TAG, "子设备注册失败 : " + JSONObject.toJSONString(error));
           }
       });
    }
```

关于设备动态注册的详细说明,请参见子设备动态注册。

# 步骤三:子设备上线

```
/**
    * 调用子设备上线接口之前,请确保已建立topo关系。网关发现子设备连接之后,需要告知物联网平台子设备上
线。
    * 子设备上线之后可以执行子设备的订阅、发布等操作。
    */
   public void gatewaySubDeviceLogin() {
       BaseInfo baseInfo1 = new BaseInfo();
       baseInfol.productKey = "alj7SyR****";
       baseInfol.deviceName = "safasdf";
       LinkKit.getInstance().getGateway().gatewaySubDeviceLogin(baseInfol, new ISubDeviceA
ctionListener() {
          Qoverride
          public void onSuccess() {
              // 代理子设备上线成功。
              // 上线之后可订阅、发布消息,并可以删除和禁用子设备。
              // subDevDisable(null);
              // subDevDelete(null);
          }
          00verride
          public void onFailed(AError aError) {
              ALog.d(TAG, "onFailed() called with: aError = [" + aError + "]");
          }
       });
   }
}
```

# 附录:代码Demo

由网关发现并上报子设备信息,建立子设备与物联网平台的逻辑通道,及子设备复用网关物理通道接入物联 网平台的完整示例代码如下:

```
package com.aliyun.iot.api.common.deviceApi;
import com.alibaba.fastjson.JSONObject;
import com.alibaba.fastjson.TypeReference;
import com.aliyun.alink.dm.api.BaseInfo;
import com.aliyun.alink.dm.api.DeviceInfo;
import com.aliyun.alink.dm.api.InitResult;
import com.aliyun.alink.dm.api.SignUtils;
import com.aliyun.alink.dm.model.ResponseModel;
import com.aliyun.alink.linkkit.api.ILinkKitConnectListener;
import com.aliyun.alink.linkkit.api.IoTMqttClientConfig;
import com.aliyun.alink.linkkit.api.LinkKit;
import com.aliyun.alink.linkkit.api.LinkKitInitParams;
import com.aliyun.alink.linksdk.channel.gateway.api.subdevice.ISubDeviceActionListener;
import com.aliyun.alink.linksdk.channel.gateway.api.subdevice.ISubDeviceChannel;
import com.aliyun.alink.linksdk.channel.gateway.api.subdevice.ISubDeviceConnectListener;
import com.aliyun.alink.linksdk.channel.gateway.api.subdevice.ISubDeviceRemoveListener;
import com.aliyun.alink.linksdk.cmp.core.base.AMessage;
import com.aliyun.alink.linksdk.cmp.core.base.ARequest;
import com.aliyun.alink.linksdk.cmp.core.base.AResponse;
import com.aliyun.alink.linksdk.cmp.core.listener.IConnectSendListener;
import com.aliyun.alink.linksdk.tools.AError;
import com.aliyun.alink.linksdk.tools.ALog;
import for util *.
```

### 最佳实践·<mark>设备</mark>管理

```
Import Java.utit.";
import static com.aliyun.alink.linksdk.tools.ALog.LEVEL DEBUG;
public class DeviceTopoManager {
   private static String regionId = "cn-shanghai";
   private static final String TAG = "TOPO";
   //网关设备
   private static String GWproductKey = "alBxp*******";
   private static String GWdeviceName = "XMtrv3y*********";
   private static String GWdeviceSecret = "19xJNybifnmgc*********";
   public static void main(String[] args) {
       /**
        * mqtt连接信息
        */
       DeviceTopoManager manager = new DeviceTopoManager();
       /**
        * 服务器端的java http客户端使用TSLv1.2。
        */
       System.setProperty("https.protocols", "TLSv2");
       manager.init();
   public void init() {
       LinkKitInitParams params = new LinkKitInitParams();
       /**
        * 设置mqtt初始化参数。
        */
       IoTMqttClientConfig config = new IoTMqttClientConfig();
       config.productKey = GWproductKey;
       config.deviceName = GWdeviceName;
       config.deviceSecret = GWdeviceSecret;
       config.channelHost = GWproductKey + ".iot-as-mqtt." + regionId + ".aliyuncs.com:188
3";
       /**
        * 是否接受离线消息。
        * 对应mqtt的cleanSession字段。
        */
       config.receiveOfflineMsg = false;
       params.mqttClientConfig = config;
       ALog.setLevel(LEVEL DEBUG);
       ALog.i(TAG, "mqtt connetcion info=" + params);
       /**
        * 设置初始化,传入网关的设备证书信息。
        */
       DeviceInfo deviceInfo = new DeviceInfo();
       deviceInfo.productKey = GWproductKey;
       deviceInfo.deviceName = GWdeviceName;
       deviceInfo.deviceSecret = GWdeviceSecret;
       params.deviceInfo = deviceInfo;
        /**建立连接**/
       LinkKit.getInstance().init(params, new ILinkKitConnectListener() {
           public void onError(AError aError) {
               ALoq.e(TAG, "Init Error error=" + aError);
           }
           public void onInitDone(InitResult initResult) {
               ALog.i(TAG, "onInitDone result=" + initResult);
               //获取网关下拓扑关系, 查询网关与子设备是否已经存在拓扑关系。
```

```
//如果已经存在,则直接上线子设备。
              getGWDeviceTopo();
              //子设备动态注册获取DeviceSecret,如果设备已知设备证书则忽略此步,直接添加拓扑关系。
              //在物联网平台上提前创建设备时,可以使用设备的MAC地址或SN序列号等作为DeviceName。
              gatewaySubDevicRegister();
              //待添加拓扑关系的子设备信息。
              gatewayAddSubDevice();
           }
       });
   }
   /**
    * 获取网关下拓扑关系,查询网关与子设备是否已经存在拓扑关系。
   private void getGWDeviceTopo() {
       LinkKit.getInstance().getGateway().gatewayGetSubDevices(new IConnectSendListener()
{
           QOverride
          public void onResponse(ARequest request, AResponse aResponse) {
              ALoq.i(TAG, "获取网关的topo关系成功 : " + JSONObject.toJSONString(aResponse))
;
              // 获取子设备列表结果。
              try {
                  ResponseModel<List<DeviceInfo>> response = JSONObject.parseObject(aResp
onse.data.toString(), new TypeReference<ResponseModel<List<DeviceInfo>>>() {
                 }.getType());
                  // TODO 根据实际应用场景处理。
              } catch (Exception e) {
                 e.printStackTrace();
           }
           QOverride
          public void onFailure(ARequest request, AError error) {
              ALog.i(TAG, "获取网关的topo关系失败 : " + JSONObject.toJSONString(error));
          }
       });
   }
   /**
    * 子设备动态注册获取设备deviceSecret,如果网关已获得子设备证书则忽略此步。
    * 在物联网平台上提前创建设备时,可以使用设备的MAC地址或SN序列号等作为DeviceName。
    */
   private void gatewaySubDevicRegister() {
       List<BaseInfo> subDevices = new ArrayList<>();
       BaseInfo baseInfo1 = new BaseInfo();
       baseInfo1.productKey = "alj7SyR*******";
       baseInfol.deviceName = "test123******";
       subDevices.add(baseInfol);
       LinkKit.getInstance().getGateway().gatewaySubDevicRegister(subDevices, new IConnect
SendListener() {
          @Override
          public void onResponse(ARequest request, AResponse response) {
              ALog.i(TAG, "子设备注册成功 : " + JSONObject.toJSONString(response));
           1
           @Override
          public void onFailure(ARequest request, AError error) {
```

```
ALog.i(TAG, "子设备注册失败 : " + JSONObject.toJSONString(error));
           }
       });
   }
    /**
    * 待添加拓扑关系的子设备信息。
    */
   private void gatewayAddSubDevice() {
       BaseInfo baseInfo1 = new BaseInfo();
       baseInfol.productKey = "alj7Sy**********;;
       baseInfol.deviceName = "safasd******";
       String deviceSecret = "7lzCJIWHmGF**********;;
       LinkKit.getInstance().getGateway().gatewayAddSubDevice(baseInfol, new ISubDeviceCon
nectListener() {
           @Override
           public String getSignMethod() {
              // 使用的签名方法
               return "hmacshal";
           }
           @Override
           public String getSignValue() {
               // 获取签名,用户使用DeviceSecret获得签名结果。
               Map<String, String> signMap = new HashMap<>();
              signMap.put("productKey", baseInfol.productKey);
              signMap.put("deviceName", baseInfol.deviceName);
                signMap.put("timestamp", String.valueOf(System.currentTimeMillis()));
//
               signMap.put("clientId", getClientId());
               return SignUtils.hmacSign(signMap, deviceSecret);
           }
           @Override
           public String getClientId() {
              // clientId可为任意值。
              return "id";
           }
           @Override
           public Map<String, Object> getSignExtraData() {
              return null;
           }
           QOverride
           public void onConnectResult(boolean isSuccess, ISubDeviceChannel iSubDeviceChan
nel, AError aError) {
               // 添加结果
               if (isSuccess) {
                   // 子设备添加成功,接下来可以做子设备上线的逻辑。
                   ALog.i(TAG, "topo关系添加成功 : " + JSONObject.toJSONString(iSubDeviceCha
nnel));
                   //子设备上线
                   gatewaySubDeviceLogin();
               } else {
                   ALog.i(TAG, "topo关系添加失败 : " + JSONObject.toJSONString(aError));
               }
           }
           @Override
           public void onDataPush(String s, AMessage aMessage) {
```

```
}
      });
   }
   public void gatewayDeleteSubDevice() {
      BaseInfo baseInfo1 = new BaseInfo();
      baseInfol.productKey = "alj7S**********;;
       baseInfol.deviceName = "saf*******";
       LinkKit.getInstance().getGateway().gatewayDeleteSubDevice(baseInfol, new ISubDevice
RemoveListener() {
          00verride
          public void onSuceess() {
             // 成功删除子设备。删除之前可先做下线操作。
          }
          00verride
          public void onFailed(AError aError) {
             // 删除子设备失败。
          }
       });
   }
   /**
    * 调用子设备上线之前,请确保已建立拓扑关系。网关发现子设备连接后,需要告知物联网平台子设备上线。
    * 子设备上线之后可以执行子设备的订阅、发布等操作。
    */
   public void gatewaySubDeviceLogin() {
      BaseInfo baseInfo1 = new BaseInfo();
      baseInfol.productKey = "alj7SyR********;
      baseInfo1.deviceName = "safa******";
       LinkKit.getInstance().getGateway().gatewaySubDeviceLogin(baseInfol, new ISubDeviceA
ctionListener() {
          @Override
          public void onSuccess() {
              // 代理子设备上线成功。
              // 上线之后可订阅、发布消息,并可以删除和禁用子设备。
              // subDevDisable(null);
              // subDevDelete(null);
          }
          @Override
          public void onFailed(AError aError) {
             ALog.d(TAG, "onFailed() called with: aError = [" + aError + "]");
          }
      });
   }
}
```

# 4.监控运维

# 4.1. IoT资源监控

# 4.1.1. 概述

物联网平台支持使用云监控进行事件监控报警和阈值监控报警。事件监控报警基于物联网平台系统限流进行 监控和报警;阈值监控报警基于您设置的业务指标数值进行监控和报警。

#### 背景信息

示例场景

某危险品仓储区共布置了5,000个智能温度感应设备。这些设备基于MQTT协议与物联网平台通信。温度每变化0.1℃,温度感应设备将当前温度值发送到云端。根据已配置的数据流转规则,当温度超过25℃后,物联网平台会将温度值流转至函数计算(Function Compute)中进行后续处理。

温度对于仓储区的安全非常重要,控制室需实时获取各检测点的温度变化,并及时作出响应。因此要求温度 感应器设备一直在线。如果出现大量设备同时不在线,或设备不断重复上、下线的情况,需对设备和网络进 行检修;如果温度在短时间内迅速上升,则可能是出现了安全隐患,需做应急处理。

根据业务需要,需保证各个检测点的温度感应器实时在线,感应器上报的数据都能顺利到达函数计算,和当前账号下物联网平台资源使用情况,以保证不会因为触发了限流,而导致无法及时收到温度数据。

#### 方案设计

使用阿里云云监控监控物联网平台资源,需先在云监控控制台,创建物联网平台相关的报警规则。

需设置以下事件报警:

- 任一设备每分钟最大连接请求数达到上限
- 当前账号每秒最大连接请求数达到上限
- 当前账号每秒发布请求数达到上限
- 任一设备上行消息QPS达到上限
- 当前账号每秒到达规则引擎的请求数达到上限

需设置以下阈值报警:

- 实时在线设备数(MQTT)
- 设备属性上报失败数
- 规则引擎消息流转次数 (FC)

# 规则配置步骤

| 创建产品和设备  |
|----------|
| 设置报警联系人  |
| 创建事件报警规则 |
| 创建阈值报警规则 |

# 4.1.2. 创建产品和设备

本实践案例以监控建温度感应器为例,因此,您需要先在物联网平台创建温度感应器产品和设备、定义物模型、创建数据流转规则。

### 操作步骤

- 1. 登录物联网平台控制台。
- 2. 在实例概览页面,找到对应的实例,单击实例进入实例详情页面。

↓ 注意 目前华东2(上海)、日本(东京)地域开通了企业版实例服务。其他地域,请跳过此 步骤。

|        | 合 日本 (东京) ~      |     |       |
|--------|------------------|-----|-------|
| 物联网平台  | 企业版实例            | 运行中 | ۶     |
| 实例概览   | 1                | 1   | ~     |
| 产品文档 🖸 |                  |     |       |
|        | 全部实例             |     |       |
|        |                  |     | 升配续费  |
|        | iotTest 标准型      |     |       |
|        | ⊘运行中             |     | 在纬设备数 |
|        | ID:              |     | 4     |
|        | 到期时间: 2023/01/18 |     |       |

3. 在左侧导航栏中,选择**设备管理 > 产品**,单击**创建产品**,创建温度感应器产品。具体操作指导,请参见创建产品。

| * 产品名称                                                                                                    |      |   |  |
|----------------------------------------------------------------------------------------------------|------|---|--|
| 温度感应器                                                                                                    |      |   |  |
| * 所属品类 🚳                                                                                                    |      |   |  |
| ○ 标准品类 ● 自定义品类                                                                                                    |      |   |  |
|                                                                                                    |      |   |  |
| * 节点类型                                                                                                    |      |   |  |
|                                                                                                    |      |   |  |
| 百连设备 网关子设备 网关设备                                                                                                    |      |   |  |
|                                                                                                    |      |   |  |
|                                                                                                    |      |   |  |
|                                                                                                    |      |   |  |
| 连网与数据                                                                                                    |      |   |  |
| 连网与数据                                                                                                    |      |   |  |
| 连网与数据<br>* 连网方式                                                                                                    |      |   |  |
| 连网与数据<br>* 连网方式<br>WiFi                                                                                                    | ~    |   |  |
| 连网与数据<br>* 连网方式<br>WiFi                                                                                                    | ~    |   |  |
| 连网与数据<br>* 连网方式<br>WiFi<br>* 数据格式                                                                                                 | ~    | ] |  |
| 连网与数据<br>* 连网方式<br>WiFi<br>* 数据格式<br>ICA标准数据格式 (Alink JSON)                                                                       | ~    |   |  |
| 连网与数据<br>* 连网方式<br>WiFi<br>* 数据格式<br>ICA标准数据格式 (Alink JSON)                                                                       | ~    |   |  |
| 连网与数据<br>* 连网方式<br>WiFi<br>* 数据格式<br>ICA标准数据格式 (Alink JSON)<br>* 认证方式                                                             |      |   |  |
| <ul> <li>注网与数据</li> <li>注网方式</li> <li>WiFi</li> <li>数据格式</li> <li>ICA标准数据格式 (Alink JSON)</li> <li>* 认证方式</li> <li>设备密钥</li> </ul> | <br> | 0 |  |

4. 定义功能。

i. 在新建产品的**产品详情**页的**功能定义**页签下,选择编辑草稿 > 添加自定义功能,为产品定义温度属性。

| 添加自定义功能               | × |
|-----------------------|---|
| * 功能送型:<br>属性 服务 事件 @ |   |
| * 功能名称:               |   |
| Temp                  | 0 |
| * 标识符:                |   |
| Temperature           | 0 |
| * 数据类型:               |   |
| double (双精度浮点型)       |   |
| *取值范围:                |   |
| -50 ~ 100             |   |
| *步长:                  |   |
| 0.1                   |   |
| 单位:                   | _ |
| 摄氏度/℃                 | · |
| 读写美型:<br>〇 读写         |   |
|                       |   |

ii. 功能添加完成后,单击**发布上线**发布该物模型。

5. 在左侧导航栏中,选择设备,单击批量添加,批量创建设备。

本示例场景下, 共需创建5,000个设备。批量创建设备功能限制一次只能创建最多1,000个设备, 因此需 进行五次批量创建设备操作。批量创建设备的具体操作指导, 请参见<mark>批量创建设备</mark>。

- 6. 在左侧导航栏中,选择规则引擎 > 云产品流转,创建数据流转规则,以实现将温度感应器上报的温度 数据流转到函数计算中。
  - i. 单击创建规则,新建一个数据格式为JSON的规则。

ii. 单击规则对应的查看按钮,进入规则详情页,编写处理数据的SQL。

本示例中的SQL表示当温度感应器产品下的设备上报的温度数据高于25℃时,从上报的属性数据中 筛选出设备名称(deviceName)和温度(Temperature)两个字段的值。这两个字段将被流转到 函数计算中。

| 编写SQL                                                                                                    | ×    |
|----------------------------------------------------------------------------------------------------|------|
| 规则查询语句:<br>SELECT deviceName() as deviceName,items.Temperature.value<br>FROM "/sys/a1HHrkmIE8h/+/thing/event/property/post"<br>WHERE Temperature ≥ 25 | 复制语句 |
| ● 字段:                                                                                                    |      |
| Topic: /sys/a1HHrkmIE8h/+/thing/event/property/post                                                                                                   |      |
| 系统        温度感应器                                                                                                    |      |
| 全部设备(+) >                                                                                                    |      |
| thing/event/property/post                                                                                                    |      |
| Temperature > 25                                                                                                    |      |
| 确认                                                                                                    | 取消   |

iii. 设置数据转发目的地为函数计算。

| 添加操作                                                                                                    | ×                                                 |
|----------------------------------------------------------------------------------------------------|---------------------------------------------------|
| 数据转发时,因选择的目的云产品出现异常情况导致转发失败<br>1秒、3秒、10秒进行3次重试(重试策略可能会调整),3次重)<br>丢弃,如果您对消息可靠性要求比较高,可以同时添加错误操<br>会通过错误操作转发到其它云产品中,错误操作再次流转失败 | 1、物联网平台会间隔<br>武均失败后肖息会被<br>2作,重试失败的消息<br>将不会进行重试。 |
| 选择操作:                                                                                                    |                                                   |
| 发送数据到函数计算 (FC) 中 🗸 🗸                                                                                                    |                                                   |
| 该操作将数据插入到 函数计算中,详情请参考文档                                                                                                    |                                                   |
| * 地域:                                                                                                    |                                                   |
| 华东 2 ~                                                                                                    |                                                   |
| *服务:                                                                                                    |                                                   |
| DeviceScript ~                                                                                                    | 创建服务                                              |
| * 函数:                                                                                                    |                                                   |
| test 🗸                                                                                                    | 创建函数                                              |
| *授权:                                                                                                    |                                                   |
| AliyunIOTAccessingFCRole $\lor$                                                                                              | 创建RAM角色                                           |
|                                                                                                    |                                                   |
|                                                                                                    | 确定 取消                                             |

iv. 规则配置完成后,返回**云产品流转**页,单击规则对应的启动按钮,启动规则。 有关数据流转规则更具体的操作指导,请参见设置数据流转规则。

#### 后续步骤

设置报警联系人

创建事件报警规则

创建阈值报警规则

# 4.1.3. 设置报警联系人

当云监控发现异常时,可将报警信息,通过邮件、钉钉机器人消息等方式,发送到报警联系人组。您需要先 创建报警联系人,并把联系人添加到报警联系组。在创建报警规则时,选择相应的报警联系组,才能收到报 警通知。

## 前提条件

如果您想通过钉钉机器人接收报警信息,需先在钉钉应用中,创建钉钉群机器人(智能群助手)。具体操作步骤,请参见通过钉钉群接收报警通知。

### 操作步骤

- 1. 创建报警联系人。
- 2. 创建报警联系组,同时向报警联系组添加报警联系人。

您也可以向已有的报警联系组添加报警联系人,参见批量添加报警联系人到报警联系组。

### 后续步骤

创建事件报警规则

创建阈值报警规则

# 4.1.4. 创建事件报警规则

物联网平台对设备连接请求频率,数据上下行通信频率,消息流转频率等指标都有使用限制约定。使用物联 网平台时,一旦触发了使用限制条件,就会被限流,影响业务正常运行。结合云监控的监控和报警功能,您 可以及时收到异常报警消息,以便做相应业务调整。

### 背景信息

物联网平台使用限制,请参见使用限制。

#### 操作步骤

- 1. 登录云监控控制台。
- 2. 在左侧导航栏中,选择报警服务 > 报警规则。
- 3. 在报警规则列表页, 单击事件报警 > 创建事件报警。
- 4. 在右侧弹出的**创建/修改事件报警**对话框中,设置报警规则名称、具体规则和报警通知联系人组合通知 方式后,单击**确定**。

事件报警具体规则详情配置如下表。

| 参数     | 说明                                                                                                    |
|--------|----------------------------------------------------------------------------------------------------|
| 报警规则名称 | 根据提示文案,设置一个合法的规则名称。                                                                                                    |
| 事件类型   | 勾选 <b>系统事件</b> 。                                                                                                    |
| 产品类型   | 选择 <b>物联网平台</b> 。                                                                                                    |
| 事件类型   | 选择 <b>全部类型</b> 。                                                                                                    |
| 事件等级   | 选择 <b>全部级别</b> 。                                                                                                    |
| 事件名称   | <ul> <li>勾选需监控的事件项目。</li> <li>任一设备每分钟最大连接请求数达到上限</li> <li>当前账号每秒最大连接请求数达到上限</li> <li>当前账号每秒发布请求数达到上限</li> <li>任一设备上行消息QPS达到上限</li> <li>当前账号每秒到达规则引擎的请求数达到上限</li> </ul> |
| 资源范围   | 勾选 <b>全部资源</b> 。                                                                                                    |
| 报警方式   | 勾选 <b>报警通知</b> ,设置通知联系组和通知方式。                                                                                                    |

| Autob / Stanlasts/d.+P#th |  |
|---------------------------|--|
| 创建/修改尹仲祝晋                 |  |
| 事件类型                      |  |
| ◎ 系统事件   ◎ 自定义事件          |  |
| 产品类型                      |  |
| 物联网平台                     |  |
| 事件类型                      |  |
| 全音睽型 ¥ ▼                  |  |
| 事件等级                      |  |
| 全音降级别 詳                   |  |
| 事件名称                      |  |
| 当前账号每秒最大连接请求数达到上限 🗱 💦 🔭   |  |
| 资源范围                      |  |
| ● 全部资源   ◎ 应用分组           |  |
|                           |  |
| 报警方式                      |  |
| ☑ 报警通知                    |  |
| 联系人组                      |  |
| 温度计监控    ▼                |  |
| 通知方式                      |  |
| Warning(短信+邮箱+钉钉机器人)      |  |
| 确定取消                      |  |

5. 调试报警规则。

i. 在报警规则列表中,单击该规则对应的调试。

ii. 在右侧弹出的**创建事件调试**对话框中,选择事件名称,修改报警内容数据,单击**确定**,进行事件 报警调试。

您选择事件名称后,下方输入框中会出现JSON格式的报警内容格式,您可以根据实际情况,修改报 警内容数据。

| 创建事件调试                                                                                                    | × |
|----------------------------------------------------------------------------------------------------|---|
| 产品类型 IoT                                                                                                    |   |
| 事件等级:WARN                                                                                                    |   |
| 事件名称                                                                                                    |   |
| 当前账号每秒最大连接请求数达到上限    ▼                                                                                           |   |
| 内容(JSON格式)                                                                                                    |   |
| <pre>{     "product": "IoT",     "resourceId": "acs:iot:cn- shanghai:1000000000000000000000000000000000000</pre> |   |
| 确定 取消                                                                                                    |   |

#### iii. 通知联系组人员查看是否接收到报警信息。

如钉钉群中, 会收到类似如下消息。

| 我的机器人 机器人 8月26日 17:54                                                                                                    |       |
|----------------------------------------------------------------------------------------------------|-------|
| 【阿里云监控】尊敬的clacu 事间,un-hat.com, 事件通知:                                                                                                 |       |
| • 事件: Account_Connect_QPS_Limit<br>• 级别: WARN                                                                                        |       |
| •<br>资源: acs:iot:cn-<br>shanghai:1331534083539133:instance/iot-public                                                                |       |
| •<br><b>实例名称:</b> instanceName<br>• 时间: 20190826T175445.494+0800<br>• 详细内容: {"instanceId":"iot-<br>public","regionId":"cn-shanghai"} |       |
| • 事件含义:事件含义                                                                                                    | ☺ ⊜ … |

### 后续步骤

创建阈值报警规则

# 4.1.5. 创建阈值报警规则

云监控阈值报警功能根据您设置的阈值报警规则,监控指定产品下的设备在线数量、物模型通信失败数、规则引擎流转消息次数等,并将报警信息以指定方式发送给指定人员。

### 操作步骤

- 1. 登录云监控控制台。
- 2. 在左侧导航栏中,选择报警服务 > 报警规则。
- 3. 在报警规则列表页,单击阈值报警页签下的创建报警规则。
- 4. 关联物联网平台资源,指定要监控的产品。

| 1 | 关联资源  |         |                  |   |
|---|-------|---------|------------------|---|
|   | 产品    | 物联网平台   | -                |   |
|   | 资源范围: | 实例      | - 0              |   |
|   | 地域:   | 华东2(上海) | -                |   |
|   | 实例:   | 公共实例    | ▼ product: 温度感应器 | • |

5. 设置报警规则。需根据业务需要,逐一添加报警规则。

本示例中,设置了如下图三个阈值报警规则,并将通道沉默时间设置为10分钟(即如果发出报警10分钟 之后,报警还未解除,则重发报警通知)。

| 2 | 设置报警规则      |                                                       |    |
|---|-------------|-------------------------------------------------------|----|
|   |             | 事件报警已迁移至事件监控,查看详情                                     |    |
|   | 规则名称:       | 属性上报失败率                                               |    |
|   | 规则描述        | 公 音 歴 生 上 报 失 敗 数 ★ 15分 钟 周 ★ 注 续 3 周 期 ★ ※ 詳 + ★ 100 | ζ  |
|   | 规则名称:       | 数据流转次数                                                | ŧ  |
|   | 规则描述        | 规则引擎消息流转次数(FC) ・ 1分钟周 ・ 注葉3周期 ・ 系祥计数 ・ >= ・ 10000 グ   | ζ  |
|   | 规则名称:       | 在线设备数量下降                                              | ŧ  |
|   | 规则描述:       | 史时在线设备数(MQTT) ・ 5分钟周 ・ 连续3周期 ・ deviceNum・ < ・ 4800 グ  | R, |
|   | 十添加报警       | 规则                                                    |    |
|   | 通道沉默周<br>期: | 10 分钟 - @                                             |    |
|   | 生效时间:       | 00:00 • 至 23:59 •                                     |    |

#### 上图中的规则说明如下表。

| 规则名      | 规则描述                                                   | 说明                                                                                                    |
|----------|--------------------------------------------------------|----------------------------------------------------------------------------------------------------|
| 属性上报失败率  | 每15分钟为一个采样周期,连续三个周<br>期上报属性失败数大于或等于100,则<br>触发报警。      | 此规则用于监控温度感应器产品下所有<br>设备上报属性的情况。若连续出现大量<br>属性上报不成功,则需进行设备和网络<br>检查。                                                  |
| 数据流转次数   | 每1分钟为一个采样周期,连续三个周<br>期流转至函数计算的次数大于或等于<br>10,000,则触发报警。 | 根据数据流转规则,设备上报的温度大<br>于25时,规则引擎将数据转发至函数计<br>算。如果流转次数达到10,000,说明大<br>量设备在一分钟内上报了两次以上超过<br>25℃的温度值。需关注温度变化,进行<br>险情排查。 |
| 在线设备数量下降 | 每5分钟为一个采样周期,连续三个周<br>期在线设备数量小于4,800,则触发报<br>警。         | 连续出现大量设备同时不在线,需检查<br>设备和网络状况。                                                                                       |

6. 设置报警通知方式。选择通知对象联系人组和通知方式,其他保持默认即可。

#### 最佳实践·监控运维

| 搜索 Q<br>test<br>云账号报警联系人<br>吴公博<br>温度计监控<br>快速创建联系人组                                   |   |
|----------------------------------------------------------------------------------------|---|
| test     →       云账号报警联系人     →       是公博     →       温度计监控     →       快速创建联系人组     → |   |
| 云账号报警联系人<br>吴公博<br>温度计监控<br>快速创建联系人组                                                   |   |
| 吴公博<br>温度计监控<br>快速创建联系人组                                                               |   |
| 温度计监控 ↓ 使速创建联系人组                                                                       |   |
| 快速创建联系人组                                                                               |   |
|                                                                                        |   |
| <ul> <li>邮4++钉钉机器人 (Info)</li> <li>弹性伸缩(选择伸缩规则后,会在报警发生时触发相应的伸缩规则)</li> </ul>           | ) |
| 邮件主题: 邮件主题默认为产品名称+监控项名称+实例ID                                                           |   |
| <b>邮件备注:</b> 非必填                                                                       |   |

7. 单击确认,完成规则创建。

# 执行结果

阈值报警规则创建成功后,云监控将根据规则持续进行监控。当其中任何一个阈值规则被触发后,云监控将 根据通知方式配置发送相应的报警信息。

# 4.2. 设备OTA固件升级实践

# 4.2.1. 概述

OTA (Over-the-Air Technology)即空中下载技术,是物联网平台的一项基础功能。您可使用物联网平台的OTA升级功能,对分布在全球各地的IoT设备进行OTA升级。本文以MQTT协议下的设备为例,介绍设备进行OTA升级的过程。

### 背景信息

本示例中,使用阿里云提供的设备端4.x版本C Link SDK,开发设备端接入和OTA升级功能,使设备接入物联网 平台,并进行OTA升级。

设备进行OTA升级的流程和数据格式说明,请参见设备端OTA升级。本示例介绍为设备进行整包升级的流程, 其中升级包模块使用默认(default)模块,升级包仅含一个文件。

### OTA升级流程

流程图如下。

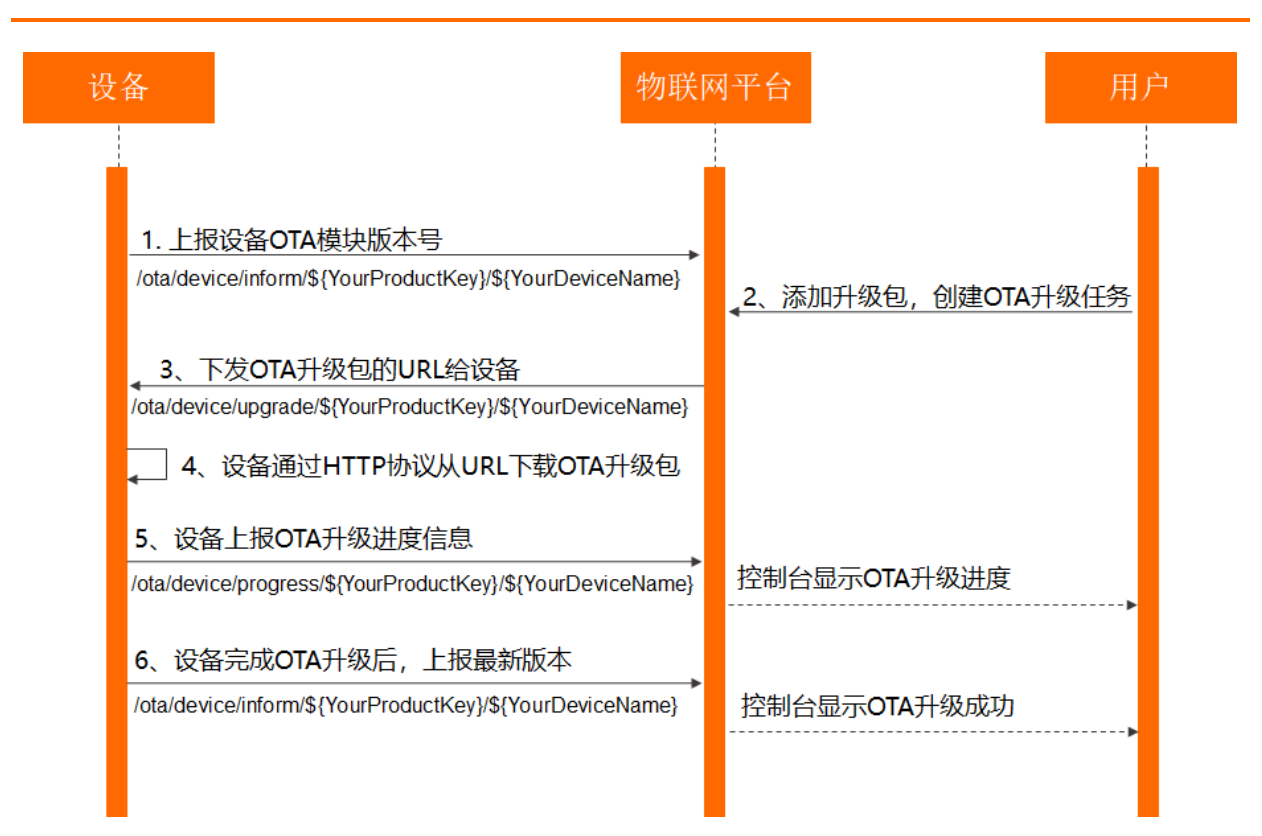

#### 流程说明如下表。

| 序号 | 说明                                                                                                    | 相关文档             |
|----|----------------------------------------------------------------------------------------------------|------------------|
| 1  | 上报当前OTA版本到 Topic: /ota/device/inform/\${YourProductKey}/\${YourDeviceName} . 1. 开发设备A,设置OTA固件版本号为1.0.0,激活设备A上线并上报当前固件版 本。 2. 开发设备B(与设备A属于同一产品),设置OTA固件版本号为2.0.0,激活设备B 上线并上报当前OTA版本。  上报版本消息示例: {     "id": 1,     "params": {         "version": "1.0.0"         } } | 配置设备端OTA<br>升级   |
| 2  | 在物联网平台为目标产品上传高版本(2.0.0)的OTA升级包,然后向低版本<br>(1.0.0)设备推送升级任务,将设备的固件从低版本(1.0.0)升级到高版本<br>(2.0.0)。                                                                                                    | 推送OTA升级任<br>务给设备 |

#### 最佳实践·监控运维

| 序号 | 说明                                                                                                    | 相关文档   |
|----|----------------------------------------------------------------------------------------------------|--------|
|    | 设备端订阅物联网平台推送OTA升级通知消息的<br>Topic: /ota/device/upgrade/\${YourProductKey}/\${YourDeviceName}<br>。<br>升级通知消息示例:                                                                                                    |        |
| 3  | <pre>{     "code":"1000",     "data":{         "size":11472299,         "sign":"83254ac96e141affb8aa42cbfec9****",         "version":"2.0.0",         "url":"https://iotx-ota.oss-cn- shanghai.aliyuncs.com/ota/dbab6f742ae389b40db88fc2500b****/ck0 q5lyav00003i7hezxe***.zip? Expires=1568951190&amp;OSSAccessKeyId=cS8uRRy54Rsz****&amp;Signature=n k0sogaxtyp7dYvKZnjNQ%2BZ8Q9****",         "signMethod":"Md5",         "md5":"83254ac96e141affb8aa42cbfec9****"     },     "id":1568864790381,     "message":"success" }</pre> |        |
| 4  | 设备端收到升级通知消息中的升级包URL后,调用SDK提供的API下载升级包,进行本<br>地升级。                                                                                                    |        |
| 5  | 上报升级进度到<br>Topic: /ota/device/progress/\${YourProductKey}/\${YourDeviceName}<br>。<br>上报进度消息示例:<br>{<br>"id": 1,<br>"params": {<br>"step":"1",<br>"desc":"******"<br>}<br>}                                                                                                    | 查看设备日志 |
|    |                                                                                                    |        |

| 序号 | 说明                                                                                             | 相关文档 |
|----|------------------------------------------------------------------------------------------------|------|
|    | 上报升级后的OTA版本到<br>Topic: /ota/device/inform/\${YourProductKey}/\${YourDeviceName} 。<br>上报版本消息示例: |      |
| 6  | <pre>{    "id": 1,    "params": {       "version": "2.0.0"    } }</pre>                        |      |

# 4.2.2. 配置设备端OTA升级

阿里云物联网平台提供设备端SDK,设备使用SDK与平台建立通信。本文示例使用平台提供的样例程序 fota\_posix\_demo.c,模拟设备接入和OTA升级。

### 前提条件

已创建产品和设备,并获取设备证书(ProductKey、DeviceName和DeviceSecret)。具体操作,请参见创 建产品和创建设备。

本示例需要创建两个设备SDevice1和SDevice2。

# 背景信息

- 本文使用Linux下的设备端C语言SDK。该SDK的编译环境推荐使用64位的Ubuntu16.04。
- SDK的开发编译环境会用到以下软件:

make(4.1及以上版本)、gcc(5.4.0及以上版本)。

可以使用如下命令行安装:

sudo apt-get install -y build-essential make gcc

### 操作步骤

- 1. 获取设备端C语言SDK。
  - i. 登录物联网平台控制台。
  - ii. 在控制台左上方,选择物联网平台所在地域,然后在**实例概览**页面,单击实例。
  - iii. 在左侧导航栏单击文档与工具,然后在设备接入SDK区域的Link SDK下,单击SDK定制。

- SDK 版本 👔 v4.x \* 设备 OS  $\mathbf{v}$ Linux \* 设备硬件形态 ◉ 单板系统 ⑧ MCU+通信模组 \* 连接物联网平台协议 MQTT 3.1.1  $\mathbf{v}$ HTTPS \* 数据加密 TLS-CA O TLS-PSK 无加密 \* 设备认证方案 设备密钥  $\sim$ 动态注册 高级能力 1 19 时间同步 物模型 OTA ۶ 设备影子 设备日志 设备标签 📲 引导服务 18 子设备管理 设备诊断 任务管理 远程登录
- iv. 在**高级能力**下,单击**OTA**,其他参数使用默认配置,然后单击**开始生成**,将SDK的ZIP文件保存至本地。

解压本地的C语言SDK文件,修改/LinkSDK/demos/fota\_posix\_demo.c文件中的设备接入信息。
 此处修改为设备SDevice1的信息。

| char *product | t_key       | = "gl8***";   |             |  |
|---------------|-------------|---------------|-------------|--|
| char *device_ | _name       | = "SDevice1"; |             |  |
| char *device  | _secret     | = "cefbebf00* | **";        |  |
|               |             |               |             |  |
|               |             |               |             |  |
| char *url =   | "iot-***.mq | tt.iothub.ali | yuncs.com"; |  |
|               |             |               |             |  |
| 参数            | 示例          |               | 说明          |  |

| 参数                | 示例                                       | 说明                                                                                                    |
|-------------------|------------------------------------------|----------------------------------------------------------------------------------------------------|
| url               | iot-<br>***.mqtt.iothub.aliyuncs.co<br>m | 设备的接入域名。<br>• 接入域名格式为 <i>\${YourProductKey}</i> .iot-as-mqtt. <i>\${Yo</i><br><i>urRegionId</i> }.aliyuncs.com 。 |
| product_ke<br>y   | g18***                                   |                                                                                                    |
| device_na<br>me   | SDevice1                                 | 设备认证信息。更多信息,请参见 <mark>获取设备认证信息</mark> 。<br>本例程的身份认证方式为一机一密。                                                      |
| device_secr<br>et | cefbebf00***                             |                                                                                                    |

*fota\_posix\_demo.c*文件中已提供设备进行OTA升级的代码示例,OTA升级前设备上报的版本号为 1.0 .0 。在实际业务中,您需从设备的配置区获取实际的版本号,并执行编写代码。更多信息,请参见<mark>示</mark> 例代码说明。

```
cur_version = "1.0.0";
res = aiot_ota_report_version(ota_handle, cur_version);
if (res < STATE_SUCCESS) {
    printf("aiot_ota_report_version failed: -0x%04X\r\n", -res);
}
```

3. 登录Linux虚拟机,执行以下命令,安装所需软件。

sudo apt-get install -y build-essential make gcc

- 4. 将步骤2中的已修改完成的LinkSDK文件,上传至Linux虚拟机的开发环境。
- 5. 在SDK根目录/LinkSDK下,执行make命令,完成样例程序的编译。

```
make clean
make
```

生成的样例程序fota-posix-demo存放在./output目录下。

6. 执行以下命令,运行样例程序。

./output/fota-posix-demo

- 7. 查看设备运行日志和状态。
  - 。 设备连接信息和上报版本号日志如下。

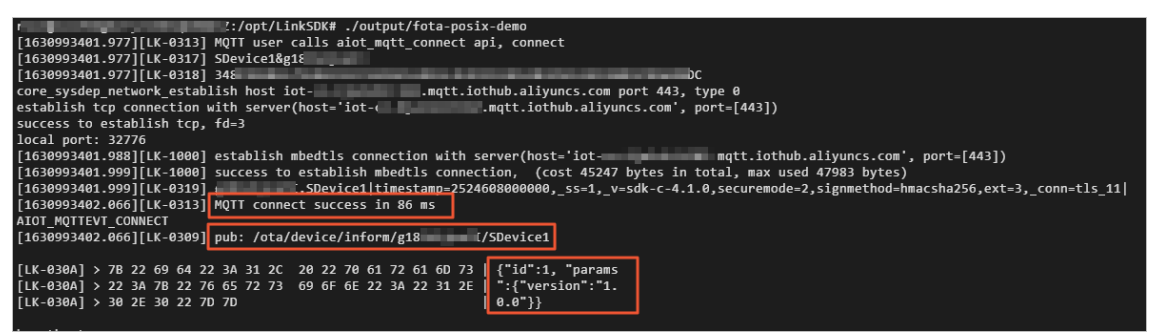

返回物联网平台控制台对应实例下,在左侧导航栏选择设备管理>设备,找到目标设备,查看设备
 状态。设备状态显示为在线,则表示设备与物联网平台成功连接。

| 物联网平台 / 设备管理 / 设备  |                                                                   |                                         |           |  |
|--------------------|-------------------------------------------------------------------|-----------------------------------------|-----------|--|
| 设备                 |                                                                   |                                         |           |  |
| 全部产品               | <ul> <li>设备总数 ●</li> <li>● 激活设</li> <li>29</li> <li>12</li> </ul> | <ul> <li>▲ 当前在线 Ø</li> <li>1</li> </ul> |           |  |
| 设备列表 批次管理 高级搜索     |                                                                   |                                         |           |  |
| 添加设备 批量添加 DeviceNa | me V SDevice1                                                     | Q 🔹 请选择设备标签 🗸                           |           |  |
| DeviceName/备注名称    | 设备所属产品                                                            | 臣然点节                                    | 状态/启用状态 ♀ |  |
| SDevice1           | 智能灯                                                               | 设备                                      | • 在线      |  |

- 8. 参照以上步骤,开发设备SDevice2,上报OTA模块版本号2.0.0。
  - i. 参照步骤,获取SDK的ZIP文件。
  - ii. 解压ZIP文件, 在/*LinkSDK/demos/fota\_posix\_demo.c*文件中, 修改SDevice2的接入信息和OTA 模块版本号。

代码示例如下:

```
char *product key
                      = "g18***";
char *device name
                      = "SDevice2";
char *device_secret
                      = "8b2ada9a0***";
. . .
. . .
char *url = "iot-***.mqtt.iothub.aliyuncs.com";
. . .
. . .
cur_version = "2.0.0";
   res = aiot ota report_version(ota_handle, cur_version);
   if (res < STATE SUCCESS) {
       printf("aiot ota report version failed: -0x%04X\r\n", -res);
    }
```

iii. 参照步骤~步骤,查看设备SDevice2成功上报高版本号。

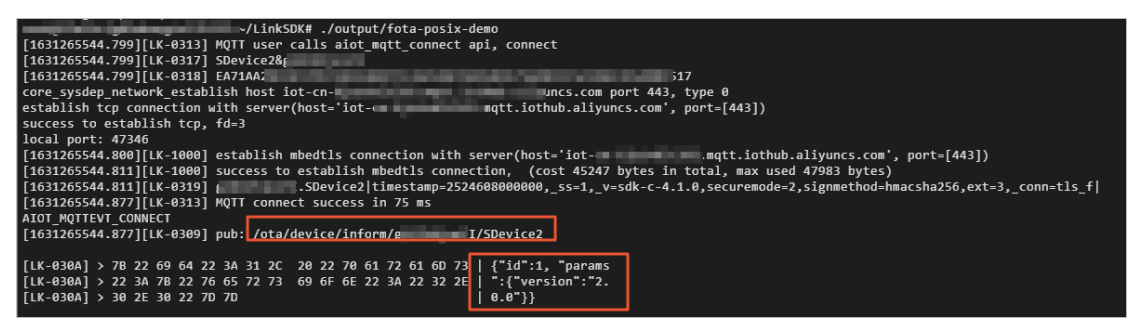

#### 后续步骤

推送OTA升级包到设备端:物联网平台下发OTA升级任务到设备,在线设备获取升级信息,进行OTA升级。

# 4.2.3. 推送OTA升级包到设备端

本文介绍如何在物联网平台控制台上推送OTA升级包到设备端,流程包括添加升级包、验证升级包和发起批 量升级。

#### 前提条件

设备已接入到物联网平台,并上报当前版本号。具体操作,请参见配置设备端OTA升级。

#### 操作步骤

- 1. 登录物联网平台控制台。
- 2. 在实例概览页面,找到对应的实例,单击实例进入实例详情页面。

↓ 注意 目前华东2(上海)、日本(东京)地域开通了企业版实例服务。其他地域,请跳过此步骤。

|        | 合 日本 (东京) ×     |     |       |
|--------|-----------------|-----|-------|
| 物联网平台  | 企业版实例           | 运行中 | 8     |
| 实例概览   | 1               | 1   | ~     |
| 产品文档 亿 | 全部实例            |     |       |
|        |                 |     | 升配 续费 |
|        | iotTest标准型      |     |       |
|        | ❷ 运行中           |     | 在线设备数 |
|        | ID:             |     | 4     |
|        | 到期时间:2023/01/18 |     |       |

3. 在左侧导航栏,选择监控运维 > OTA升级。

4. 在OTA升级页面,单击升级包列表页签,单击添加升级包。

配置升级包信息,上传固件文件作为升级包,单击确认。
 部分配置如下表所示,其他参数配置,请参见添加升级包。

| 参数          | 配置      |
|-------------|---------|
| 升级包类型       | 整包      |
| 升级包模块       | default |
| 升级包版本号      | 2.0.0   |
| 签名算法        | MD5     |
| 升级包是否需要平台验证 | 是       |

6. 在升级包列表中,单击升级包对应的**验证**,使用测试设备进行升级包验证。具体配置,请参见<u>验证升级</u> 包。

测试设备升级成功后,验证通过,批量升级按钮显示为可用状态。

- 7. 单击**批量升级**,进行如下配置,向设备推送升级通知。参数说明,请参见发起升级批次任务。
  - 升级范围配置:

| ← SDOTA                      |            |        |      |
|------------------------------|------------|--------|------|
| 1 升级范围配置                     | 2 升级策略配置 — |        | 3 完成 |
| * 升级方式 @<br>静态升级 动态升级 * 升级范围 |            |        |      |
| 全部设备                         |            | ~      |      |
| * 待升级版本号                     |            |        |      |
| 1.0 🗙                        |            | $\sim$ |      |

○ 升级策略配置:

| ← SDOTA                |
|------------------------|
| ✓ 升级范围配置 2 升级策略配置 3 完成 |
| * 升级时间                 |
| 立即升级 く                 |
| * 云端主动推送升级 💿           |
| ● 是 ○ 否                |
| * 升级包推送速率 💿            |
| 50                     |
| * 升级失败重试间隔             |
| 立即重成 イ                 |
| * 升级重试上限次数             |
| 5次 ~                   |
| 设备升级超时时间(分钟) 💿         |
| 请输入超时时间 (分钟)           |
| * 是否要盖设备之前的升级任务 💿      |
| ● 是 ○ 否                |
| * 是否仅对新上报版本的设备生效       |
| ○ 是 ● 否                |
| * APP确认升级 💿            |
| ○ 是 ● 否                |

# 查看设备日志

物联网平台推送OTA升级通知后,可通过设备端日志查看设备端OTA升级情况,包含获取通知信息、处理消息、下载OTA升级包文件、进行升级和上报升级进度的日志。
• 设备端收到的升级通知信息。

| [1630984617 | .50 | 56][I | LK-6 | 9309 | )] <u></u> [( | oub: | /0 | ota/o | devi | ice, | /upį | grad | le∕{ | g1 - |    |    | ٢, | /SDevice1                                                                                                    |
|-------------|-----|-------|------|------|---------------|------|----|-------|------|------|------|------|------|------|----|----|----|----------------------------------------------------------------------------------------------------|
|             |     |       |      |      |               |      |    |       |      |      |      |      |      |      |    |    |    |                                                                                                    |
| [LK-030A] < | 71  | 8 22  | 63   | 6F   | 64            | 65   | 22 | ЗA    | 22   | 31   | 30   | 30   | 30   | 22   | 2C | 22 |    | {"code":"1000","                                                                                                    |
| [LK-030A] < | 64  | 4 61  | 74   | 61   | 22            | ЗA   | 7B | 22    | 73   | 69   | 7A   | 65   | 22   | ЗA   | 31 | 35 | ļ  | data":{"size":15                                                                                                    |
| [LK-030A] < | 36  | 3 32  | 35   | 2C   | 22            | 73   | 69 | 67    | 6E   | 22   | ЗA   | 22   | 39   | 65   | 61 | 35 |    | 025,"sign":"9ea5                                                                                                    |
| [LK-030A] < | 30  | 534   | 33   | 36   | 61            | 63   | 37 | 38    | 61   | 39   | 31   | 32   | 63   | 32   | 38 | 64 | I  | Contract Contract of Contract                                                                                                    |
| [LK-030A] < | 36  | 9 64  | 66   | 61   | 36            | 31   | 64 | 62    | 66   | 35   | 31   | 63   | 22   | 2C   | 22 | 76 |    | 0dfa61dbf51c","v                                                                                                    |
| [LK-030A] < | 6   | 572   | 73   | 69   | 6F            | 6E   | 22 | ЗA    | 22   | 32   | 2E   | 30   | 2E   | 30   | 22 | 2C |    | ersion":"2.0.0",                                                                                                    |
| [LK-030A] < | 22  | 2 73  | 69   | 67   | 6E            | 4D   | 65 | 74    | 68   | 6F   | 64   | 22   | ЗA   | 22   | 4D | 64 | I  | "signMethod":"Md                                                                                                    |
| [LK-030A] < | 3!  | 5 22  | 2C   | 22   | 75            | 72   | 6C | 22    | ЗA   | 22   | 68   | 74   | 74   | 70   | 73 | ЗA |    | 5","url":"https:                                                                                                    |
| [LK-030A] < | 2   | F 2F  | 69   | 6F   | 74            | 78   | 2D | 6F    | 74   | 61   | 2E   | 6F   | 73   | 73   | 2D | 63 |    | //iotx-ota.oss-c                                                                                                    |
| [LK-030A] < | 6   | E 2D  | 73   | 68   | 61            | 6E   | 67 | 68    | 61   | 69   | 2E   | 61   | 6C   | 69   | 79 | 75 |    | n i i i u                                                                                                    |
| [LK-030A] < | 6   | E 63  | 73   | 2E   | 63            | 6F   | 6D | 2F    | 6F   | 74   | 61   | 2F   | 62   | 63   | 64 | 36 | I  | n 6                                                                                                    |
| [LK-030A] < | 3:  | 134   | 32   | 35   | 39            | 34   | 64 | 30    | 31   | 38   | 33   | 61   | 31   | 36   | 64 | 38 |    | 1                                                                                                    |
| [LK-030A] < | 32  | 2 35  | 61   | 64   | 38            | 32   | 32 | 35    | 35   | 34   | 64   | 34   | 2F   | 63   | 6B | 74 |    | 2! t                                                                                                    |
| [LK-030A] < | 39  | 9 68  | 34   | 79   | 67            | 6D   | 30 | 30    | 30   | 30   | 33   | 62   | 38   | 66   | 72 | 6B |    | 91 k                                                                                                    |
| [LK-030A] < | 69  | 9 6E  | 61   | 6F   | 79            | 39   | 2E | 62    | 69   | 6E   | 3F   | 45   | 78   | 70   | 69 | 72 |    | i r                                                                                                    |
| [LK-030A] < | 6   | 573   | 3D   | 31   | 36            | 33   | 31 | 30    | 37   | 31   | 30   | 31   | 37   | 26   | 4F | 53 | I  | e: S                                                                                                    |
| [LK-030A] < | 5   | 3 41  | 63   | 63   | 65            | 73   | 73 | 4B    | 65   | 79   | 49   | 64   | 3D   | 4C   | 54 | 41 | I  | S/ A                                                                                                    |
| [LK-030A] < | 49  | 934   | 47   | 31   | 54            | 75   | 57 | 77    | 53   | 69   | 72   | 6E   | 62   | 41   | 7A | 55 | I  | I. U                                                                                                    |
| [LK-030A] < | 48  | B 66  | 4C   | 33   | 65            | 26   | 53 | 69    | 67   | 6E   | 61   | 74   | 75   | 72   | 65 | 3D |    | H                                                                                                    |
| [LK-030A] < | 49  | 9 25  | 32   | 46   | 4E            | 4F   | 32 | 4F    | 6E   | 54   | 58   | 66   | 58   | 6D   | 6D | 35 |    | 1: 5                                                                                                    |
| [LK-030A] < | 4   | 576   | 47   | 52   | 77            | 30   | 35 | 64    | 47   | 4E   | 51   | 6F   | 55   | 25   | 33 | 44 |    | E'D                                                                                                    |
| [LK-030A] < | 22  | 2 2C  | 22   | 6D   | 64            | 35   | 22 | ЗA    | 22   | 39   | 65   | 61   | 35   | 36   | 34 | 33 |    | ","md5":"9ea5643                                                                                                    |
| [LK-030A] < | 30  | 5 61  | 63   | 37   | 38            | 61   | 39 | 31    | 32   | 63   | 32   | 38   | 64   | 30   | 64 | 66 |    | And the second second se |
| [LK-030A] < | 6:  | 1 36  | 31   | 64   | 62            | 66   | 35 | 31    | 63   | 22   | 7D   | 2C   | 22   | 69   | 64 | 22 |    | a61dbf51c"},"id"                                                                                                    |
| [LK-030A] < | 3/  | A 31  | 36   | 33   | 30            | 39   | 38 | 34    | 36   | 31   | 37   | 35   | 35   | 33   | 2C | 22 | Ì  | :1630984617553,                                                                                                    |
| [LK-030A] < | 6   | 0 65  | 73   | 73   | 61            | 67   | 65 | 22    | ЗA   | 22   | 73   | 75   | 63   | 63   | 65 | 73 | I  | message":"succes                                                                                                    |
| [LK-030A] < | 7   | 3 22  | 7D   |      |               |      |    |       |      |      |      |      |      |      |    |    | Ì  | s"}                                                                                                    |

• 获取新版本信息,连接OTA升级包下载地址等。

| A target firmware version: 2.0.0, size: 15025 Bytes                                          |                                        |  |  |  |  |  |
|----------------------------------------------------------------------------------------------|----------------------------------------|--|--|--|--|--|
| arting download thread in 2 seconds                                                          |                                        |  |  |  |  |  |
| core sysdep network establish host iotxaliyuncs.com port 443, type 0                         |                                        |  |  |  |  |  |
| establish tcp connection with server(host='iotx                                              | 1)                                     |  |  |  |  |  |
| success to establish tcp, fd=4                                                               |                                        |  |  |  |  |  |
| local port: 58960                                                                            |                                        |  |  |  |  |  |
| [1630984619.566][LK-1000] establish mbedtls connection with server(host='io                  | liyuncs.com', port=[443])              |  |  |  |  |  |
| [1630984619.622][LK-1000] success to establish mbedtls connection, (cost 47168 bytes in tot  | al, max used 49856 bytes)              |  |  |  |  |  |
| [1630984619.622][LK-040B] > GET /ota/b                                                       | 9.bin?Expires=16 7&OSSAccessKeyId=LT S |  |  |  |  |  |
| [1630984619.622][LK-040B] > Host: iotx- aliyuncs.com                                         |                                        |  |  |  |  |  |
| [1630984619.622][LK-040B] > Accept: text/html, application/xhtml+xml, application/xml;q=0.9, | */*;q=0.8                              |  |  |  |  |  |
| [1630984619.622][LK-040B] > Range: bytes=0-                                                  |                                        |  |  |  |  |  |
| [1630984619.622][LK-040B] > Content-Length: 0                                                |                                        |  |  |  |  |  |
| [1638984619_622][IK-848B]                                                                    |                                        |  |  |  |  |  |

• 下载固件,并上报进度。

| [1630984619.622][LK-0309] pub: /ota/device/progress/                                                                                                    |
|----------------------------------------------------------------------------------------------------|
| <pre>[LK-030A] &gt; 7B 22 69 64 22 3A 32 2C 20 22 70 61 72 61 6D 73   {"id":2, "params<br/>[LK-030A] &gt; 22 3A 7B 22 73 74 65 70 22 3A 22 30 22 2C 22 64   ":{"step":"0","d<br/>[LK-030A] &gt; 65 73 63 22 3A 22 22 7D 7D</pre>                                                                                                    |
| <pre>[1630984619.644][LK-040D] &lt; HTTP/1.1 206 Partial Content<br/>[1630984619.644][LK-040D] &lt; Server: AliyunOSS<br/>[1630984619.644][LK-040D] &lt; Date: Tue, 07 Sep 2021 03:16:59 GMT<br/>[1630984619.644][LK-040D] &lt; Content-Type: application/octet-stream<br/>[1630984619.644][LK-040D] &lt; Content-Length: 15025<br/>[1630984619.644][LK-040D] &lt; Connection: keep-alive<br/>[1630984619.644][LK-040D] &lt; x-oss-request-id: 6136D9AB3731FB36345F2350<br/>[1630984619.644][LK-040D] &lt; X-oss-request-id: 6136D9AB3731FB36345F2350<br/>[1630984619.644][LK-040D] &lt; Accept-Range: bytes 0-15024/15025<br/>[1630984619.644][LK-040D] &lt; ETag: "9EA5( ""<br/>[1630984619.644][LK-040D] &lt; Last-Modified: Tue, 07 Sep 2021 02:47:02 GMT<br/>[1630984619.644][LK-040D] &lt; x-oss-object-type: Normal<br/>[1630984619.644][LK-040D] &lt; x-oss-storage-class: Standard<br/>[1630984619.644][LK-040D] &lt; x-oss-storage-class: Standard<br/>[1630984619.644][LK-040D] &lt; x-oss-server-time: 16<br/>[1630984619.644][LK-040D] &lt; x-oss-server-time: 16<br/>[1630984619.644][LK-040D] &lt; dots-termine: 16<br/>[1630984619.644][LK-040D] &lt; dots-termine: 16<br/>[1630984619.644][LK-040D] &lt; dots-te</pre> |
| [LK-030A] > 7B 22 69 64 22 3A 33 2C 20 22 70 61 72 61 6D 73   {"id":3, "params<br>[LK-030A] > 22 3A 7B 22 73 74 65 70 22 3A 22 35 34 22 2C 22   ":{"step":"54","                                                                                                    |
| [LK-030A] > 64 65 73 63 22 3A 22 22 7D 7D   desc":""}}                                                                                                    |
| [1630984619.644][LK-0901] digest matched<br>download 100% done, +6833 bytes<br>[1630984619.644][LK-0309] pub: /ota/device/progress/g I/SDevice1                                                                                                    |
| [LK-030A] > 7B 22 69 64 22 3A 34 2C 20 22 70 61 72 61 6D 73   {"id":4, "params<br>[LK-030A] > 22 3A 7B 22 73 74 65 70 22 3A 22 31 30 30 22 2C   ":{"step":"100",<br>[LK-030A] > 22 64 65 73 63 22 3A 22 22 7D 7D   "desc":""}                                                                                                    |
| download completed                                                                                                    |

• 设备升级完成,上报新的版本号。

| [1631267018.622][LK-0309] pub: /ota/device/inform/g mTI/SDevice1 |                                           |                                              |                                                                    |          |  |  |
|------------------------------------------------------------------|-------------------------------------------|----------------------------------------------|--------------------------------------------------------------------|----------|--|--|
| [LK-030A] > 7B 22<br>[LK-030A] > 22 3A<br>[LK-030A] > 30 2E      | 69 64 22 3A<br>7B 22 76 65<br>30 22 7D 7D | 31 2C 20 22 70 61 72<br>72 73 69 6F 6E 22 3A | 61 6D 73   {"id":1, "para<br>22 32 2E   ":{"version":"<br>  0.0"}} | ms<br>2. |  |  |

## 查看物联网平台日志

您可在物联网平台控制台查看设备的升级状态、升级包信息和升级日志等。

- 在**升级包详情**页面,查看升级批次信息和升级状态。具体操作,请参见查看升级情况。
- 在监控运维 > 日志服务页面,选择产品后,查看设备在线进行OTA升级时,与物联网平台的通信日志。

| 日志服务                            |                                                                                                    |                |            |            |                            |                   |      |
|---------------------------------|----------------------------------------------------------------------------------------------------|----------------|------------|------------|----------------------------|-------------------|------|
| 产品:      智能灯                    | 查 日志转储                                                                                                    |                |            |            |                            |                   |      |
| 市納入 DeviceName Q     投索      重四 | 请输入 Traceld Q 语输入 4                                                                                                    | 溶关键字、Messageld | Q全部状态      | 1 /NB1 V   |                            |                   |      |
| 时间                              | TraceID                                                                                                    | 消息内容           | DeviceName | 业务类型(全部) 🖓 | 操作 🛞                       | 内容                | 状态 🛞 |
| 2021/                           |                                                                                                    | 壹香             | SDevice1   | 设备到云涧意     | /ota/device/progress/g18IV | ("Content":"Publi | 200  |
| 2021/                           | ACCOUNTS AND A DOMESTICS                                                                                                    | 宣告             | SDevice1   | 设备到云消息     | /ota/device/progress/g18iV | ("Content")"Publi | 200  |
| 2021/                           | 000000000000000000000000000000000000000                                                                                                    | 童香             | SDevice1   | 设备到云涧息     | /ota/device/progress/g18IV | ("Content":"Publi | 200  |
| 2021/                           |                                                                                                    |                | SDevice1   | OTA 升级     | OTAFirmwarePush            | ("ResultData":["c | 200  |
| 2021/                           | 100 x 100 x | 童香             | SDevice1   | 云到设备消息     | /ota/device/upgrade/g18/V  | ("Content")"Publi | 200  |
| 2021/                           | and the second second sec                                                                                                    |                | SDevice1   | OTA 升级     | OTAUpgradeCreate           | ("ResultData":"cr | 200  |
| 2021/                           |                                                                                                    | 直谷             | SDevice1   | OTA 升级     | OTAVersionReport           |                   | 200  |
| 2021/                           |                                                                                                    | 壹香             | SDevice1   | 设备到云涧意     | /ota/device/inform/g18IV6j | ("Content":"Publi | 200  |
| 2021/                           | No. of Concession, Name                                                                                                    |                | SDevice1   | 设备行为       | online                     | ("Content":"onlin | 200  |

# 5.场景应用

## 5.1. 通过大数据平台搭建设备监控大屏

本文介绍如何对接物联网平台和阿里云大数据平台,以实现设备数据分析、统计、计算和可视化实时展示。

#### 前提条件

- 开通、购买相关阿里云产品实例和计算资源。使用阿里云大数据平台处理物联网平台设备相关数据,涉及 多个阿里云产品,包括云数据库RDS MySQL版、物联网平台等。
- 了解涉及产品的配置使用方法和注意事项。

#### 背景信息

- 任务场景:在DataV可视化大屏上,实时展示物联网平台某产品下的设备相关数据。
- 实现过程:
  - i. 物联网平台采集设备数据。
  - ii. 通过规则引擎,物联网平台将一个产品下的设备数据转发至流数据处理平台DataHub中。
  - iii. DataHub根据相关配置,将设备数据发送至实时计算平台进行计算处理后,再写入RDS MySQL版数据 库中。(若无需计算处理的数据,可通过DataConnector将数据直接从DataHub 平台同步到云数据库 RDS MySQL版数据库中。)
  - iv. DataV根据配置,以MySQL数据库表作为数据源,实时展示相关设备数据。

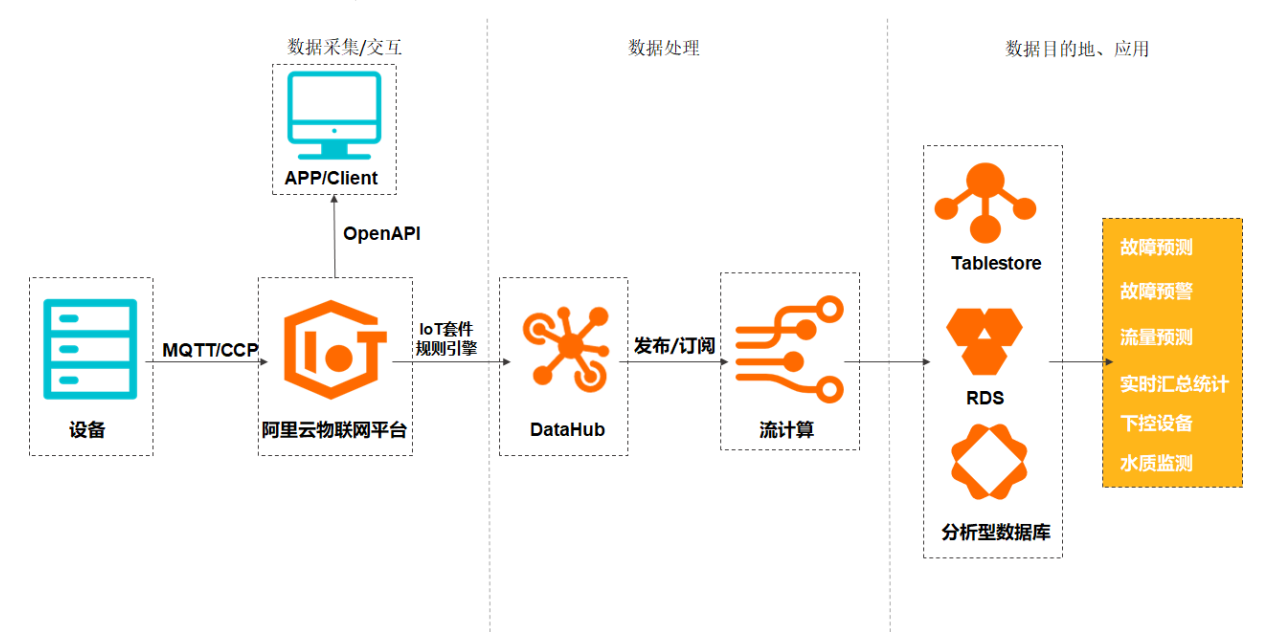

#### 操作步骤

- 1. 创建一个云数据库RDS版MySQL数据库,用于存储设备数据。
   了解云数据库RDS版,请参见云数据库RDS MySQL版。
  - i. 登录云数据库RDS版控制台。

ii. 在云数据库管理页, 单击创建实例, 创建一个MySQL类型的数据库实例。

② 说明 RDS for MySQL数据库实例的地域须与物联网平台设备地域和Dat aHub项目地域保持一致。

- iii. 在您的数据库实例列表中, 单击该实例对应的管理。
- iv. 在左侧导航栏中, 单击**账号管理**, 创建数据库用户账号。
- v. 在左侧导航栏中, 单击数据库管理, 创建数据库。
- vi. 在左侧导航栏中,单击数据安全性,添加数据库白名单。请参见设置IP白名单文档中的设置方法。
- vii. 在左侧导航栏中, 单击基本信息, 查看该数据库的信息。

后续步骤中,该数据库信息需配置到DataHub、DataV或阿里实时计算开发平台中,用于同步数 据。

viii. 在基本信息页上方导航栏中,单击登录数据库,输入信息登录数据库。

ix. 创建数据库表。如,表mytable包含两个字段:

mytable

| 字段名        | 类型          | 说明      |
|------------|-------------|---------|
| d_data     | varchar(32) | 时间。     |
| device_num | int         | 活跃设备数量。 |

- 2. 在物联网平台控制台,创建产品和设备,并配置规则引擎。
  - i. 登录物联网平台控制台。
  - ii. 在**实例概览**页面,找到对应的实例,单击实例进入**实例详情**页面。

 <sup>↓</sup> 注意 目前华东2(上海)、日本(东京)地域开通了企业版实例服务。其他地域,请跳过此步骤。

| = (-) 阿里云   🌣 エャ | 1台 日本 (东京) >    |       |                |
|------------------|-----------------|-------|----------------|
| 物联网平台            | 企业版实例           | () 运行 | <del>冲</del> 🔶 |
| 实例概览             | 1               | 1     | ~              |
| 产品文档 🛙           | 全部实例            |       |                |
|                  |                 |       | 升配 续费          |
|                  | iotTest标准型      |       |                |
|                  | ● 运行中 ID:       |       | 在线设备数          |
|                  | 到期时间:2023/01/18 |       | 4              |

- iii. 在左侧导航栏中, 单击**设备管理 > 产品**, 然后创建产品。如需帮助, 请参见创建产品。
- iv. 产品创建成功后,进入该产品的**产品详情**页,根据您的业务需要,为产品创建自定义Topic类,定义 产品功能(即定义物模型)等。

- v. 在左侧导航栏中, 单击设备管理 > 设备, 然后注册设备。
- vi. 在左侧导航栏中, 单击规则引擎 > 云产品流转, 创建一条规则。
- vii. 在规则列表中,单击规则对应的查看按钮。
- viii. 在**数据流转规则**页,单击**处理数据**栏的**编写SQL**按钮,为该条规则编写数据处理SQL,并调试SQL语句。

|                                                                                                    | -                     |
|----------------------------------------------------------------------------------------------------|-----------------------|
| 观则查询语句:                                                                                                    | 复制语句                  |
| ELECT items.temperature.value as temperature, items<br>y.value as humidity,deviceName() as deviceNar<br>amp() as time | .humidit<br>me,timest |
| ROM "/ t/Device1/thing/event/property/po                                                                              | ost"                  |
| VHERE                                                                                                    |                       |
|                                                                                                    |                       |
| <b>注</b> 段                                                                                                    |                       |
| tems.temperature.value as temperature, items.humidity.valu                                                            | ie as humidi          |
| opic 🕖                                                                                                    |                       |
| 勿模型数据上报                                                                                                    | ~                     |
| 家庭温控器                                                                                                    | ~                     |
| )evice1                                                                                                    | ~                     |
| 犹认槎块                                                                                                    | $\sim$                |
|                                                                                                    | 11 取消                 |

- ix. 单击**转发数据**栏对应的**添加操作**按钮,并配置规则动作将设备数据转发至DataHub的Topic中。如 需帮助,请参见设置数据流转规则。
- x. 规则配置完成后,在云产品流转页的规则列表中,单击该规则对应的启动按钮,启动规则。

规则启动后,使用模拟设备发送消息,检验设备发送的消息是否成功流转至DataHub中。可以在设备的日志服务页查看设备日志;在DataHub控制台对应的Topic中,查看Shards中数据量的变化,并通过数据抽样功能,可以看到具体的消息内容。

3. 开发设备端,连接设备与物联网平台。

本例以Java Link SDK为例开发设备:下载Java SDK Demo。开发方法,请参见工程配置。

设备端SDK开发完成,并将SDK烧录至物理设备中。设备上电联网后,建立与物联网平台之间的连接, 便可与物联网平台进行数据交换。数据通过规则引擎转发至DataHub中,再经过实时计算处理后,写入 数据库中。

4. 测试。配置完成之后,使用不同的设备登录,并发送消息,大屏展示的活跃设备数会实时改变。

## 5.2. 推送设备上报数据到钉钉群

本文以温湿度传感器设备为例,介绍通过数据流转规则,将设备上报数据推送到钉钉群的操作步骤。

### 场景说明

各办公室分布点的温湿度传感器设备上报数据到钉钉群机器人。

#### 数据流转流程图

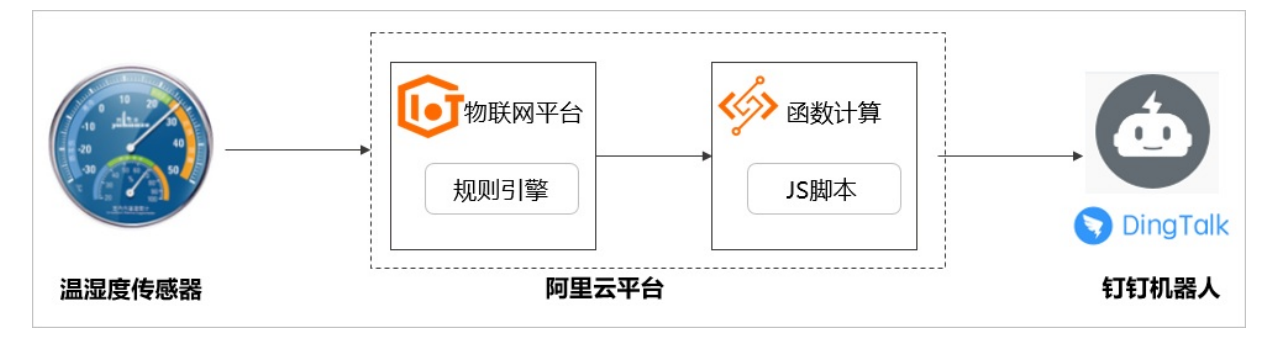

### 步骤一: 创建产品和设备

- 1. 登录物联网平台控制台。
- 2. 在左侧导航栏,选择设备管理 > 产品,创建一个直连设备类型的产品: *温湿度传感器*。
   参数设置直接使用默认值。具体操作,请参见创建产品。
- 4击前往定义物模型,在功能定义页签,单击编辑草稿,然后在默认模块,为产品添加自定义功能。
   本文示例为产品添加温度和湿度两个属性,请参见单个添加物模型。

| 默认模块 |             |             |                 |              |  |  |
|------|-------------|-------------|-----------------|--------------|--|--|
| 功能类型 | 功能名称 (全部) 🔽 | 标识符 1↓      | 数据类型            | 数据定义         |  |  |
| 属性   | 湿度(自定义)     | humidity    | int32 (整数型)     | 取值范围: 0~100  |  |  |
| 属性   | 温度(自定义)     | temperature | double (双精度浮点型) | 取值范围: -20~60 |  |  |

4. 在左侧导航栏,选择**设备管理 > 设备**,在温湿度传感器产品下,创建一个具体的设备: *TH\_sensor*,请参见单个创建设备。

创建设备完成后,在弹出的**添加完成**对话框,单击**前往查看**,获取设备证书(ProductKey、 DeviceName和DeviceSecret)。设备证书是设备后续与物联网平台交流的重要凭证,请妥善保管。

5. 在**设备列表**页签,单击设备TH\_sensor的查看,进入**设备详情**页面。在**标签信息**右侧,单击编辑,为 设备添加标签。

本文示例添加如下两个标签,请参见标签。

| Кеу       | Value         | 描述     |
|-----------|---------------|--------|
| tag       | YY小镇X号楼F层00XS | 设备所在位置 |
| deviceISN | T20180102X    | 设备序列号  |

### 步骤二:配置函数计算服务

函数计算,是一个事件驱动的全托管计算服务,目前支持的语言Java、Node.js、Python等语言,具体请参见如何使用函数计算。

- 1. 配置钉钉机器人,获取Webhook地址。
  - i. 登录电脑版钉钉。

ii. 选择钉钉群聊天窗口的群设置按钮 🐼 ,选择智能群助手。

- iii. 单击添加机器人,然后单击添加按钮 + 。
- iv. 选择自定义, 单击添加。
- v. 设置机器人名字和安全设置,选中我已阅读并同意《自定义机器人服务及免责条款》,单击完成。
- vi. 单击复制,保存Webhook地址到本地。
- 2. 编写函数计算脚本。

本文以Node.js运行环境为例编写函数脚本,从物联网平台获取设备位置、设备编号、实时温度、相对 湿度和上报时间数据,按照<mark>钉钉消息格式</mark>组装,使用HTTPS协议将POST数据推送到钉钉机器人的 Webhook接口。

完成编写后,将脚本文件命名为index.js,并压缩为index.zip文件进行保存。完整代码脚本如下:

您需将accessToken替换为Webhook地址中access\_token的值。

```
const https = require('https');
const accessToken = '填写accessToken,即钉钉机器人Webhook的access token值';
module.exports.handler = function(event, context, callback) {
var eventJson = JSON.parse(event.toString());
//钉钉消息格式
const postData = JSON.stringify({
"msgtype": "markdown",
"markdown": {
"title": "温湿度传感器",
"text": "#### 温湿度传感器上报\n" +
"> 设备位置: " + eventJson.tag + "\n\n" +
"> 设备编号: " + eventJson.isn+ "\n\n" +
"> 实时温度: " + eventJson.temperature + "℃\n\n" +
"> 相对湿度: " + eventJson.humidity + "%\n\n" +
"> ####### " + eventJson.time + " 发布 by [物联网平台](https://www.aliyun.com/product/iot)
\n"
},
"at": {
"isAtAll": false
}
});
const options = {
hostname: 'oapi.dingtalk.com',
port: 443,
path: '/robot/send?access token=' + accessToken,
method: 'POST',
headers: {
'Content-Type': 'application/json',
'Content-Length': Buffer.byteLength(postData)
}
};
const req = https.request(options, (res) => {
res.setEncoding('utf8');
res.on('data', (chunk) => {});
res.on('end', () => {
callback(null, 'success');
});
});
// 异常返回
req.on('error', (e) => {
callback(e);
});
// 写入数据
req.write(postData);
req.end();
};
```

- 3. 创建服务和函数。
  - i. 开通阿里云函数计算服务, 请参见开通服务。
  - ii. 登录函数计算控制台, 在左侧导航栏选择服务及函数。
  - iii. 单击新增服务,设置服务名称为IoT Service,然后单击提交。
  - iv. 在服务列表选中IoT\_Service, 然后单击新增函数。

- v. 将鼠标指针移动到事件函数区域,单击配置部署。
- vi. 配置函数的基础信息,如下表所示,其他参数使用默认设置,然后单击新建。

| 配置函数     |                                                                                |
|----------|--------------------------------------------------------------------------------|
| * 函数类型   | 事件函数 <b>更换类型</b>                                                               |
| * 所在服务   | IoT_Service                                                                    |
| * 函数名称   | pushData2DingTalk                                                              |
| * 运行环境   | NodeJS 6.x 🗸                                                                   |
|          | 上传代码  ① 代码包上传 index.zip (929.008) ×                                            |
|          | ○ 文件夹上传                                                                        |
|          | ○ OSS上传                                                                        |
|          | ○ 使用示例代码                                                                       |
|          |                                                                                |
| * 函数入口 2 | index.handler                                                                  |
|          |                                                                                |
|          |                                                                                |
| 参数名称     | 说明                                                                             |
| 函数名称     | 输入pushData2DingTalk。                                                           |
| 运行环境     | 选择 <b>Node.JS 6.x</b> , 上传代码为代码包上传。单击右侧上传代码,上传步骤2<br>中保存的 <i>index.zip</i> 文件。 |

### 步骤三: 配置数据流转到函数计算中

将TH\_sensor上报的温度和湿度等数据转发至函数计算的函数pushData2DingTalk中。

- 返回物联网平台控制台,在左侧导航栏,选择规则引擎 > 云产品流转,单击创建规则,输入规则名称: 温湿度数据流转,单击确认。
- 2. 在数据流转规则页面,单击编写SQL,编辑处理数据的SQL。

本文示例中,定义筛选的消息字段包含:

- 设备信息中的设备名称(deviceName),自定义属性中的标签(tag)和序列号(deviceISN)。
- 温湿度传感器上报数据消息payload中的温度值(temperature)和湿度值(humidity)。

具体SQL语句如下:

```
SELECT
deviceName() as deviceName,
attribute('tag') as tag, attribute('deviceISN') as isn,
items.temperature.value as temperature, items.humidity.value as humidity,
timestamp('yyyy-MM-dd HH:mm:ss') as time
FROM
"/g5j3o***/TH_sensorthing/event/property/post"
```

| 编写 SQL                                                                                                    | ×                                |
|----------------------------------------------------------------------------------------------------|----------------------------------|
| SELECT deviceName() as deviceName, attribute('tag') as<br>ribute('deviceISN') as isn, items.temperature.val<br>mperature, items.humidity.value as humidity, tir<br>p('yyyy-MM-dd HH:mm:ss') as time | : tag, att<br>ue as te<br>nestam |
| FROM "/(/TH_sensor/thing/event/property                                                                                                    | /post"                           |
| WHERE                                                                                                    |                                  |
| • 字段<br>deviceName() as deviceName, attribute('tag') as tag, attribute                                                                                                    | ('deviceISN                      |
| • Topic 💿                                                                                                    |                                  |
| 物模型数据上报                                                                                                    | ~                                |
| 家庭温控器                                                                                                    | $\sim$                           |
| TH_sensor                                                                                                    | $\sim$                           |
| thing/event/property/post                                                                                                    | $\sim$                           |
|                                                                                                    |                                  |
| 确论                                                                                                    | 人 取消                             |

3. 在数据流转规则页面,单击添加操作,将数据转发到函数计算(FC)。

本文示例选择已创建的服务IoT\_Service和函数pushData2DingTalk,请参见数据转发到函数计算。

| 添加操作                                                                                                    |
|----------------------------------------------------------------------------------------------------|
| 数据转发时,因选择的目的云产品出现异常情况导致转发失败,物联网<br>平台会间隔 1 秒、3 秒、10 秒进行 3 次重试 (重试策略可能会调整),3<br>次重试均失败后消息会被丢弃。<br>如果您对消息可靠性要求比较高,可以同时添加错误操作,重试失败的<br>消息会通过错误操作转发到其它云产品中,错误操作再次流转失败将不<br>会进行重试。 |
| 选择操作 💿                                                                                                    |
| 发送数据到函数计算 (FC) 中 🗸 🗸                                                                                                    |
| * 地域                                                                                                    |
| ×                                                                                                    |
| *服务                                                                                                    |
| loT_Service V                                                                                                    |
| 创建服务                                                                                                    |
| * 函数                                                                                                    |
| pushData2DingTalk 🗸                                                                                                    |
| 创建函数                                                                                                    |
| * 授权                                                                                                    |
| AliyunIOTAccessingFCRole V                                                                                                    |
| 创建RAM角色                                                                                                    |
| <b>确认</b> 取消                                                                                                    |

4. 在数据流转规则列表中,单击规则温湿度数据流转对应的启动,启用该规则。

## 步骤四: 接入设备和上报温湿度数据

使用设备证书(ProductKey、DeviceName和DeviceSecret),通过MQTT协议将设备接入物联网平台,并 模拟上报温湿度数据。

1. 在Windows系统或Linux系统下载并安装Node.js。本文以windows系统为例。

node --version

2. 在本地计算机创建一个JavaScript文件(例如iot\_device.js),用来存放Node.js示例代码。 Node.js示例代码如下所示:

```
const mqtt = require('aliyun-iot-mqtt');
// 1. 设备身份信息
var options = {
   productKey: "a1***",
   deviceName: "TH sensor",
   deviceSecret: "9JtvE***",
   regionId: 'cn-shanghai'
};
// 1. 建立连接
const client = mqtt.getAliyunIotMqttClient(options);
// 2. 监听云端指令
client.subscribe(`/${options.productKey}/${options.deviceName}/user/get`)
client.on('message', function(topic, message) {
   console.log("topic " + topic)
   console.log("message " + message)
})
setInterval(function() {
  // 3.上报数据
   client.publish(`/sys/${options.productKey}/${options.deviceName}/thing/event/proper
ty/post`, getPostData(), { qos: 0 });
}, 6 * 1000);
function getPostData() {
   const payloadJson = {
       id: Date.now(),
       version: "1.0",
       params: {
           Temperature: Math.floor((Math.random() * 20) + 10),
           Humidity: Math.floor((Math.random() * 20) + 10)
       },
       method: "thing.event.property.post"
    }
    console.log("payloadJson " + JSON.stringify(payloadJson))
    return JSON.stringify(payloadJson);
```

```
}
```

| 参数           | 示例          | 说明                                   |
|--------------|-------------|--------------------------------------|
| productKey   | a]***       | 设备所属产品ProductKey。可在控制台设备详情页查<br>看。   |
| deviceName   | TH_sensor   | 设备名称。可在控制台设备详情页查看。                   |
| deviceSecret | 9JtvE***    | 设备密钥。可在控制台设备详情页查看。                   |
| regionId     | cn-shanghai | MQTT设备所在地域代码。地域代码表达方法,请参<br>见地域和可用区。 |

## 3. 打开CMD窗口,使用 cd 命令找到iot\_device.js文件所在路径,在该路径下使用NPM命令下载阿里云 loT的MQTT库。

npm install aliyun-iot-mqtt -S

#### 下载后的MQTT库文件如下图所示。

| node_modules        | 2020/11/17 15:05 | 文件夹           |       |
|---------------------|------------------|---------------|-------|
| iot_device          | 2020/11/18 15:15 | JavaScript 文件 | 2 KB  |
| 📄 package-lock.json | 2020/11/17 15:05 | JSON 文件       | 26 KB |

#### 4. 在CMD窗口输入如下命令,运行iot\_device.js代码,启动设备,并上报数据。

node iot\_device.js

## 执行结果

#### 设备接入脚本运行结果如下。

#### 钉钉群机器人接收到消息如下。

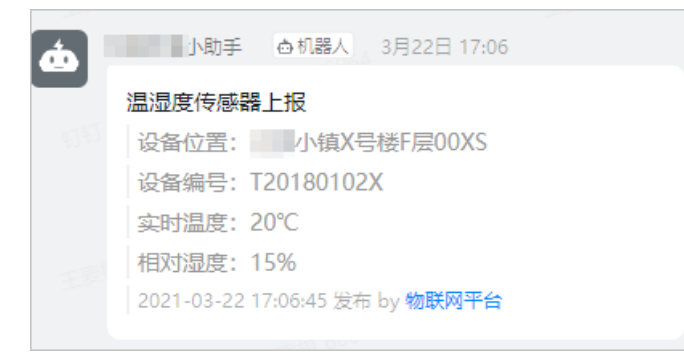